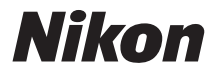

#### CÂMERA DIGITAL

## **1** J4 Manual de referência

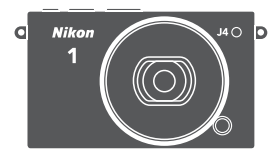

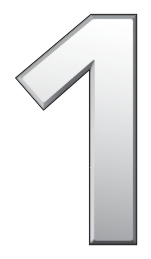

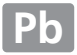

Para obter o máximo de sua câmera, leia atentamente todas as instruções e guarde-as em um local onde possam ser lidas por todos aqueles que utilizam o produto.

#### Definições da câmera

As instruções neste manual pressupõem o uso das configurações padrão.

#### Símbolos e convenções

Para facilitar a busca das informações necessárias, são utilizados os seguintes símbolos e convenções:

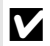

Este ícone indica as precauções, a informação que deverá ser lida antes de utilizar para evitar danos à câmera.

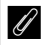

Este ícone indica as notas, a informação que deverá ser lida antes de utilizar a câmera.

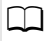

Este ícone indica as referências para outras páginas neste manual.

Os símbolos  $\blacktriangle$ ,  $\bigtriangledown$ ,  $\checkmark$ ,  $\triangleleft$  e  $\triangleright$  representam para cima, para baixo, para a esquerda e para a direita no seletor múltiplo.

#### \land Para sua segurança

Antes de utilizar a câmera pela primeira vez, leia as instruções de segurança em "Para sua segurança" (
xi-xiii).

# **1** J4

| Obter o máximo da sua câmera      | 🕮 ii          |
|-----------------------------------|---------------|
| Sumário                           | 🕮 iv          |
| 🛧 Introdução                      | L 1           |
| Tirar e visualizar fotografias    | <b>11 28</b>  |
| 🔀 Gravar e visualizar vídeos      | <b>m 54</b>   |
| 🕞 Outros modos de disparo         | □□ 63         |
| ් Mais sobre fotografia           | D 79          |
| ရာစ Wi-Fi                         | D 93          |
| 🖸 Mais sobre reprodução           | 口 103         |
| 저 Conexões                        | 四 114         |
| 🔁 Menu de reprodução              | 印 128         |
| Menu de disparo                   | 印 139         |
| 🖾 Menu de vídeo                   | 印 164         |
| 🚰 Menu de processamento de imagem | 印 169         |
| Menu de configuração              | 印 183         |
| 👔 Notas técnicas                  | 🕮 1 <u>92</u> |

#### Obter o máximo da sua câmera

**Tirar fotoarafias** com o botão de liberação do obturador.-

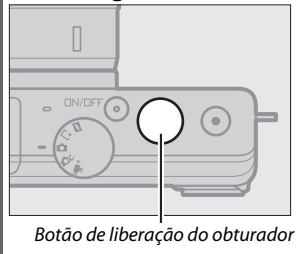

Consulte a página 6 para obter mais informações.

#### Gravar vídeos com o botão de gravação de vídeos.

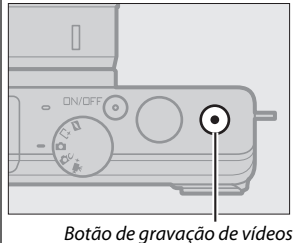

Os vídeos podem ser gravados pressionando o botão de gravação de vídeos nos modos automático (D 28), criativo (C 38) e vídeo avançado (C 54).

#### Descarregar imagens para um computador.

Instale o software fornecido (CP 114) e copie fotografias e vídeos para o seu computador usando o ViewNX 2 (🕮 118).

#### **Visualize** imagens em alta definição. -

Use um cabo HDMI para conectar a câmera a uma HDTV (🕮 121).

#### Acessórios

Expanda seus horizontes fotográficos com uma grande variedade de lentes intercambiáveis e outros acessórios (<sup>CII</sup> 192).

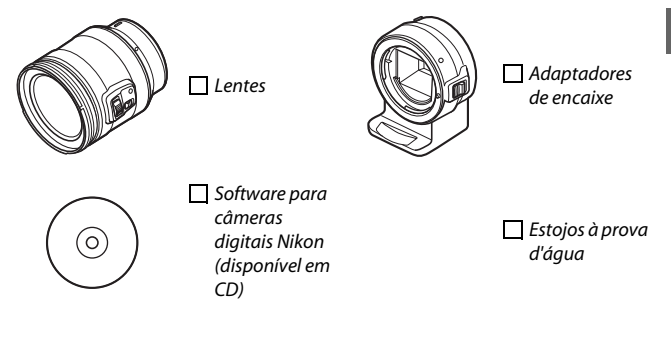

| Sumário                                           |     |
|---------------------------------------------------|-----|
| Obter o máximo da sua câmera                      | ii  |
| Acessórios                                        | iii |
| Para sua segurança                                | xi  |
| Notificações                                      | xiv |
| Sem fio                                           | xix |
| Introdução                                        | 1   |
| Antes de começar                                  | 1   |
| Partes da câmera                                  | 2   |
| Usar a tela de toque                              | 11  |
| Primeiros passos                                  | 16  |
| Tirar e visualizar fotografias                    | 28  |
| Fotografia apontar e fotografar (Modo automático) | 28  |
| Visualizar fotografias                            | 31  |
| Excluir imagens                                   | 32  |
| Controle de imagem ao vivo                        | 36  |
| Escolher um modo criativo                         | 38  |
| Escolha um modo que corresponda ao assunto ou à   |     |
| situação                                          | 39  |
| Tirar fotografias nos modos P, S, A e M           |     |
| Paleta criativa                                   | 4/  |
| HDK                                               |     |
| Panorama facil                                    |     |
| Cor seletiva                                      |     |
|                                                   |     |
| Gravar e visualizar videos                        | 54  |
| Gravar vídeos                                     | 54  |
| Tirar fotografias durante a gravação de vídeo     | 59  |
| Visualizar vídeos                                 | 60  |
| Excluir vídeos                                    | 61  |

#### Outros modos de disparo

| <b>L' Escolher o momento (captura do melhor momento)</b><br>Escolher uma foto manualmente (Seleção ativa)<br>Escolher o momento (exibição lenta)<br>Permitir que a câmera escolha o momento (Seletor de fotos | . <b>. 63</b><br>63<br>67 |
|----------------------------------------------------------------------------------------------------|---------------------------|
| inteligente)                                                                                                    | 69                        |
| Combinar fotografias com breves vinhetas de vídeo                                                                                                    |                           |
| (Modo foto com movimento)                                                                                                    | 74                        |
| Ver fotos com movimento                                                                                                    | 78                        |
| Excluir fotos com movimento                                                                                                    | 78                        |
| Mais sobre fotografia                                                                                                    | 79                        |
| Modo contínuo                                                                                                    | 79                        |
| Modos do temporizador automático                                                                                                    | 81                        |
| Compens. de exposição                                                                                                    | 83                        |
| Flash embutido                                                                                                    | 84                        |
| Modos de levantamento automático                                                                                                    | 84                        |
| Modos de levantamento manual                                                                                                    | 86                        |
| Opções de disparo com toque                                                                                                    | 90                        |
| Modo automático                                                                                                    | 90                        |
| Modo criativo                                                                                                    | 90                        |
| Modo de vídeo avançado                                                                                                    | 91                        |
| Wi-Fi                                                                                                    | 93                        |
| O que o Wi-Fi pode fazer por você                                                                                                    | 93                        |
| Acessar à câmera                                                                                                    | 94                        |
| WPS (Android apenas)                                                                                                    | 95                        |
| Digitação de PIN (apenas Android)                                                                                                    | 96                        |
| SSID (Android e iOS)                                                                                                    | 97                        |
| Transferir imagens para um dispositivo inteligente                                                                                                    | 99                        |
| Transferir fotografias uma de cada vez                                                                                                    | 99                        |
| Transferir várias fotografias selecionadas                                                                                                    | 101                       |
| -                                                                                                    |                           |

63

| Informações da fotografia                       | 103 |
|-------------------------------------------------|-----|
| Reprodução de miniaturas                        | 106 |
| Reprodução de calendário                        | 107 |
| Zoom de reprodução                              | 108 |
| Excluir imagens                                 | 109 |
| Excluir a imagem atual                          | 109 |
| Menu de reprodução                              | 109 |
| Classificar imagens                             | 110 |
| Apresentações de imagens                        | 111 |
| Conexões                                        | 114 |
| Instalar o software fornecido                   | 114 |
| Requisitos do sistema                           | 116 |
| Visualizar e editar imagens em um computador    | 118 |
| Transferir imagens                              | 118 |
| Ver imagens                                     | 120 |
| Visualizar imagens na TV                        | 121 |
| Dispositivos de alta definição                  | 121 |
| Imprimir fotografias                            | 123 |
| Conectar a impressora                           | 123 |
| Imprimir imagens uma de cada vez                | 124 |
| Imprimir várias imagens                         | 126 |
| Criar uma ordem de impressão DPOF: definição da |     |
| impressão                                       | 127 |
| Menu de reprodução                              | 128 |
| Selecionar diversas imagens                     | 130 |
| Revisão de imagem                               | 131 |
| Girar vertical                                  | 131 |
| Proteger                                        | 131 |
| Classificação                                   | 131 |

| D-Lighting                |     |
|---------------------------|-----|
| Redimensionar             |     |
| Cortar                    |     |
| Zoom c/ priorid. de rosto |     |
| Editar vídeo              |     |
| Combinar vídeos 4 seg     |     |
| Combinar vídeos NMS       | 138 |
| Menu de disparo           | 139 |
| Restaurar opções de disp  | 142 |
| Modo de exposição         | 142 |
| Qualidade de imagem       | 143 |
| Tamanho de imagem         | 143 |
| Seleção ativa             | 146 |
| Número de fotos salvas    | 146 |
| Vídeo antes/depois        | 147 |
| Formato do arquivo        | 148 |
| Suavizador                | 148 |
| Efeito câmera brinquedo   | 149 |
| Fotometria                | 149 |
| Contr. autom. distorção   | 150 |
| Espaço de cor             | 151 |
| D-Lighting Ativo          | 152 |
| NR de longa exposição     | 153 |
| VR ótico                  | 153 |
| VR eletrônico             | 154 |
| Modo de foco              | 155 |
| Foco manual               |     |
| AF modo área              | 159 |
| Trava de foco             |     |

| Prioridade de rosto                                                       | 161                      |
|---------------------------------------------------------------------------|--------------------------|
| Auxiliar AF embutido                                                      | 161                      |
| Controle do flash                                                         | 162                      |
| Compensação do flash                                                      | 163                      |
| Flash subaquático                                                         | 163                      |
| Menu de vídeo                                                             | 164                      |
| Rest. opções do vídeo                                                     | 166                      |
| Câmera lenta                                                              | 166                      |
| Tam. qd./veloc. grav. qds                                                 | 167                      |
| Opções de som do vídeo                                                    | 168                      |
| Captura autom. imagens                                                    | 168                      |
| Menu de processamento de imagem                                           | 169                      |
| Rest. opções de process                                                   | 170                      |
| Balanço de brancos                                                        | 170                      |
| Fazer o ajuste de precisão do balanço de brancos                          | 171                      |
| Pré-ajuste manual                                                         | 172                      |
| Sensibilidade ISO                                                         | 175                      |
| Picture Control                                                           | 176                      |
| Modificar Picture Controls                                                | 176                      |
| Picture Control person.                                                   | 180                      |
| Editar/salvar                                                             | 180                      |
| Carr. de/salvar em cartão                                                 | 181                      |
| Alta redução de ruído ISO                                                 | 182                      |
|                                                                           |                          |
| Menu de configuração                                                      | 183                      |
| Menu de configuração<br>Rest. opções de config                            | <b>183</b><br>185        |
| Menu de configuração<br>Rest. opções de config<br>Form. cartão de memória | <b>183</b><br>185<br>185 |

| Exibir                                                                                                    |                          |
|----------------------------------------------------------------------------------------------------|--------------------------|
| Brilho da tela                                                                                                    |                          |
| Exibição de grade                                                                                                    |                          |
| Disparo                                                                                                    |                          |
| Reprodução                                                                                                    |                          |
| Fotografia silenciosa                                                                                                    | 186                      |
| Configurações de som                                                                                                    | 187                      |
| Potência automática desl                                                                                                    | 187                      |
| Controles tela de toque                                                                                                    | 187                      |
| Trava de AE do bot. obtu                                                                                                    | 187                      |
| Redução de flicker                                                                                                    | 188                      |
| Rest. num. de arquivo                                                                                                    |                          |
| Fuso horário e data                                                                                                    |                          |
| Idioma (Language)                                                                                                    |                          |
| Rotação autom. imagem                                                                                                    | 190                      |
|                                                                                                    |                          |
| Mapeamento de pixel                                                                                                    | 191                      |
| Mapeamento de pixel<br>Versão do firmware                                                                                                    | 191<br>191               |
| Mapeamento de pixel<br>Versão do firmware<br>Notas técnicas                                                                                                    | 191<br>191<br><b>192</b> |
| Mapeamento de pixel<br>Versão do firmware<br>Notas técnicas<br>Acessórios opcionais                                                                                                    |                          |
| Mapeamento de pixel<br>Versão do firmware<br>Notas técnicas<br>Acessórios opcionais<br>Cartões de memória aprovados                                                                                                    |                          |
| Mapeamento de pixel<br>Versão do firmware<br>Notas técnicas<br>Acessórios opcionais<br>Cartões de memória aprovados<br>Instalar um conector de alimentação e um adaptador                                                                                                    |                          |
| Mapeamento de pixel<br>Versão do firmware<br>Notas técnicas<br>Acessórios opcionais<br>Cartões de memória aprovados<br>Instalar um conector de alimentação e um adaptador<br>Armazenamento e limpeza                                                                                                    |                          |
| Mapeamento de pixel<br>Versão do firmware<br>Notas técnicas<br>Acessórios opcionais<br>Cartões de memória aprovados<br>Instalar um conector de alimentação e um adaptador<br>Armazenamento e limpeza<br>Armazenamento                                                                                                    |                          |
| Mapeamento de pixel<br>Versão do firmware<br>Notas técnicas<br>Acessórios opcionais<br>Cartões de memória aprovados<br>Instalar um conector de alimentação e um adaptador<br>Armazenamento e limpeza<br>Armazenamento<br>Limpeza                                                                                                 |                          |
| Mapeamento de pixel<br>Versão do firmware<br>Notas técnicas<br>Acessórios opcionais<br>Cartões de memória aprovados<br>Instalar um conector de alimentação e um adaptador<br>Armazenamento e limpeza<br>Armazenamento<br>Limpeza<br>Cuidados com a câmera e a bateria: precauções                                                |                          |
| Mapeamento de pixel<br>Versão do firmware<br>Notas técnicas<br>Acessórios opcionais<br>Cartões de memória aprovados<br>Instalar um conector de alimentação e um adaptador<br>Armazenamento e limpeza<br>Armazenamento<br>Limpeza<br>Cuidados com a câmera e a bateria: precauções<br>Configurações disponíveis                   |                          |
| Mapeamento de pixel<br>Versão do firmware<br>Notas técnicas<br>Acessórios opcionais<br>Cartões de memória aprovados<br>Instalar um conector de alimentação e um adaptador<br>Armazenamento e limpeza<br>Armazenamento<br>Limpeza<br>Cuidados com a câmera e a bateria: precauções<br>Configurações disponíveis<br>Valores padrão |                          |

| Solução de problemas        | 209 |
|-----------------------------|-----|
| Bateria/tela                | 209 |
| Disparo (Todos os modos)    | 209 |
| Disparo (modos P, S, A e M) | 211 |
| Vídeos                      | 211 |
| Opções de disparo com toque | 211 |
| Reprodução                  | 212 |
| Wi-Fi (redes sem fio)       | 212 |
| Outros                      | 212 |
| Mensagens de erro           | 213 |
| Especificações              | 216 |
| Câmera digital Nikon 1 J4   | 216 |
| Vida útil da bateria        | 233 |
| Índice                      | 234 |

#### Para sua segurança

Para evitar danos ao seu produto Nikon, ou lesões a si próprio ou a outros, leia inteiramente as seguintes precauções de segurança antes de usar este equipamento. Guarde estas instruções de segurança onde todos aqueles que usam o produto as possam ler.

As consequências que podem resultar da não observância das precauções apresentadas nesta seção são indicadas pelo seguinte símbolo:

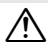

Este ícone marca avisos. Para evitar possíveis lesões, leia todos os avisos antes de utilizar este produto Nikon.

#### **AVISOS**

∧ Mantenha o sol fora do enquadramento.

Mantenha o sol bem fora do enquadramento quando fotografar assuntos contra a luz. A luz solar convergindo para a câmera quando o sol estiver dentro ou perto do enquadramento pode causar um incêndio.

- 🕂 Desligue imediatamente em caso de mau
  - funcionamento. Se notar fumaça ou um odor estranho proveniente do equipamento ou do adaptador AC (disponível separadamente), desligue o adaptador AC e remova imediatamente a bateria, tomando cuidado para evitar queimaduras. A continuidade da operação pode resultar em lesões. Depois de retirar a bateria, leve o equipamento à assistência técnica autorizada Nikon para inspeção.
- <u>Não use na presença de gás inflamável</u>. Não utilize equipamento eletrônico na presença de gás inflamável, pois isso pode resultar em explosão ou incêndio.
- ▲ Mantenha seco. Não submerja, exponha à água ou manuseie com as mãos molhadas. Não manter o produto seco poderá resultar em danos ao produto, incêndio ou choque elétrico, e manusear o produto com as mãos molhadas, poderá resultar em choque elétrico.

- ▲ Não desmonte. Tocar nas peças internas do produto pode resultar em lesões. Em caso de avaria, o produto deve ser reparado apenas por um técnico qualificado. Caso o produto abra como resultado de uma queda ou outro acidente, retire a bateria e/ou o adaptador AC e, em seguida, leve o produto à assistência técnica autorizada Nikon para inspeção.
- Mantenha afastado do alcance das crianças. A não observância desta precaução poderá resultar em lesões. Além disso, observe que peças pequenas constituem um perigo de asfixia. Se uma criança engolir qualquer parte deste equipamento, consulte imediatamente um médico.
- ▲ Não coloque a alça em volta do pescoço de um bebê ou criança. Colocar a alça da câmera à volta do pescoço de um bebê ou criança pode resultar em estrangulamento.

- ▲ Siga as instruções dos funcionários da companhia aérea ou do hospital. Esta câmera transmite frequências de rádio que podem interferir no equipamento médico ou de navegação da aeronave. Desative o recurso de rede sem fio antes de embarcar num avião, e desligue a câmera durante a decolagem e a aterrissagem. Em instalações médicas, siga as instruções dos funcionários em relação ao uso dos dispositivos sem fio.
- ▲ Não permaneça em contato com a câmera, com a bateria ou com o carregador por longos períodos enquanto os aparelhos estão ligados ou em uso. Partes do dispositivo aquecem. Deixar o dispositivo em contato direto com a pele durante períodos prolongados pode resultar em queimaduras de baixa temperatura.

▲ Não deixe o produto exposto a temperaturas extremamente altas, tais como num automóvel fechado ou sob a luz solar direta. A não observância desta precaução poderá provocar danos ou incêndio.

Não aponte o flash para o operador de um veículo motorizado. A não observância desta precaução poderá resultar em acidentes.

#### /↑ Tenha cuidado ao usar um flash.

- Usar a câmera com o flash em contato com a pele ou outros objetos pode causar queimaduras.
- Usar um flash perto dos olhos do fotografado pode causar incapacidade visual temporária. O flash não deve estar a menos de um metro do assunto. É necessário ter um cuidado especial ao fotografar bebês.
- Evitar contato com o cristal líquido. Caso a tela quebre, é necessário ter cuidado para evitar lesões devido ao vidro partido e evitar que o cristal líquido da tela entre em contato com a pele, entre nos olhos ou na boca.

- <u>Não transporte tripés com a lente ou a câmera</u> montadas. Você poderá tropeçar ou atingir os outros acidentalmente, resultando em ferimentos.
- ▲ Observe as precauções adequadas ao manusear baterias. As baterias podem vazar ou explodir se forem manuseadas indevidamente. Observe as seguintes precauções ao manusear as baterias para utilização neste produto:
  - Use apenas baterias aprovadas para a utilização neste equipamento.
  - Não provoque curto-circuitos ou desmonte a bateria.
  - Certifique-se de que o produto esteja desligado antes de substituir a bateria.
     Se você utilizar um adaptador AC, certifique-se que ele esteja desconectado.
  - Não tente inserir a bateria de cima para baixo ou de trás para frente.
  - Não exponha a bateria a chamas ou a calor excessivo.
  - Não submerja ou exponha à água.
  - Recoloque a tampa do terminal quando transportar a bateria. Não transporte ou armazene a bateria com objetos de metal tais como colares ou grampos de cabelo.
  - As baterias estão sujeitas a vazar quando completamente descarregadas. Para evitar danos ao produto, certifique-se de remover a bateria quando ela não tiver carqa.

- Quando a bateria não estiver em uso, coloque a tampa do terminal e guarde-a em um local fresco e seco.
- A bateria pode estar quente imediatamente após a sua utilização ou quando o produto tiver sido utilizado com energia da bateria durante um período prolongado. Antes de remover a bateria desligue a câmera e aquarde que a bateria esfrie.
- Interrompa imediatamente a utilização caso observe quaisquer alterações na bateria, tais como descoloração ou deformação.

#### ☆ Observe as precauções adequadas ao manusear o carregador:

- Mantenha seco. A não observância desta precaução poderá resultar em ferimentos ou mau funcionamento do produto devido a incêndio ou choque elétrico.
- Não provoque o curto-circuito dos terminais do carregador. A não observância desta precaução pode resultar em superaquecimento e danos ao carregador.
- Poeira sobre ou nas imediações das partes metálicas do plugue deve ser removida com um pano seco. A continuidade da utilização pode resultar em incêndio.
- Não se aproxime do carregador durante trovoadas. A não observância desta precaução pode resultar em choque elétrico.
- Não manuseie o plugue ou o carregador com as mãos molhadas. A não observância desta precaução poderá resultar em ferimentos ou mau funcionamento do produto devido a incêndio ou choque elétrico.
- Não utilizar com conversores ou adaptadores de viagem projetados para converter de uma voltagem para outra ou com inversores DC-AC. A não observância desta precaução poderá danificar o produto ou provocar superaquecimento ou incêndio.

- ▲ Utilize cabos apropriados. Quando ligar os cabos às tomadas de entrada e de saída, utilize apenas os cabos fornecidos ou vendidos pela Nikon para manter a conformidade com os regulamentos do produto.
- ▲ CD-ROMs: CD-ROMs contendo software ou manuais não devem ser reproduzidos em equipamento de CD áudio. Reprodução de CD-ROMs em um leitor de CD áudio poderá provocar a perda de audição ou danos no equipamento.

#### Notificações

- Nenhuma parte dos manuais incluídos neste produto pode ser reproduzida, transmitida, transcrita, armazenada em um sistema de recuperação ou traduzida para qualquer idioma, em qualquer forma ou por qualquer meio, sem permissão por escrito da Nikon.
- A Nikon reserva-se o direito de alterar as especificações de hardware e software descritas nestes manuais, a qualquer momento, e sem aviso prévio.

Notificação para os clientes no Canadá CAN ICES-3 B / NMB-3 B

- A Nikon não se responsabiliza por quaisquer danos resultantes do uso deste produto.
- Apesar de todos os esforços terem sido feitos para garantir que as informações contidas nestes manuais sejam precisas e completas, agradecemos que traga quaisquer erros ou omissões à atenção do representante da Nikon da sua área (endereço fornecido separadamente).

#### Notificação para os clientes na Europa

ATENÇÃO: RISCO DE EXPLOSÃO SE A BATERIA FOR SUBSTITUÍDA POR UMA DE TIPO INCORRETO. DESCARTE AS BATERIAS USADAS DE ACORDO COM AS INSTRUÇÕES.

Este símbolo indica que o equipamento elétrico e eletrônico deve ser recolhido separadamente.

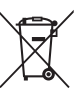

O seguinte aplica-se apenas a usuários em países europeus:

- Este produto foi concebido para coleta seletiva em um ponto de coleta apropriado. Não descarte como lixo doméstico.
- A coleta seletiva e a reciclagem ajudam a preservar os recursos naturais e evitar consequências negativas para a saúde humana e o meio ambiente que podem resultar do descarte incorreto.
- Para mais informações, entre em contato com o revendedor ou as autoridades locais responsáveis pela gestão de resíduos.

Este símbolo na bateria indica que a bateria deve ser recolhida separadamente.

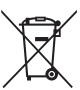

O seguinte aplica-se apenas a usuários em países europeus:

- Todas as baterias, quer tenham este símbolo ou não, são designadas para coleta seletiva num ponto de coleta apropriado. Não descarte como lixo doméstico.
- Para mais informações, entre em contato com o revendedor ou as autoridades locais responsáveis pela gestão de resíduos.

#### Carregador de bateria INSTRUÇÕES DE SEGURANÇA IMPORTANTES — GUARDE ESTAS INSTRUÇÕES PERIGO — PARA REDUZIR O RISCO DE INCÊNDIO OU CHOQUE ELÉTRICO, SIGA CUIDADOSAMENTE ESTAS INSTRUÇÕES

Para ligação a uma fonte de alimentação fora dos EUA, use um adaptador de tomada com a configuração adequada para a tomada de energia, se necessário. Esta unidade de alimentação foi concebida para ser corretamente orientada numa posição vertical ou no chão.

#### Declaração de interferência de frequência de rádio da Federal Communications Commission (FCC)

Este equipamento foi testado e está em conformidade com os limites para um dispositivo digital Classe B, conforme a Parte 15 das regras da FCC. Estes limites são concebidos para fornecer proteção razoável contra interferência prejudicial em uma instalação residencial. Este equipamento gera, usa e pode irradiar energia de freguência de rádio e, se não for instalado e utilizado de acordo com as instruções, pode causar interferência preiudicial às comunicaões de rádio. No entanto, não há garantia de que a interferência não ocorrerá em uma instalação em particular. Se este equipamento causar interferência prejudicial à recepção de rádio ou televisão, o que pode ser determinado ao ligar e desligar o equipamento, o usuário é encoraiado a tentar corrigir a interferência através de uma ou mais das sequintes medidas:

- Reoriente ou reposicione a antena de recepção.
- Aumente a distância entre o equipamento e o receptor.
- Ligar o equipamento a uma tomada em um circuito diferente daquele ao qual o receptor está conectado.
- Consulte o revendedor ou um técnico de rádio/televisão experiente para obter ajuda.

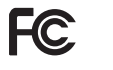

**Nikon** 1 14

#### PRECAUÇÕES Modificações

A FCC exige que o usuário seja notificado de que quaisquer alterações ou modificações feitas a este dispositivo que não sejam expressamente aprovadas pela Nikon Corporation podem anular a capacidade do usuário para operar o equipamento.

#### Cabos de interface

Use os cabos de interface vendidos ou fornecidos pela Nikon para o seu equipamento. A utilização de cabos de interface não pode exceder os limites da Classe B Parte 15 das regras da FCC.

#### Notificação para os clientes no Estado da Califórnia

AVISO: o manuseio do cabo deste produto pode expô-lo ao chumbo, um químico conhecido no Estado da Califórnia por causar problemas congênitos ou outros danos reprodutivos. Lave suas mãos após manusear.

Nikon Inc., 1300 Walt Whitman Road, Melville, New York 11747-3064, U.S.A. Tel.: 631-547-4200

#### Notificação sobre a proibição de realizar cópias ou reproduções

Note que o simples fato de possuir material que tenha sido copiado ou reproduzido digitalmente através de um scanner, câmera digital ou outro dispositivo pode ser punível por lei.

Itens proibidos por lei de serem copiados ou reproduzidos

Não copie ou reproduza papel-moeda, moedas, títulos de crédito, títulos do governo ou títulos públicos locais, inclusive se tais cópias ou reproduções estiverem marcadas como "Amostra".

A cópia ou reprodução de papelmoeda, moedas ou títulos de crédito que estejam em circulação num país estrangeiro é proibida.

A menos que a permissão prévia do governo tenha sido obtida, a cópia ou reprodução de selos postais não utilizados ou postais emitidos pelo governo é proibida.

A cópia ou reprodução de selos emitidos pelo governo e de documentos certificados estipulados por lei é proibida. • Precauções sobre certas cópias e reproduções

O governo estipulou determinadas limitações sobre a cópia ou reprodução de títulos de crédito emitidos por empresas certificados de brinde, etc.), títulos de transporte, ou bilhetes, exceto quando um número mínimo de cópias necessárias devam ser fornecidas para uso comercial por uma empresa. Além disso, não copie ou reproduza passaportes emitidos pelo governo, licenças emitidas por organismos públicos ou grupos privados, bilhetes de identidade, e bilhetes, tais como passes e vales de refeição.

 Respeite as notificações de direitos autorais A cópia ou reprodução de trabalhos criativos com direitos autorais tais como livros, música, pintura, esculturas em madeira, gravuras, mapas, desenhos, filmes e fotografias é regida por leis de direitos autorais nacionais e internacionais. Não use este produto para fazer cópias ilegais ou para infringir leis de direitos autorais.

#### Descarte dos dispositivos de armazenamento de dados

Note que excluir imagens ou formatar os cartões de memória ou outros dispositivos de armazenamento de dados não exclui completamente os dados da imagem original. Os arquivos excluídos podem, por vezes, ser recuperados a partir dos dispositivos de armazenamento descartados usando software disponível comercialmente, resultando potencialmente na utilização maliciosa dos dados de imagem pessoais. Assegurar a privacidade de tais dados é de responsabilidade do usuário.

Antes de descartar um dispositivo de armazenamento de dados ou de transferir a propriedade para outra pessoa, exclua todos os dados utilizando um software comercial de eliminação ou formate o dispositivo e, em seguida, volte a preencher completamente com imagens que não contenham informação pessoal (por exemplo, fotografias do céu). As configurações de Wi-Fi podem ser restauradas para valores padrão selecionando Wi-Fi > Tipo de conexão Wi-Fi > Rest. config. Wi-Fi no menu de configuração. É necessário ter cuidado para evitar lesões ao destruir fisicamente os dispositivos de armazenamento de dados.

#### Licença de portfólio de patentes AVC

ESTE PRODUTO É LICENCIADO SOB A LICENÇA DE PORTFÓLIO DE PATENTES AVC PARA USO PESSOAL E NÃO-COMERCIAL DE UM CONSUMIDOR PARA (I) CODIFICAR VÍDEO EM CONFORMIDADE COM O PADRÃO AVC ("VIDEO AVC") E/OU (II) DECODIFICAR VÍDEO AVC QUE FOI CODIFICADO POR UM CONSUMIDOR LIGADO A UMA ATIVIDADE PESSOAL E NÃO-COMERCIAL E/OU FOI OBTIDO DE UM PROVEDOR DE VÍDEO LICENCIADO PARA FORNECER VÍDEO AVC. NENHUMA LICENÇA É CONCEDIDA O UESTÁ IMPLÍCITA PARA QUALQUER OUTRO USO. PODEM SER OBTIDAS INFORMAÇÕES ADICIONAIS DE MPEG LA, L.L.C. VEJA http://www.mpggla.com

#### Avisos de temperatura

A câmera poderá ficar quente ao toque durante o uso. Isso é normal e não indica mau funcionamento. Em altas temperaturas, após longos períodos de uso contínuo, ou depois de várias fotografias serem tiradas em rápida sucessão, pode ser exibido um aviso de temperatura, após o qual a câmera será desligada automaticamente para minimizar os danos aos seus circuitos internos. Aguarde que a câmera esfrie antes de retomar a utilização.

#### Use apenas acessórios eletrônicos de marca Nikon

As câmeras Nikon são concebidas com os mais elevados padrões tecnológicos e contêm circuitos eletrônicos complexos. Apenas os acessórios eletrônicos da marca Nikon (incluindo carregadores, baterias, adaptadores AC e acessórios de lentes) certificados pela Nikon especificamente para a utilização com esta câmera digital Nikon são concebidos e aprovados para funcionarem em conformidade com as exigências operacionais e de segurança deste circuito eletrônico.

O uso de acessórios eletrônicos que não sejam da Nikon poderá danificar a câmera e invalidar a garantia Nikon. O uso de baterias recarregáveis de Li-ion de outros fornecedores que não possuam o selo holográfico da Nikon mostrado à direita pode interferir com o

kon Nikon Nik kon Nikon Nik pyjN uoyjN uo kon Nikon Nik

funcionamento normal da câmera ou provocar o superaquecimento, incêndio, ruptura ou vazamento das baterias.

Para mais informações sobre os acessórios da marca Nikon, contate um revendedor autorizado Nikon.

#### Vse apenas acessórios da marca Nikon

Apenas os acessórios da marca Nikon certificados pela Nikon especificamente para a utilização com a sua câmera digital Nikon são concebidos e aprovados para funcionarem em conformidade com as suas exigências operacionais e de segurança. O USO DE ACESSÓRIOS QUE NÃO SEJAM DA NIKON PODERÁ DANIFICAR A SUA CÂMERA E INVALIDAR A GARANTIA NIKON

#### Assistência técnica para a câmera e acessórios

A câmera é um dispositivo de precisão e requer assistência regular. A Nikon recomenda que a câmera seja inspecionada pelo revendedor original ou por um representante de assistência técnica autorizada Nikon a cada um ou dois anos e que receba manutenção a cada três ou cinco anos (note que estes serviços são efetuados mediante o pagamento de taxas). No caso de a câmera ser utilizada para fins profissionais, é recomendado que sejam efetuadas inspeções e manutenções com frequência. Quaisquer acessórios utilizados regularmente com a câmera, como, por exemplo, as lentes, devem ser incluídos quando a câmera for inspecionada ou receber assistência.

#### 🖉 Antes de tirar fotografias importantes

Antes de tirar fotografias em ocasiões importantes (tais como em casamentos ou antes de levar a câmera numa viagem), tire uma foto de teste para assegurar que a câmera esteja funcionando normalmente. A Nikon não se responsabiliza por eventuais danos ou perda de lucros resultantes da avaria do produto.

#### 🖉 Aprendizado contínuo

Como parte do compromisso de "Aprendizado contínuo" da Nikon para o contínuo suporte e educação, disponibiliza-se informação online continuamente atualizada nos seguintes sites:

- Para usuários no Brasil: http://www.nikon.com.br/
- Para usuários nos EUA: http://www.nikonusa.com/
- Para usuários na Europa e África: http://www.europe-nikon.com/support/
- Para usuários na Ásia, Oceania e Oriente Médio: http://www.nikon-asia.com/

Visite estes sites para se manter atualizado com as últimas informações sobre os produtos, dicas, respostas a questões frequentes (FAQs) e conselhos gerais sobre imagem digital e fotografia. Informações adicionais podem ser disponibilizadas pelo representante Nikon na sua área. Sobre informações de contato, visite *http://imaging.nikon.com/* 

#### Sem fio

Este produto, que contém software de criptografia desenvolvido nos Estados Unidos, é controlado pelos Regulamentos de Administração de Exportação dos Estados Unidos e não pode ser exportado ou reexportado para qualquer país para o qual os Estados Unidos pratiquem embargo de mercadorias. Os seguintes países estão atualmente sujeitos a embargo: Cuba, Irã, Coreia do Norte, Sudão e Síria.

#### Avisos para os Clientes no Brasil

#### Site ANATEL

Para consultas, visite: www.anatel.gov.br

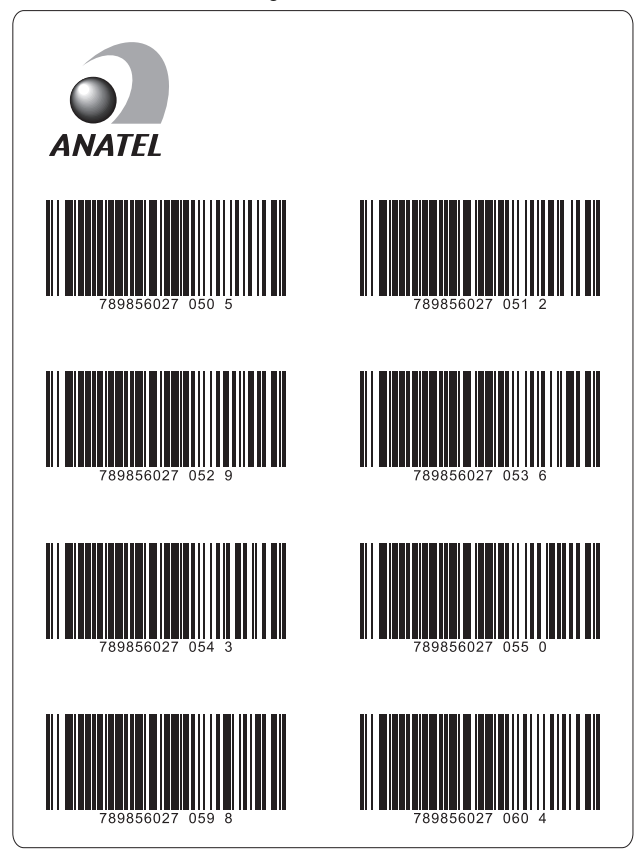

Este equipamento opera em caráter secundário, isto é, não tem direito a proteção contra interferência prejudicial, mesmo de estações do mesmo tipo, e não pode causar interferência a sistemas operando em caráter primário.

#### Segurança

Embora um dos benefícios deste produto seja permitir a livre conexão para a troca de dados sem fio em qualquer lugar dentro do seu alcance, o seguinte pode ocorrer se a segurança não estiver habilitada:

- Roubo de dados: terceiros mal intencionados poderão interceptar as transmissões sem fio para roubar IDs de usuários, senhas e outras informações pessoais.
- Acesso não autorizado: usuários não autorizados podem ter acesso à rede e alterar dados ou realizar outras ações maliciosas. Note que, devido à concepção das redes sem fio, ataques especializados podem permitir o acesso não autorizado, mesmo quando a segurança estiver ativada.

### Introdução

#### Antes de começar

Antes de utilizar sua câmera pela primeira vez, confirme se a embalagem contém os itens listados no Manual do usuário.

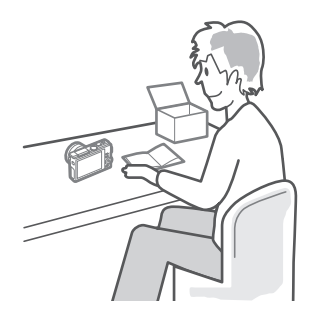

#### Partes da câmera

Reserve alguns momentos para se familiarizar com os controles e as telas da câmera. Pode ser útil marcar esta seção e consultá-la durante a leitura do resto do manual.

#### Corpo da câmera

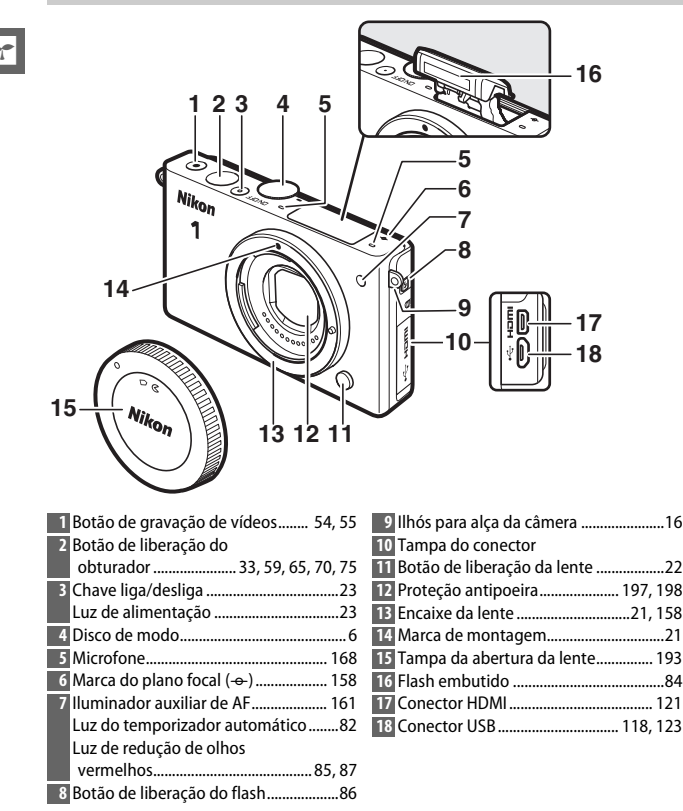

#### Corpo da câmera (continuação)

|                                                                                                    | $ \begin{array}{cccccccccccccccccccccccccccccccccccc$                                 |
|----------------------------------------------------------------------------------------------------|---------------------------------------------------------------------------------------|
| Monitor                                                                                                    | 7 Tampa do conector de alimentação                                                    |
| 2 Botão III (reprodução)                                                                                   | opcional 195                                                                          |
| 4 Seletor múltiplo                                                                                         | 8 Trava da tampa do compartimento da<br>bateria/compartimento do cartão de<br>memória |
| <ul> <li>☑ (compensação de exposição)83</li> <li>♀ (modo flash)84</li> <li>☺ (disparo contínuo/</li> </ul> | 9 Tampa do compartimento da bateria/<br>compartimento do cartão de<br>memória         |
| temporizador automatico)                                                                                   | 10 Rosca do tripe<br>11 Alto-falante                                                  |
| memória                                                                                                    | 12 Compartimento do cartão de                                                         |
| 6 Botão 🛍 (excluir)                                                                                        | memória                                                                               |
|                                                                                                    | 13 Trava da bateria                                                                   |

\* A câmera não é compatível com o espaçador para montagem em tripé TA-N100.

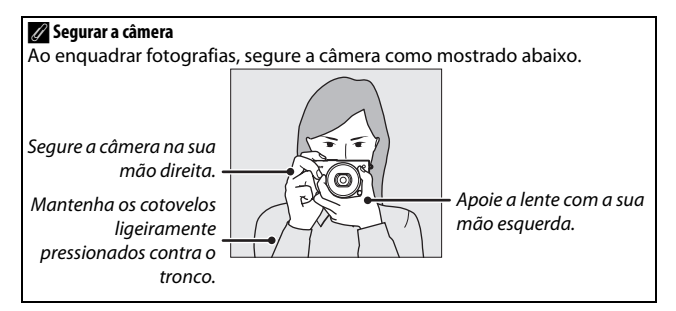

#### ----

| 1 2 3 4 5 6<br>36 8 9 9 9 9 9 9 9 9 9 9 9 9 9 9 9 9 9 9              | 5 7 8 9 1011                                                                                     |
|----------------------------------------------------------------------|--------------------------------------------------------------------------------------------------|
| 1 Modo de disparo         6           2 Controle de imagem ao vivo   | <ul> <li>20 "k" (aparece quando houver espaço na memória para mais de 1000 exposições)</li></ul> |
| 18 Compensação de exposição83         19 Indicador de flash pronto88 | 34 Sensibilidade do microtone                                                                    |

\* Disponível apenas quando Detalhado estiver selecionado para Exibir > Disparo no menu de configuração (🕮 186).

Nota: tela apresentada com todos indicadores acesos para fins ilustrativos.

#### 🖉 Área de gravação

A área gravada enquanto a redução de vibração eletrônica (🗆 154) está em acionada é mostrada por um quadro no monitor.

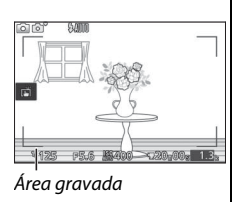

7

#### Disco de modo

A câmera oferece uma escolha entre os seguintes modos de disparo:

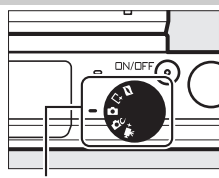

Disco de modo

Modo foto com movimento (□ 74): cada vez que o obturador é disparado, a câmera grava uma imagem estática e cerca de 1,6 s de cena de vídeo. Quando a "foto com movimento" resultante for visualizada na câmera, o vídeo será reproduzido em câmera lenta por aproximadamente 4 s, seguido pela imagem estática.

L<sup>⊥</sup> Modo de captura do melhor momento (□ 63): escolha Seleção ativa para selecionar a melhor imagem de 20 fotos em armazenamento temporário, Exibição lenta para escolher o melhor momento para a foto enquanto a cena é reproduzida em câmera lenta, ou Seletor de Fotos Intelig. para deixar a câmera escolher a melhor foto com base na composição e no movimento.

Modo automático (<sup>11</sup> 28): deixe a câmera escolher as configurações para fotografias e vídeos.

C Modo criativo (□ 38): para fotografias nas quais você queira usar efeitos especiais, combinar as configurações com a cena, ou controlar a velocidade do obturador e a abertura.

★ Modo vídeo avançado (□ 54): escolha um modo de exposição e ajuste a velocidade do obturador ou a abertura, ou grave vídeos em câmera rápida ou lenta ou com outros efeitos especiais.

#### Seletor múltiplo

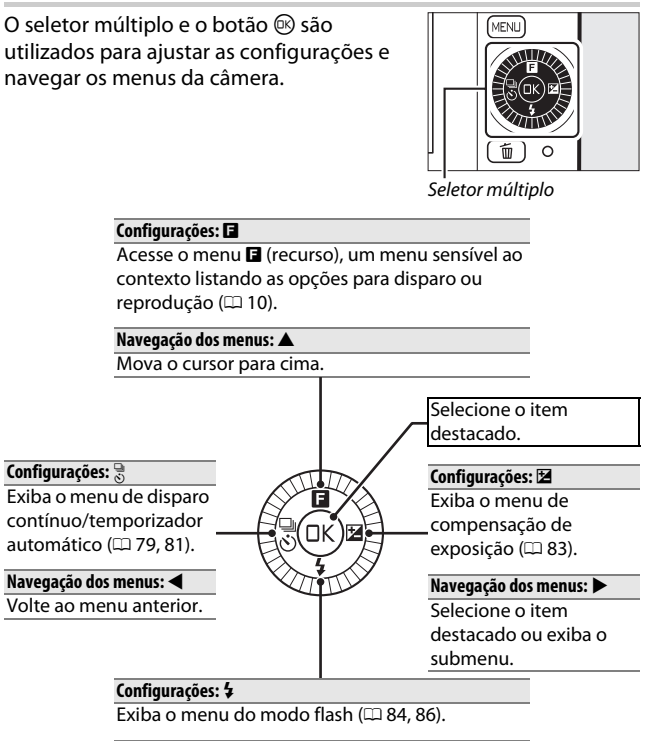

#### Navegação dos menus: 🔻

Mova o cursor para baixo.

#### 🖉 Seletor múltiplo

Os itens podem ser destacados girando o seletor múltiplo como indicado à direita.

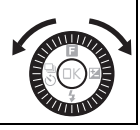

7

#### Botão MENU

A maioria das opções de disparo, reprodução e configuração pode ser acessada a partir dos menus da câmera. Pressione o botão MENU para exibir a caixa de diálogo de seleção do menu apresentada abaixo, e depois use o seletor múltiplo para destacar o ícone para o menu desejado e pressione <sup>(1)</sup>. Para sair dos menus, toque em <sup>(1)</sup>.

Botão MENU

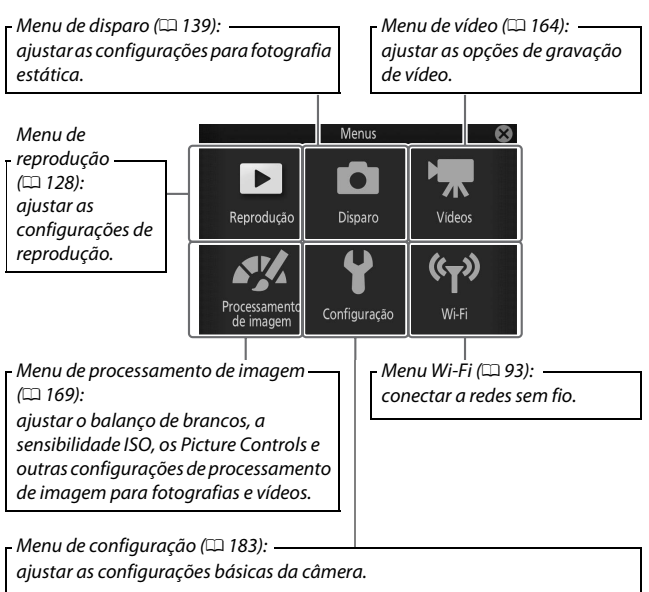

Use o seletor múltiplo (C 7) para navegar entre os menus reprodução, disparo, vídeo, processamento de imagem, configuração e Wi-Fi.

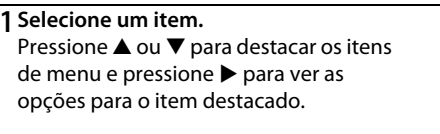

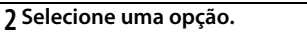

#### 🖉 Utilizar os menus

Os itens listados podem variar de acordo com as configurações da câmera. Os itens exibidos em cinza não estão disponíveis nas configurações atuais (□ 202). Para alterar os menus, pressione ◄ no passo 1 e selecione um menu conforme descrito na página 8. Para sair dos menus e voltar para o modo de disparo, pressione o botão de liberação do obturador até a metade (□ 33).

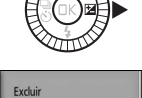

Apresentação de imagen Revisão de imagem Girar vertical Carregamento por Wi-Fi Ordem de impr. DPOF

•

Seletor múltiplo

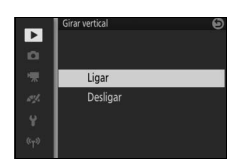

10

#### Menu 🖬 (Recurso)

Para exibir o menu de recursos e ajustar as configurações da câmera ou acessar as opções de reprodução, pressione **E** (recurso) no seletor múltiplo.

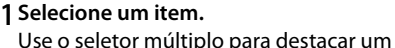

item e pressione 🛞 para exibir opções (para sair do menu **E**, pressione o botão de liberação do obturador até a metade como descrito na página 33 ou destaque e pressione 🛞).

#### 2 Selecione uma opção.

Destaque a opção ou valor desejado e pressione 🛞 para selecionar.

#### 🖉 Menu E

O menu 🖪 é sensível ao contexto: o seu conteúdo varia de acordo com as definições da câmera ou o tipo de imagem exibida. As opções que estão indisponíveis com as configurações atuais são exibidas em cinza. O menu 🖪 não está disponível em modo automático.

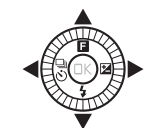

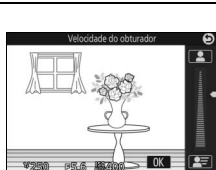

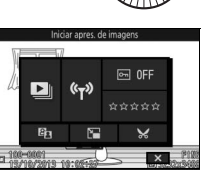

Menu 🖪 (reprodução)

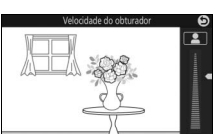

6400

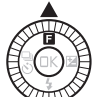

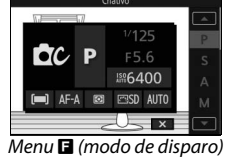

#### Usar a tela de toque

A tela sensível ao toque suporta as seguintes operações:

#### Tocar

Toque na tela.

Tocar levemente Toque levemente com um dedo numa curta distância na tela.

**Deslizar** Deslize o dedo sobre a tela.

Esticar/apertar Coloque dois dedos sobre a tela e afaste-os ou aperte-os.

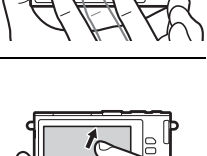

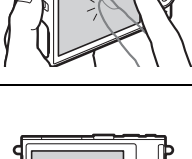

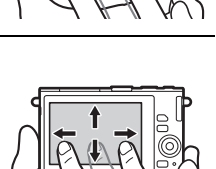

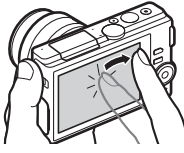

#### 🖉 Tela de toque

A tela sensível ao toque responde à eletricidade estática e pode não responder quando coberta por películas protetoras de terceiros ou quando tocada com as unhas ou com as mãos com luvas. Não use força excessiva nem toque na tela com objetos afiados.

#### 🖉 Usar a tela de toque

A câmera pode não reconhecer um toque se você mantiver o dedo na tela muito tempo. Ela poderá não reconhecer outros gestos se seu toque for muito suave, os seus dedos forem movidos muito rapidamente, numa distância curta, não permaneçam em contato com a tela, ou se o movimento dos dois dedos ao apertar ou esticar não for corretamente coordenado.

#### II Tirar fotografias

A tela de toque pode ser usada para as seguintes operações de disparo.

| Tirar uma<br>fotografia<br>(disparo com<br>toque) | Em modos automático e criativo,<br>você poderá tirar uma fotografia<br>tocando em seu assunto na tela. |
|---------------------------------------------------|----------------------------------------------------------------------------------------------------|
| Focar (disparo<br>com toque)                      | No modo de vídeo avançado, você<br>pode focar tocando em seu assunto<br>na tela.                       |
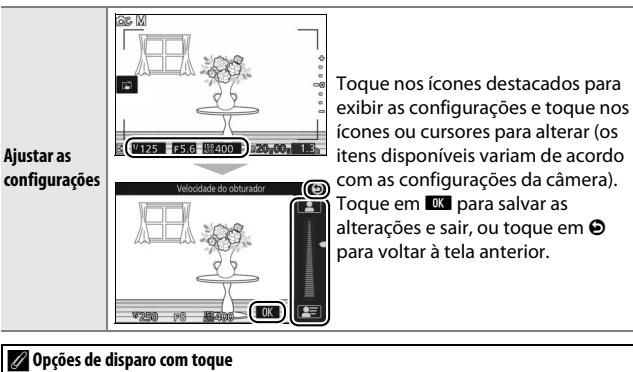

As opções de disparo com toque podem ser ajustadas tocando no ícone mostrado à direita (© 90).

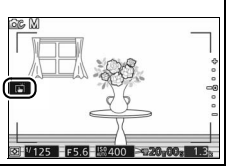

# **II** Ver imagens

A tela de toque pode ser usada para as seguintes operações de reprodução.

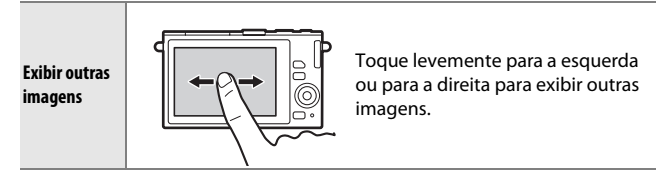

| Ampliar o<br>zoom        | Utilize gestos de esticar e apertar<br>para ampliar ou reduzir o zoom e<br>deslize para rolar. Você também<br>pode tocar duas vezes em uma<br>imagem em reprodução em<br>tamanho cheio para ampliar o zoom<br>e tocar novamente duas vezes para<br>sair do zoom (C) 108). |
|--------------------------|----------------------------------------------------------------------------------------------------|
| Exibir<br>miniaturas     | Para "reduzir o zoom" a uma<br>exibição de miniatura (III 106), use<br>um gesto de apertar em reprodução<br>em tamanho cheio. Use esticar e<br>apertar para escolher o número de<br>imagens exibidas de 4, 9, ou 16<br>fotos.                                             |
| Exibir outros<br>meses   | Toque levemente para a esquerda<br>ou para a direita para exibir outros<br>meses na exibição de calendário<br>(🎞 107).                                                                                                    |
| Usar as guias<br>na tela | Várias operações podem ser<br>executadas tocando as guias na<br>tela.                                                                                                    |

# Utilizar os menus

A tela de toque pode ser usada para as seguintes operações de menu.

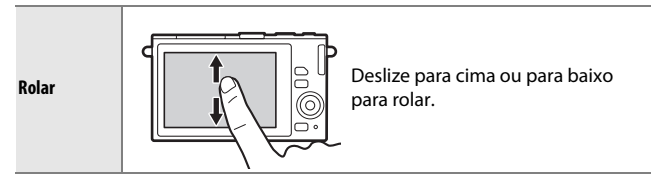

1

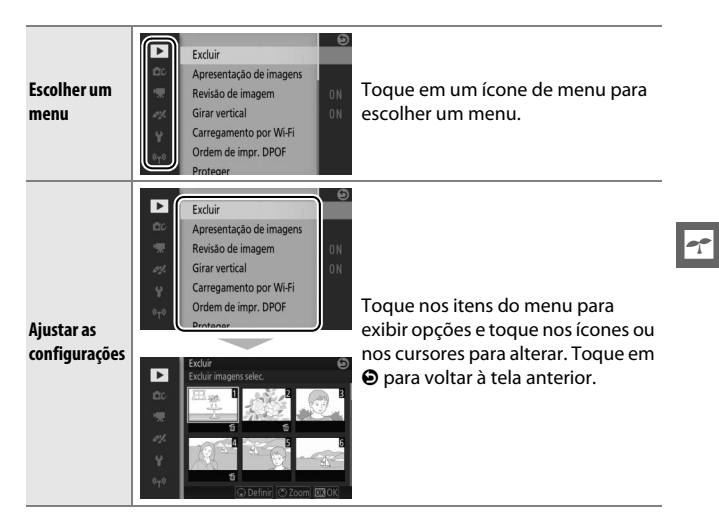

# 📕 Menu 🖬

A tela de toque pode ser usada para ajustar as configurações no menu **E**.

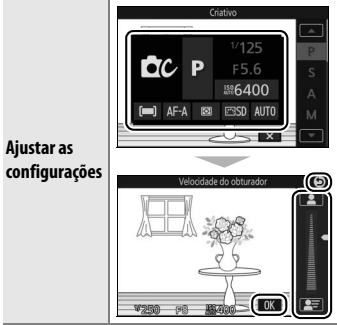

Toque nos itens do menu para exibir opções e toque nos ícones ou nos cursores para alterar. Toque em para salvar as alterações e sair, ou toque em para voltar à tela anterior.

# 1 Prenda a alça da câmera.

Prenda firmemente a alça aos dois ilhós da câmera.

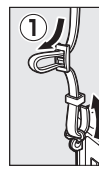

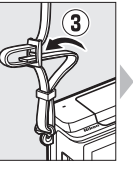

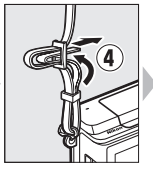

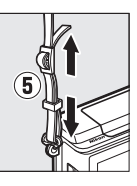

# 2 Carregue a bateria.

Introduza a bateria no carregador ① e conecte o carregador em ②. Uma bateria descarregada carrega completamente em cerca de 3 horas. Desconecte o carregador e retire a bateria após a conclusão do carregamento.

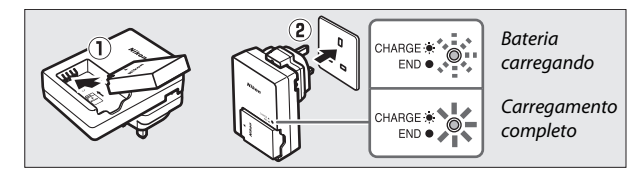

#### 🔽 Bateria e carregador

Leia e siga os avisos e as precauções nas páginas xi-xiii e 198-201 deste manual. Não utilize a bateria em temperaturas ambiente abaixo de 0°C ou acima de 40°C. A não observância desta precaução poderá danificar a bateria ou prejudicar seu desempenho. A capacidade poderá ser reduzida e o tempo de carregamento poderá aumentar em temperaturas da bateria de 0°C a 10°C e de 45°C a 60°C. A bateria não carregará se a sua temperatura for inferior a 0°C ou superior a 60°C.

Carregue a bateria em temperaturas ambiente entre 5°C e 35°C. Se a luz CHARGE piscar rapidamente durante o carregamento, interrompa imediatamente a utilização e leve a bateria e o carregador ao seu revendedor ou a um representante de assistência técnica autorizada Nikon.

Não mova o carregador ou toque na bateria durante o carregamento. A não observância desta precaução poderá resultar, em casos muitos raros, no carregador mostrando que o carregamento está completo, quando a bateria estiver apenas parcialmente carregada. Remova e reinsira a bateria para reiniciar o carregamento.

Utilize o carregador apenas com baterias compatíveis. Desligue quando não estiver em uso.

---

#### 3 Insira a bateria e um cartão de memória.

A câmera armazena imagens em cartões de memória microSD, microSDHC e microSDXC (disponíveis separadamente; III 194). Antes de introduzir as baterias ou os cartões de memória, verifique se eles estão na orientação correta. Usando a bateria para manter a trava laranja pressionada para o lado, deslize a bateria para dentro até que trave, então deslize o cartão de memória até que ele faça um clique no lugar. Não tente inserir o cartão ao contrário. A não observância desta precaução poderá danificar o produto.

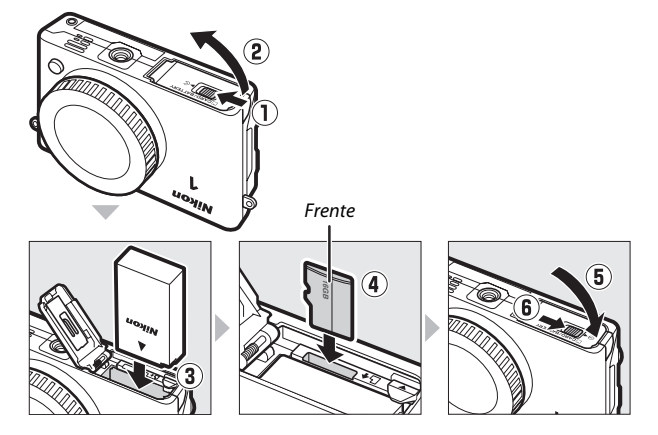

#### V Inserir e retirar baterias e cartões de memória

Desligue sempre a câmera antes de inserir ou retirar as baterias ou os cartões de memória. Note que a bateria e os cartões de memória poderão estar quentes após o uso. Observe os devidos cuidados ao remover a bateria e os cartões de memória.

#### 🖉 Formatar cartões de memória

Se esta for a primeira vez que o cartão de memória será usado na câmera ou se ele foi formatado em outro dispositivo, selecione **Form. cartão de memória** no menu de configurações e siga as instruções na tela para formatar o cartão (III 185). Note que esta operação exclui definitivamente quaisquer dados que o cartão possa conter. Assegure-se de que copia as fotografias e outros dados que você deseja guardar para um computador antes de continuar.

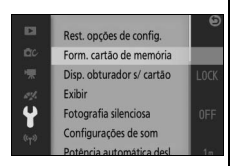

# ---

#### 🖉 Retirar baterias e cartões de memória

Depois de desligar a câmera, confirme se a luz indicadora de acesso ao cartão de memória (□ 3) está apagada e abra a tampa do compartimento da bateria/cartão de memória. Para retirar a bateria, primeiro libere-a pressionando a trava laranja da bateria na direção mostrada pela seta e, então, remova-a com a mão.

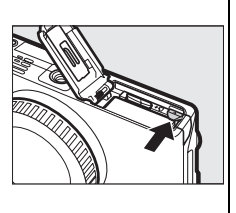

Para retirar um cartão de memória, primeiro pressione o cartão para dentro para ejetá-lo (①). O cartão, então, poderá ser removido com a mão (②). É necessário ter cuidado para evitar que o cartão saia violentamente da câmera quando ejetado.

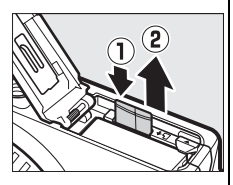

### 🔽 Cartões de memória

- Não retire os cartões de memória da câmera, não desligue a câmera, retire ou desconecte a fonte de alimentação durante a formatação ou enquanto os dados estiverem sendo gravados, excluídos ou copiados para um computador. A não observância destas precauções poderá resultar em perdas de dados ou danos na câmera ou cartão.
- Não toque nos terminais dos cartões com os dedos nem com objetos metálicos.
- Evite dobrar ou sujeitar a quedas e a choques físicos fortes.
- Não faça força no revestimento do cartão. A não observância desta precaução poderá danificar o cartão.
- Não exponha à água, calor, níveis de umidade elevados ou luz solar direta.
- Não formate os cartões de memória em um computador.

# 4 Acople uma lente.

Tenha cuidado para evitar que entre pó na câmera quando retirar a lente ou a tampa da abertura da lente. A lente geralmente usada neste manual para fins ilustrativos é uma 1 NIKKOR VR 10-30mm f/3.5-5.6 PD-ZOOM.

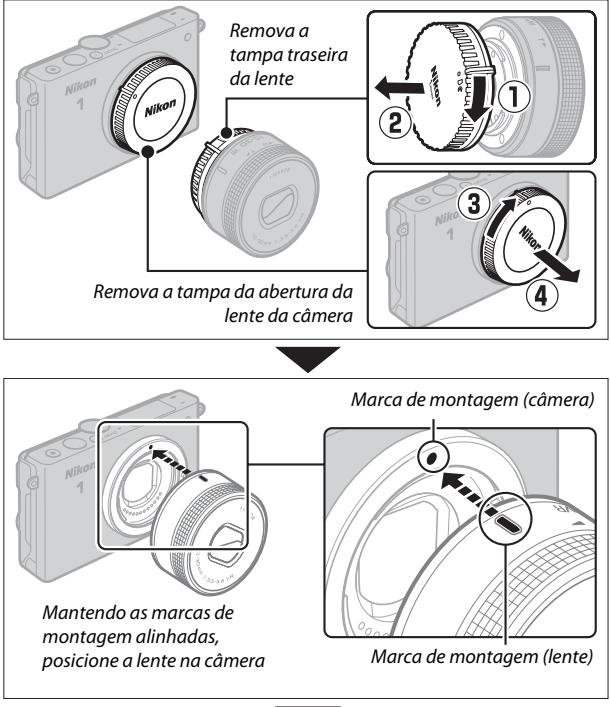

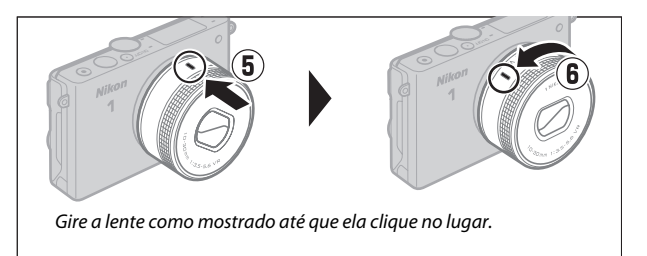

Se a lente for compatível com a redução de vibração (VR), a redução de vibração pode ser controlada a partir da câmera (🕮 153).

#### Retirar a lente

Certifique-se de que a lente esteja retraída antes de a remover. Para remover a lente, desligue a câmera e então pressione sem soltar o botão de liberação da lente (1) enquanto gira a lente para a direita (2). Depois de remover a lente, recologue a tampa da abertura da lente da câmera, a tampa traseira da lente e, se aplicável, a tampa frontal da lente.

#### 🖉 Lentes com botões de retração do tubo da lente

As lentes com botões de retração do tubo da lente não podem ser usadas guando retraídas. Para destravar e estender a lente. ao preparar a câmera para uso, mantenha o botão de retração do tubo da lente pressionado (1) enquanto gira o anel de zoom como mostrado (2). A lente pode ser retraída e o anel de zoom travado pressionando o botão e girando o anel no sentido contrário. Tenha o cuidado para não pressionar o botão de retração do tubo da lente enquanto instala ou retira a lente.

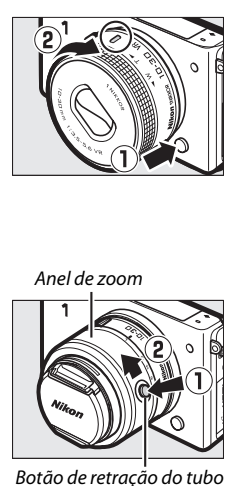

da lente

# 5 Ligue a câmera.

Pressione a chave liga/desliga para ligar a câmera. A luz de alimentação acenderá brevemente em verde e o monitor irá ligar. Se a lente estiver equipada com uma tampa frontal da lente, remova a tampa antes de disparar. Se uma lente 1 NIKKOR VR 10-30mm f/3.5-5.6 PD-ZOOM estiver acoplada, a lente se estenderá automaticamente quando a câmera for ligada e se retrairá quando a câmera for desligada.

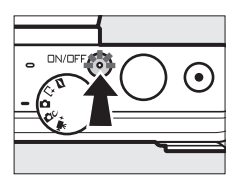

# 7

#### 🖉 Desligar a câmera

Para desligar a câmera, pressione novamente a chave liga/desliga. O monitor desliga.

#### 🖉 Desligamento automático

Se não forem executadas operações durante cerca de um minuto, a tela será desligada e a luz de alimentação começará a piscar (se desejar, o tempo até a tela ser desligada automaticamente pode ser alterado utilizando a opção **Potência automática desl.** no menu de configurações; 🕮 187). A câmera pode ser reativada operando o botão de liberação do obturador. Se não forem executadas operações por cerca de três minutos após a tela ter desligado, a câmera desligará automaticamente.

#### // Instalar e remover lentes

Desligue a câmera antes de instalar ou remover lentes. Note que, quando a câmera for desligada, o protetor do sensor na lente fechará, protegendo o sensor de imagem da câmera.

#### 🖉 Lentes com botões de retração do tubo da lente

A câmera irá ligar automaticamente quando a trava de retração do tubo da lente for liberada. Além disso, se a visualização através da lente for exibida ou o monitor estiver desligado, a câmera será desligada quando o tubo da lente estiver travado (no caso da lente 1 NIKKOR VR 10–30mm f/3.5–5.6 e 1 NIKKOR VR 30–110mm f/3.8–5.6, é necessária a versão do firmware 1.10 ou posterior se o travamento do tubo de lente tiver que desligar a câmera quando o monitor estiver desligado. Para obter informações sobre a atualização do firmware da lente, visite o site da Nikon para a sua área).

# 6 Escolha um idioma.

Será exibida uma caixa de diálogo de seleção de idioma na primeira vez que a câmera for ligada. Use o seletor múltiplo e o botão 🐵 (<sup>[1]</sup> 7) para escolher um idioma.

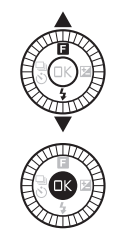

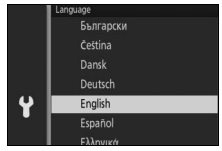

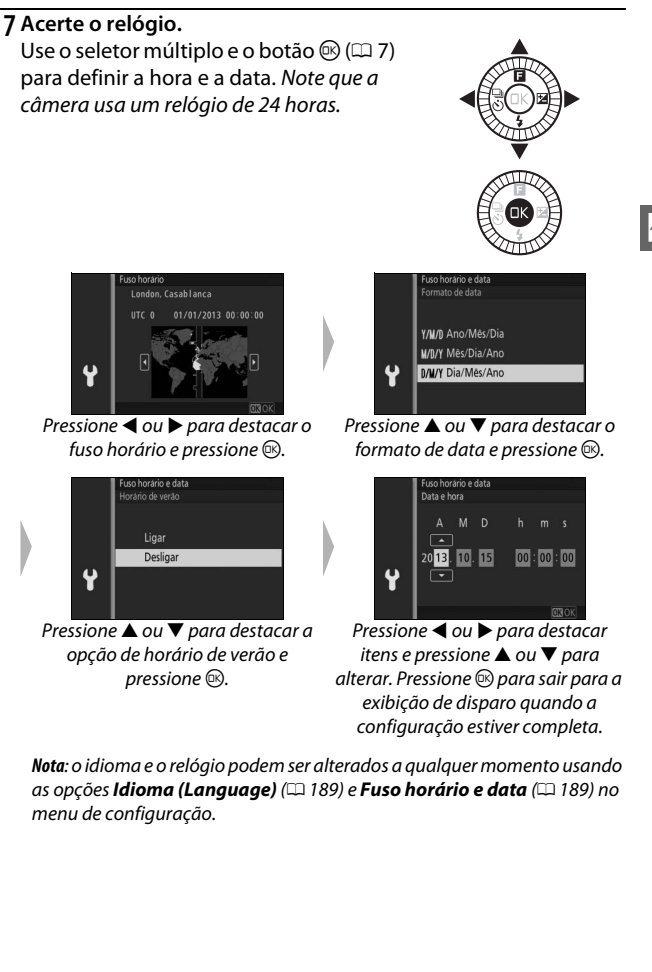

#### 🖉 Relógio da câmera

O relógio da câmera é menos preciso do que a maioria dos relógios. Compare regularmente o relógio com outros relógios mais precisos e ajuste-o quando necessário.

O relógio da câmera é acionado por uma fonte de alimentação independente e recarregável que é carregada, se necessário, quando a bateria principal estiver instalada ou a câmera for alimentada por um conector de alimentação EP-5E opcional e um adaptador AC EH-5b ( $\square$  195). Três dias de carga alimentarão o relógio por cerca de um mês. Se uma mensagem avisando que o relógio não foi acertado for exibida ao ligar a câmera, a bateria do relógio estará descarregada e o relógio terá sido restaurado. Acerte o relógio com a hora e data corretas.

# 8 Verifique o nível da bateria e a capacidade do cartão de memória.

**Descrição** Bateria completamente carregada ou parcialmente

descarregada. Nível

indicado pelo ícone **em** ou **Cm** na exibição detalhada (C 186). Bateria fraca. Tenha em mãos uma bateria totalmente carregada ou

prepare-se para carregar

Bateria esgotada. Disparo

do obturador desativado. Insira uma bateria

a bateria.

carregada.

Verifique o nível da bateria e o número de poses restantes no monitor.

Nível da bateria Exibir

SEM ÍCONE

Não é possível tirar

bateria totalmente carregada.

fotografias. Insira uma

| Nível | da | bate | ria |
|-------|----|------|-----|
|-------|----|------|-----|

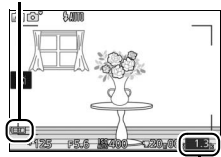

7

Poses restantes

#### Número de poses restantes

O monitor exibe o número de imagens que podem ser armazenadas no cartão de memória com as configurações atuais (os valores acima de 1000 são arredondados para baixo na centena mais próxima. Por exemplo, os valores entre 1200 e 1299 são apresentados como 1,2 k). Se um aviso for exibido informando que não há memória suficiente para imagens adicionais, insira outro cartão de memória (<sup>III</sup> 18) ou exclua algumas fotografias (<sup>III</sup> 109).

# Tirar e visualizar fotografias

Este capítulo descreve como tirar, visualizar e excluir fotografias em modo automático e modo criativo.

# Fotografia apontar e fotografar (Modo automático)

Siga os passos abaixo para tirar fotografias em modo automático, um modo de "apontar e fotografar" no qual a câmera detecta automaticamente o tipo de assunto e ajusta as configurações de acordo com o assunto e a situação.

#### 1 Ligue a câmera.

Pressione a chave liga/desliga para ligar a câmera.

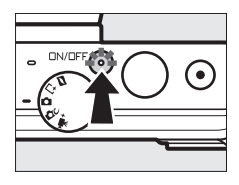

2 Selecione o modo .
Gire o disco de modo para
(automático).

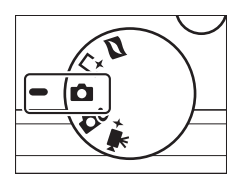

# 3 Prepare a câmera.

Segure firmemente a câmera com as duas mãos, tomando cuidado para não obstruir a lente, o iluminador auxiliar de AF ou o microfone. Gire a câmera como indicado abaixo à direita quando tirar fotografias na orientação vertical (retrato).

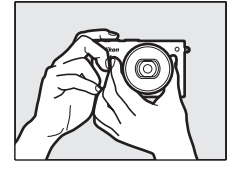

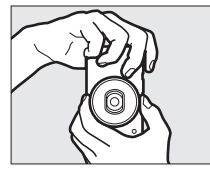

# 4 Enquadre a fotografia.

Posicione o seu assunto no centro do quadro.

# 5 Foque.

Pressione o botão de liberação do obturador até a metade para focar. Se o assunto estiver pouco iluminado, o flash poderá levantar (<sup>11</sup> 84) e o iluminador auxiliar de AF

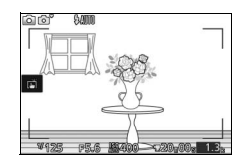

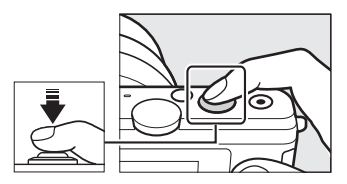

(🕮 161) poderá acender para auxiliar na operação do foco.

Se a câmera conseguir focar, a área de foco selecionada será destacada em verde e soará um bipe (o bipe poderá não soar se o assunto estiver em movimento).

Se a câmera for incapaz de focar, a área de foco será exibida em vermelho.

#### Área de foco

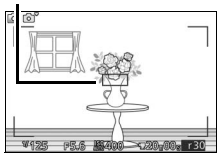

# 6 Dispare.

Pressione suavemente o botão de liberação do obturador até o fim para disparar o obturador e gravar a fotografia. A luz indicadora de acesso ao cartão de memória acenderá e a fotografia será exibida no monitor por alguns segundos (a foto sairá automaticamente da tela quando o botão de liberação do obturador for pressionado até a metade). Não ejete o cartão de memória nem remova a bateria até a luz apagar e a gravação terminar.

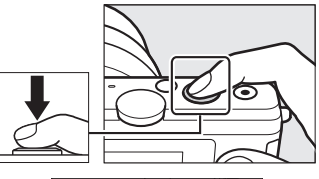

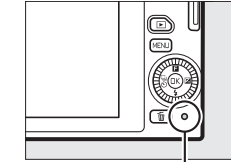

Luz indicadora de acesso ao cartão de memória

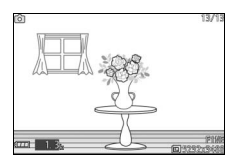

#### 🖉 Grade de enquadramento

Pode ser exibida uma grade de enquadramento selecionando Ligar para Exibir > Exibição de grade no menu de configuração (<sup>[]</sup> 186).

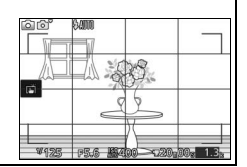

Pressione 🖻 para exibir a sua fotografia mais recente em tamanho cheio no monitor (reprodução em tamanho cheio).

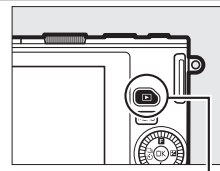

Botão 庄

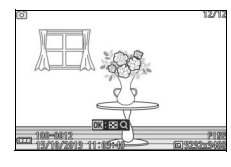

Pressione ◀ ou ▶ ou gire o seletor múltiplo para ver mais imagens.

Para terminar a reprodução e voltar para o modo de disparo, pressione o botão de liberação do obturador até a metade.

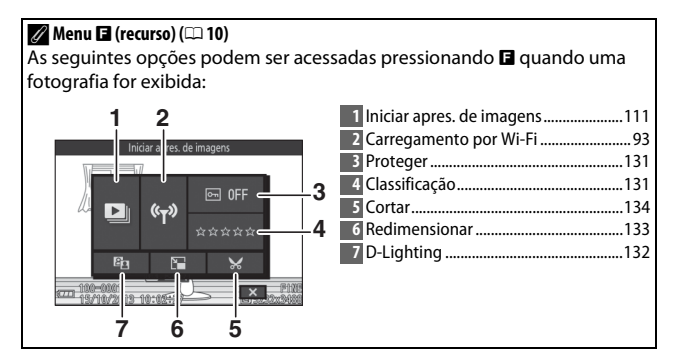

# Excluir imagens

Para excluir a imagem atual, pressione 🛍. Note que, uma vez excluídas, as fotografias não podem ser recuperadas.

# 1 Exiba a fotografia.

Exiba a fotografia que você deseja excluir como descrito na página anterior.

# 2 Pressione 🛍.

Uma caixa de diálogo de confirmação será exibida.

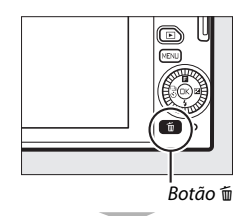

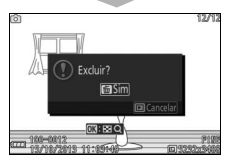

# 3 Exclua a fotografia.

Pressione for novamente para excluir a imagem e voltar para a reprodução, ou pressione 🕩 para sair sem excluir a imagem.

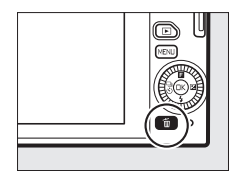

#### 🖉 Botão de liberação do obturador

A câmera tem um botão de liberação do obturador com duas fases. A câmera foca quando o botão de liberação do obturador for pressionado até a metade. Para tirar a fotografia, pressione o botão de liberação do obturador até o fim.

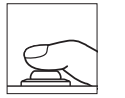

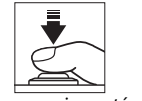

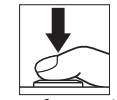

Focar: pressione até a metade

Fotografar: pressione completamente

#### 🖉 Tirar várias fotografias em sucessão

Se **Desligar** estiver selecionado para **Revisão de imagem** no menu de reprodução (III 131), você poderá tirar fotografias adicionais sem focar novamente mantendo o botão de liberação do obturador pressionado até a metade entre os disparos.

#### 🖉 Seleção automática de cena

No modo automático, a câmera analisará o assunto e selecionará a cena apropriada. A cena selecionada é exibida no monitor.

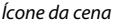

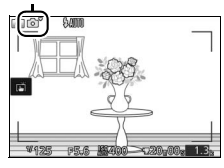

2 Retrato: assuntos humanos em retrato.

Paisagem: paisagens e vistas de cidades.

E Retrato noturno: assuntos de retrato enquadrados contra fundos escuros.

Close-up: assuntos próximos da câmera.

Baisagem noturna: paisagens e vistas de cidades pouco iluminadas.

Automático: assuntos que não fazem parte das categorias acima.

#### 🖉 Utilizar uma lente de zoom

Use o anel de zoom para ampliar o zoom no assunto, de forma que ele preencha uma área maior do enquadramento, ou reduzir o zoom para aumentar a área visível na fotografia final. Durante a gravação de vídeo com a lente 1 NIKKOR VR 10-30mm f/3.5-5.6 PD-ZOOM, a taxa de zoom não é afetada pela velocidade com que o anel for girado.

Ampliar o zoom -

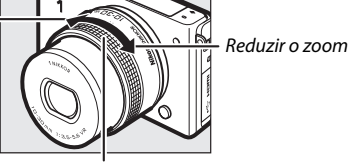

Anel de zoom

Se você estiver usando uma lente 1 NIKKOR VR 10–100mm f/4.5–5.6 PD-ZOOM (disponível separadamente), deslize a chave de mudança elétrica de zoom para T para ampliar o zoom e para W para reduzir o zoom. A velocidade com que a câmera amplia e reduz o zoom varia de acordo com quanto você desliza a chave. A posição do zoom é indicada pelo guia de zoom na tela.

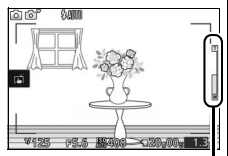

Guia de zoom

#### 🖉 Prioridade de rosto

A câmera detecta e foca assuntos de retrato (prioridade de rosto). Será exibida uma borda dupla amarela se for detectado um assunto de retrato virado para a câmera (se forem detectados diversos rostos, até um máximo de cinco, a câmera selecionará o assunto mais próximo). Pressione o botão de liberação do

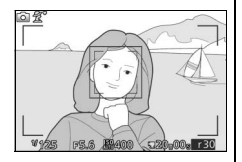

obturador até a metade para focar o assunto dentro da borda dupla amarela. A borda desaparecerá da tela se a câmera não detectar mais o assunto (porque, por exemplo, o assunto se virou para outro lado).

#### 🖉 Configurações disponíveis

Para obter informações sobre as opções disponíveis no modo automático, consulte a página 202.

#### 🖉 Excluir múltiplas imagens

A opção **Excluir** no menu de reprodução (🗆 109) pode ser usada para eliminar todas as imagens ou as imagens selecionadas.

# 🖉 Veja também

Consulte a página 186 para obter informações sobre como silenciar o bipe que soa quando a câmera foca ou quando o obturador for disparado. Para obter informações sobre ativar ou desativar as informações da foto, consulte a página 186. Consulte a página 106 para obter informações sobre visualizar múltiplas imagens. Para informação sobre ampliar o zoom no centro da imagem atual, consulte a página 108. Consulte a página 111 para obter informações sobre as apresentações de imagens.

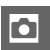

# Controle de imagem ao vivo

Os controles de imagem ao vivo permitem que você visualize como as mudanças em cada controle afetarão a fotografia final. Para escolher um controle de imagem ao vivo para modo automático, pressione ® para exibir o menu do controle de imagem ao vivo, então use o seletor múltiplo para destacar um controle e pressione ® para visualizar o efeito. Gire o seletor múltiplo para escolher uma configuração e pressione ® para selecionar.

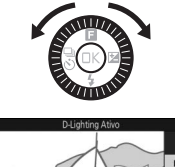

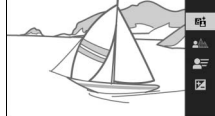

**D-Lighting Ativo**: preserva os detalhes nos realces e nas sombras para um contraste natural.

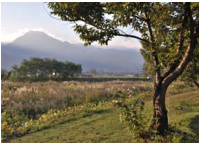

D-Lighting ativo: alto

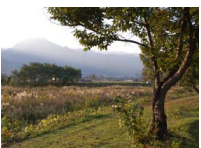

D-Lighting ativo: baixo

Suavização do fundo: suaviza os detalhes de fundo para fazer o seu assunto sobressair, ou coloca o fundo e o primeiro plano em foco.

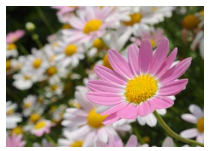

Fundo nítido

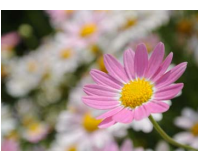

Fundo suavizado

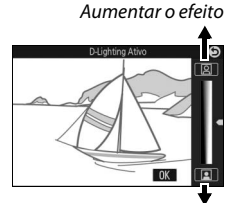

Reduzir o efeito

Melhorar a nitidez do fundo

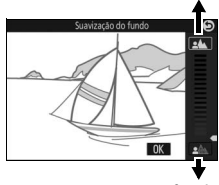

Suavizar o fundo

Controle de movimento: sugere movimento desfocando os objetos em movimento, ou "congelando" o movimento para capturar com nitidez os objetos em movimento.

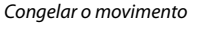

Desfocar o movimento

Controle de brilho: torna as imagens mais claras ou mais escuras.

Mais clara Controle de imagem ao vivo

O disparo contínuo não está disponível (🕮 79) e o flash embutido não pode ser usado quando o controle de imagem ao vivo estiver ativo. Pressionar o botão de gravação de vídeos cancela o controle de imagem ao vivo.

Mais escura

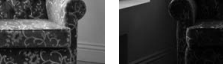

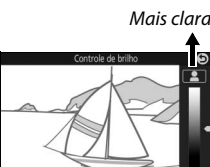

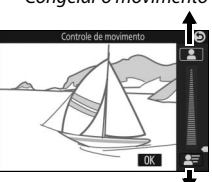

Desfocar o movimento

OK

Mais escura

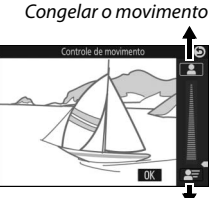

# Escolher um modo criativo

Escolha o modo criativo para combinar as configurações com o assunto ou a situação, fotografe usando efeitos especiais, ou controle a velocidade do obturador e a abertura.

# 1 Selecione o modo 🕰.

Gire o disco de modo para 🗗 (criativo).

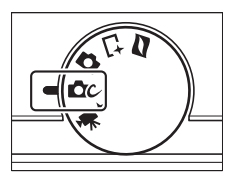

# 2 Escolha uma opção.

Pressione 🖬 (recurso) no seletor múltiplo para exibir o menu 🖬, então destaque **Criativo** e pressione ®. Destaque uma opção apropriada para o seu assunto e intenção criativa (🕮 39) e pressione ®.

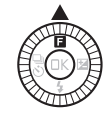

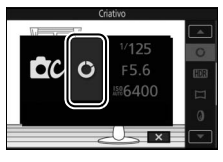

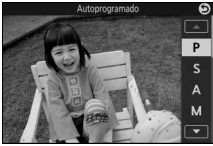

# Escolha um modo que corresponda ao assunto ou à situação

Escolha um modo criativo, de acordo com o assunto ou a situação:

| Opção                    | Descrição                                                 |  |  |  |
|--------------------------|-----------------------------------------------------------|--|--|--|
|                          | A câmera define a velocidade do obturador e a abertura    |  |  |  |
|                          | para uma exposição ideal (🕮 41). Recomendado para         |  |  |  |
| Autoprogramado (P)       | fotografias instantâneas e em outras situações nas quais  |  |  |  |
|                          | há pouco tempo para ajustar as configurações da           |  |  |  |
|                          | câmera.                                                   |  |  |  |
| Priorid, do obt.         | Você escolhe a velocidade do obturador. A câmera          |  |  |  |
| automát (S)              | seleciona uma abertura para os melhores resultados        |  |  |  |
|                          | (🕮 42). Use para congelar ou desfocar o movimento.        |  |  |  |
|                          | Você escolhe a abertura. A câmera seleciona uma           |  |  |  |
| Priorid. de abert.       | velocidade do obturador para os melhores resultados       |  |  |  |
| auto. (A)                | (🕮 43). Use para desfocar o fundo ou colocar o primeiro   |  |  |  |
|                          | plano e o fundo em foco.                                  |  |  |  |
|                          | Você controla a velocidade do obturador e a abertura      |  |  |  |
| Manual (M)               | (🕮 44). Escolha a velocidade do obturador de "Bulb"       |  |  |  |
|                          | para as exposições longas (🎞 45).                         |  |  |  |
| Paleta criativa (🗘)      | Gire a paleta para escolher efeitos criativos enquanto os |  |  |  |
|                          | visualiza na tela (🕮 47).                                 |  |  |  |
| HDR (LEDR)               | Fotografar cenas com alto contraste (🕮 48).               |  |  |  |
| Panorama fácil (🖽)       | Fotografe panoramas para visualização posterior na        |  |  |  |
|                          | câmera (印 49).                                            |  |  |  |
|                          | Tire fotografias com efeito de filtro suavizador. Use o   |  |  |  |
| Suavizador (@)           | menu 🖪 (recurso) (🕮 40) para selecionar a quantidade      |  |  |  |
|                          | de suavização e para escolher como se aplica a            |  |  |  |
|                          | suavização aos retratos (🕮 148).                          |  |  |  |
|                          | As partes superior e inferior de cada fotografia são      |  |  |  |
| Efeito miniatura (🍪)     | desfocadas, de forma que o assunto pareça um diorama      |  |  |  |
|                          | fotografado a curta distância. Funciona melhor quando     |  |  |  |
|                          | fotografado de um ponto de vista elevado.                 |  |  |  |
| Cor seletiva ( 🖋 )       | Tirar fotografias em que apenas um matiz selecionado      |  |  |  |
|                          | aparece em cor (🕮 52).                                    |  |  |  |
| Processo cruzado         | Escolha uma cor base para criar fotografias com           |  |  |  |
| (34)                     | diferentes matizes (🕮 53).                                |  |  |  |
| Efaita câmara            | Altera a saturação da cor e reduz a iluminação periférica |  |  |  |
| bringuada ( <b>131</b> ) | para um efeito câmera brinquedo (🕮 149). O efeito         |  |  |  |
| ninqueuo (107)           | pode ser ajustado usando o menu 🖬 (🕮 40).                 |  |  |  |

#### 🖉 Menu 🖪 (Recurso) (🕮 10)

Pressionar 🖬 em modo criativo exibe os itens listados abaixo. Os itens disponíveis variam de acordo com a opção selecionada para modo criativo (© 39).

| 12          | 1 Modo de disparo 6              |
|-------------|----------------------------------|
| Criativo    | 2 Criativo                       |
|             | 3 Velocidade do obturador 42, 44 |
| 1/125 3     | 4 Abertura 43, 44                |
| DC M E5.6 4 | 5 Sensibilidade ISO175           |
|             | 6 AF modo área159                |
|             | Modo de foco155                  |
|             | Fotometria149                    |
|             | Picture Control176               |
| ĥ           | Balanço de brancos170            |
| 0           | Tamanho de imagem143             |
|             | Selecionar cor 52                |
|             | Intensidade do filtro148         |
|             | Retrato148                       |
|             | Matiz                            |
|             | Saturação149                     |
|             | Vinheta149                       |

#### Configurações disponíveis

Para obter informações sobre as opções disponíveis no modo criativo, consulte a página 204.

# Tirar fotografias nos modos P, S, A e M

Os modos **P**, **S**, **A** e **M** oferecem vários graus de controle sobre a velocidade do obturador e a abertura. Escolha um modo e ajuste as configurações de acordo com as suas intenções criativas.

#### P Autoprogramado

Neste modo, a câmera ajusta automaticamente a velocidade do obturador e a abertura para obter a exposição ideal na maioria das situações. Este modo é recomendado para fotos instantâneas e outras situações nas quais você deseja que a câmera controle a velocidade do obturador e a abertura.

#### 💋 Escolher uma combinação de velocidade do obturador e abertura

Embora a velocidade do obturador e a abertura escolhidas pela câmera produzam resultados excelentes, você também poderá escolher entre outras combinações que produzirão a mesma exposição ("programa flexível"). Gire o seletor múltiplo para a direita para grandes aberturas (baixos números f) que desfocam os detalhes do fundo ou velocidades do obturador rápidas que "congelam" o movimento. Gire o seletor múltiplo para a esquerda para aberturas pequenas (altos números f) que aumentam a profundidade de campo ou velocidades de obturador lentas que desfocam o movimento. **X** é exibido enquanto o programa flexível estiver ativo.

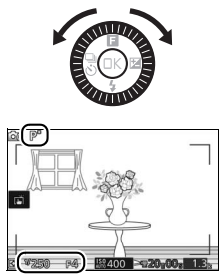

# 🖉 Restaurar as configurações padrão da velocidade do obturador e da abertura

Para restaurar as configurações padrão da velocidade do obturador e da abertura, gire o seletor múltiplo até **x** deixar de ser exibido ou desligue a câmera. A velocidade do obturador e a abertura padrão serão automaticamente restauradas quando a câmera entrar em modo de espera.

### S Priorid. do obt. automát.

Em prioridade do obturador automática, você escolhe a velocidade do obturador enquanto a câmera seleciona automaticamente a abertura que produzirá a exposição ideal. Utilize as velocidades lentas do obturador para sugerir movimento desfocando os assuntos em movimento, e as velocidades rápidas do obturador para "congelar" o movimento.

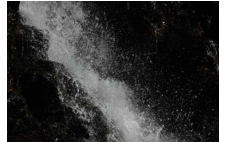

Velocidade de obturação rápida (1/1600 s)

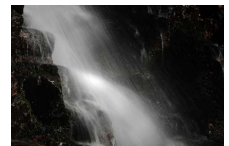

Velocidade de obturação lenta (1 s)

# Escolher uma velocidade do obturador

Gire o seletor múltiplo para escolher velocidades do obturador entre 30 s e 1/6000 s. Gire o seletor para a direita para velocidades de obturador mais rápidas, para a esquerda para velocidades de obturador mais lentas.

#### 🖉 Disparo contínuo

A velocidade do obturador selecionada pode variar quando uma velocidade de captura de quadros de 10 qps ou superior for selecionada no modo de disparo contínuo (<sup>(11)</sup> 79).

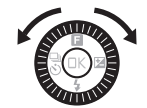

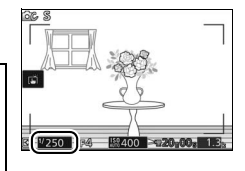

# II A Priorid. de abert. auto.

Em prioridade de abertura automática, você escolhe a abertura enquanto a câmera seleciona automaticamente a velocidade do obturador que produzirá a exposição ideal. As grandes aberturas (números f baixos) reduzem a profundidade de campo, desfocando os objetos atrás e na frente do assunto principal. As pequenas aberturas (números f altos) aumentam a profundidade de campo, destacando os detalhes no fundo e no primeiro plano. As profundidades de campo curtas são geralmente usadas em retratos para desfocar os detalhes do fundo, as profundidades de campo longas em fotografias de paisagens para focar o primeiro plano e o fundo.

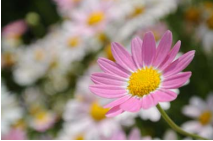

Grande abertura (f/5.6)

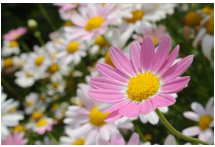

Abertura pequena (f/16)

# Escolher uma abertura

Gire o seletor múltiplo para a esquerda para obter maiores aberturas (números f menores), para a direita para obter menores aberturas (números f maiores). Os valores mínimos e máximos dependem da lente em uso no momento.

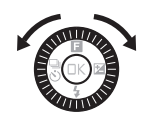

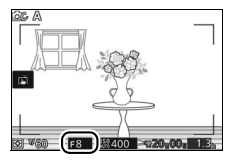

### 📕 M Manual

No modo manual, você controla a velocidade do obturador e a abertura.

# Escolher a velocidade do obturador e a abertura

Aiuste a velocidade do obturador e a abertura verificando o indicador de exposição (veia abaixo). Pressione > para destacar a velocidade do obturador ou a abertura e gire o seletor múltiplo para escolher um valor, e depois repita para o item restante. Gire o seletor para a direita para velocidades do obturador mais rápidas ou menores aberturas (números f maiores), para a esquerda para velocidades do obturador mais lentas e maiores aberturas (números f menores). As velocidades do obturador podem ser definidas em valores tão rápidos quanto <sup>1</sup>/16 000 s ou tão lentos quanto 30 s, ou em "Bulb" para manter o obturador aberto indefinidamente para uma exposição longa (🕮 45). A abertura pode ser ajustada em valores entre o mínimo e o máximo para a lente.

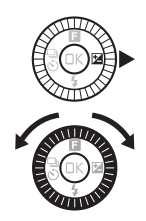

Velocidade do obturador

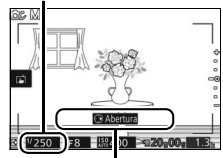

Pressione ► para destacar a abertura.

Abertura

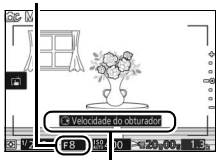

Pressione ► para destacar a velocidade do obturador.

#### 🖉 Disparo contínuo

A velocidade do obturador selecionada pode variar quando uma velocidade de captura de quadros de 10 qps ou superior for selecionada no modo de disparo contínuo (
79).

#### 🖉 Indicador de exposição

Quando forem selecionadas velocidades do obturador diferentes de "Bulb", o indicador de exposição indicará se a fotografia ficará subexposta ou superexposta com as configurações atuais.

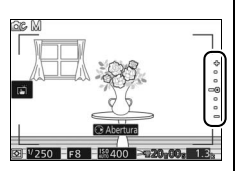

| Exposição ideal | Subexposta em ½ EV | Superexposta em mais de<br>2 EV |
|-----------------|--------------------|---------------------------------|
| +               | +                  | .+                              |
| -               | -                  | -                               |
| -               | -                  | <u></u> =-                      |
| -0              | -0                 | -o                              |
| -               | -                  | -                               |
| -               | -                  | -                               |
| _               | _                  | _                               |

#### Sensibilidade ISO (Modos P, S, A e M)

Quando uma opção "automática" for selecionada para **Sensibilidade ISO** (© 175), a câmera ajustará automaticamente a sensibilidade dentro da faixa selecionada se não for possível obter a exposição ideal com a velocidade do obturador ou abertura selecionada.

#### Exposições longas (Modo M apenas)

Selecione uma velocidade do obturador de "Bulb" para exposições longas de luzes em movimento, estrelas, cenas noturnas ou fogos de artifício. O obturador permanece aberto enquanto o botão de liberação do obturador for mantido pressionado. Para evitar o desfoque, use um tripé.

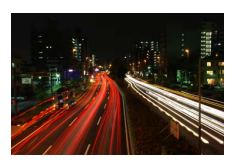

### 1 Prepare a câmera.

Fixe a câmera num tripé ou coloque-a sobre uma superfície plana e estável. Para evitar uma perda de alimentação antes da exposição estar completa, use uma bateria EN-EL22 totalmente carregada ou um adaptador AC EH-5b e um conector de alimentação EP-5E opcionais. Note que pode aparecer ruído (pontos brilhantes, pixels claros com espaçamento aleatório ou neblina) nas exposições longas. Antes de disparar, escolha **Ligar** para **NR de longa exposição** no menu de disparo (<sup>CII</sup> 153).

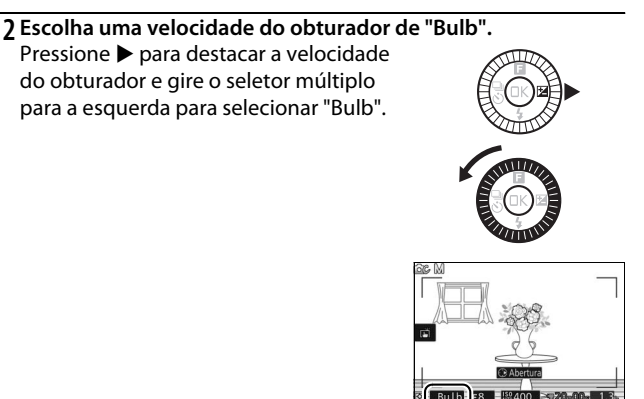

### 3 Abra o obturador.

Após focar, pressione o botão de liberação do obturador até o fim. Mantenha o botão de liberação do obturador pressionado até a exposição estar completa.

#### 4 Feche o obturador.

Retire o dedo do botão de liberação do obturador.

O disparo termina automaticamente ao fim de cerca de dois minutos. Note que pode ser necessário algum tempo para gravar as exposições longas.

# Paleta criativa

Para escolher um efeito criativo, gire o seletor múltiplo ou use um dedo para girar a paleta criativa no monitor. O efeito selecionado é visível no monitor e se altera gradualmente quando a paleta for girada.

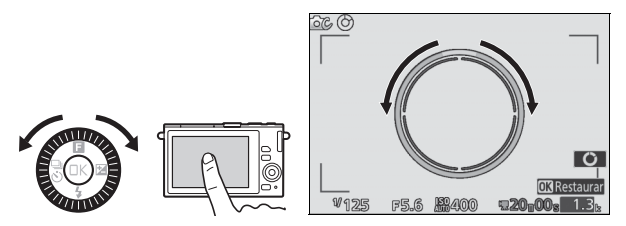

٥

Pressione o botão de liberação do obturador até o fim para tirar uma fotografia com o efeito selecionado (as opções de disparo com toque não estão disponíveis quando a paleta criativa for exibida. Para exibir ou ocultar a paleta criativa, toque em **O**). O flash embutido não pode ser usado.

#### 🖉 Detecção de cena

A câmera automaticamente ajusta as configurações de acordo com o assunto e a situação. Os efeitos disponíveis variam de acordo com o tipo de assunto detectado. Para restaurar a paleta, pressione ® ou toque em **Restaurar** enquanto a paleta criativa for exibida.

# HDR

Os detalhes em realces e sombras são preservados usando HDR (faixa de dinâmica elevada). Cada vez que o botão de liberação do obturador é totalmente pressionado, a câmera tira duas fotos em sucessão rápida e as combina para preservar os detalhes em realces e sombras em cenas de alto contraste. O flash embutido não dispara. Poderá ser necessário algum tempo para processar as imagens. A fotografia final será exibida quando o processo estiver concluído.

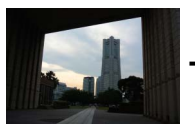

Primeira exposição (mais escura)

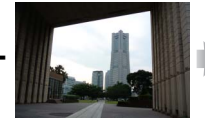

Segunda exposição (mais clara)

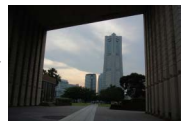

Imagem HDR combinada

#### 🔽 Enquadrar fotografias HDR

As bordas da imagem serão recortadas. Os resultados desejados podem não ser obtidos se a câmera ou o assunto se moverem durante o disparo. Dependendo da cena, o sombreamento pode ser desigual e podem aparecer sombras ao redor de objetos claros ou auréolas ao redor de objetos escuros.
Siga os passos abaixo para fotografar panoramas. Durante o disparo, a câmera foca usando AF de área automática ( $\Box$  159). A detecção de rosto ( $\Box$  34) não está disponível. A compensação de exposição ( $\Box$  83) pode ser usada, mas o flash embutido não irá disparar.

#### 1 Defina o foco e a exposição.

Enquadre o início da panorâmica e pressione o botão de liberação do obturador até a metade. Aparecerão guias na tela.

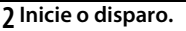

Pressione o botão de liberação do obturador até o fim e depois levante o dedo do botão. Os ícones ▲, ▼, ◄ e ▶ aparecerão na tela para indicar as direções da panorâmica possíveis.

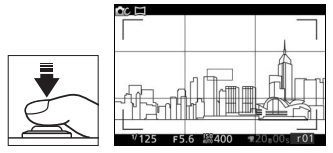

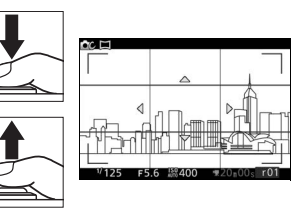

#### 3 Gire a câmera.

Gire lentamente a câmera para cima, para baixo, para a esquerda ou para a direita, conforme mostrado abaixo. O disparo irá iniciar quando a câmera detectar a direção da panorâmica e um indicador de progresso aparecerá na tela. O disparo termina automaticamente quando o fim do panorama for alcançado.

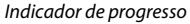

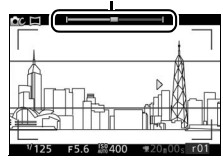

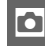

Um exemplo de como girar a câmera é mostrado abaixo. Sem mudar a sua posição, gire a câmera em uma curva regular horizontalmente ou verticalmente. Decida o tempo da panorâmica de acordo com a opção selecionada para **Tamanho de imagem** no menu de disparo: cerca de 15 segundos são necessários para completar a panorâmica quando 라까 **Panorama normal** for selecionado, cerca de 30 segundos quando 라빠 **Panorama amplo** for selecionado.

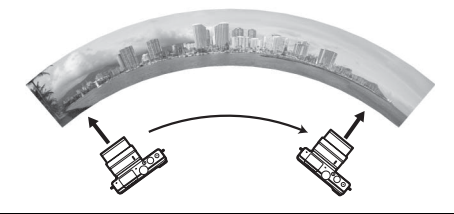

#### 🖉 Panoramas

As lentes de grande angular com grande distorção podem não produzir os resultados desejados. Uma mensagem de erro será exibida se a câmera for girada muito rápida ou irregularmente. Note que, dado que os panoramas são compostos de imagens múltiplas, as junções entre as imagens podem ser visíveis e os resultados desejados poderão não ser alcançados com assuntos em movimento ou com luzes de neon ou outros assuntos que apresentem alterações rápidas de cor ou brilho, assuntos que estejam muito próximos da câmera, assuntos pouco iluminados e assuntos tais como o céu ou mar que tenham uma cor sólida ou contenham padrões simples repetitivos.

O panorama completo será ligeiramente menor do que a área visível na tela durante o disparo. Não será gravado nenhum panorama se o disparo terminar antes do ponto médio. Se o disparo terminar após o ponto médio, mas antes de o panorama estar completo, a porção não gravada será apresentada em cinza.

#### Visualizar panoramas

Os panoramas podem ser visualizados pressionando ▼ quando um panorama for exibido em tamanho cheio (□ 31). O início do panorama será exibido com a menor dimensão enchendo a tela e a câmera percorrerá então a imagem na direção da panorâmica original.

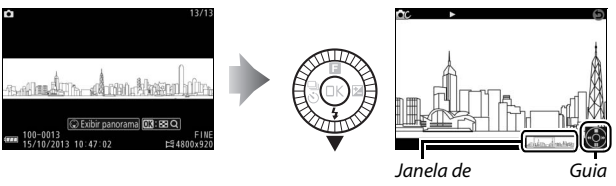

navegação

As seguintes operações podem ser realizadas:

| Para                                                  | Use | Descrição                                                                                                    |
|-------------------------------------------------------|-----|----------------------------------------------------------------------------------------------------|
| Pausar                                                |     | Pause a reprodução.                                                                                                    |
| Reproduzir                                            | ØK  | Reinicie a reprodução quando o panorama<br>estiver em pausa ou durante o retrocesso/<br>avanço.                                                                                                    |
| Avançar/<br>retroceder                                |     | Pressione ◀ para retroceder, ▶ para avançar. Se<br>a reprodução estiver em pausa, o panorama<br>retrocederá ou avançará um segmento de cada<br>vez. Mantenha o botão pressionado para ter um<br>avanço ou um retrocesso contínuo. |
| Voltar para a<br>reprodução<br>em<br>tamanho<br>cheio | /Þ  | Pressione ▲ ou 座 para sair para reprodução em<br>tamanho cheio.                                                                                                    |

#### Cor seletiva

Tire fotografias em preto e branco em que um matiz aparece em cor.

#### 1 Escolha Selecionar cor.

Pressione 🖬 para exibir o menu 🖬 (recurso), então destaque **Selecionar cor** e pressione 🐵.

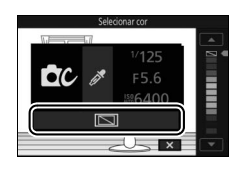

Ó

#### 2 Escolha uma cor.

Use o seletor múltiplo para escolher uma cor e pressione ®.

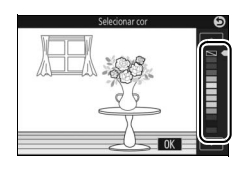

#### 3 Tire fotografias.

Pressione o botão de liberação do obturador até o fim para tirar fotografias. Apenas o matiz selecionado aparecerá em cor. Todos os outros matizes serão gravados em tons de cinza.

#### Processo cruzado

Selecione um matiz base para tirar fotografias com cores modificadas.

#### 1 Selecione Matiz.

Pressione 🖬 para exibir o menu 🖬 (recurso), então destaque **Matiz** e pressione 🐵.

#### 2 Escolha uma cor.

Use o seletor múltiplo para escolher uma cor de base (vermelho, verde, azul ou amarelo) e pressione ®.

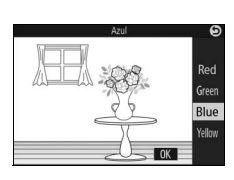

Blue

#### 3 Tire fotografias.

Pressione o botão de liberação do obturador até o fim para tirar fotografias com cores modificadas.

## Gravar e visualizar vídeos

#### **Gravar vídeos**

Use o botão de gravação de vídeos para gravar vídeos em modo automático, criativo e de vídeo avançado.

#### 1 Ligue a câmera.

Pressione a chave liga/desliga para ligar a câmera.

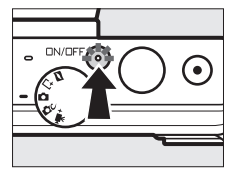

#### 2 Escolha um modo de disparo. Gire o disco de modo para (automático), C (criativo) ou <sup>™</sup> (vídeo avançado) como descrito na página 6. Em modo de vídeo avançado, é possível escolher um tipo de vídeo usando a opção Vídeo avançado no menu (□ 57).

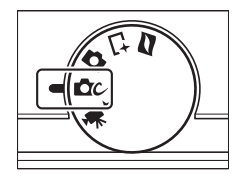

#### 3 Enquadre a foto de abertura.

Enquadre a foto de abertura com o assunto no centro da tela. Se **Câmera lenta** estiver selecionada em modo de vídeo avançado (<sup>CD</sup> 57), pressione o botão de liberação do obturador até a metade para focar.

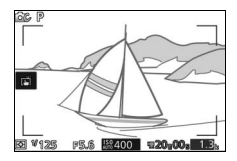

#### 🥖 Ícone 📉

Um ícone 🕅 indica que não podem ser gravados vídeos.

#### 4 Comece a gravar.

Pressione o botão de gravação de vídeos para iniciar a gravação. Um indicador de gravação, o tempo transcorrido e o tempo disponível são exibidos enquanto decorrer a gravação.

#### 🖉 Gravação de áudio

Tenha cuidado para não cobrir o microfone e note que o microfone embutido pode gravar os sons produzidos pela câmera ou pela lente. Exceto quando gravar vídeos em câmera lenta, a câmera foca continuamente. Para evitar gravar o ruído de foco, selecione **Bloq. de AF manual** para **Modo de foco** no menu de vídeo ( $\square$  155).

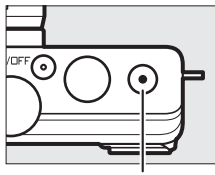

Botão de gravação de vídeos

Indicador de gravação/ tempo transcorrido

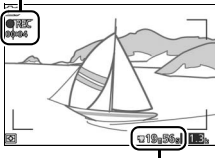

Tempo disponível

#### 5 Termine a gravação.

Pressione novamente o botão de gravação de vídeos para terminar a gravação. A gravação terminará automaticamente quando for atingida a duração máxima (<sup>CD</sup> 167), o cartão de memória estiver cheio, outro modo for selecionado, a lente for removida ou a câmera ficar quente (<sup>CD</sup> xvii).

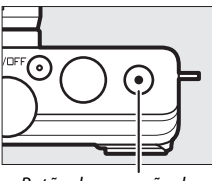

Botão de gravação de vídeos

#### 🖉 Duração máxima

A câmera pode gravar vídeos com até 4 GB (para obter mais informações, consulte a página 167). Note que dependendo da velocidade de gravação do cartão de memória, o disparo poderá terminar antes de ser alcançado essa tamanho ( $\square$  194).

#### Modo de disparo

Os vídeos podem ser gravados nos modos de disparo listados abaixo. Os vídeos não podem ser gravados em modos captura do melhor momento ou foto com movimento.

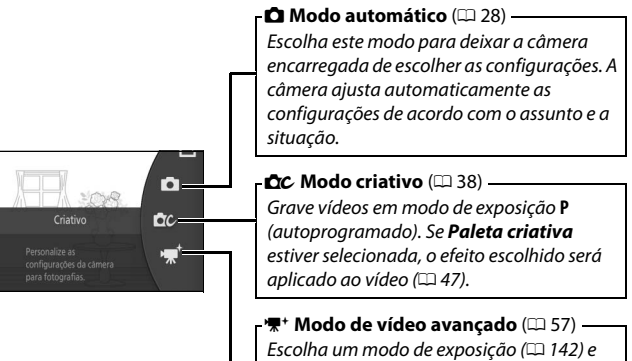

Escolha um modo de exposição (🕮 142) e ajuste a velocidade do obturador ou a abertura, ou grave vídeos em câmera rápida ou lenta, ou com outros efeitos especiais.

#### 🖉 Som do vídeo

O item **Opções de som do vídeo** no menu de vídeo oferece opções de sensibilidade de microfone e de ruído de vento (CP 168).

#### 🖉 Configurações disponíveis

Para obter informações sobre as opções disponíveis no modo de vídeo avançado, consulte a página 202.

#### Opções de vídeo avançado

Em modo '\#+' (vídeo avançado), as seguintes opções podem ser acessadas pressionando 🖬 e selecionando Vídeo avançado no menu 🖬 (recurso).

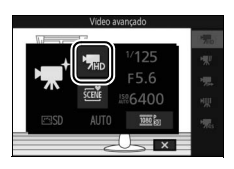

| THD | Vídeo alta<br>definição (HD) | Gravar vídeos em alta definição (HD).                                                                                                    |                                                                                                    |  |
|-----|------------------------------|----------------------------------------------------------------------------------------------------|----------------------------------------------------------------------------------------------------|--|
| ₩.  | Câmera lenta                 | Grave até cerca de<br>câmera lenta. Os vío<br>400 qps e reproduz                                                                                                    | três segundos de cena silenciosa em<br>deos em câmera lenta são gravados em<br>ridos a cerca de 30 qps. |  |
|     |                              | Gravação                                                                                                    |                                                                                                    |  |
|     |                              | Reprodução                                                                                                    |                                                                                                    |  |
| ₩.  | Câmera rápida                | Grave cenas silenciosas em câmera rápida que são<br>reproduzidas a cerca de quatro vezes a velocidade normal.<br>O tempo de reprodução é um quarto do tempo de<br>gravação. |                                                                                                    |  |
|     |                              | Gravação                                                                                                    |                                                                                                    |  |
|     |                              | Reprodução                                                                                                    |                                                                                                    |  |
| ₩   | Corte<br>descontínuo         | Gravar vídeos silen<br>gravação pausa em<br>falha de quadro.                                                                                                    | ciosos com corte descontínuo. A<br>cada dois segundos para um efeito de                                 |  |
|     |                              | Gravação                                                                                                    |                                                                                                    |  |
|     |                              | Reprodução                                                                                                    |                                                                                                    |  |
|     | Vídeo de 4<br>segundos       | Grave um clipe de                                                                                                    | vídeo de 4 segundos. Vários clipes                                                                      |  |
| 745 |                              | Combinar vídeos                                                                                                    | <b>4 seg.</b> no menu reprodução (🕮 137).                                                               |  |

#### 🖉 Menu 🖬 (Recurso) (🕮 10)

Pressionando 🖬 em modo vídeo avançado exibe os itens listados abaixo. Os itens disponíveis variam de acordo com o tipo de vídeo selecionado (🕮 57).

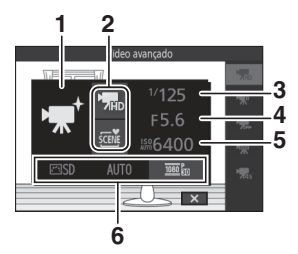

| 1 | Modo de disparo           | 6      |
|---|---------------------------|--------|
| 2 | Vídeo avançado            | 57     |
|   | Modo de exposição         | 142    |
| 3 | Velocidade do obturador   | 42, 44 |
| 4 | Abertura                  | 43, 44 |
| 5 | Sensibilidade ISO         | 175    |
| 6 | Picture Control           | 176    |
|   | Balanço de brancos        | 170    |
|   | Tam. qd./veloc. grav. qds | 167    |
|   | Câmera lenta              |        |
|   |                           |        |

#### 🖉 Câmera lenta

Quando estiver selecionada câmera lenta no modo de vídeo avançado, a câmera pode ser focada pressionando o botão de liberação do obturador até a metade antes do início da gravação. A câmera foca o assunto no centro da tela. A detecção de rosto (III) 34) não está disponível. O foco e a exposição não podem ser ajustados durante a gravação. As opções da velocidade de captura de quadros são descritas na página 166.

#### 🖉 Tempo de gravação

A tabela seguinte lista os tempos máximos aproximados de gravação de vídeos individuais na velocidade de captura de quadros padrão em cada modo de disparo.

| Modo automático           | 20 minutos |  |
|---------------------------|------------|--|
| Modo criativo             | 20 minutos |  |
| Modo vídeo avançado       |            |  |
| Vídeo alta definição (HD) | 20 minutos |  |
| Câmera lenta              | 3 segundos |  |
| Câmera rápida             | 20 minutos |  |
| Corte descontínuo         | 20 minutos |  |
| Vídeo de 4 segundos       | 4 segundos |  |

#### Tirar fotografias durante a gravação de vídeo

Pressione o botão de liberação do obturador até o fim para tirar uma fotografia sem interromper a gravação de vídeo. As fotografias tiradas durante a gravação de vídeo têm uma proporção da imagem 3 : 2.

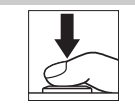

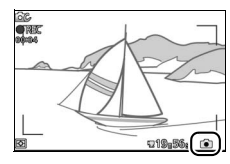

#### 🖉 Tirar fotografias durante a gravação de vídeo

Podem ser tiradas até 20 fotografias com cada cena de vídeo. Note que não é possível tirar fotografias com vídeos em câmera lenta.

#### 🖉 Trava de foco

Se **Bloq. de AF manual** for selecionado para **Modo de foco** no menu do vídeo para o modo de vídeo avançado, o foco será travado enquanto o botão de liberação do obturador for pressionado até a metade (<sup>[]</sup> 160).

#### 🖉 Veja também

Consulte a página 168 para obter informações sobre como configurar a câmera para tirar fotografias durante a gravação de vídeo.

#### Visualizar vídeos

Os vídeos são indicados por um ícone 🔭 na reprodução em tamanho cheio (□ 31). Pressione ▼ para iniciar a reprodução.

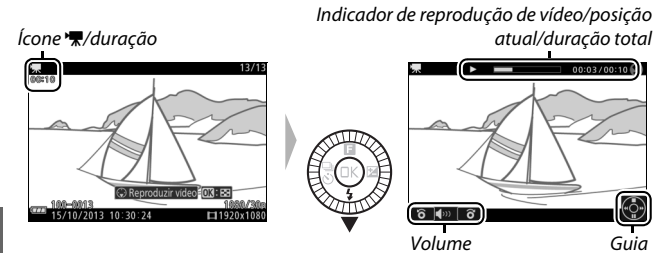

As seguintes operações podem ser realizadas:

| Para                                               | Usar | Descrição                                                                                                    |
|----------------------------------------------------|------|----------------------------------------------------------------------------------------------------|
| Pausar                                             |      | Pause a reprodução.                                                                                                    |
| Reproduzir                                         | ŒK   | Reinicie a reprodução quando o vídeo estiver<br>em pausa ou durante o retrocesso/avanço.                                                                                                    |
| Avançar/<br>retroceder                             | <    | Pressione ◀ para retroceder, ▶ para avançar. A<br>velocidade aumenta cada vez que o botão for<br>pressionado, de 2× para 4×, depois para 8× e<br>para 16×. Se a reprodução estiver em pausa, o<br>vídeo retrocederá ou avançará um quadro de<br>cada vez. Mantenha o botão pressionado para<br>ter um avanço ou um retrocesso contínuo. |
| Ajustar o<br>volume                                |      | Gire o seletor múltiplo para ajustar o volume.                                                                                                    |
| Voltar para a<br>reprodução<br>em tamanho<br>cheio |      | Pressione ▲ ou 🕩 para sair para reprodução<br>em tamanho cheio.                                                                                                    |

# Menu E (Recurso) (III) As seguintes opções podem ser acessadas pressionando E quando um vídeo for exibido: 1 2 1 1 2 1 1 2 1 2 1 2 1 2 1 1 2 2 1 1 1 2 2 2 3 7 7 4 1 2 1 2 2 2 3 7 7 4 2 2 1 10 2 2 1 10 2 2 1 10 2 2 2 2 3 3 4 2 3 2 4 2 2 2 2 2 3 2 2 2 3 2

#### Excluir vídeos

Para excluir o vídeo atual, pressione m. Será exibida uma caixa de diálogo de confirmação. Pressione novamente m para excluir o vídeo e voltar para reprodução ou pressione ► para sair sem excluir o vídeo. Note que, uma vez excluídos, os vídeos não podem ser recuperados.

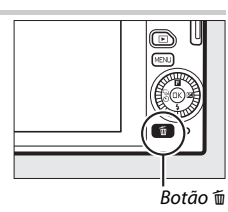

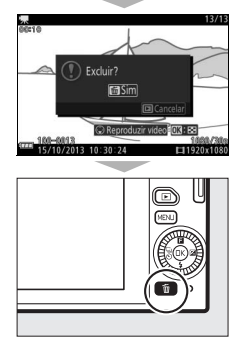

#### 🖉 Veja também

Consulte a página 135 para obter informações sobre como recortar as cenas indesejadas dos vídeos. Para obter informações sobre as opções de tamanho do quadro e velocidade de captura de quadros disponíveis para os vídeos em alta definição (HD), consulte a página 167.

#### Gravar vídeos

Flicker, faixas ou distorção podem ser visíveis na tela e no vídeo final sob luzes fluorescentes, de vapor de mercúrio ou de sódio ou se a câmera fizer panorâmicas horizontais ou se um objeto se deslocar a alta velocidade através do quadro (flicker e faixas podem ser reduzidos escolhendo uma opção de **Redução de flicker** que corresponda à frequência da alimentação local de AC como descrito na página 188, mas note que a velocidade do obturador mais lenta disponível é <sup>1</sup>/100 s a **50 Hz**, <sup>1</sup>/60 s a **60 Hz**. A redução de flicker não está disponível com vídeos em câmera lenta). As fontes de luz intensa podem deixar imagens residuais quando a câmera fizer panorâmicas. Contornos serrilhados, dispersão de cores, moiré e pontos brilhantes também podem aparecer. Ao gravar vídeos, evite apontar a câmera para o sol ou outras fontes de luz forte. A não observância desta precaução pode resultar em danos nos circuitos internos da câmera.

# Outros modos de disparo

Além dos modos descritos acima, a câmera oferece o modo └⁺ (captura do melhor momento) para ajudar com fotos difíceis e um modo ☐ (foto com movimento) que combina fotografias com breves vinhetas de vídeo (□ 74).

#### 📫 Escolher o momento (captura do melhor momento)

Escolha uma foto entre 20 quadros gravados em armazenamento temporário imediatamente antes ou depois de o obturador ser liberado (seleção ativa), escolha o momento de disparar o obturador enquanto a cena é reproduzida em câmera lenta (exibição lenta), ou deixe a câmera escolher a melhor foto com base na composição e no movimento (seletor de fotos inteligente).

#### Escolher uma foto manualmente (Seleção ativa)

Escolha até 20 fotos entre 20 quadros gravados imediatamente antes ou depois de o botão de liberação do obturador ser pressionado até o fim.

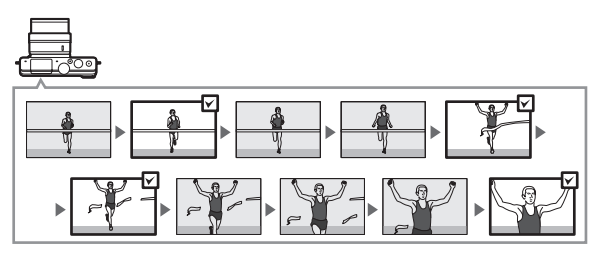

#### 1 Selecione o modo Ľt.

Gire o disco de modo para ⊑⁺ (captura do melhor momento).

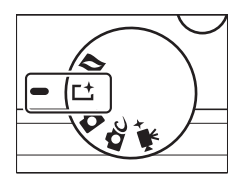

# 2 Escolha Seleção ativa. Pressione II (recurso) para exibir o menu I. Destaque Captura do melhor momento e pressione (%), em seguida destaque Seleção ativa e pressione (%).

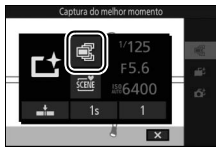

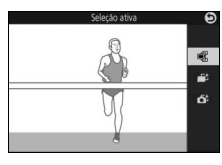

#### 3 Enquadre a fotografia.

Componha a fotografia com o assunto no centro do enquadramento.

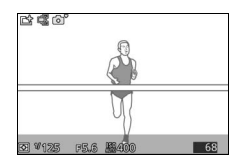

#### 4 Inicie a colocação de fotografias na memória temporária.

Pressione o botão de liberação do obturador até a metade para focar (© 29). Será exibido um ícone quando a câmera começar a gravar imagens no buffer de memória.

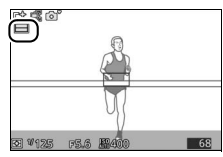

#### 5 Dispare.

Pressione suavemente o botão de liberação do obturador até o fim. Os 20 quadros gravados no buffer nos momentos antes e depois de o botão de liberação do obturador ser pressionado até o fim serão copiados para o armazenamento temporário.

#### 6 Selecione até 20 quadros.

Pressione ◀ ou ▶ para rolar os quadros e pressione ▲ ou ▼ para selecionar ou cancelar a seleção. As imagens selecionadas são indicadas por um ícone , enquanto as imagens restantes são marcadas com ícones ím para indicar que elas serão excluídas.

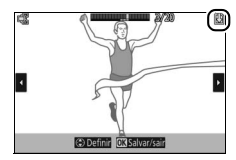

C Definir OK Salvar/sai

#### 7 Salve os quadros selecionados.

Pressione responsabilitado esta para salvar os quadros selecionados no cartão de memória. A luz indicadora de acesso ao cartão de memória acenderá enquanto a gravação estiver em andamento. Note que, dependendo das condições de disparo e da velocidade de gravação do cartão de memória, poderá ser necessário algum tempo para salvar as imagens selecionadas.

#### 10

#### 🖉 Seleção ativa

Em configurações padrão, os quadros gravados no momento em que o botão de disparo do obturador foi pressionado até o fim são automaticamente marcados com um ícone 🛚 no passo 6.

#### 🖉 Menu 🖪 (Recurso) (🕮 10)

Pressionando 🖬 em modo de captura do melhor momento exibe os itens listados abaixo. As opções disponíveis variam de acordo com o modo selecionado (🗆 63, 67, 69).

| 12                        | 1 Modo de disparo 6              |
|---------------------------|----------------------------------|
| Capture do melhor momento | 2 Captura do melhor momento63    |
|                           | Modo de exposição142             |
|                           | 3 Velocidade do obturador 42, 44 |
|                           | 4 Abertura 43, 44                |
|                           | 5 Sensibilidade ISO175           |
|                           | 6 Disparo ligado, gravar146      |
|                           | Cap. 20 quadros durante146       |
|                           | Quadros salvos (padrão)146       |
| 6                         | Número de fotos salvas146        |

#### 🖉 Configurações disponíveis

Para obter informações sobre as opções disponíveis no modo captura do melhor momento, consulte a página 202.

#### 🖉 Modo de captura do melhor momento

Os vídeos não podem ser gravados, e pressionar o botão de gravação de vídeos não pode ser ativado. O flash não pode ser usado.

#### 🖉 Veja também

Consulte a página 146 para obter informações sobre como ajustar as configurações para seleção ativa.

#### Escolher o momento (exibição lenta)

Quando for selecionada a exibição lenta em modo L<sup>1</sup> (captura do melhor momento), a câmera captura uma curta sequência de imagens estáticas e as reproduz em câmera lenta para que você possa escolher o momento preciso para uma fotografia.

#### 1 Selecione o modo ⊑t.

Gire o disco de modo para ⊑⁺ (captura do melhor momento).

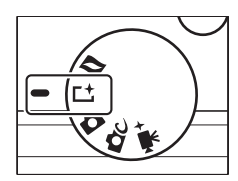

### 2 Selecione Exibição lenta. Pressione I (recurso) para exibir o menu I. Destaque Captura do melhor momento e pressione (8), em seguida destaque Exibição lenta e pressione (8).

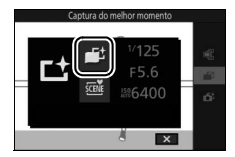

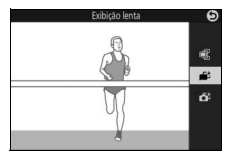

#### 3 Enquadre a fotografia.

Componha a fotografia com o assunto no centro do enquadramento.

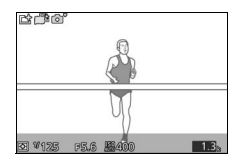

#### 4 Pressione o botão de liberação do obturador até a metade.

Depois de focar, a câmera gravará 20 quadros em um buffer de memória temporária. Em seguida, ela irá reproduzi-los lentamente num ciclo contínuo enquanto o botão de liberação do obturador for mantido pressionado até a metade. Um ícone 🛄 é exibido no monitor.

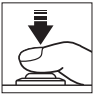

Indicador de progresso

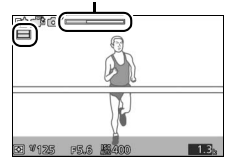

Quando o quadro desejado for exibido, pressione o botão de liberação do obturador até o fim para gravar o quadro atual e descartar as restantes imagens. O quadro selecionado será exibido durante alguns segundos quando a gravação estiver terminada. Para excluir o conteúdo do buffer de memória e sair sem gravar uma fotografia, libere o botão sem o pressionar até o fim.

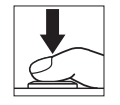

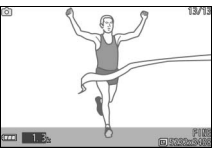

# Permitir que a câmera escolha o momento (Seletor de fotos inteligente)

O seletor de fotos inteligente ajuda a capturar uma expressão fugaz do rosto de um assunto de retrato ou outras fotografias difíceis, tais como fotografias de grupo em festas. Cada vez que o obturador é disparado, a câmera seleciona automaticamente a melhor foto e 4 candidatas à melhor foto com base na composição e no movimento.

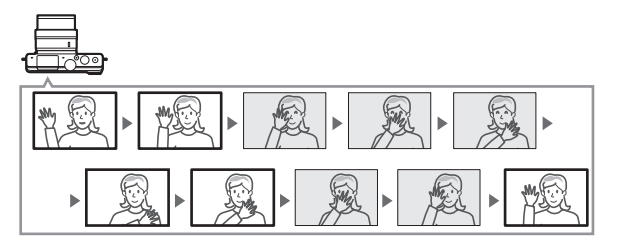

1 Selecione o modo L<sup>±</sup>. Gire o disco de modo para L<sup>±</sup> (captura do melhor momento).

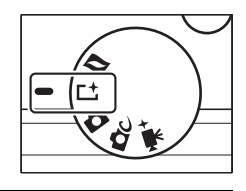

2 Escolha Seletor de Fotos Intelig.
Pressione (recurso) para exibir o menu
Destaque Captura do melhor momento e pressione (e), em seguida destaque Seletor de Fotos Intelig. e pressione (e).

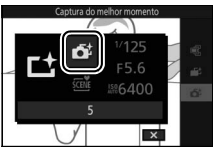

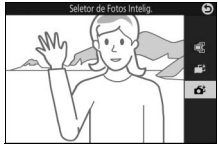

#### 3 Enquadre a fotografia.

Componha a fotografia com o assunto no centro do enquadramento.

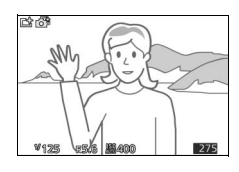

#### 4 Inicie a colocação de fotografias na memória temporária.

Pressione o botão de liberação do obturador até a metade para focar (© 29). Será exibido um ícone quando a câmera começar a gravar imagens no buffer de memória. A câmera ajusta continuamente o foco para responder às alterações na distância até ao assunto enquanto o botão de liberação do obturador for pressionado até a metade.

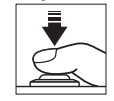

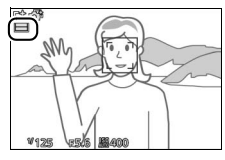

#### 5 Dispare.

Pressione suavemente o botão de liberação do obturador até o fim. A câmera irá comparar as fotos gravadas no buffer antes e depois de o botão de liberação do obturador ser pressionado até o fim, e selecionará cinco para serem copiadas para o cartão de memória. Note que poderá ser necessário algum tempo. A melhor imagem será exibida no monitor quando a gravação estiver terminada.

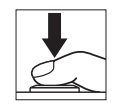

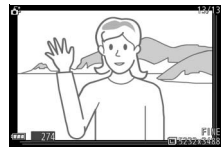

#### 🖉 Seletor de fotos inteligente

A câmera escolhe automaticamente um modo de cena adequado ao assunto.

#### 🖉 Memória temporária

A memória temporária é iniciada quando o botão de liberação do obturador for pressionado até a metade e termina após cerca de 90 segundos ou quando o botão de liberação do obturador for pressionado até o fim.

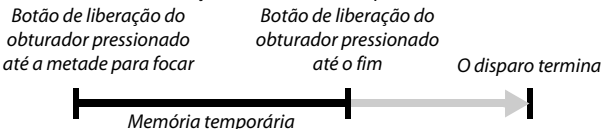

#### Arquivos do seletor de fotos inteligente

Não exclua o arquivo "NCSPSLST.LST" da pasta "NCFL" no cartão de memória nem altere os nomes dos arquivos de imagens obtidas com o seletor de fotos inteligente. A câmera não reconhecerá mais os arquivos afetados como imagens do seletor de fotos inteligente e as tratará como fotografias independentes.

#### 🖉 Veja também

Use a opção **Número de fotos salvas** no menu de disparo para escolher o número de fotos selecionadas pelo seletor de fotos inteligente (
146).

#### II Ver fotografias tiradas com o seletor de fotos inteligente

Pressione 🕨 e use o seletor múltiplo para exibir fotografias tiradas com o seletor de fotos inteligente (CC 31; as fotografias tiradas com o seletor de fotos inteligente são indicadas por um ícone **6**<sup>‡</sup>). Das fotografias gravadas com o seletor de fotos inteligente, apenas a melhor foto será exibida (quando você pressionar ▶ para visualizar a próxima imagem, a câmera pulará as candidatas à melhor foto, sendo que a imagem exibida em seguida não terá um número de arguivo imediatamente após ao da imagem atual). Para terminar a reprodução e voltar para o modo de disparo, pressione o botão de liberação do obturador até a metade

Botão 🖻

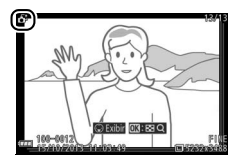

#### **Escolher a melhor foto**

Quando uma fotografia tirada com o seletor de fotos inteligente for exibida, você poderá escolher a melhor foto pressionando ♥. Pressione ◀ ou ▶ para visualizar as outras imagens da sequência e pressione ඖ para selecionar a imagem atual como a melhor foto. Para voltar à reprodução normal, pressione ▶.

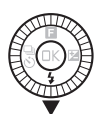

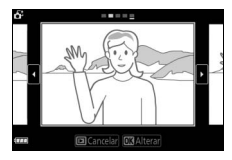

#### **Excluir imagens**

Pressionar to quando uma fotografia tirada com o seletor de fotos inteligente estiver selecionada exibe uma caixa de diálogo de confirmação. Pressione novamente to para excluir a melhor foto e as candidatas a melhor foto, ou pressione De para sair sem excluir as imagens. Note que, uma vez excluídas, as fotografias não podem ser recuperadas.

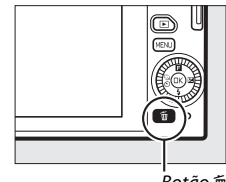

. Botão 🛍

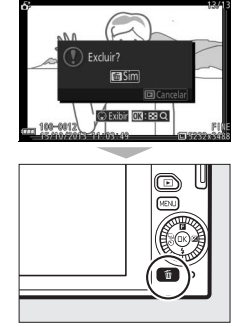

#### 🖉 Excluir fotografias individuais

Pressionar o botão 🛍, na caixa de diálogo de seleção da melhor foto, exibe as seguintes opções. Destaque uma opção utilizando o seletor múltiplo e pressione 🐵 para selecionar.

- Esta imagem: exclui a fotografia atual (note que a imagem selecionada no momento como a melhor foto não pode ser excluída).
- Tudo exceto melhor foto: exclui as candidatas à melhor foto, mas não a imagem selecionada no momento como melhor foto.

Será exibida uma caixa de diálogo de confirmação. Para excluir a imagem ou imagens selecionadas, destaque **Sim** e pressione <sup>®</sup>.

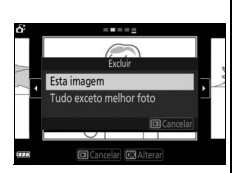

# Combinar fotografias com breves vinhetas de vídeo (Modo foto com movimento)

Grave breves vinhetas de vídeo com suas fotografias. Cada vez que o obturador é disparado, a câmera grava uma imagem estática e cerca de 1,6 s de cena de vídeo. Quando a "foto com movimento" resultante for visualizada na câmera, o vídeo será reproduzido em câmera lenta por aproximadamente 4 s, seguido pela imagem estática.

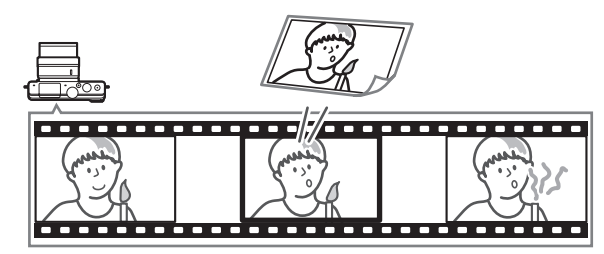

#### 1 Selecione o modo □. Gire o disco de modo para □ (foto com movimento).

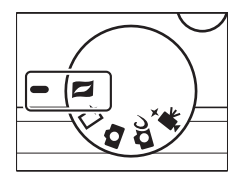

#### 2 Enquadre a imagem.

Componha a fotografia com o assunto no centro do enquadramento.

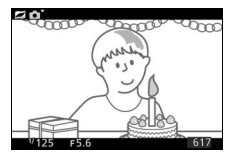

#### 3 Inicie a memória temporária.

Pressione o botão de liberação do obturador até a metade para focar (© 29). Será exibido um ícone 🖵 quando a câmera começar a gravar uma cena no buffer de memória.

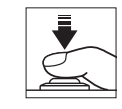

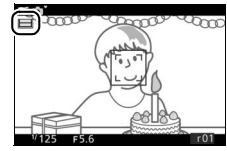

#### 4 Dispare.

Pressione suavemente o botão de liberação do obturador até o fim. A câmera gravará uma fotografia, junto com uma cena de vídeo com cerca de 1,6 s começando antes e terminando depois do momento em que o botão de liberação do obturador for pressionado até o fim. Note que poderá ser necessário algum tempo. Quando a gravação tiver terminado, a fotografia será exibida durante alguns segundos.

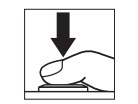

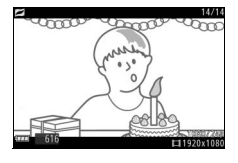

#### 🖉 Memória temporária

A memória temporária é iniciada quando o botão de liberação do obturador for pressionado até a metade e termina após cerca de 90 segundos ou quando o botão de liberação do obturador for pressionado até o fim.

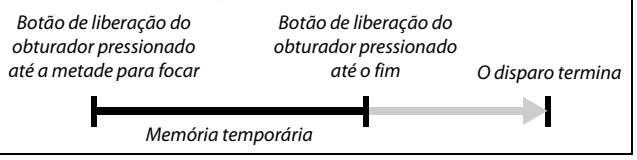

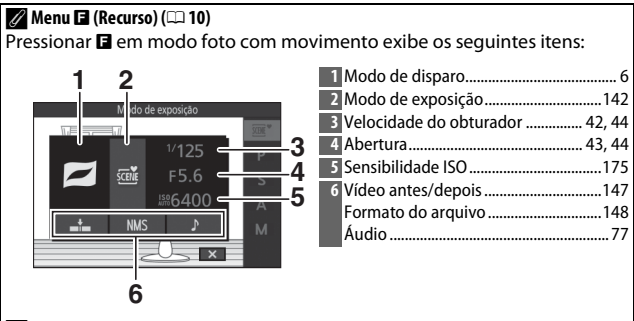

#### 🖉 Configurações disponíveis

Para obter informações sobre as opções disponíveis no modo foto com movimento, consulte a página 202.

💵 Áudio

Para gravar cerca de 4 segundos de som com fotos com movimento começando no início da gravação do vídeo, use o seletor múltiplo e o botão ® para selecionar **Música ambiente** para **Áudio** no menu (recurso) ( $\square$  76). As fotos com movimento também podem ser gravadas com música de fundo (**Música de fundo**) ou sem som (**Nenhum**).

#### 🖉 Modo foto com movimento

Os vídeos não podem ser gravados usando o botão de gravação de vídeos e o flash não pode ser usado.

#### 🖉 Veja também

Consulte a página 147 para obter informações sobre a escolha das porções do buffer que serão incluídas na cena do vídeo. Para obter informações sobre salvar fotos com movimento num formato que possa ser visualizado na maioria dos softwares de reprodução de vídeo, consulte a página 148. Consulte a página 138 para obter informações sobre combinar as porções de vídeo de múltiplas fotos com movimento em um único vídeo.

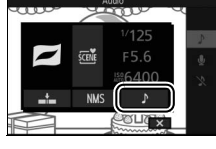

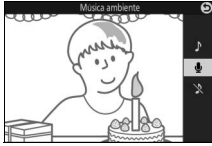

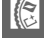

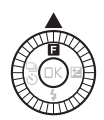

#### Ver fotos com movimento

Pressione ► e use o seletor múltiplo para exibir uma foto com movimento (□ 31; as fotos com movimento são indicadas por um ícone ■). Pressionar ▼ quando for exibida uma foto com movimento reproduz a porção do vídeo em câmera lenta durante um período de cerca de 4 s, seguido pela fotografia. A reprodução é acompanhada pela faixa de áudio selecionada usando a opção Áudio (□ 77). Para terminar a reprodução e voltar para o modo de disparo, pressione o botão de liberação do obturador até a metade.

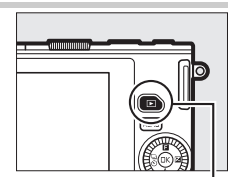

Botão 庄

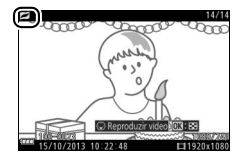

#### Excluir fotos com movimento

Para excluir a foto com movimento atual, pressione 🛍. Será exibida uma caixa de diálogo de confirmação. Pressione novamente 🛍 para excluir a fotografia e voltar para reprodução, ou pressione 🗈 para sair sem excluir o arquivo. Note que, uma vez excluídas, as fotos com movimento não podem ser recuperadas.

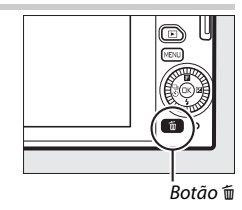

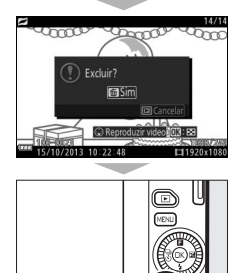

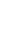

đ

# Mais sobre fotografia

Esta seção descreve outros recursos que você pode utilizar quando tirar fotografias.

#### Modo contínuo

Tire uma série contínua de fotografias.

1 Exiba as opções do modo de obturação. Pressione ◄ () para exibir as opções do modo de obturação.

2 Selecione ☐. Destaque ☐ (contínuo) e pressione ► para exibir as opções de velocidade de gravação de quadros.

#### 3 Selecione uma velocidade de captura de quadros.

Destaque a velocidade de captura de quadros desejada e pressione (B). A velocidade de captura de quadros é expressa em termos de número de quadros gravados por segundo (qps). Escolha entre as velocidades de captura de quadros de aproximadamente 5, 10, 20, 30 e 60 qps ((II, II)), II), II), 20, II), 20, 30 e 60 qps (III), III), III), III), III), III), III), III), IIII), III), IIII), III), III), III)

#### 4 Enquadre o assunto e dispare. Pressione o botão de liberação do obturador até o fim para fotografar a sequência.

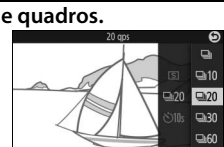

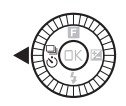

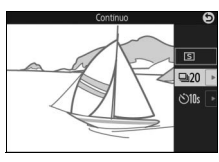

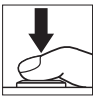

#### 🔽 Modo contínuo

Apenas uma foto será tirada se o flash disparar quando ⊒ for selecionado. Nas definições de 10, 20, 30 e 60 qps, o flash embutido não irá disparar.

Enquanto as fotografias estiverem sendo gravadas no cartão de memória, a luz indicadora de acesso ao cartão de memória acenderá. Dependendo das condições de disparo e da velocidade de gravação do cartão de memória, a gravação poderá demorar algum tempo. Se a bateria ficar descarregada antes de todas as fotografias terem sido gravadas, o disparo do obturador será desativado e as imagens restantes transferidas para o cartão de memória.

Disparo contínuo não está disponível em modos criativos para além de P, S, A, ou M, em modo captura do melhor momento, vídeo avançado, ou foto com movimento, ou quando o controle de imagem ao vivo for usado em modo automático ( $\square$  36).

#### 🖉 Tamanho do buffer

A câmera está equipada com um buffer de memória para o armazenamento temporário, permitindo que o disparo continue enquanto as fotografias estiverem sendo gravadas no cartão de memória. O número aproximado de imagens que podem ser armazenadas no buffer de memória nas configurações atuais é exibido

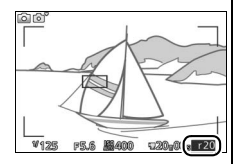

enquanto o botão de liberação do obturador for pressionado até a metade (esse número é apenas uma aproximação e varia de acordo com as condições de disparo). A ilustração mostra a tela quando ainda existir espaço no buffer para cerca de 20 imagens.

#### 🖉 Quadro único

Para tirar apenas uma fotografia de cada vez que o botão de liberação do obturador é pressionado até o fim, selecione 🕥 (quadro único) para o modo de obturação.

#### Modos do temporizador automático

O temporizador automático é usado para atrasar o disparo do obturador até 10 ou 2 segundos após o botão de liberação do obturador ser pressionado até o fim.

#### 1 Exiba as opções do modo de obturação. Pressione ◄ (<sup>®</sup>) para exibir as opções do modo de obturação.

2 Selecione ☉. Destaque ☉ (temporizador automático) e pressione ► para exibir as opções do temporizador automático.

3 Selecione a opção desejada de temporizador automático.

Use o seletor múltiplo para destacar  $\Im$  so 000 ou  $\Im$ s e pressione R.

#### 4 Monte a câmera num tripé.

Monte a câmera num tripé ou coloque a câmera sobre uma superfície plana e estável.

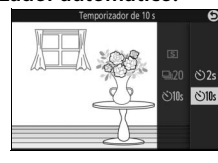

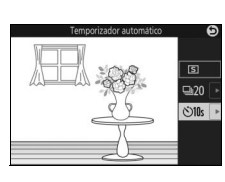

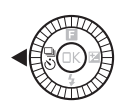

#### 5 Enquadre a fotografia e dispare.

Pressione o botão de liberação do obturador até a metade para focar, e então pressione o botão até o fim. A luz do temporizador automático começará a piscar e um bipe começará a soar. Dois segundos antes de a fotografia ser tirada, a luz irá parar de piscar e o bipe ficará mais rápido.

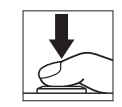

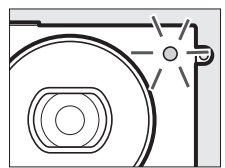

Note que o temporizador poderá não iniciar ou uma fotografia poderá não ser tirada se a câmera não conseguir focar ou em outras situações nas quais o obturador não puder ser disparado. Desligar a câmera cancela o temporizador automático.

#### 🖉 Modo vídeo

Para gravar vídeos usando o temporizador automático, selecione o modo de vídeo avançado e use o botão de gravação de vídeos para iniciar o temporizador. Termina a gravação do vídeo quando o botão de gravação de vídeos for pressionado uma segunda vez.

#### 🖉 Levantar o flash

Em modo P, S, A ou M, pressione o botão de liberação do flash para levantar o flash antes de disparar. Os disparos serão interrompidos se o flash for levantado enquanto o temporizador estiver em contagem regressiva.

#### 🖉 Veja também

Para informações sobre como controlar os bipes que soam quando o temporizador automático for usado, consulte a página 187.

#### Compens. de exposição

A compensação de exposição é utilizada para alterar a exposição a partir do valor sugerido pela câmera, tornando as fotografias mais claras ou mais escuras.

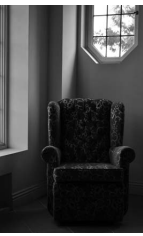

-1 EV

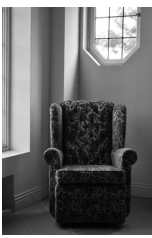

Sem compensação

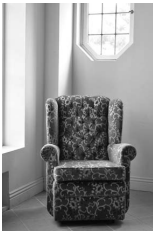

+1 EV

1 Exiba as opções de compensação de exposição. Pressione ► (図) para exibir as opções de compensação de exposição.

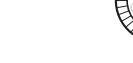

#### 2 Escolha um valor.

Use o seletor múltiplo para escolher valores entre –3 EV (subexposição) e +3 EV (superexposição) em pontos de ½ EV. Em geral, os valores positivos tornam a imagem mais clara, ao passo que os valores negativos a tornam mais escura.

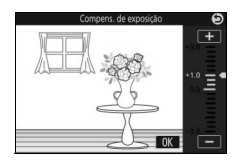

A exposição normal pode ser restaurada definindo a compensação de exposição para  $\pm 0$ . Nos modos **P**, **S** e **A**, a compensação de exposição não é restaurada quando a câmera for desligada.

#### 🖉 Compens. de exposição

A compensação de exposição é mais eficaz quando usada com a fotometria com concentração central ou pontual (<sup>[III]</sup> 149).

#### 🖉 Flash embutido

Quando usada com o flash embutido, a compensação de exposição afeta a exposição do fundo e o nível do flash.

#### **Flash embutido**

Use o flash embutido para iluminação adicional quando o assunto estiver mal iluminado ou para "preenchimento" (iluminar) assuntos contra a luz. O flash embutido está disponível nos seguintes modos de disparo, mas note que algumas configurações da câmera desativam automaticamente o flash embutido:

#### Modos de levantamento automático

Em modo (automático) e quando o suavizador, efeito miniatura, cor seletiva, processo cruzado, ou efeito câmera brinquedo estiverem selecionados em modo (criativo), o flash levanta automaticamente e dispara quando necessário.

#### 1 Escolha um modo de flash.

Pressione ▼ (\$) no seletor múltiplo para exibir uma lista de modos flash, então use o seletor múltiplo para destacar o modo desejado e pressione para selecionar.

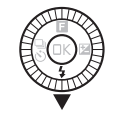

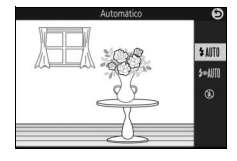

#### 2 Tire fotografias.

Pressione o botão de liberação do obturador até a metade para focar e até o fim para disparar. O flash irá levantar e disparar quando necessário.

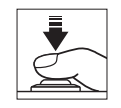

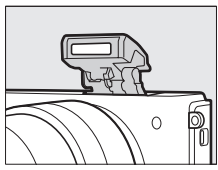
#### Modos de flash

- \$AUTO (flash automático): quando a iluminação for fraca ou o assunto estiver contra a luz, o flash levanta automaticamente quando o botão de liberação do obturador for pressionado até a metade e dispara quando necessário.
- Image: selective construction de la construction de la co
- 🛞 (desligado): o flash não dispara.

#### Modos de levantamento manual

Quando P, S, A ou M estiver selecionado em modo 🕰 (criativo), o flash terá que ser levantado manualmente. O flash não dispara se não estiver levantado.

#### 1 Levante o flash.

Pressione o botão de liberação do flash para levantar o flash.

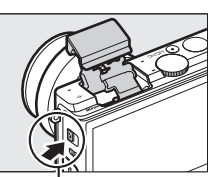

Botão de liberação do flash

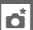

#### 2 Escolha um modo de flash.

Pressione **V** (**4**) no seletor múltiplo para exibir uma lista de modos flash, então use o seletor múltiplo para destacar o modo desejado e pressione 🛞 para selecionar

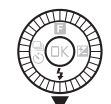

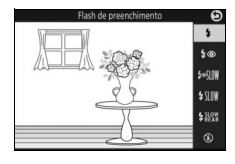

#### 3 Tire fotografias.

O flash irá disparar com todas as fotos. Para desativar o flash, pressione-o suavemente para baixo até que ele trave.

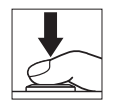

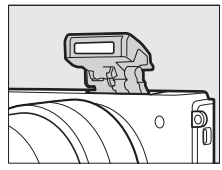

#### Modos de flash

Os seguintes modos de flash estão disponíveis quando P, S, A ou M for selecionado em modo **D**C (criativo):

- 🗲 (flash de preenchimento): o flash dispara com todas as fotos.
- *∲* SIM (redução de olhos vermelhos com sincronismo lento): como em "redução de olhos vermelhos", acima, exceto que a velocidade do obturador diminui automaticamente para capturar a iluminação do fundo à noite ou sob luz fraca. Use quando você desejar incluir a iluminação do fundo em retratos. Disponível apenas em modos P e A.
- \$\IIII (flash de preenchimento + sincronismo lento): como em "flash de preenchimento", acima, exceto que a velocidade do obturador diminui automaticamente para capturar a iluminação do fundo à noite ou sob luz fraca. Use quando você desejar capturar o assunto e o fundo. Disponível apenas em modos P e A.
- \$ \mathbb{k}\mathbb{k}\
- **F** Marcial (sincronismo da cortina traseira): o flash dispara imediatamente antes de o obturador fechar, criando um rastro de luz atrás das fontes de luz em movimento como mostrado abaixo à direita. Disponível apenas em modos **S** e M.

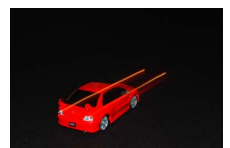

Sincronismo da cortina frontal

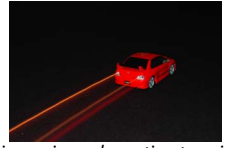

Sincronismo da cortina traseira

 (desligado): o flash não dispara. Disponível apenas quando a unidade de flash embutido estiver levantada. đ

#### 🔽 Levantar o flash

Quando usar o flash, assegure-se de que ele esteja completamente levantado como mostrado à direita. Não toque no flash durante o disparo.

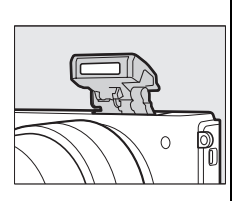

#### 🖉 Baixar o flash embutido

Para economizar energia quando o flash não estiver em uso, pressione-o suavemente para baixo até que a trava clique no lugar. *Não use força.* A não observância desta precaução pode resultar em avaria do produto.

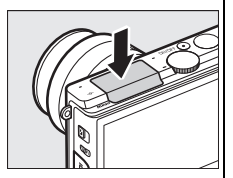

#### 🖉 Indicador de flash pronto

O indicador de flash pronto (**4**) acende para indicar que o flash está totalmente carregado quando o botão de liberação do obturador for pressionado até a metade.

#### 🖉 Evitar o disparo do flash embutido

Baixar o flash evita que ele dispare nos modos P, S, A e M. O flash pode também ser desligado selecionando um modo de flash (\$) (desligado).

#### 🖉 Usar o flash embutido

Se o flash for disparado múltiplas vezes em uma sucessão rápida, o flash e o obturador poderão ficar temporariamente desativados para proteger o flash. O disparo pode ser retomado após uma breve pausa.

Os assuntos próximos da câmera podem ficar superexpostos nas fotografias tiradas com o flash em sensibilidades ISO elevadas.

Para evitar vinheta, remova o parassol da lente e fotografe a distâncias de pelo menos 0,6 m. Algumas lentes poderão provocar vinheta a distâncias maiores ou obstruir a luz de redução de olhos vermelhos, interferindo com a redução de olhos vermelhos. As seguintes ilustrações mostram o efeito de vinheta causado por sombras das lentes quando o flash embutido for usado.

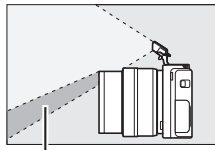

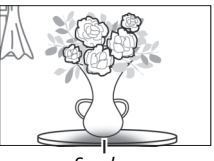

Sombra

Sombra

#### 🖉 Veja também

Consulte a página 163 para obter informações sobre como ajustar o nível do flash.

#### 🖉 Abertura, sensibilidade e alcance do flash

O alcance do flash varia de acordo com a sensibilidade (equivalência ISO) e a abertura.

#### Opções de disparo com toque

Toque no ícone mostrado à direita para escolher a operação realizada ao tocar no monitor em modo de disparo. As opções disponíveis variam de acordo com o modo de disparo e o modo de foco.

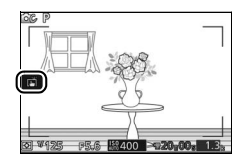

#### Modo automático

Escolha entre as seguintes opções.

 Quando você tocar em um assunto na tela, a câmera irá focar e tirar uma fotografia.

Tocar na tela durante o disparo não tem qualquer efeito.

#### đ

#### Modo criativo

A operação realizada ao tocar na tela depende se a câmera está no modo de foco automático ou modo de foco manual.

#### Modos de foco automático

As seguintes opções estão disponíveis em modos de foco automático (AF-A, AF-S e AF-C).

| ß         | Quando você tocar em um assunto na tela, a câmera irá focar e tirar<br>uma fotografia.                                                                                                    |
|-----------|----------------------------------------------------------------------------------------------------|
| ÷         | Toque na tela para posicionar a área de foco quando AF de ponto<br>único estiver selecionado para AF modo área (¤ 159). Para focar,<br>pressione o botão de liberação do obturador até a metade. |
| <b>\$</b> | Toque em um assunto para iniciar o rastreamento quando o<br>rastread. assunto estiver selecionado para AF modo área (🕮 159).                                                                     |
| rijo#     | Tocar na tela durante o disparo não tem qualquer efeito.                                                                                                    |

#### Modo de foco manual

As seguintes opções estão disponíveis em modo de foco manual.

| ß | Quando você tocar na tela, a câmera irá tirar uma foto sem antes<br>ajustar o foco. |
|---|-------------------------------------------------------------------------------------|
| Ŗ | Toque em um assunto para o exibi-lo em uma ampliação maior no<br>monitor (🎞 157).   |
| Ŵ | Tocar na tela durante o disparo não tem qualquer efeito.                            |

#### Modo de vídeo avançado

A operação realizada ao tocar na tela depende se a câmera está no modo de foco automático ou modo de foco manual.

#### **II** Modos de foco automático

As seguintes opções estão disponíveis em modos de foco automático (AF-F e AF-S).

| Hap      | Para focar quando estiver selecionada AF com área automática ou<br>AF de ponto único para o AF modo área, toque o seu assunto na tela. |
|----------|----------------------------------------------------------------------------------------------------|
| <b>B</b> | Toque em um assunto para iniciar o rastreamento quando o<br>rastread. assunto está selecionado para AF modo área (🞞 159).              |
| HOF      | Tocar na tela durante o disparo não tem qualquer efeito.                                                                               |

#### II Modo de foco manual

As seguintes opções estão disponíveis em modo de foco manual.

| Ą.   | Toque em um assunto para o exibir em uma ampliação maior no<br>monitor (🎞 157). |
|------|---------------------------------------------------------------------------------|
| Form | Tocar na tela durante o disparo não tem qualquer efeito.                        |

#### Captura do melhor momento/foto com movimento

As opções de disparo com toque não estão disponíveis em captura do melhor momento e modos de foto com movimento.

#### Tirar fotografias usando as opções de disparo com toque

Evite tocar forte demais. A câmera poderá se mover quando o obturador for disparado, desfocando as fotografias.

O botão de liberação do obturador pode ser usado para focar e tirar fotografias mesmo quando o ícone 🗂 for exibido para indicar que as opções de disparo com toque estão ativas. Use o botão de liberação do obturador para tirar fotografias em modo de disparo contínuo ( $\square$  79) e durante a gravação de vídeo. As opções de disparo com toque só podem ser usadas para tirar fotografias uma de cada vez em modo de disparo contínuo, e não podem ser usadas para tirar fotografias durante a gravação de vídeo. No modo temporizador automático ( $\square$  81), tocar no monitor bloqueia o foco e inicia o temporizador. A fotografia será tirada após dez ou dois segundos.

## Wi-Fi

#### O que o Wi-Fi pode fazer por você

A câmera pode conectar através de redes sem fio Wi-Fi a um dispositivo inteligente executando a aplicação exclusiva da Nikon Wireless Mobile Utility ( $\Box$  94). O dispositivo inteligente pode ser usado para controlar a câmera e tirar fotos remotamente, ou as imagens podem ser transferidas da câmera para o dispositivo inteligente e compartilhadas com outras pessoas na Internet. As imagens também podem ser carregados a partir da câmera para o dispositivo inteligente ( $\Box$  99).

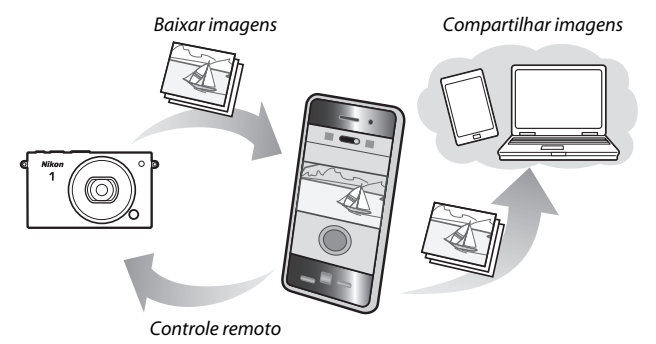

(°T)

#### Acessar à câmera

Antes de conectar através de Wi-Fi (rede local sem fio), instale o Wireless Mobile Utility no seu dispositivo inteligente Android ou iOS. As instruções para acessar a câmera variam de acordo com o tipo de conexão usado pelo dispositivo inteligente.

- Android
- Botão WPS: se o dispositivo inteligente for compatível com o botão WPS (ou seja, tiver uma opção WPS button connection (Conexão de botão WPS) em seu menu Wi-Fi settings (Configurações Wi-Fi)), você poderá utilizar este método fácil para conectar ao dispositivo inteligente (
  95)

- 105

((<sub>T</sub>))

 Exibir SSID: conecte selecionando a SSID da câmera no dispositivo inteligente (<sup>CD</sup> 97)

#### 🖉 Instalar o aplicativo Wireless Mobile Utility

1 Encontre o aplicativo.

No dispositivo inteligente, conecte ao serviço Google Play, a App Store, ou outro mercado de aplicativos e pesquise por "Wireless Mobile Utility". Para obter mais informações, consulte as instruções fornecidas com o dispositivo inteligente.

2 Instale o aplicativo.

Leia a descrição do aplicativo e instale-o. Um manual em PDF para o Wireless Mobile Utility está disponível para download na seguintes URLs:

- Android: http://nikonimglib.com/ManDL/WMAU/
- i0S: http://nikonimglib.com/ManDL/WMAU-ios/

#### Ø WPS

WPS (Wi-fi Protected Setup) é um padrão concebido para facilitar o estabelecimento uma rede sem fio segura. Para obter informações sobre os passos envolvidos e a duração de tempo em que o dispositivo inteligente irá esperar por uma conexão, consulte a documentação fornecida com o dispositivo inteligente.

#### 1 Selecione Wi-Fi.

Pressione o botão MENU para exibir os menus, em seguida destaque **Wi-Fi** e pressione <sup>(1)</sup>.

#### 2 Conecte.

Ative as conexões do botão WPS na câmera e no dispositivo inteligente:

- Câmera: destaque Tipo de conexão
   Wi-Fi e pressione ▶, depois destaque
   Botão WPS e pressione ▶ para
   preparar a câmera para uma conexão
   WPS. A câmera irá esperar cerca de
   dois minutos por uma solicitação de
   conexão WPS do dispositivo
   inteligente. Para ampliar o tempo de
   espera, pressione (\$).
- Dispositivo inteligente: selecione Wi-Fi settings (Configurações Wi-Fi) > WPS button connection (Conexão de botão WPS).

3 Inicie o Wireless Mobile Utility.

Inicie o Wireless Mobile Utility no dispositivo inteligente. A caixa de diálogo principal será exibida.

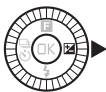

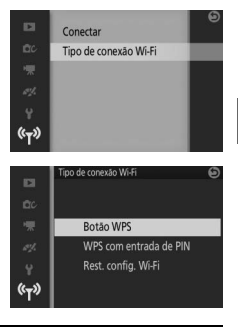

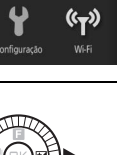

#### 1 Selecione Wi-Fi.

Pressione o botão MENU para exibir os menus, em seguida destaque **Wi-Fi** e pressione <sup>(III)</sup>.

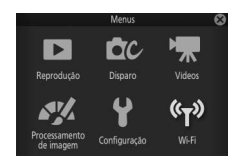

2 Selecione Tipo de conexão Wi-Fi > WPS com entrada de PIN. Destaque Tipo de conexão Wi-Fi e pressione ▶.

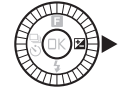

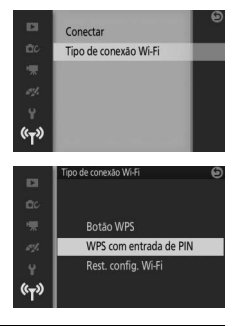

«τ»

Destaque **WPS com entrada de PIN** e pressione ►.

#### 3 Digite o PIN.

Digite o PIN exibido pelo dispositivo inteligente. Pressione ◀ ou ► para destacar dígitos e pressione ▲ ou ▼ para alterar.

Para destacar digitos e pressione ▲ ou ▼ para altera

Pressione 🕸 quando a entrada estiver completa.

#### 4 Inicie o Wireless Mobile Utility.

Inicie o Wireless Mobile Utility no dispositivo inteligente. A caixa de diálogo principal será exibida.

#### 1 Selecione Wi-Fi.

Pressione o botão MENU para exibir os menus, em seguida destaque **Wi-Fi** e pressione <sup>(III)</sup>.

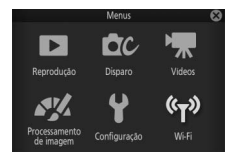

2 Selecione Conectar. Destaque Conectar e pressione ►.

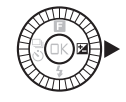

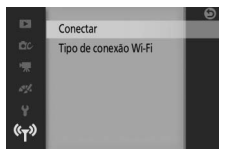

#### 3 Selecione Sim.

Destaque **Sim** e pressione ® para ver a SSID da câmera.

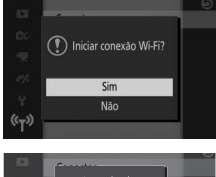

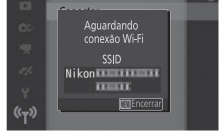

**4 Selecione a SSID da câmera no dispositivo inteligente.** Selecione a SSID da câmera na lista de redes exibida pelo dispositivo inteligente.

#### 5 Inicie o Wireless Mobile Utility.

Inicie o Wireless Mobile Utility no dispositivo inteligente. A caixa de diálogo principal será exibida.

#### **II** Restaurar configurações padrão

Para restaurar as configurações padrão da rede, destaque **Tipo de conexão Wi-Fi** > **Rest. config. Wi-Fi** e pressione ▶. Uma caixa de diálogo de confirmação será exibida. Destaque **Sim** e pressione para restaurar as configurações padrão da rede.

#### Wi-Fi

Antes de usar a função Wi-Fi, leia os avisos nas páginas xix a xxi. Para evitar uma perda de carga enquanto a câmera estiver conectada, você deve também carregar a bateria da câmera. Não use Wi-Fi nos locais em que seu uso é proibido. Note que a função Wi-Fi da câmera não pode ser usada quando um cabo USB ou HDMI estiver conectado.

#### 🖉 Terminar conexões Wi-Fi

Wi-Fi será terminado automaticamente se o dispositivo inteligente não iniciar uma conexão dentro de cinco minutos. Para terminar o Wi-Fi manualmente, pressione o botão MENU para sair da tela em espera ou conexão Wi-Fi.

99

Siga os passos abaixo para transferir as fotografias da câmera para um dispositivo inteligente. Vídeos não podem ser selecionados para transferência.

#### Transferir fotografias uma de cada vez

Use a opção **Carregamento por Wi-Fi** no menu de reprodução (mu 10) para transferir a fotografia presentemente exibida em reprodução em tamanho cheio.

#### 1 Exiba a fotografia na câmera.

Exiba a fotografia desejada em tamanho cheio.

#### 2 Selecione Carregamento por Wi-Fi.

Pressione 🖬 (recurso) para exibir o menu I, então destaque **Carregamento por Wi-Fi** e pressione ®. Será exibida uma caixa de diálogo de confirmação.

#### 3 Selecione Sim.

Destaque **Sim** e pressione <sup>(B)</sup>. Para transferir múltiplas fotografias selecionadas, escolha **Selec. imagens na lista** e continue para o passo 2 na página 101.

**4 Selecione a SSID da câmera no dispositivo inteligente.** Selecione a SSID da câmera na lista de redes exibida pelo dispositivo inteligente.

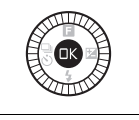

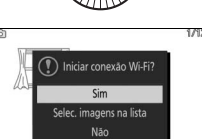

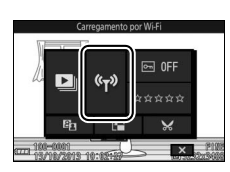

#### 5 Transfira a fotografia para o dispositivo inteligente.

Inicie o Wireless Mobile Utility no dispositivo inteligente e siga as instruções na tela para fazer o download da fotografia. Quando o download estiver completo, pressione o botão MENU da câmera para terminar a conexão Wi-Fi.

#### Transferir várias fotografias selecionadas

Para transferir múltiplas fotografias selecionadas, use a opção **Carregamento por Wi-Fi** no menu reprodução.

#### 1 Escolha Carregamento por Wi-Fi. Pressione o botão MEN⊔ para exibir os menus. Destaque Carregamento por Wi-Fi no menu de reprodução e pressione ►.

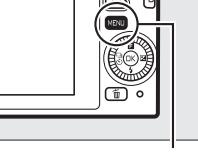

#### Botão MENU

# Excluir Apresentação de imagens Revisão de imagen ON Girar vertical ON Carregamento por Wi-Fi or Proteoer

#### 2 Selecione fotografias.

Pressione ◀ ou ► para rolar as imagens e pressione ▼ para selecionar ou cancelar a seleção, ou pressione sem soltar ▲ para exibir a imagem destacada em tamanho cheio. As imagens selecionadas são indicadas por um ícone ►.

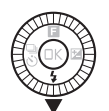

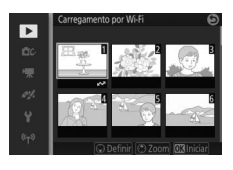

#### 3 Pressione 🔍.

Pressione 🐵 para completar a operação. Uma caixa de diálogo de confirmação será exibida.

#### **4** Selecione Sim. Destaque Sim e pressione **(S**).

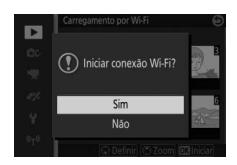

**5 Selecione a SSID da câmera no dispositivo inteligente.** Selecione a SSID da câmera na lista de redes exibida pelo dispositivo inteligente.

6 Transfira as fotografias para o dispositivo inteligente. Inicie o Wireless Mobile Utility no dispositivo inteligente e siga as instruções na tela para fazer o download das fotografias selecionadas. Quando o download estiver completo, pressione o botão MENU da câmera para terminar a conexão Wi-Fi.

## Mais sobre reprodução

#### Informações da fotografia

As informações da fotografia são sobrepostas às imagens exibidas na reprodução em tamanho cheio ( $\Box$  31). A informação exibida pode ser selecionada usando a opção **Exibir** > **Reprodução** opção no menu configuração ( $\Box$  186).

#### Informações básicas

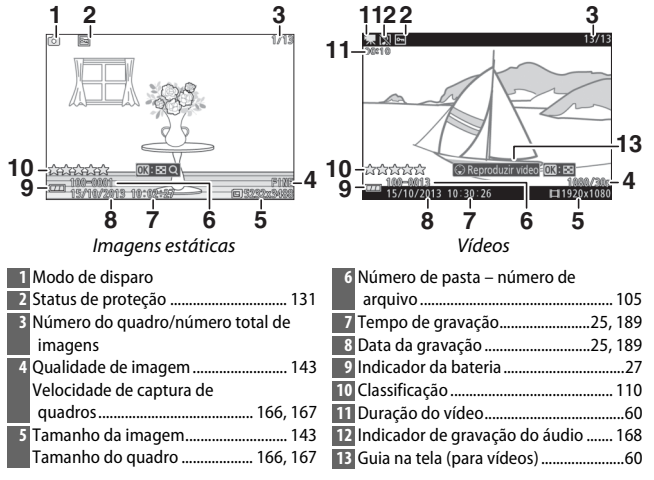

►

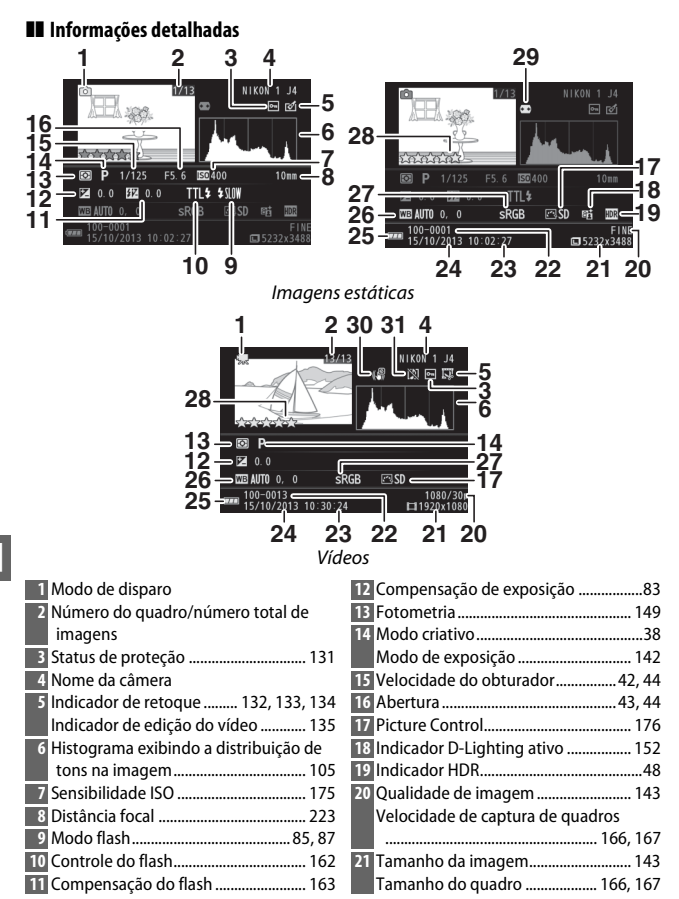

| 22 Número de pasta – número de arc | luivo   |
|------------------------------------|---------|
| 23 Tempo de gravação               | 25, 189 |
| 24 Data da gravação                | 25, 189 |
| 25 Indicador da bateria            | 27      |
| 26 Balanço de brancos              | 170     |
| Ajuste de precisão do balanço o    | de      |
| brancos                            | 171     |

| 27 Espaço de cor                    | . 151 |
|-------------------------------------|-------|
| 28 Classificação                    | . 110 |
| 29 Controle automático de distorção | . 150 |
| 30 VR eletrônico                    | . 154 |
| 31 Indicador de gravação do áudio   | 168   |

#### 🖉 Pasta e números de arquivo

As fotografias são armazenadas como arquivos com nomes contendo um número de quatro dígitos entre 0001 e 9999 atribuído automaticamente em ordem crescente pela câmera. Estes por sua vez são armazenados em pastas contendo até 999 imagens. Uma nova pasta será criada automaticamente quando a numeração do arquivo chegar a 9999 ou o número de imagens na pasta atual alcançar 999.

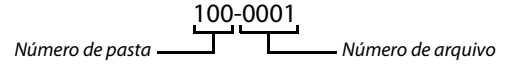

#### 🖉 Histogramas (🕮 104)

Os histogramas da câmera servem apenas como um guia e podem diferir daqueles nos aplicativos de imagem. Histogramas de amostra são exibidos abaixo:

- se o brilho variar regularmente em toda a imagem, a distribuição dos tons será relativamente regular.
- se a imagem for escura, a distribuição de tons será deslocada para a esquerda.
- se a imagem for clara, a distribuição dos tons será deslocada para a direita.

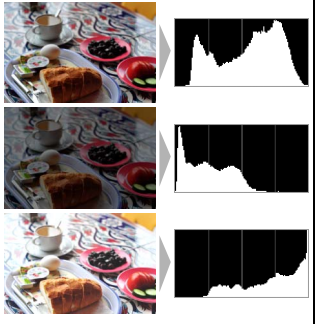

A compensação de exposição desloca a distribuição de tons para a direita quando aumentada, para a esquerda quando diminuída. Os histogramas podem dar uma ideia aproximada da exposição geral quando a luz ambiente forte dificultar ver a exibição no monitor.

#### Reprodução de miniaturas

Para ver imagens em "folhas de contato" de 4, 9, ou 16 imagens, pressione ® quando uma imagem for exibida em tamanho cheio e gire o seletor múltiplo para a esquerda.

As seguintes operações podem ser realizadas:

| Para Usar Descrição                               |    |                                                                                                    |  |  |
|---------------------------------------------------|----|----------------------------------------------------------------------------------------------------|--|--|
| Exibir mais<br>imagens                            |    | Gire o seletor múltiplo para a esquerda para<br>aumentar o número de imagens exibidas de 1<br>para 4, de 4 para 9, ou de 9 para 16. Para exibir<br>fotografias tiradas em datas selecionadas<br>( $\Box$ 107), gire o seletor para a esquerda quando<br>forem mostradas 16 imagens. |  |  |
| Exibir menos<br>imagens                           |    | Gire o seletor múltiplo para a direita para<br>reduzir o número de imagens exibidas de 16<br>para 9 ou de 9 para 4. Para exibir a imagem<br>destacada em tamanho cheio, gire o seletor<br>para a direita quando forem mostradas 4<br>imagens.                                       |  |  |
| Destacar<br>imagens                               |    | Utilize o seletor múltiplo para destacar<br>imagens. É possível excluir (口 109) a imagem<br>destacada ou ampliar o zoom para ter uma<br>visão mais próxima (口 108).                                                                                                    |  |  |
| Exibir a imagem destacada                         | ŒK | Pressione 🕸 para exibir em tamanho cheio a<br>imagem destacada.                                                                                                    |  |  |
| Excluir a imagem destacada Consulte a página 109. |    |                                                                                                    |  |  |

#### Reprodução de calendário

Para exibir as fotografias tiradas em uma data selecionada, gire o seletor múltiplo para a esquerda quando forem exibidas 16 imagens (D 106).

As seguintes operações podem ser realizadas:

| Para                                                   | Usar | Descrição                                                                                                    |  |  |  |  |
|--------------------------------------------------------|------|----------------------------------------------------------------------------------------------------|--|--|--|--|
| Exibir calendário                                      |      | Para visualizar o calendário, gire o seletor<br>múltiplo para a esquerda quando forem<br>exibidas 16 imagens (🎞 106). |  |  |  |  |
| Sair para<br>reprodução de<br>miniaturas               |      | Para voltar à exibição de 16 imagens, gire o<br>eletor múltiplo para a direita quando o<br>calendário for exibido.    |  |  |  |  |
| Destacar a data                                        |      | Use o seletor múltiplo para destacar a data na<br>exibição de calendário.                                             |  |  |  |  |
| Exibir fotografias<br>tiradas na data<br>destacada     | ŒK   | Pressione 🐵 para exibir a primeira fotografia<br>tirada na data destacada.                                            |  |  |  |  |
| Excluir<br>fotografias<br>tiradas na data<br>destacada | Ó    | Pressione 🛍 para excluir todas as fotografias<br>tiradas na data destacada.                                           |  |  |  |  |

#### Zoom de reprodução

Para ampliar o zoom em uma fotografia, exiba-a em tamanho cheio, pressione ® e gire o seletor múltiplo para a direita. O zoom de reprodução não está disponível com vídeos ou fotos com movimento.

As seguintes operações podem ser realizadas:

| Para                             | Usar | Descrição                                                                                                    |  |  |  |
|----------------------------------|------|----------------------------------------------------------------------------------------------------|--|--|--|
| Ampliar o<br>zoom                |      | Gire o seletor múltiplo<br>para a direita para<br>ampliar o zoom, para a                                                                                                    |  |  |  |
| Reduzir o<br>zoom                |      | esquerda para reduzir o<br>zoom. Sempre que você<br>ampliar ou reduzir o<br>zoom, aparecerá uma<br>janela de navegação com a área visível atualmente                                 |  |  |  |
| Ver outras<br>áreas da<br>imagem |      | na tela indicada por uma borda amarela. Pressione<br>▲, ▼, ◀ ou ▶ para rolar a imagem.                                                                                               |  |  |  |
| Ver rostos                       | <    | Os rostos (até 5)<br>detectados durante a<br>prioridade de rosto são<br>indicados por bordas<br>brancas na janela de<br>navegação. Pressione ◀<br>ou ▶ para exibir outros<br>rostos. |  |  |  |
| Sair do<br>zoom                  | ß    | Voltar para a reprodução em tamanho cheio.                                                                                                    |  |  |  |

#### 🖉 Veja também

A opção **Zoom c/ priorid. de rosto** no menu de reprodução (D 135) é usada para escolher se o seletor múltiplo deve ser usado para rolar de rosto em rosto durante o zoom com prioridade de rosto.

►

#### **Excluir imagens**

As imagens podem ser excluídas do cartão de memória como descrito a seguir. Note que, uma vez excluídas, as imagens não podem ser recuperadas. No entanto, as imagens protegidas não serão excluídas.

#### Excluir a imagem atual

Para excluir a imagem exibida atualmente na reprodução em tamanho cheio ou selecionada na lista de miniaturas, pressione m. Será exibida uma caixa de diálogo de confirmação. Pressione novamente m para excluir a imagem e voltar para a reprodução, ou pressione **>** para sair sem excluir a imagem.

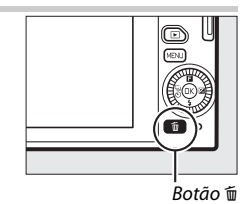

#### Menu de reprodução

Para excluir diversas imagens, pressione o botão MENU, selecione **Excluir** no menu de reprodução e escolha entre as opções abaixo. Será exibida uma caixa de diálogo de confirmação. Selecione **Sim** para excluir as imagens (note que poderá ser necessário algum tempo se um grande número de imagens for selecionado).

| Excluir imagens selec.   | Destaque as imagens e pressione ▼ para selecionar<br>ou cancelar a seleção (□ 130). Pressione ℗ para sair<br>quando a seleção estiver terminada. |
|--------------------------|----------------------------------------------------------------------------------------------------|
| Excluir todas as imagens | Excluir todas as imagens no cartão de memória.                                                                                                   |

#### **Classificar imagens**

Classifique as imagens ou as marque como candidatas para uma posterior exclusão. A classificação não está disponível para as imagens protegidas.

#### 1 Selecione uma imagem.

Exibe uma imagem em reprodução em tamanho cheio.

#### 2 Selecione Classificação.

Pressione 🖬 (recurso) para exibir o menu 🖬. Destaque Classificação e pressione 🐵.

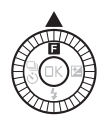

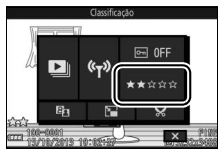

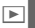

#### 3 Escolha uma classificação.

Destaque uma classificação de zero a cinco estrelas, ou selecione **£** para marcar a imagem como candidata para uma posterior exclusão. Pressione ® para selecionar a classificação destacada.

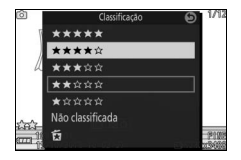

#### Apresentações de imagens

Para ver uma apresentação das imagens no cartão de memória, pressione o botão MENU, selecione **Apresentação de imagens** no menu de reprodução e siga os passos abaixo.

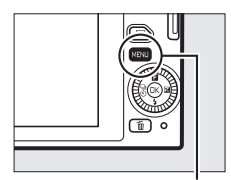

Botão MENU

| Selecione o tipo de imagem usada na apresentação |
|--------------------------------------------------|
| Destaque a opção desejada e pressione 🙉.         |

| Todas as imagens           | Exibe todas as imagens no cartão de memória.                                                                                                    |                                                                                        |             |                                                   |                                                                         |                                            |                                      |                                 |  |
|----------------------------|----------------------------------------------------------------------------------------------------|----------------------------------------------------------------------------------------|-------------|---------------------------------------------------|-------------------------------------------------------------------------|--------------------------------------------|--------------------------------------|---------------------------------|--|
| lmagens estáticas          | Exibe apenas imagens estáticas. Imagens tiradas usando<br><b>Panorama fácil</b> serão exibidas no modo panorama<br>( <sup>[]]</sup> 51).                                                                               |                                                                                        |             |                                                   |                                                                         |                                            |                                      |                                 |  |
| Vídeos                     | Exibe vídeos e fotos com movi<br>Arquivo MOV selecionado par<br>(© 148).                                                                                                    | ment<br>ra <b>Fo</b> i                                                                 | o gr<br>rma | ava<br><b>to d</b>                                | dos<br><b>o ai</b>                                                      | con<br><b>'qu</b>                          | n<br>ivc                             | ,                               |  |
| Foto com<br>Movimento      | Exibe fotos com movimento gravadas com <b>Arquivos</b><br><b>NMS</b> selecionado para <b>Formato do arquivo</b> (III 148).<br>Apenas a parte do vídeo será reproduzida. As fotografias<br>associadas não são exibidas. |                                                                                        |             |                                                   |                                                                         |                                            |                                      |                                 |  |
| Selec. imagens por<br>data | Exibe apenas imagens<br>gravadas numa data<br>selecionada. Será exibido<br>um calendário. Use o seletor<br>múltiplo para destacar uma<br>data.                                                                         | ►<br>100<br>11<br>11<br>12<br>12<br>12<br>12<br>12<br>12<br>12<br>12<br>12<br>12<br>12 | Apreser     | Ntação de<br>Mon Tur<br>7<br>14<br>21<br>28<br>28 | imagens<br>2013 <b>1</b><br>• Wed<br>1 2<br>8 9<br>16<br>22 23<br>29 30 | 0<br>Thu<br>3<br>10<br>17<br>24<br>31<br>7 | Fri<br>4<br>11<br>18<br>25<br>1<br>8 | Sat<br>5<br>12<br>19<br>26<br>2 |  |

#### ►

#### **2** Ajuste os tempos de exibição e as configurações áudio. Ajuste as seguintes opções:

| Int. de exib. do<br>quadro | Escolha por quanto tempo cada imagem estática é<br>exibida.                                                                                                    |
|----------------------------|----------------------------------------------------------------------------------------------------|
| Tempo reprod. do<br>vídeo  | Escolha o quanto de cada vídeo é reproduzido antes de<br>ser exibida a próxima imagem. Escolha <b>Igual ao int.</b><br>exib. quadro para exibir a imagem seguinte após o<br>tempo selecionado para <b>Int. de exib. do quadro, Sem</b><br><b>limite</b> para reproduzir o vídeo inteiro antes de exibir a<br>imagem seguinte. |
| Áudio                      | Silencie a reprodução áudio, ou selecione <b>Trilha sonora</b><br>do vídeo para reproduzir áudio gravado com os vídeos<br>e com fotos com movimento gravados com <b>Música</b><br>ambiente selecionada para <b>Áudio</b> ( $\Box$ 77). Não é<br>reproduzido som para imagens estáticas.                                       |

#### 3 Selecione Iniciar.

Destaque **Iniciar** e pressione (8) para iniciar a apresentação de imagens.

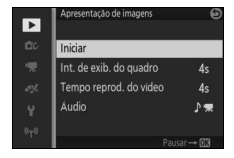

É possível fazer as seguintes operações durante uma apresentação de imagens:

| Para                              | Usar | Descrição                                                                             |
|-----------------------------------|------|---------------------------------------------------------------------------------------|
| Retroceder/<br>avançar            |      | Pressione ◀ para voltar ao quadro anterior,<br>▶ para avançar para o quadro seguinte. |
| Pausar/reiniciar                  | ß    | Pause a apresentação. Pressione<br>novamente para reiniciar.                          |
| Ajustar o volume                  |      | Gire o seletor múltiplo para ajustar o<br>volume.                                     |
| Sair para o modo<br>de reprodução | Þ    | Termine a apresentação e volte para o<br>modo de reprodução.                          |

As opções mostradas à direita são exibidas quando a apresentação termina. Selecione **Reiniciar** para reiniciar ou **Sair** para sair para o menu de reprodução.

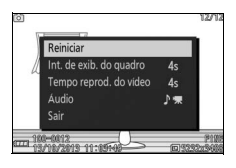

►

## Conexões

#### Instalar o software fornecido

Instale o software fornecido para copiar imagens para o seu computador para visualização e edição. Antes de instalar o software, confirme se seu sistema atende os requisitos na página 116.

#### 1 Inicie a instalação.

Inicie o computador, insira o CD de instalação do ViewNX 2 e inicie o instalador. Será exibida uma caixa de diálogo de seleção de idioma. Se o idioma desejado não estiver acessível, clique em **Region Selection (Seleção da região)** para escolher uma região diferente e depois

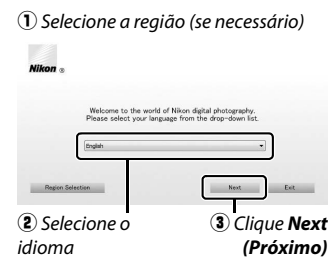

escolha o idioma desejado (a seleção da região não está disponível na edição europeia).

### **2 Inicie a instalação.** Clique em **Install (Instalar)** e siga as instruções na tela.

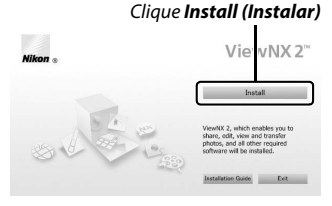

#### 3 Saia da instalação.

Clique em Yes (Sim) (Windows) ou OK (Mac) quando a instalação estiver completa.

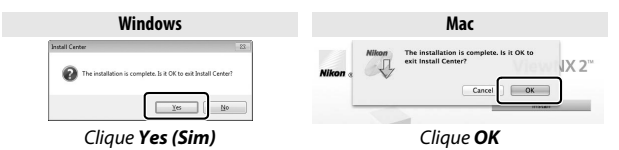

#### 4 Remova o CD de instalação da unidade de CD-ROM.

#### 🖉 Software fornecido

Assegure-se de atualizar para as últimas versões do software fornecido. O Nikon Message Center 2 procurará periodicamente atualizações enquanto o computador estiver conectado à internet.

#### 🖉 Fotos com movimento

ViewNX 2 é necessário para visualizar fotos com movimento gravadas usando a opção **Formato do arquivo** > **Arquivos NMS** no menu de disparo (12) 148).

#### 🖉 Sistemas operacionais compatíveis

Consulte os sites listados na página xviii para obter as últimas informações sobre os sistemas operacionais compatíveis.

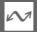

#### Requisitos do sistema

Os requisitos do sistema para o ViewNX 2 são:

| Fotografias: Intel Celeron, Pentium 4 ou série Core; 1,6 GHz ou superior         Videos (reprodução): Pentium D de 3,0 GHz ou superior. Intel Core i5 ou superior recomendado quando visualizar vídeos com um tamanho do quadro de 1280 × 720 ou superior em uma velocidade de captura de quadros de 30 qps ou superior, ou vídeos com um tamanho do quadro de 1920 × 1080 ou mais         S0       Versões pré-instaladas de Windows 8.1, Windows 7 ou Windows Vista         Memória (RAM)       • Windows 8.1, Windows 7 ou Windows Vista de 32 bits: 1 GB ou mais (2 GB ou mais recomendado)                                                                                                    |
|----------------------------------------------------------------------------------------------------|
| Ou superior       • Vídeos (reprodução): Pentium D de 3,0 GHz ou superior. Intel         CPU       • Vídeos (reprodução): Pentium D de 3,0 GHz ou superior. Intel         Core i5 ou superior recomendado quando visualizar vídeos       com um tamanho do quadro de 1280 × 720 ou superior em         uma velocidade de captura de quadros de 30 qps ou       superior, ou vídeos com um tamanho do quadro de 1920 × 1080 ou mais         • Vídeos (edição): Intel Core i5 ou superior       Versões pré-instaladas de Windows 8.1, Windows 7 ou         S0       • Windows Vista         • Windows 8.1, Windows 7 ou Windows Vista de 32 bits: 1 GB ou mais         (2 GB ou mais recomendado)         Window Vista |
| • Vídeos (reprodução): Pentium D de 3,0 GHz ou superior. Intel         CPU       Core i5 ou superior recomendado quando visualizar vídeos com um tamanho do quadro de 1280 × 720 ou superior em uma velocidade de captura de quadros de 30 qps ou superior, ou vídeos com um tamanho do quadro de 1920 × 1080 ou mais         S0       Vídeos (edição): Intel Core i5 ou superior         Windows Vista       • Windows 7 ou Windows 8.1, Windows 7 ou Windows Vista         • Windows 8.1, Windows 7 ou Windows Vista de 32 bits: 1 GB ou mais (2 GB ou mais recomendado)                                                                                                    |
| COre i5 ou superior recomendado quando visualizar vídeos com um tamanho do quadro de 1280 × 720 ou superior em uma velocidade de captura de quadros de 30 qps ou superior, ou vídeos com um tamanho do quadro de 1920 × 1080 ou mais         • Videos (edição): Intel Core i5 ou superior         S0       Versões pré-instaladas de Windows 8.1, Windows 7 ou Windows Vista         • Windows 8.1, Windows 7 ou Windows Vista de 32 bits: 1 GB ou mais (2 GB ou mais recomendado)         • Windows 7 ou Windows 7 windows 7 ou Windows Vista                                                                                                    |
| CPU       com um tamanho do quadro de 1280 × 720 ou superior em uma velocidade de captura de quadros de 30 qps ou superior, ou vídeos com um tamanho do quadro de 1920 × 1080 ou mais         Vídeos (edição): Intel Core i5 ou superior         S0       Versões pré-instaladas de Windows 8.1, Windows 7 ou Windows Vista         • Windows 8.1, Windows 7 ou Windows Vista de 32 bits: 1 GB ou mais (2 GB ou mais recomendado)         • Windows 4.1, Windows 7 ou Windows Vista de 32 bits: 1 GB ou mais (2 GB ou mais recomendado)                                                                                                    |
| uma velocidade de captura de quadros de 30 qps ou superior, ou vídeos com um tamanho do quadro de 1920 × 1080 ou mais         • Vídeos (edição): Intel Core i5 ou superior         S0       Versões pré-instaladas de Windows 8.1, Windows 7 ou Windows Vista         • Windows 8.1, Windows 7 ou Windows Vista         • Windows 8.1, Windows 7 ou Windows Vista         • Windows 8.1, Windows 7 ou Windows Vista de 32 bits: 1 GB ou mais (2 GB ou mais recomendado)                                                                                                    |
| superior, ou vídeos com um tamanho do quadro de 1920 × 1080 ou mais         • Vídeos (edição): Intel Core i5 ou superior         S0       Versões pré-instaladas de Windows 8.1, Windows 7 ou Windows Vista         • Windows Vista       • Windows 7 ou Windows 7 ou Windows Vista de 32 bits: 1 GB ou mais (2 GB ou mais recomendado)         Memória (RAM)       • Windows Vista windows Vista de 32 bits: 1 GB ou mais recomendado)                                                                                                    |
| 1080 ou mais         Vídeos (edição): Intel Core i5 ou superior         Versões pré-instaladas de Windows 8.1, Windows 7 ou Windows Vista         Windows Vista         • Windows 8.1, Windows 7 ou Windows Vista de 32 bits: 1 GB ou mais (2 GB ou mais recomendado)         Windows Vista                                                                                                    |
|                                                                                                    |
| SO         Versões pré-instaladas de Windows 8.1, Windows 7 ou<br>Windows Vista           • Windows 8.1, Windows 7 ou Windows Vista de 32 bits: 1 GB ou mais<br>(2 GB ou mais recomendado)                                                                                                    |
| Windows Vista           • Windows 7 ou Windows Vista de 32 bits: 1 GB ou mais<br>(2 GB ou mais recomendado)                                                                                                    |
| Windows 8.1, Windows 7 ou Windows Vista de 32 bits: 1 GB ou mais<br>(2 GB ou mais recomendado)                                                                                                    |
| Memória (RAM) (2 GB ou mais recomendado)                                                                                                    |
|                                                                                                    |
| • Windows 8.1, Windows 7 ou Windows Vista de 64 bits: 2 GB ou mais                                                                                                    |
| (4 GB ou mais recomendado)                                                                                                    |
| Espaço no disco Um mínimo de 1 GB disponível no disco de rígido (3 GB ou mais                                                                                                    |
| rígido recomendado)                                                                                                    |
| Resolução: 1024 × 768 pixels (XGA) ou mais (1280 × 1024 pixels ou mais                                                                                                    |
| Gráficos recomendado)                                                                                                    |
| Cor: cor de 24 bits (True color) ou mais                                                                                                    |

| Мас             |                                                                                            |  |
|-----------------|--------------------------------------------------------------------------------------------|--|
|                 | <ul> <li>Fotografias: Intel Core ou série Xeon</li> </ul>                                  |  |
| CPU             | <ul> <li>Vídeos (reprodução): Core Duo de 2 GHz ou superior. Intel</li> </ul>              |  |
|                 | Core i5 ou superior recomendado quando visualizar vídeos                                   |  |
|                 | com um tamanho do quadro de 1280 × 720 ou superior em                                      |  |
|                 | uma velocidade de captura de quadros de 30 qps ou                                          |  |
|                 | superior, ou vídeos com um tamanho do quadro de                                            |  |
|                 | 1920 × 1080 ou superior                                                                    |  |
|                 | <ul> <li>Vídeos (edição): Intel Core i5 ou superior</li> </ul>                             |  |
| S0              | OS X 10.9, 10.8 ou 10.7                                                                    |  |
| Memória (RAM)   | 2 GB ou mais (4 GB ou mais recomendado)                                                    |  |
| Espaço no disco | Um mínimo de 1 GB disponível no disco rígido (3 GB ou mais                                 |  |
| rígido          | recomendado)                                                                               |  |
| Gráficos        | • <b>Resolução</b> : $1024 \times 768$ pixels (XGA) ou mais ( $1280 \times 1024$ pixels ou |  |
|                 | mais recomendado)                                                                          |  |
|                 | <ul> <li>Cor: cor de 24 bits (milhões de cores) ou mais</li> </ul>                         |  |

## $\sim$

#### Visualizar e editar imagens em um computador

#### Transferir imagens

- **1 Escolha como as imagens serão copiadas para o computador.** Escolha um dos seguintes métodos:
  - **Conexão USB direta**: desligue a câmera e certifique-se de que o cartão de memória esteja inserido na câmera. Conecte a câmera ao computador utilizando o cabo USB fornecido (não force nem insira os conectores ao contrário) e depois ligue a câmera.

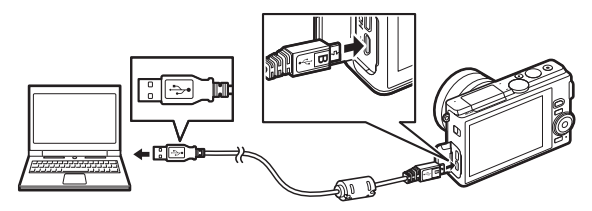

- Compartimento para cartão: se o seu computador estiver equipado com um compartimento para cartões de memória microSD, o cartão poderá ser inserido diretamente no compartimento.
- Leitor de cartão: conecte um leitor de cartão (disponível separadamente em outros fornecedores) ao computador e insira o cartão de memória.

#### 2 Inicie o componente Nikon Transfer 2 do ViewNX 2. Se uma mensagem for exibida pedindo que você escolha um programa, selecione Nikon Transfer 2.

#### Windows 7

Se a seguinte caixa de diálogo for exibida, selecione Nikon Transfer 2 como descrito abaixo.

 Em Import pictures and videos (Importar imagens e vídeos), clique em Change program (Mudar programa). Será exibida uma caixa de diálogo de seleção do programa. Selecione

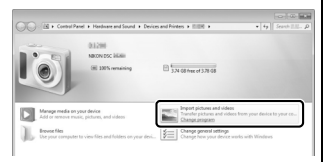

Import File using Nikon Transfer 2 (Importar arquivo usando Nikon Transfer 2) e clique em OK.

2 Clique duas vezes em Import file (Importar arquivo).

#### 3 Clique em Start Transfer (Iniciar transferência).

Nas definições padrão, todas as imagens no cartão de memória serão copiadas para o computador.

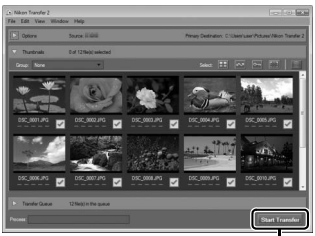

Clique em Start Transfer (Iniciar transferência)

#### 4 Termine a conexão.

Se a câmera estiver conectada ao computador, desligue a câmera e desconecte o cabo USB. Se você estiver utilizando um leitor de cartão ou um compartimento de cartão, escolha a opção apropriada no sistema operacional do computador para ejetar o disco removível correspondente ao cartão de memória e depois remova o cartão do leitor de cartão ou do compartimento do cartão.

#### Ver imagens

As imagens são exibidas no ViewNX 2 quando a transferência estiver completa.

#### 🖉 Iniciar manualmente o ViewNX 2

- Windows: clique duas vezes no atalho ViewNX 2 no ambiente de trabalho.
- Mac: clique no ícone ViewNX 2 no Dock.

#### Retocar fotografias

Para cortar imagens e executar tarefas tais como ajustar a nitidez e os níveis de tom, clique no botão **Edit (Editar)** na barra de ferramentas.

#### III Imprimir imagens

Clique no botão **Print (Imprimir)** na barra de ferramentas. Será exibida uma caixa de diálogo, permitindo imprimir imagens em uma impressora conectada ao computador.

Para obter mais informações Consulte a ajuda online para obter mais informações sobre como utilizar o ViewNX 2.

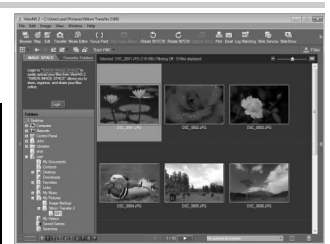

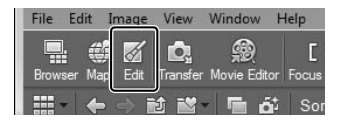

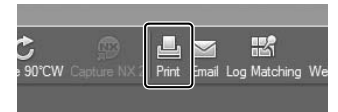

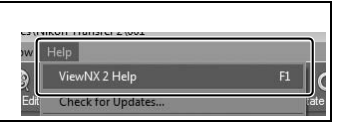
# Visualizar imagens na TV

Conecte a câmera a uma televisão para a reprodução.

#### 🖉 Conectar um cabo HDMI

Desligue sempre a câmera antes de conectar ou desconectar os cabos HDMI. Ao conectar os cabos, não force nem tente inserir os conectores ao contrário.

## Dispositivos de alta definição

Pode ser usado um cabo tipo HDMI D (High-Definition Multimedia Interface - disponível separadamente em outros fornecedores) para conectar a câmera a dispositivos de vídeo com alta definição.

### 1 Conecte o cabo HDMI.

Desligue a câmera e conecte o cabo HDMI.

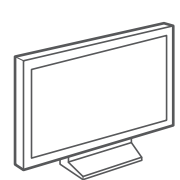

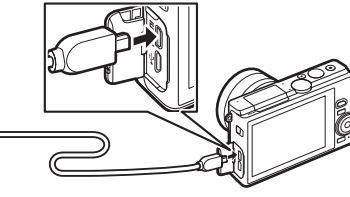

Conecte ao dispositivo HD (escolha um cabo com o conector apropriado) Conecte o conector tipo D à câmera

## 2 Sintonize o dispositivo para o canal HDMI.

## 3 Ligue a câmera.

Ligue a câmera. O monitor da câmera permanecerá desligado e a tela do modo de disparo da câmera aparecerá no dispositivo HD. As imagens podem ser reproduzidas usando os controles da câmera, como descrito neste manual. Note que as bordas das imagens poderão não estar visíveis na tela.

#### Feche a tampa do conector

Feche a tampa do conector quando os conectores não estiverem sendo usados. Materiais estranhos nos conectores podem interferir com a transferência de dados.

#### 🖉 Reprodução na televisão

O volume pode ser ajustado utilizando os controles na televisão. Ajustar o volume na câmera não tem qualquer efeito. O uso de um adaptador AC EH-5b e um conector de alimentação EP-5E (disponíveis separadamente) é recomendado para uma reprodução prolongada.

#### 🖉 VR eletrônico

A redução de vibração eletrônica (🕮 154) não pode ser usada enquanto um cabo HDMI estiver conectado.

#### **II** Controle de dispositivo HDMI

Para controlar remotamente a câmera a partir de um dispositivo que suporta o HDMI-CEC (High-Definition Multimedia Interface– Consumer Electronics Control), selecione Ligar para Controle de disp. HDMI no menu de configuração da câmera. Para obter informações sobre o uso de um controle remoto, consulte o manual da televisão.

# **Imprimir fotografias**

Imagens JPEG selecionadas podem ser impressas em uma impressora PictBridge conectada diretamente à câmera.

## Conectar a impressora

Conecte a câmera utilizando o cabo USB fornecido.

## 1 Desligue a câmera.

## 2 Conecte o cabo USB.

Ligue a impressora e conecte o cabo USB como mostrado. Não force nem tente inserir os conectores ao contrário.

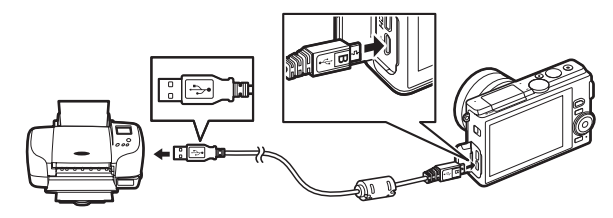

## 3 Ligue a câmera.

Será exibida uma tela de boas-vindas no monitor, seguida de uma tela de reprodução PictBridge. Para imprimir fotografias uma de cada vez, vá para a página 124. Para imprimir várias imagens selecionadas ou todas as imagens, vá para a página 126.

#### Selecionar fotografias para impressão

Os vídeos e as fotografias NEF (RAW) (
143) não podem ser selecionados para impressão. Se estiverem selecionadas fotos com movimento, apenas as fotografias serão impressas. A parte do vídeo não será impressa. Se estiverem selecionadas fotografias tiradas com o seletor de fotos inteligente, apenas a melhor foto será impressa.

## Panoramas

Algumas impressoras poderão não imprimir panoramas, enquanto em algumas configurações outras poderão não imprimir panoramas completos. Veja o manual da impressora ou consulte o fabricante para obter detalhes.  $\sim$ 

## 1 Exiba a imagem desejada.

Pressione  $\blacktriangleleft$  ou  $\blacktriangleright$  para visualizar mais imagens. Gire o seletor múltiplo para a direita para ampliar o zoom no quadro atual ( $\square$  108; gire o seletor múltiplo para a esquerda para sair do zoom). Para visualizar nove imagens de uma vez, gire o seletor para a esquerda quando uma imagem for exibida em tamanho cheio. Pressione  $\blacktriangle$ ,  $\bigtriangledown$ ,  $\blacktriangleleft$  ou  $\blacktriangleright$  para destacar as imagens ou gire o seletor múltiplo para a direita para exibir a imagem destacada em tamanho cheio.

## 2 Ajuste as configurações da impressora.

Pressione <sup>®</sup> para exibir os seguintes itens, então pressione ▲ ou ▼ para destacar um item e pressione ▶ para ver as opções (apenas as opções compatíveis com a impressora atual são listadas. Para usar a opção padrão, selecione **Usar config. da impressão**). Após selecionar uma opção, pressione <sup>®</sup> para voltar para o menu de configurações da impressora.

| Opção                     | Descrição                                                                                                    |
|---------------------------|----------------------------------------------------------------------------------------------------|
| Tamanho da<br>página      | Escolha um tamanho da página.                                                                                                    |
| Número de<br>cópias       | Esta opção é listada apenas quando as imagens forem<br>impressas uma de cada vez. Pressione ▲ ou ▼ para<br>escolher o número de cópias (máximo 99).                                                                                                    |
| Imprimir borda            | Escolha se quiser enquadrar fotografias em bordas brancas.                                                                                                    |
| Reg. de tempo<br>de impr. | Escolha se quiser imprimir a hora e a data da gravação nas fotos.                                                                                                    |
| Cortar                    | Esta opção é listada apenas quando as imagens forem<br>impressas uma de cada vez. Para sair sem cortar, destaque<br><b>Não</b> e pressione <sup>®</sup> . Para cortar a imagem atual, destaque<br><b>Sim</b> e pressione ▶. Será exibida uma caixa de diálogo de<br>seleção do corte. Gire o seletor múltiplo para a direita para<br>aumentar o tamanho do corte, para a esquerda para<br>diminuir. Pressione ▲, ♥, ◀ ou ▶ para posicionar o corte.<br>Note que a qualidade de impressão poderá diminuir se<br>forem impressos cortes pequenos em tamanhos grandes. |

# 3 Inicie a impressão.

Destaque **Iniciar impressão** e pressione ® para iniciar a impressão. Para cancelar antes de terem sido impressas todas as cópias, pressione novamente ®.

 $\sim$ 

### 1 Exiba o menu PictBridge.

Pressione o botão MENU na tela de reprodução PictBridge (123).

## Escolha uma opção.

Destaque uma das seguintes opções e pressione ►.

- Selec. imagens para impr.: selecione imagens para impressão.
   Pressione ◄ ou ▶ para destacar imagens e pressione ▲ ou ▼ para escolher o número de cópias (até 99).
- Impressão do índice: para criar uma impressão de índice de todas as imagens JPEG no cartão de memória, vá para o passo 3. Note que se o cartão de memória contiver mais de 256 imagens, um aviso será exibido e apenas as primeiras 256 imagens serão impressas. Será exibido um aviso se o tamanho da página selecionado no passo 3 for muito pequeno.

#### 3 Ajuste as configurações da impressora.

Ajuste as configurações da impressora como descrito no passo 2 da página 124.

#### 4 Inicie a impressão.

Destaque **Iniciar impressão** e pressione ® para iniciar a impressão. Para cancelar antes de terem sido impressas todas as cópias, pressione novamente ®.

#### 🖉 Erros

Consulte a página 213 para obter informações sobre como proceder se ocorrer um erro durante a impressão.

# Criar uma ordem de impressão DPOF: definição da impressão

A opção **Ordem de impr. DPOF** é utilizada para criar "ordens de impressão" digitais para as impressoras compatíveis com o PictBridge e os dispositivos que suportam DPOF. Pressione o botão MENU, selecione **Ordem de impr. DPOF** no menu de

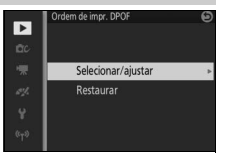

reprodução e escolha entre as seguintes opções:

|             | Pressione < ou 🕨 para destacar                                       |                  | Ordem de impr. DPOF       |  |  |  |
|-------------|----------------------------------------------------------------------|------------------|---------------------------|--|--|--|
|             | imagens (🕮 130). Para selecionar a                                   | 100              | Selecionar/ajustar        |  |  |  |
|             | imagem atual para impressão,                                         | *                | Impr. informs. de disparo |  |  |  |
|             | pressione 🛦. A imagem será marcada                                   | ej.              | Imprimir data             |  |  |  |
|             | com um ícone 🖪 e o número de                                         | Ŷ                |                           |  |  |  |
|             | impressões será definido em 1.                                       | a <sup>L</sup> o | 🕞 Definir 🕅 OK            |  |  |  |
|             | Pressione ▲ ou ▼ para especificar o                                  |                  |                           |  |  |  |
| Selecionar/ | número de impressões (até 99. Para cancelar a seleção da             |                  |                           |  |  |  |
| ajustar     | imagem, pressione ▼ quando o número de impressões for 1).            |                  |                           |  |  |  |
|             | Quando a seleção estiver completa, pressione 🐵 para exibir as        |                  |                           |  |  |  |
|             | opções de impressão. Destaque Impr. informs. de disparo              |                  |                           |  |  |  |
|             | (imprimir a velocidade do obturador e a abertura em todas as         |                  |                           |  |  |  |
|             | fotografias na ordem de impressão) ou <b>Imprimir data</b> (imprimir |                  |                           |  |  |  |
|             | a data de gravação em todas as imagens da ordem de impressão)        |                  |                           |  |  |  |
|             | e pressione 🕨 para selecionar ou cance                               | lar a            | seleção, depois           |  |  |  |
|             | pressione 🐵 para completar a ordem d                                 | e im             | pressão.                  |  |  |  |
| Restaurar   | Remova todas as imagens da ordem de                                  | imp              | ressão                    |  |  |  |

#### Ordem de impressão DPOF

As opções de data DPOF e informações do disparo não são compatíveis com impressões através da conexão direta USB. Para imprimir a data da gravação nas fotografias da ordem de impressão atual, use a opção de PictBridge **Reg. de tempo de impr.** (<sup>[]</sup> 124).

A opção **Ordem de impr. DPOF** não pode ser usada se não houver espaço suficiente no cartão de memória para armazenar a ordem de impressão. Sobre as restrições nos tipos de imagens que podem ser selecionadas para ser impressas, consulte a página 123.

As ordens de impressão poderão não ser impressas corretamente se as imagens foram excluídas utilizando um computador ou outro dispositivo depois da ordem de impressão ser criada.

# Menu de reprodução

Para exibir o menu de reprodução, pressione MENU e selecione **Reprodução**.

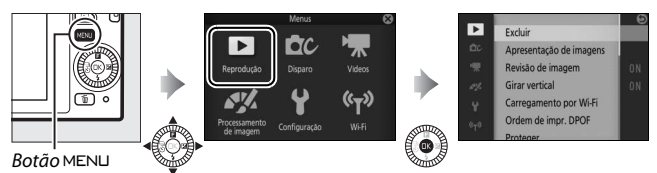

O menu de reprodução contém as seguintes opções:

| Opção                     | Descrição                                                                                     | Padrão                                                                                 |     |
|---------------------------|-----------------------------------------------------------------------------------------------|----------------------------------------------------------------------------------------|-----|
| Excluir                   | Exclua diversas imagens.                                                                      | _                                                                                      | 109 |
|                           |                                                                                               | Tipo de imagem: Todas as<br>imagens                                                    |     |
| Apresentação              | Visualize vídeos e fotografias                                                                | Int. de exib. do quadro: 4 s                                                           | 111 |
| de imagens                | numa apresentação de imagens.                                                                 | Tempo reprod. do vídeo:<br>Igual ao int. exib. quadro<br>Áudio: Trilha sonora do vídeo |     |
| Revisão de<br>imagem      | Escolha se as imagens são exibidas depois do disparo.                                         | Ligar                                                                                  | 131 |
| Girar vertical            | Girar as imagens na orientação<br>vertical (retrato) para a exibição<br>durante a reprodução. | Ligar                                                                                  | 131 |
| Carregamento<br>por Wi-Fi | Transfira fotos selecionadas para<br>dispositivos inteligentes através<br>de redes sem fio.   | _                                                                                      | 101 |
| Ordem de impr.<br>DPOF    | Criar "ordens de impressão"<br>digitais.                                                      | —                                                                                      | 127 |
| Proteger                  | Proteger as imagens da exclusão acidental.                                                    | _                                                                                      | 131 |
| Classificação             | Classificar imagens.                                                                          | —                                                                                      | 131 |

| Opção                           | Descrição                                                                                                    | Padrão                                       |     |
|---------------------------------|----------------------------------------------------------------------------------------------------|----------------------------------------------|-----|
| D-Lighting                      | Clarear as sombras em fotografias<br>escuras ou contra a luz criando<br>uma cópia retocada que é salva<br>separadamente do original não<br>alterado. | _                                            | 132 |
| Redimensionar                   | Criar cópias pequenas das<br>imagens selecionadas.                                                                                                   | <b>Escolher tamanho</b> :<br>1280×856; 1.1 M | 133 |
| Cortar                          | Criar cópias recortadas das<br>imagens selecionadas.                                                                                                 | Proporção da imagem: 3:2                     | 134 |
| Zoom c/<br>priorid. de<br>rosto | Escolha se ◀ e ▶ podem ser<br>usados durante o zoom de<br>reprodução (□ 108) para<br>selecionar rostos detectados com<br>a prioridade de rostos.     | Ligar                                        | 135 |
| Editar vídeo                    | Crie cópias dos vídeos dos quais<br>tenham sido recortadas cenas<br>indesejadas.                                                                     | _                                            | 135 |
| Combinar<br>vídeos 4 seg.       | Combinar vários vídeos de 4<br>segundos em um único vídeo.                                                                                           | _                                            | 137 |
| Combinar<br>vídeos NMS          | Faça um vídeo de porções de<br>vídeo de várias fotos com<br>movimento.                                                                               | _                                            | 138 |

### 🖉 Reprodução

A câmera pode não conseguir exibir ou retocar as imagens que tenham sido criadas ou editadas com outros dispositivos.

#### 🖉 Qualidade de imagem

As cópias criadas a partir das fotografias JPEG têm a mesma qualidade dos originais (III 143). Fotografias NEF (RAW) não podem ser retocadas. Quando as opções de retoque forem usadas com fotografias tiradas com uma qualidade de imagem **NEF (RAW) + JPEG fino**, a imagem JPEG será retocada e salva como uma cópia JPEG de qualidade fina.

# Selecionar diversas imagens

Escolher as opções listadas abaixo exibe uma caixa de diálogo de seleção da imagem. Pressione ◀ ou ▶ para destacar imagens (apenas as fotografias às quais se aplica a operação estarão disponíveis para a seleção).

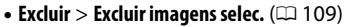

- Carregamento por Wi-Fi (CD 101)
- Ordem de impr. DPOF > Selecionar/ajustar (CL 127)
- Proteger > Selecionar/ajustar (CL 131)
- Classificação (🕮 131)
- **D-Lighting** (CD 132)
- Redimensionar > Selecionar imagens (CD 133)
- Cortar > Selecionar imagens (CD 134)
- Editar vídeo (🕮 135)
- Combinar vídeos 4 seg. (🕮 137)
- Combinar vídeos NMS (🕮 138)

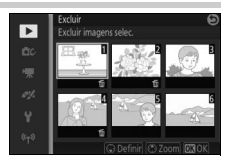

# Revisão de imagem

Se for selecionado **Ligar**, as imagens serão exibidas imediatamente após o disparo. Para ver imagens quando **Desligar** estiver selecionado, pressione o botão **E**.

## **Girar vertical**

Escolha se girar as imagens na orientação vertical (retrato) para a exibição durante a reprodução. Note que, dado que a própria câmera já está na orientação adequada durante o disparo, as imagens não são giradas automaticamente durante a revisão de imagens.

| Ligar    | As imagens na orientação vertical (retrato) são giradas<br>automaticamente para a exibição no monitor da câmera. As<br>fotografias tiradas com <b>Desligar</b> selecionado para <b>Rotação</b><br><b>autom. imagem</b> ( <sup>(11)</sup> 190) serão exibidas com a orientação<br>horizontal (paisagem). |
|----------|----------------------------------------------------------------------------------------------------|
| Desligar | As imagens em orientação vertical (retrato) são exibidas na<br>orientação horizontal (paisagem).                                                                                                    |

## Proteger

Proteja as imagens selecionadas da exclusão acidental. Note que esta opção NÃO protege os arquivos da exclusão quando o cartão de memória for formatado (III 185).

| Selecionar/<br>ajustar | Pressione ◀ ou ▶ para destacar as imagens (□ 130) e pressione ▼<br>para selecionar ou cancelar a seleção. Pressione ֎ para sair<br>quando a operação estiver completa. |
|------------------------|----------------------------------------------------------------------------------------------------|
| Restaurar              | Remover a proteção de todas as imagens.                                                                                                    |

# Classificação

Pressione ◀ ou ▶ para destacar imagens (□ 130) e pressione ▲ ou ▼ para escolher uma classificação (□ 110). Pressione <sup>®</sup> para sair quando a operação estiver completa.

# **D-Lighting**

Aplicado nas imagens selecionadas, o D-Lighting cria cópias processadas para clarear as sombras.

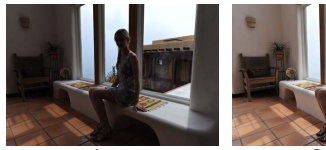

Antes

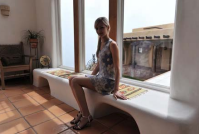

Depois

Pressione ◀ ou ▶ para destacar uma imagem (□ 130) e pressione ⓓ para exibir as opções apresentadas à direita. Pressione ▲ ou ▼ para escolher a quantidade de correção executada (o efeito pode ser visualizado na tela) e pressione ֎ para criar uma cópia retocada.

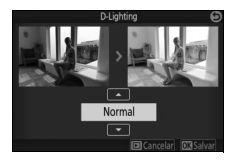

#### D-Lighting

Pode aparecer ruído (pixels claros com espaçamento aleatório, neblina ou linhas) nas cópias criadas com **D-Lighting**. Uma sombra irregular pode ficar visível em alguns assuntos.

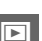

#### 🖉 Tamanho de imagem

As cópias têm o mesmo tamanho da original.

# Redimensionar

Crie cópias pequenas de fotografias selecionadas. Selecione **Escolher tamanho** e escolha um tamanho entre **1280×856; 1.1 M** (1280 × 856 pixels), **960×640; 0.6 M** (960 × 640 pixels) e **640×424; 0.3 M** (640 × 424 pixels), e depois escolha **Selecionar** 

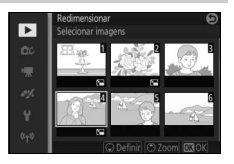

**imagens**. Pressione ◀ ou ▶ para destacar as imagens (□ 130) e pressione ▼ para selecionar ou cancelar a seleção. Quando a seleção estiver completa, pressione <sup>®</sup> para exibir uma caixa de diálogo de confirmação e selecione **Sim** para salvar as cópias redimensionadas.

#### Cópias redimensionadas

O zoom de reprodução pode não estar disponível com as cópias redimensionadas.

# Cortar

Crie uma cópia recortada das fotografias selecionadas.

| Selecionar<br>imagens | Para selecionar uma imagem para recorte, escolha<br><b>Selecionar imagens</b> , destaque uma imagem (🎞 130) e<br>pressione ®. |
|-----------------------|----------------------------------------------------------------------------------------------------|
| Proporção da          | Escolha entre as proporções da imagem 3 : 2, 4 : 3, 1 : 1 e 16 :                                                              |

imagem 9.

A imagem selecionada será exibida com um corte padrão da proporção da imagem selecionada exibido em amarelo. Use os controles abaixo para dimensionar e posicionar o corte e salvar a cópia.

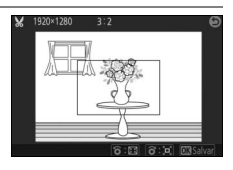

| Para                              | Usar | Descrição                                                                    |
|-----------------------------------|------|------------------------------------------------------------------------------|
| Diminuir o<br>tamanho do<br>corte |      | Gire o seletor múltiplo para a esquerda para<br>diminuir o tamanho do corte. |
| Aumentar o<br>tamanho do<br>corte |      | Gire o seletor múltiplo para a direita para<br>aumentar o tamanho do corte.  |
| Posicionar o<br>corte             |      | Pressione ▲, ▼, ◀ ou ▶ para posicionar o corte.                              |
| Criar cópia                       | ®    | Salve o corte atual como um arquivo separado.                                |

#### Cópias recortadas

O zoom de reprodução pode não estar disponível com as cópias recortadas. O tamanho da cópia varia de acordo com o tamanho do corte e a proporção da imagem, e aparece no canto superior esquerdo da tela do corte.

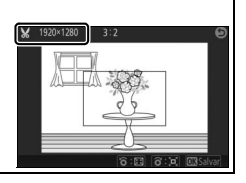

# Zoom c/ priorid. de rosto

Se **Ligar** estiver selecionado,  $\blacktriangleleft$  e **>** podem ser usados durante o zoom de reprodução para selecionar rostos detectados com a prioridade de rostos. Se **Desligar** estiver selecionado, **4** e **>** podem ser usados com ▲ e ▼ para rolar a tela.

# Editar vídeo

Recorte as cenas dos vídeos para criar cópias editadas.

- 1 Escolha uma opção de edição. Destaque uma das seguintes opções e pressione >: • Escolher ponto de iníc.: remove todos os quadros antes de um quadro de abertura escolhido. ٠ Ponto inicial Escolher ponto de inic. 12 Escolher ponto de térm.
  - Escolher ponto de térm.: remove todos os quadros após um quadro de fechamento escolhido.

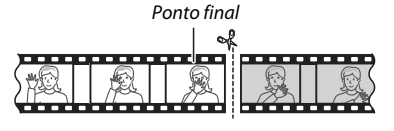

ő be

 Selecione um vídeo. Pressione  $\triangleleft$  ou  $\blacktriangleright$  para destacar um vídeo ( $\square$  130) e pressione ( $\heartsuit$ ) para selecionar.

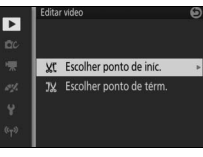

## 3 Pause o vídeo no quadro de abertura ou fechamento.

Reproduza o vídeo, pressionando para iniciar e reiniciar a reprodução e para fazer pausa (□ 60; o primeiro quadro é indicado por um ícone na tela, o último quadro por ). Enquanto a reprodução estiver em pausa, pressione ou para retroceder ou avançar um quadro de cada vez. Pause a reprodução quando alcançar o quadro que se tornará o novo quadro de abertura ou fechamento.

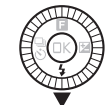

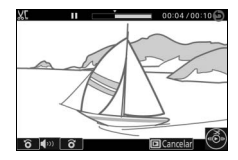

## 4 Exclua os quadros indesejados. Pressione ▲ para excluir todos os quadros antes (Escolher ponto de iníc.) ou depois (Escolher ponto de térm.) do quadro atual.

### 5 Salve a cópia.

Destaque **Sim** e pressione <sup>®</sup> para salvar a cópia editada. Se necessário, a cópia poderá ser recortada como descrito acima para remover cenas adicionais.

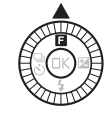

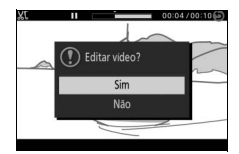

#### Recortar vídeos

Os vídeos devem ter, pelo menos, dois segundos de duração. Se uma cópia não puder ser criada na posição de reprodução atual, a posição atual será exibida em vermelho no passo 4 e nenhuma cópia será criada. A cópia não será salva se não houver espaço suficiente disponível no cartão de memória.

Para impedir que a câmera desligue inesperadamente, use uma bateria totalmente carregada ao editar vídeos.

# Combinar vídeos 4 seg.

Combine até oito vídeos de 4 segundos em um único vídeo (vídeos de 4 segundos são gravados usando a opção **Vídeo de 4 segundos** no modo de vídeo avançado. Para obter mais informações, consulte a página 57).

### 1 Selecione vídeos.

Selecione vídeos de 4 segundos conforme descrito na página 130. Pressione ▼ para exibir ou ocultar a ordem na qual os clipes aparecerão no vídeo final. Para visualizar um clipe, destaque-o e pressione ▲.

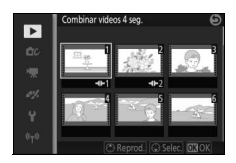

## 2 Combine os vídeos selecionados.

Pressione (B). Uma caixa de diálogo de confirmação será exibida. Selecione **Sim** para juntar os clipes selecionados e suas faixas de áudio em um novo filme, que é guardado separadamente dos clipes componentes.

## **Combinar vídeos NMS**

Combine os segmentos de vídeo de até oito fotos com movimento de formato NMS (
148) em um único filme.

 Selecione fotos com movimento. Selecione fotos com movimento conforme descrito na página 130. Pressione ▼ para exibir ou ocultar a ordem na qual os clipes aparecerão no vídeo final. Para visualizar a parte do vídeo da foto com movimento destacada, pressione ▲.

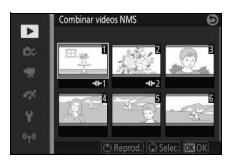

## 2 Combine as fotos com movimento selecionadas.

Pressione <sup>(B)</sup>. Uma caixa de diálogo de confirmação será exibida. Selecione **Sim** para juntar as porções de vídeo das fotos com movimento em um novo filme, que é guardado separadamente dos clipes componentes. Nenhum áudio incluído nas fotos com movimento gravadas com **Áudio** (<sup>(III)</sup> 77) definido para **Música ambiente** será incluído no novo filme.

►

# Menu de disparo

Para exibir o menu de disparo, pressione MENU e selecione **Disparo**.

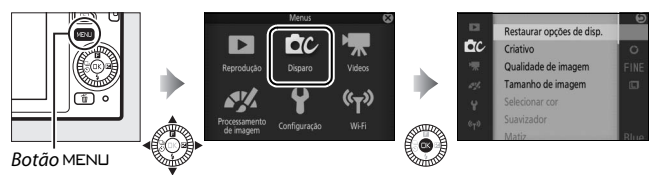

O menu de disparo contém as seguintes opções:

| Opção                           | Descrição                                                                                                    | Padrão                                                                                                    |     |
|---------------------------------|----------------------------------------------------------------------------------------------------|----------------------------------------------------------------------------------------------------|-----|
| Restaurar<br>opções de disp.    | Restaure as opções de disparo<br>para os valores padrão.                                                                                                    | _                                                                                                    | 142 |
| Criativo                        | Escolher um modo criativo.                                                                                                    | Paleta criativa                                                                                                | 39  |
| Captura do<br>melhor<br>momento | Escolher entre Seleção ativa,<br>Exibição lenta e Seletor de<br>Fotos Intelig.                                                                                                    | Seleção ativa                                                                                                  | 63  |
| Modo de<br>exposição            | Escolha como a câmera define a<br>velocidade do obturador e a<br>abertura em modo foto com<br>movimento ( <sup>[[1]</sup> 74) e quando<br><b>Seleção ativa</b> ou <b>Exibição lenta</b><br>for escolhido em modo captura<br>do melhor momento. | Seletor autom. de cena                                                                                         | 142 |
| Qualidade de<br>imagem          | Escolher um formato de arquivo e uma taxa de compressão.                                                                                                    | JPEG fino                                                                                                    | 143 |
| Tamanho de<br>imagem            | Escolher um tamanho para as<br>novas fotografias.                                                                                                    | 5232 × 3488; 18.2 M (fotos<br>padrão)/ Panorama normal<br>(panoramas)                                          | 143 |
| Seleção ativa                   | Escolher os registros de quadros<br>de seleção ativa ( <sup>[]]</sup> 63) para<br>armazenamento temporário, a<br>duração de tempo em que os<br>quadros são capturados, e o<br>número padrão de quadros<br>salvos.                              | Disparo ligado, gravar:<br>Anteriores e próximos<br>Cap. 20 quadros durante: 1 s<br>Quadros salvos (padrão): 1 | 146 |

<u>0</u>

| Opção                      | Descrição                                                                                                    | Padrão                                                             | m   |
|----------------------------|----------------------------------------------------------------------------------------------------|--------------------------------------------------------------------|-----|
| Número de<br>fotos salvas  | Escolha o número de fotos<br>selecionadas pelo seletor de<br>fotos inteligente (🎞 69).                                                                                                    | 5                                                                  | 146 |
| Vídeo antes/<br>depois     | Escolha quando a parte de vídeo<br>das fotos com movimento<br>deverá ser gravada (🕮 74).                                                                                                    | 1.0 s / 0.6 s                                                      | 147 |
| Formato do<br>arquivo      | Escolha um formato do arquivo para novas fotos com movimento (III 74).                                                                                                    | Arquivos NMS                                                       | 148 |
| Áudio                      | Escolha o áudio gravado com as fotos com movimento (🕮 74).                                                                                                    | Música de fundo                                                    | 77  |
| Selecionar cor             | Escolha o matiz que aparece em<br>cor em fotografias tiradas com<br><b>Cor seletiva</b> selecionada em<br>modo criativo.                                                                                                    | _                                                                  | 52  |
| Suavizador                 | Escolha a quantidade de<br>suavização aplicada às<br>fotografias tiradas com<br><b>Suavizador</b> selecionado em<br>modo criativo. Você também<br>pode escolher como a<br>suavização se aplica às imagens<br>com assuntos de retrato. | <b>Intensidade do filtro</b> :<br>Normal<br><b>Retrato</b> : Ligar | 148 |
| Matiz                      | Escolha o matiz base para as<br>fotografias tiradas com <b>Processo</b><br><b>cruzado</b> selecionado em modo<br>criativo.                                                                                                    | Azul                                                               | 53  |
| Efeito câmera<br>brinquedo | Ajuste a saturação e a vinheta<br>para fotografias tiradas com<br><b>Efeito câmera brinquedo</b><br>selecionado em modo criativo.                                                                                                    | <b>Saturação</b> : Normal<br><b>Vinheta</b> : Normal               | 149 |
| Fotometria                 | Escolher como a câmera mede a exposição.                                                                                                    | Matriz                                                             | 149 |
| Contr. autom.<br>distorção | Escolha se a câmera corrige a distorção de barril e almofadada.                                                                                                    | Desligar                                                           | 150 |

| Opção                    | Descrição                                                                               | Padrão                        |     |
|--------------------------|-----------------------------------------------------------------------------------------|-------------------------------|-----|
| Espaço de cor            | Escolha um espaço de cor para<br>novas imagens.                                         | sRGB                          | 151 |
| D-Lighting<br>Ativo      | Evita perda de detalhes nos<br>realces e nas sombras.                                   | Ligar                         | 152 |
| NR de longa<br>exposição | Reduz o ruído nas exposições<br>longas.                                                 | Desligar                      | 153 |
| VR ótico                 | Escolha se vai usar redução de<br>vibração ótica com lentes<br>compatíveis 1 NIKKOR.    | Ligar                         | 153 |
| VR eletrônico            | Escolha se usar redução de<br>vibração eletrônica no modo<br>foto com movimento (□ 74). | Desligar                      | 154 |
| Modo de foco             | Escolha como a câmera foca.                                                             | Consulte a página 156         | 155 |
| AF modo área             | Escolha como a área de foco é selecionada.                                              | Área automática               | 159 |
| Prioridade de<br>rosto   | Ative ou desative a prioridade de rosto.                                                | Ligar                         | 161 |
| Auxiliar AF<br>embutido  | Controle o iluminador auxiliar de<br>AF embutido.                                       | Ligar                         | 161 |
| Controle do<br>flash     | Escolha um modo de flash para o<br>flash embutido.                                      | TTL ( <b>Manual</b> : Máximo) | 162 |
| Compensação<br>do flash  | Controle a saída do flash.                                                              | 0,0                           | 163 |
| Flash<br>subaquático     | Escolha <b>Ativar</b> ao utilizar uma<br>unidade opcional de flash<br>subaquático.      | Desativar                     | 163 |

# Restaurar opções de disp.

Selecione **Sim** para restaurar as opções no menu de disparo e outras configurações do disparo para os valores padrão (<sup>(1)</sup> 139, 205).

# Modo de exposição

As opções no menu do modo de exposição oferecem vários graus de controle sobre a velocidade do obturador e a abertura em modos foto com movimento e vídeo avançado ( $\Box$  54, 57) e quando **Seleção ativa** ou **Exibição lenta** for escolhida em modo captura do melhor momento ( $\Box$  63).

| SCHE | Seletor autom. de<br>cena                                                                                                    | Um modo automático do tipo "apontar e fotografar" no<br>qual a câmera não só escolhe a velocidade do obturador<br>e a abertura, mas também ajusta outras configurações<br>de acordo com o assunto (seleção de cena automática;<br>III 33). |
|------|----------------------------------------------------------------------------------------------------|----------------------------------------------------------------------------------------------------|
| P    | Autoprogramado                                                                                                    | A câmera define a velocidade do obturador e a abertura<br>para uma exposição ideal (□ 41). Recomendado para<br>fotografias instantâneas e em outras situações nas quais<br>há pouco tempo para ajustar as configurações da<br>câmera.      |
| s    | Priorid. do obt.<br>automát.                                                                                                    | Você escolhe a velocidade do obturador. A câmera<br>seleciona uma abertura para os melhores resultados<br>(🎞 42). Use para congelar ou desfocar o movimento.                                                                               |
| A    | A Priorid. de abert.<br>auto.<br>Você escolhe a abertura. A câmera seleciona uma<br>velocidade do obturador para os melhores resultado<br>(□ 43). Use para desfocar o fundo ou colocar o prim<br>plano e o fundo em foco. |                                                                                                    |
| м    | Manual                                                                                                    | Você controla a velocidade do obturador e a abertura<br>(□ 44). Defina a velocidade do obturador para "Bulb"<br>para as exposições prolongadas.                                                                                            |

# Qualidade de imagem

Escolher um formato do arquivo e uma taxa de compressão para fotografias.

| Opção                                                                   | Tipo de<br>arquivo | Descrição                                                                                                    |  |
|-------------------------------------------------------------------------|--------------------|----------------------------------------------------------------------------------------------------|--|
| NEF (RAW) NEF                                                           |                    | Os dados brutos comprimidos com 12 bits a partir do<br>sensor de imagem são gravados diretamente no cartão<br>de memória. O balanço de brancos, contraste e outras<br>configurações podem ser ajustados em um<br>computador depois de fotografar. |  |
| JPEG fino                                                               | JPEG               | Grava as imagens JPEG em uma taxa de compressão com cerca de 1 : 4 (qualidade excelente).                                                                                                    |  |
| JPEG normal                                                             |                    | Grava as imagens JPEG em uma taxa de compressão de cerca de 1 : 8 (qualidade normal).                                                                                                    |  |
| NEF (RAW) + NEF/JPEG Duas imagens são gravada<br>uma imagem JPEG com qu |                    | Duas imagens são gravadas: uma imagem NEF (RAW) e<br>uma imagem JPEG com qualidade excelente.                                                                                                    |  |

## Tamanho de imagem

Escolha o tamanho de fotografias.

#### II Fotografias padrão

As seguintes opções estão disponíveis nos modos imagem estática, seletor de fotos inteligente e quando uma opção diferente de **Panorama fácil** estiver selecionada em modo criativo.

| Opção               | Tamanho (pixels) | Tamanho aproximado da impressão<br>em 300 ppp (cm) * |
|---------------------|------------------|------------------------------------------------------|
| 💷 5232×3488; 18.2 M | 5232 × 3488      | 44,3 × 29,5                                          |
| M 3920×2616; 10.3 M | 3920 × 2616      | 33,2 × 22,1                                          |
| S 2608×1744; 4.5 M  | 2608 × 1744      | 22,1 × 14,8                                          |

\* O tamanho da impressão em polegadas é igual ao tamanho da imagem em pixels dividido pela resolução da impressora em pontos por polegada (ppp; 1 polegada=aproximadamente 2,54 cm).

### **III** Panoramas

As seguintes opções estão disponíveis quando **Panorama fácil** for selecionado em modo criativo.

|      | Opção              | Tamanho (pixels) <sup>1</sup>                   | Tamanho da impressão aproximado<br>em 300 ppp (cm) <sup>2</sup> |
|------|--------------------|-------------------------------------------------|-----------------------------------------------------------------|
| ħ    | Panorama<br>normal | Câmera girada<br>horizontalmente:<br>4800 × 920 | 40,6 × 7,8                                                      |
|      |                    | Câmera girada<br>verticalmente: 1536 × 4800     | 13,0 × 40,6                                                     |
| CMDE | Panorama<br>amplo  | Câmera girada<br>horizontalmente:<br>9600 × 920 | 81,3 × 7,8                                                      |
|      |                    | Câmera girada<br>verticalmente: 1536 × 9600     | 13,0 × 81,3                                                     |

1 Os valores para os panoramas horizontal e vertical são invertidos se a câmera for girada em 90 graus.

2 O tamanho da impressão em polegadas é igual ao tamanho da imagem em pixels dividido pela resolução da impressora em pontos por polegada (ppp; 1 polegada = aproximadamente 2,54 cm).

ġ

#### NEF (RAW)/NEF (RAW) + JPEG

A opção selecionada para o tamanho da imagem não afeta o tamanho das imagens NEF (RAW). As imagens NEF (RAW) podem ser exibidas na câmera ou utilizando software como o Capture NX 2 (disponível separadamente; 193) ou o ViewNX 2 (fornecido).

Quando as fotografias tiradas em NEF (RAW) + JPEG forem visualizadas na câmera, apenas a imagem JPEG será exibida. Quando fotografias tiradas com estas configurações forem excluídas, tanto as imagens NEF como JPEG serão eliminadas.

#### 🖉 Nomes de arquivo

Fotografias e vídeos são armazenados como arquivos de imagem com nomes da forma "xxx\_nnnn.yyy", em que:

- nnnn um número com quatro algarismos entre 0001 e 9999 atribuído automaticamente por ordem ascendente pela câmera, e
- yyy uma das seguintes extensões de três letras: "NEF" para imagens NEF (RAW), "JPG" para imagens JPEG, ou "MOV" para vídeos.

Os arquivos NEF e JPEG gravados com configurações de NEF (RAW) + JPEG têm os mesmos nomes de arquivo, mas extensões diferentes. As cópias criadas com as opções de retoque no menu de reprodução têm nomes de arquivo começando com "CSC" (p.ex., "CSC\_0001.JPG"). Imagens gravadas com **RGB Adobe** selecionado para **Espaço de cor** ( $\square$  151) têm nomes que começam com um sublinhado (p.ex., "\_DSC0001.JPG").

#### 🖉 Qualidade e tamanho da imagem

Juntos, a qualidade e o tamanho da imagem determinam quanto espaço cada fotografia ocupa no cartão de memória. As imagens maiores e com qualidade superior podem ser impressas em tamanhos maiores, porém também requerem mais memória, significando que menos imagens podem ser armazenadas no cartão de memória (<sup>III</sup> 206).

# Seleção ativa

Escolher os registros de quadros de seleção ativa (<sup>CD</sup> 63) para armazenamento temporário, a duração do tempo em que os quadros são capturados, e o número padrão de quadros salvos.

## 💵 Disparo ligado, gravar

Escolha as imagens copiadas da memória temporária para o armazenamento temporário quando o botão de liberação do obturador for pressionado até o fim.

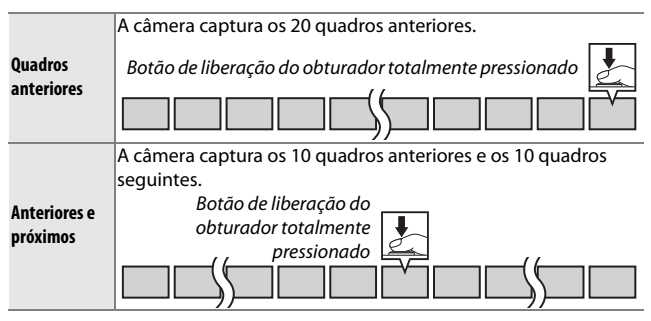

## ■ Cap. 20 quadros durante

Escolha se os quadros são capturados durante 1/3 s (uma velocidade de captura de quadros de 60 qps) ou durante 1 s (20 qps).

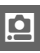

## Quadros salvos (padrão)

Escolha o número de quadros selecionados por padrão na caixa de diálogo de confirmação exibida quando o disparo estiver completo: o quadro gravado no buffer quando o botão de liberação do obturador tiver sido pressionado (1) ou todos os quadros no armazenamento temporário (**Todos**).

# Número de fotos salvas

Escolha o número de fotos selecionadas pelo seletor de fotos inteligente. Se estiver selecionado **5**, a câmera salvará a melhor foto e quatro candidatas a melhor foto. Se estiver selecionado **1**, a câmera salvará apenas a melhor foto.

# Vídeo antes/depois

Escolha se as porções de vídeo das fotos com movimento terminam quando o botão de liberação do obturador for pressionado até o fim ou cerca de 0,6 s após (C 74). Se **1.6 s /0 s** for selecionado, a fotografia usada para a foto com movimento apresentará o último quadro do vídeo.

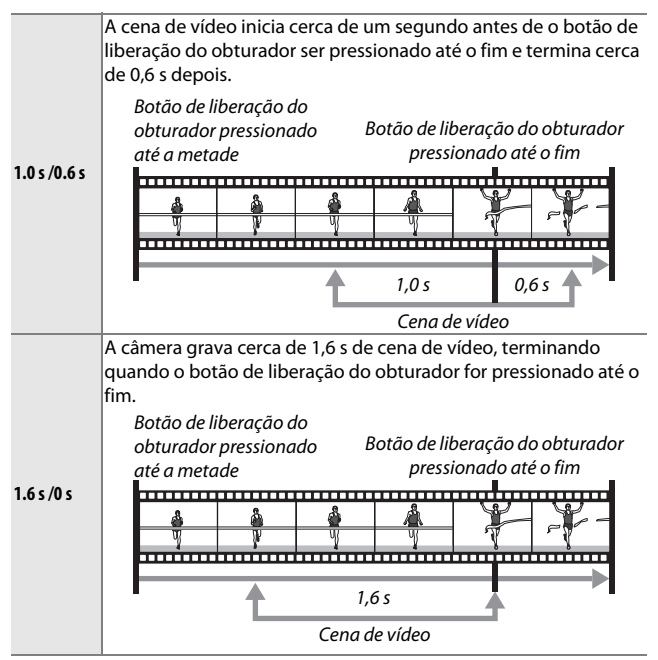

## Formato do arquivo

Escolher o formato do arquivo para as fotos com movimento (2274).

| Arquivos NMS | Fotos com movimento são gravadas como um arquivo MOV de<br>4 s e uma imagem JPEG. As fotos com movimento só podem ser<br>visualizadas na câmera ou usando o ViewNX 2 (🕮 115).                                                                                                    |
|--------------|----------------------------------------------------------------------------------------------------|
| Arquivo MOV  | Fotos com movimento são gravadas como um arquivo MOV de<br>10 s que pode ser visualizado numa série de aplicativos de<br>computador. A foto com movimento não é exibida<br>automaticamente quando termina o disparo ( $\square$ 75). Para<br>informações sobre como ver vídeos de fotos com movimento,<br>consulte a página 60. |

## Suavizador

Escolha a quantidade de suavização aplicada às fotografias tiradas com **Suavizador** selecionado em modo criativo. Você também pode escolher como a suavização se aplica a assuntos de retrato.

#### Intensidade do filtro

Escolha entre Alto, Normal e Baixo.

#### Retrato

Se **Ligar** for selecionado e a câmera detectar assuntos de retrato (até 3), a suavização será ajustada para os destacar. Se **Desligar** for selecionado, será aplicada suavização igualmente ao assunto de retrato e ao fundo.

ġ

# Efeito câmera brinquedo

Ajuste a saturação e a vinheta para fotografias tiradas com **Efeito** câmera brinquedo selecionado em modo criativo.

#### Saturação

Escolha entre Alto, Normal e Baixo.

## Vinheta

Escolha a quantidade de vinheta entre Alto, Normal e Baixo.

## Fotometria

Escolha como a câmera ajusta a exposição.

| Ø | Matriz                | A câmera mede uma grande área do quadro e ajusta o<br>contraste (distribuição de tom), cor, composição e distância do<br>assunto, produzindo resultados naturais na maior parte das<br>situações.                                                                                                    |
|---|-----------------------|----------------------------------------------------------------------------------------------------|
| ۲ | Ponderação<br>central | A câmera mede o quadro inteiro, mas atribui o maior peso à<br>área central. Esta é a medição clássica para retratos e é<br>recomendada se você estiver utilizando filtros com um fator<br>de exposição (fator de filtro) superior a 1×.                                                                                                    |
| c | Pontual               | A câmera mede a área de foco atual. Use para medir assuntos<br>fora do centro (se <b>Área automática</b> estiver selecionada para<br><b>AF modo área</b> como descrito na página 159, a câmera medirá<br>a área de foco central, enquanto em prioridade de rosto, ela<br>medirá a área de foco mais próxima do centro do rosto<br>selecionado; III 34). A fotometria pontual assegura que o<br>assunto será exposto corretamente, mesmo quando<br>enquadrado contra um fundo muito mais claro ou escuro. |

# Contr. autom. distorção

Reduz a distorção causada pelas características óticas da lente. As opções disponíveis dependem do tipo da lente acoplada. Se as seguintes opções forem exibidas, escolha uma configuração de acordo com o lugar onde a câmera estiver sendo usada, se em terra ou debaixo d'água. Note que o uso subaquático requer um estojo à prova d'água WP-N3 (disponível separadamente).

| Ligar (acima da água) | Reduza a distorção de barril nas fotografias tiradas com<br>lentes de grande angular e a distorção almofadada nas<br>fotografias tiradas com lentes longas. |
|-----------------------|----------------------------------------------------------------------------------------------------|
| Ligar (subaquático)   | Reduza a distorção almofadada em fotografias tiradas<br>debaixo d'água.                                                                                     |
| Desligar              | Controle automático de distorção desligado.                                                                                                    |

Se as seguintes opções forem exibidas, você poderá escolher se quer habilitar o controle automático de distorção:

| Ligar                                                | Reduza a distorção de barril nas fotografias tiradas com<br>lentes de grande angular e a distorção almofadada nas<br>fotografias tiradas com lentes longas. |
|------------------------------------------------------|----------------------------------------------------------------------------------------------------|
| Desligar Controle automático de distorção desligado. |                                                                                                    |

O controle automático de distorção está disponível apenas com as lentes 1 NIKKOR e não com as lentes NIKKOR instaladas usando o adaptador do encaixe FT1 ( $\Box$  192, 227). Os resultados não são garantidos com lentes de terceiros. Note que quando o controle automático de distorção estiver ativado, as bordas das fotografias podem ser cortadas, e poderá haver um aumento do tempo necessário para processar imagens antes de serem salvas.

# Espaço de cor

O espaço de cores determina a gama de cores disponível para a reprodução. Escolha **sRGB** para impressão de uso geral e exibição. **RGB Adobe**, com sua mais ampla gama de cores, é mais adequado para as fotos destinadas a publicação profissional e impressão comercial.

#### 🖉 RGB Adobe

Para reprodução de cores precisa, as imagens RGB Adobe requerem aplicativos, telas e impressoras que suportem o gerenciamento de cores.

#### 🖉 Espaço de cor

ViewNX 2 (fornecido) e o Capture NX 2 (disponível separadamente) selecionam automaticamente o espaço de cor correto ao abrir as fotografias criadas com esta câmera. Os mesmos resultados não são garantidos com softwares de outros fornecedores.

# **D-Lighting Ativo**

O D-Lighting ativo preserva os detalhes nos realces e nas sombras para um contraste natural. Use com cenas de alto contraste, tais como um exterior muito iluminado enquadrado em uma porta ou janela, ou assuntos na sombra em um dia de sol. É mais eficiente quando usado com a fotometria **Matriz** ( $\Box$  149).

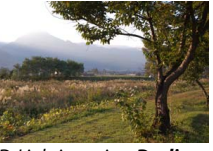

D-Lighting ativo: Desligar

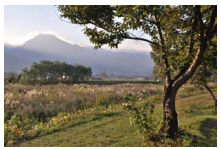

D-Lighting ativo: 🖬 Ligar

#### D-Lighting Ativo

Pode aparecer ruído (pixels claros com espaçamento aleatório, neblina ou linhas) nas fotografias tiradas com D-Lighting ativo. Uma sombra irregular pode ficar visível em alguns assuntos.

#### "D-Lighting Ativo" versus "D-Lighting"

A opção **D-Lighting Ativo** no menu de disparo ajusta a exposição antes do disparo para otimizar a faixa dinâmica, enquanto a opção **D-Lighting**, no menu de reprodução (<sup>[]]</sup> 132), clareia as sombras nas imagens após o disparo.

0

# NR de longa exposição

As fotografias tiradas em baixas velocidades do obturador são processadas automaticamente para reduzir o "ruído" (pontos brilhantes, pixels claros com espaçamento aleatório ou neblina), aumentando ligeiramente os tempos de gravação. Selecionar **Ligar** aumenta a quantidade de redução de ruído executada nas velocidades do obturador inferiores a 1 s e aumenta o tempo necessário para gravar as imagens em mais ou menos de 1,5 a 2 vezes. Durante o processamento, será exibido um aviso e não poderão ser tiradas fotografias (se a câmera for desligada antes de o processo terminar, a imagem será salva, mas a redução de ruído não será executada). No modo de obturação contínuo, as velocidades de captura de quadros serão reduzidas enquanto as fotografias estiverem sendo processadas, a capacidade do buffer de memória será reduzida.

# VR ótico

Escolha **Ligar** para usar a redução de vibração ótica com lentes 1 NIKKOR compatíveis.

#### 🖉 Redução de vibração

Quando a câmera fizer panorâmicas, a redução da vibração será aplicada apenas ao movimento que não faz parte do panorama (se a câmera fizer a panorâmica horizontal, por exemplo, a redução da vibração será aplicada apenas à trepidação vertical), facilitando muito o movimento de girar a câmera suavemente em um arco amplo. A composição pode parecer alterar-se depois de o obturador ser disparado, mas isto não indica uma avaria.

## 🖉 VR ótico

Se a lente suporta a redução de vibração normal e ativa, selecionar **Ligar** irá ativar a vibração ativa, reduzindo tanto a trepidação relativamente suave que ocorre quando o fotógrafo está parado e a forte trepidação da câmera associada com o disparo a partir de um veículo em movimento ou ao caminhar.

# VR eletrônico

Selecione **Ligar** para ativar a redução de vibração eletrônica no modo foto com movimento ( $\Box$  74), ao gravar vídeos nos modos automático e criativo, e quando **Vídeo alta definição (HD)** estiver selecionado em modo de vídeo avançado ( $\Box$  57, mas note que VR eletrônico não está disponível quando **1080/60p** ou **720/60p** for selecionado para **Tam. qd./veloc. grav. qds.**). Este recurso está disponível mesmo se a lente 1 NIKKOR acoplada não

suportar redução de vibração. Note que existirá um ligeiro atraso antes de começar a gravação. A área gravada é indicada pelas guias na tela. A aparência das guias depende da opção selecionada para **VR eletrônico**.

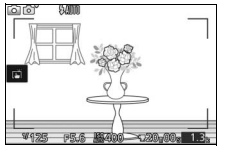

Redução de vibração eletrônica ligada

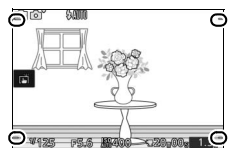

Redução de vibração eletrônica desligada

ġ

# Modo de foco

Escolha como a câmera foca.

| AF-A                                                                   | AF de sel. autom.: a câmera selecionará automaticamente AF-S se o assunto estiver parado e AF-C se estiver em movimento.                                                                                                    |  |  |
|------------------------------------------------------------------------|----------------------------------------------------------------------------------------------------|--|--|
| AF-S                                                                   | <b>Bloq. de AF manual</b> : para assuntos parados. O foco trava quando o botão de liberação do obturador for pressionado até a metade. *                                                                                                    |  |  |
| AF-C                                                                   | AF contínuo: para assuntos em movimento. A câmera foca continuamente o assunto dentro das marcas de área de AF enquanto o botão de liberação do obturador for pressionado até a metade (note que as marcas de área AF só são apresentadas na tela detalhada; II 186). Podem ser tiradas fotografias com a câmera em foco ou não. |  |  |
| AF-F                                                                   | AF constante: para assuntos em movimento. A câmera foca<br>continuamente. Podem ser tiradas fotografias com a câmera em foco<br>ou não.                                                                                                    |  |  |
| MF                                                                     | Foco manual: foca manualmente (🗆 157). Podem ser tiradas fotografias com a câmera em foco ou não.                                                                                                    |  |  |
| * O obturador poderá ser disparado apenas se a câmera conseguir focar. |                                                                                                    |  |  |

## 🖉 Modo de foco

As opções disponíveis variam como indicado abaixo.

|         | Menu                                          | Modo de foco            |  |
|---------|-----------------------------------------------|-------------------------|--|
| Disparo |                                               | AF-A (padrão), AF-S,    |  |
|         |                                               | AF-C, MF                |  |
|         | 🐃 Vídeo alta definição (HD), 🛸 Câmera rápida, | AEE(padrão) AES ME      |  |
| Vídeos  | 🖤 Corte descontínuo, 🖏 Vídeo de 4 segundos    | AF-F (paulao), AF-S, MF |  |
|         | 🐙 Câmera lenta                                | AF-S (padrão), MF       |  |

#### 🖉 Obter bons resultados com o foco automático

O foco automático não funciona bem nas condições listadas abaixo. O disparo do obturador poderá ser desativado se a câmera não conseguir focar sob estas condições, ou a área de foco poderá ser exibida em verde e a câmera poderá emitir um bipe, permitindo que o obturador seja disparado mesmo quando o assunto não estiver focado. Nestes casos, foque manualmente ( $\Box$  157) ou use a trava de foco ( $\Box$  160) para focar outro assunto na mesma distância e depois, recomponha a fotografia.

Existe pouco ou nenhum contraste entre o assunto e o fundo.

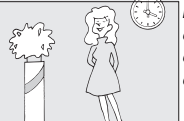

**Exemplo**: o assunto tem a mesma cor do fundo. O assunto contém áreas com brilho fortemente contrastante.

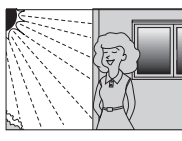

Exemplos: o assunto está parcialmente à sombra. Uma cena noturna com iluminação pontual.

O assunto contém objetos a diferentes distâncias da câmera.

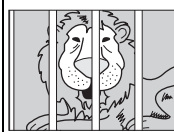

**Exemplo**: o assunto está dentro de uma gaiola.

O assunto é dominado por padrões geométricos regulares.

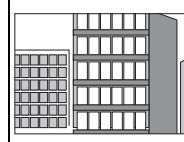

*Exemplo:* venezianas ou uma fila de janelas em um arranha-céu. Os objetos no fundo parecem maiores que o assunto.

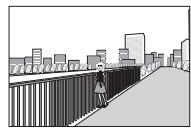

**Exemplo**: um edifício está no enquadramento atrás do assunto.

O assunto contém muitos detalhes delicados ou é constituído por objetos pequenos ou que não variam de brilho.

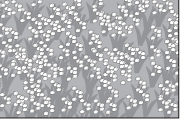

**Exemplo**: um campo de flores.

ġ
#### 🖉 Veja também

Consulte a página 187 para obter informações sobre como controlar o bipe que soa quando a câmera focar.

#### Foco manual

O foco manual pode ser usado quando o foco automático não produzir os resultados desejados.

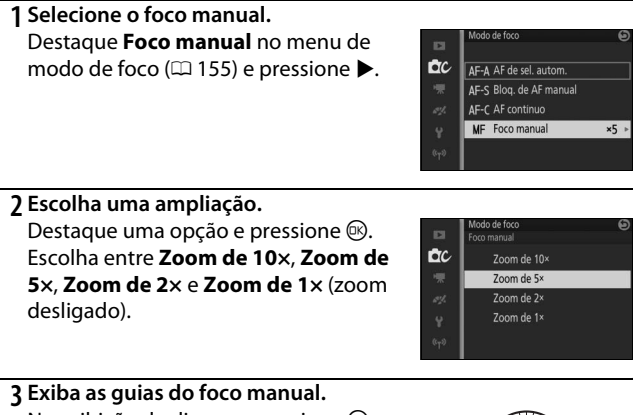

Na exibição de disparo, pressione para ampliar a vista no centro do quadro no valor selecionado no passo 2 (este recurso não está disponível durante a gravação de vídeo ou em modo de vídeo em câmera lenta). Guias de foco manual também são exibidas.

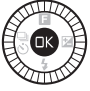

Ó

## 4 Foque.

Gire o seletor múltiplo até que o assunto esteja focado. Gire o seletor múltiplo no sentido horário para aumentar a distância de foco, no sentido antihorário para diminuir. Quanto mais rápido você girar o seletor múltiplo, mais rapidamente será mudada a distância de foco. O indicador de foco mostra a distância aproximada de foco. Pressione (1) quando o assunto estiver em foco.

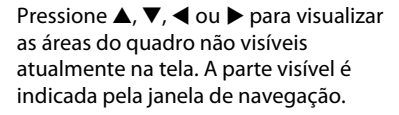

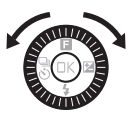

Indicador de foco

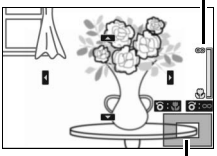

Janela de navegação

## 🖉 Vídeos

O seletor múltiplo também poderá ser usado para escolher a distância de foco se o foco manual for selecionado antes da gravação de vídeo. Gire o seletor múltiplo no sentido horário para aumentar a distância de foco, no sentido anti-horário para diminuir. Quanto mais rápido você girar o seletor múltiplo, mais rapidamente será mudada a distância de foco.

#### 🖉 Posição do plano focal

Para determinar a distância entre o assunto e a câmera, meça a partir da marca do plano focal no corpo da câmera. A distância entre a falange de montagem da lente e o plano focal é de aproximadamente 17 mm.

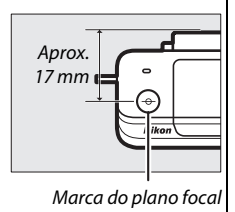

## AF modo área

Escolha como a área de foco para o foco automático é selecionada.

|      | <b>Á</b>                       | A                                                                                                    |                              |
|------|--------------------------------|----------------------------------------------------------------------------------------------------|------------------------------|
|      | Area                           | A camera delecta automaticame                                                                                                    | ente o assunto e seleciona a |
|      | automática                     | àrea de foco.                                                                                                    |                              |
| [13] | Ponto único                    | Pressione <sup>®</sup> para exibir a tela<br>de seleção da área de foco,<br>então use o seletor múltiplo<br>para posicionar a área de foco<br>sobre seu assunto e pressione<br><sup>®</sup> . A câmera foca o assunto<br>apenas na área de foco<br>selecionada. Utilize com<br>assuntos parados.                                                                                                    | Area de foco                 |
| Ð    | Rastread.<br>objeto/<br>pessoa | Pressione (2) para exibir a tela<br>de seleção da área de foco,<br>então use o seletor múltiplo<br>para posicionar a área de foco<br>sobre seu assunto e pressione<br>(2). A câmera segue o assunto<br>quando ele se mover no<br>enquadramento. A câmera<br>focará o assunto selecionado<br>quando o botão de liberação do<br>obturador for pressionado até a<br>metade. Para terminar o<br>rastreamento de foco quando<br>completar o disparo, pressione<br>(5). | Área de foco                 |

#### 🖉 Rastread. assunto

A câmera poderá não conseguir seguir os assuntos se eles se moverem rapidamente, saírem do enquadramento ou ficarem obscurecidos por outros objetos, se mudarem visivelmente de tamanho, cor ou luminosidade, ou se forem muito pequenos, muito grandes, muito brilhantes, muito escuros ou tiverem uma cor ou brilho semelhante ao fundo.

## Trava de foco

Quando **Bloq. de AF manual** for selecionado para **Modo de foco** ( $\square$  155), a trava de foco pode ser usada para mudar a composição após focar o assunto no centro do quadro, permitindo focar um assunto que não ficará no centro da composição final. Se a câmera não conseguir focar utilizando o foco automático ( $\square$  156), você também poderá focar em outro assunto na mesma distância, e então utilizar a trava de foco para refazer a fotografia. A trava de foco é mais eficiente quando uma opção diferente de **Área automática** for selecionada para o **AF modo área** ( $\square$  159).

1 Trava o foco.

Posicione o assunto no centro do quadro e pressione o botão de liberação do obturador até a metade para iniciar o foco. Verifique se a área de foco é exibida em verde. O foco fica travado enquanto o botão de liberação do obturador for pressionado até a metade.

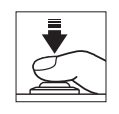

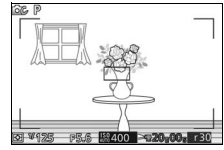

**2 Recomponha a fotografia e dispare.** O foco permanecerá travado entre os disparos.

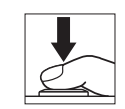

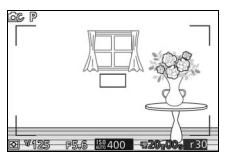

Não altere a distância entre a câmera e o assunto enquanto a trava de foco estiver ativa. Se o assunto se mover, levante o dedo do botão de liberação do obturador para terminar a trava de foco e então foque novamente na nova distância.

## Prioridade de rosto

Escolha Ligar para ativar a prioridade de rosto (🕮 34).

## **Auxiliar AF embutido**

Quando **Ligar** for selecionado, o iluminador auxiliar de AF embutido acenderá para iluminar temas pouco iluminados se:

- AF-S estiver selecionado para o modo de foco (
   <sup>(III)</sup> 155) ou se o bloqueio de AF manual estiver selecionado em AF-A, e

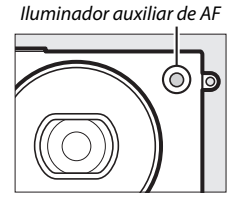

O iluminador auxiliar de AF não acenderá para auxiliar a operação de foco no modo de vídeo avançado, durante a gravação de vídeo ou quando **Desligar** for selecionado. Se o iluminador auxiliar de AF não acender, o foco automático poderá não produzir os resultados desejados quando a iluminação for fraca.

#### 🖉 lluminador auxiliar de AF

As lentes maiores podem impedir que o iluminador ilumine todo ou parte do assunto. Retire os parassois da lente quando usar o iluminador.

## **Controle do flash**

Escolha um modo de controle do flash para o flash embutido.

| TTL\$ TTL | A saída do flash é ajustada automaticamente em resposta às condições de disparo (controle do flash i-TTL).                                                                                                    |                                                       |                                                                   |       |
|-----------|----------------------------------------------------------------------------------------------------|-------------------------------------------------------|-------------------------------------------------------------------|-------|
| M‡ Manual | Escolha um nível de flash entre<br><b>Máximo</b> e <b>1/32</b> ( <sup>1</sup> /32 da potência<br>máxima). No potência máxima, o<br>flash embutido tem um número<br>guia de cerca de 5 m, (ISO 100, 20 °C.<br>A ISO 160, o número guia é de cerca<br>de 6,3). | ■<br><b>Č</b><br>*<br>*<br>*<br>*<br>*<br>*<br>*<br>* | Controlk do flash<br>Marsial<br>1/2<br>1/4<br>1/8<br>1/16<br>1/32 | 9     |
|           | Um ícone 🔀 pisca na tela durante a<br>fotografia com flash quando esta<br>opção for selecionada.                                                                                                    |                                                       | *<br>*****                                                        | E 1.3 |

## Compensação do flash

A compensação do flash altera a saída do flash a partir do nível sugerido pela câmera, mudando o brilho do assunto principal em relação ao fundo. Escolha valores entre –3 EV (mais escuro) e +1 EV (mais claro) em pontos de ½ EV. Em geral, os valores

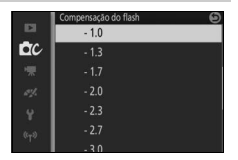

positivos tornam o assunto mais claro, ao passo que os valores negativos tornam o assunto mais escuro.

É exibido um ícone 122 quando a compensação do flash estiver ativa. A saída normal do flash pode ser restaurada definindo a compensação do flash para ±0. A compensação do flash não é restaurada quando a câmera é desligada.

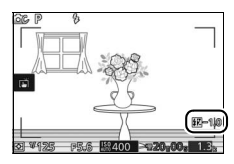

## Flash subaquático

Escolha **Ativar** ao utilizar uma unidade opcional de flash subaquático.

## Menu de vídeo

Para exibir o menu de vídeo, pressione MENU e selecione Vídeos.

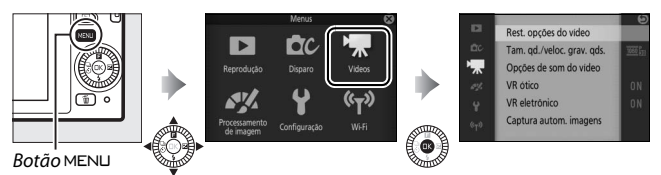

O menu de vídeo contém as seguintes opções:

| Opção                                                                                                    | Descrição                                                                                                    | Padrão                                                                    | m   |
|----------------------------------------------------------------------------------------------------|----------------------------------------------------------------------------------------------------|---------------------------------------------------------------------------|-----|
| Rest. opções do<br>vídeo                                                                                                    | Restaurar as opções de menu de<br>vídeo para os valores padrão                                                                                                    | _                                                                         | 166 |
| Vídeo avançado                                                                                                    | Escolha um tipo de vídeo para<br>modo de vídeo avançado.                                                                                                    | Vídeo alta definição (HD)                                                 | 57  |
| Modo de<br>exposição         Escolha como a câmera define a<br>exposição em modo de vídeo         Seletor autom. de cena<br>avançado. |                                                                                                    | Seletor autom. de cena                                                    | 142 |
| Câmera lenta<br>gravados em modo de vídeo<br>avançado (C 57).                                                                         |                                                                                                    | 166                                                                       |     |
| Tam. qd./veloc.<br>grav. qds.                                                                                                    | Escolha um tamanho do quadro<br>e velocidade de captura de<br>quadros para os vídeos gravados<br>em modos automático e criativo<br>e quando Vídeo alta definição<br>(HD) estiver selecionado em<br>modo de vídeo avançado ( <sup>III</sup> 57). | 1080/30p                                                                  | 167 |
| Fotometria                                                                                                    | Escolher como a câmera mede a exposição.                                                                                                    | Matriz                                                                    | 149 |
| Opções de som<br>do vídeo                                                                                                    | Escolher as opções de gravação<br>do som.                                                                                                    | Microfone:<br>Sensib. automática (A)<br>Redução de ruído branco:<br>Ligar | 168 |

| Opção                                    | Descrição                                                                                                    | Padrão                                                      |     |
|------------------------------------------|----------------------------------------------------------------------------------------------------|-------------------------------------------------------------|-----|
| VR ótico                                 | Escolha se via usar redução de<br>vibração ótica com lentes<br>compatíveis 1 NIKKOR.                                                                 | Ligar                                                       | 153 |
| VR eletrônico                            | Escolha se via usar controle de<br>vibração eletrônica quando<br>gravar vídeos.                                                                      | Ligar                                                       | 154 |
| Modo de foco Escolha como a câmera foca. |                                                                                                    | Consulte a página 156                                       | 155 |
| AF modo área                             | Escolha como a área de foco é selecionada.                                                                                                    | Área automática <sup>1</sup>                                | 159 |
| Prioridade de<br>rosto                   | Ative ou desative a prioridade de rosto.                                                                                                    | Ligar <sup>2</sup>                                          | 161 |
| Captura autom.<br>imagens                | Escolha se a câmera tira<br>fotografias automaticamente<br>durante a gravação do vídeo e<br>selecione o número de<br>fotografias tiradas por minuto. | Fotografia automática:<br>Desligar<br>Nº máx. fotos/min.: 4 | 168 |

1 A câmera foca o assunto no centro do quadro quando 🐙 Câmera lenta estiver selecionada no modo de vídeo avançado.

2 Detecção de rosto não está disponível quando **# Câmera lenta** estiver selecionada em modo de vídeo avançado.

## Rest. opções do vídeo

Selecione **Sim** para restaurar as opções no menu de vídeo para valores padrão (D 164).

## Câmera lenta

Escolha uma velocidade de captura de quadros para os vídeos em câmera lenta ( u 57). Quanto mais rápida for a velocidade de captura de quadros, menor será o tamanho dos quadros.

| Opção    | Tamanho do quadro<br>(pixels) | Taxa de bits <sup>1</sup> | Duração máxima<br>(disparo) <sup>1</sup> | Duração máxima<br>(reprodução) <sup>1, 2</sup> |
|----------|-------------------------------|---------------------------|------------------------------------------|------------------------------------------------|
| 120 qps  | 1280×720                      | 24 Mbps                   |                                          | 12 segundos                                    |
| 400 qps  | 768 × 288                     | 2 Mbps                    | 3 segundos                               | 40 segundos                                    |
| 1200 qps | 416 × 144                     | 1 Mbps                    |                                          | 120 segundos                                   |

1 Todos os valores são aproximados.

2 Os vídeos em câmera lenta serão reproduzidos durante um período de cerca de 4 (120 qps), 13 (400 qps) ou 40 (1200 qps) vezes o tempo de gravação.

#### 🖉 Veja também

Para obter informações sobre a duração total dos vídeos que podem ser armazenados no cartão de memória, consulte a página 208.

.

## Tam. qd./veloc. grav. qds.

Escolha um tamanho de quadro e uma velocidade de captura de quadros para vídeos gravados nos modos automático e criativo, e quando **Vídeo alta definição (HD)** estiver selecionado em modo de vídeo avançado (<sup>CD</sup> 57).

| Opção         | Tamanho do quadro<br>(pixels) | Taxa de gravação | Taxa de bits<br>(aprox.) | Duração máxima |
|---------------|-------------------------------|------------------|--------------------------|----------------|
| 🏧 🖥 1080/60p  | 1020 × 1080                   | 59,94 qps        | 42 Mbps                  | 10 minutos     |
| 1080/30p      | 1920 × 1080                   | 29,97 qps        | 24 Mbps                  | 20 minutos     |
| 720 m 720/60p | 1280 × 720                    | 59,94 qps        | 16 Mbps                  | 20 minutos     |
| 720 m 720/30p | 1200 × 720                    | 29,97 qps        | 12 Mbps                  | 29 minutos     |

#### 🖉 Tamanho do quadro da foto

As fotografias gravadas pressionando o botão de liberação do obturador até o fim durante a gravação de vídeos têm uma proporção da imagem 3 : 2. O tamanho do quadro varia de acordo com a opção selecionada para **Tam.** 

#### qd./veloc. grav. qds.:

- 1080/60p e 1080/30p: 5232 × 3488 pixels
- 720/60p e 720/30p: 1472 × 984 pixels

#### 🖉 Veja também

Para obter informações sobre a duração total dos vídeos que podem ser armazenados no cartão de memória, consulte a página 208.

## Opções de som do vídeo

Ajuste as configurações de gravação de som do vídeo para o microfone embutido.

#### **Microfone**

Selecione **Microfone desligado** para desativar a gravação de som. Selecionar qualquer outra opção ativa a gravação e configura o microfone para a sensibilidade selecionada.

#### 🖉 Ícone 🕅

Os vídeos gravados com o microfone desligado são indicados por um ícone 🕅 nas reproduções em tamanho cheio e de vídeo.

#### Redução de ruído branco

Selecione **Ligar** para ativar o filtro de graves, reduzindo o ruído produzido pelo vento soprando no microfone (note que os outros sons poderão também ser afetados).

#### Captura autom. imagens

Escolha se a câmera tira fotos automaticamente enquanto estiverem sendo gravados vídeos no modo automático ou criativo, ou com **Vídeo alta definição (HD)** selecionado em modo de vídeo avançado. Fotografias serão tiradas quando um assunto de retrato corretamente enquadrado estiver em foco e a composição for estável. O número máximo de fotografias que podem ser tiradas durante um único clipe é 20, incluindo as fotos tiradas manualmente (<sup>CIII</sup> 59).

| Fotografia         | A câmera tira fotos automaticamente durante a gravação   |
|--------------------|----------------------------------------------------------|
| automática         | de vídeo se <b>Ligar</b> estiver selecionado.            |
| Nº máx. fotos/min. | Escolha o número máximo de disparos por minuto (1 ou 4). |

# Menu de processamento de imagem

Para exibir o menu de processamento de imagem, pressione MENU e selecione **Processamento de imagem**.

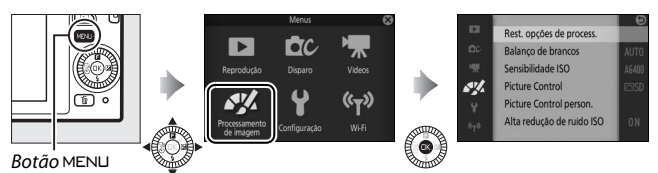

## O menu de processamento de imagem contém as seguintes opções:

| Opção           | Descrição                       | Padrão                 |     |
|-----------------|---------------------------------|------------------------|-----|
| Rest ancões de  | Restaurar opções de             |                        |     |
| nest. opçoes ue | processamento de imagem para    | —                      | 170 |
| process.        | seus valores padrão.            |                        |     |
| Balanço de      | Ajustar as definições para      | Automático             | 170 |
| brancos         | diferentes tipos de iluminação. | Automatico             | 170 |
| Sensibilidade   | Controlar a sensibilidade da    | Automático (160, 6400) | 175 |
| ISO             | câmera à luz.                   | Automatico (100-0400)  | 1/5 |
| Picture Control | Escolher como a câmera          | Padrão                 | 176 |
| Ficture control | processa as imagens.            | Paulao                 | 170 |
| Picture Control | Criar Picture Controls          |                        | 190 |
| person.         | personalizados.                 |                        | 100 |
| Alta redução de | Reduzir o ruído em altas        | ligar                  | 102 |
| ruído ISO       | sensibilidades ISO.             | Liyal                  | 102 |

<u>~%</u>

## Rest. opções de process.

Selecione **Sim** para restaurar as opções no menu de processamento de imagem para valores padrão (<sup>CD</sup> 169).

## Balanço de brancos

O balanço de brancos assegura que as cores não sejam afetadas pela cor da fonte de luz. O balanço de brancos automático é recomendado para a maioria das fontes de luz, mas outros valores podem ser selecionados, se necessário, de acordo com o tipo de fonte.

| AUTO Automático       Ajuste automático do balanço de brancos.         Recomendado para a maioria das situações.         Incandescente       Use sob luz incandescente.         Fluorescente       Use com iluminação fluorescente branca fria.         Iuz solar direta       Use com assuntos iluminados por luz solar direta.         Flash       Use com flash embutido.         Nublado       Use à luz do dia sob céus nublados.         Sombra       Use à luz do dia com assuntos na sombra.         Subaquático       Escolha quando tirar fotografias subaquáticas usando um estojo à prova d'água WP-N3 opcional (CI 192).         PRE       Pré-ajuste manual       Meça o balanço de brancos (CI 172). |      |                   |                                                                                                    |
|----------------------------------------------------------------------------------------------------|------|-------------------|----------------------------------------------------------------------------------------------------|
| Incandescente       Use sob luz incandescente.         Fluorescente       Use com iluminação fluorescente branca fria.         Luz solar direta       Use com assuntos iluminados por luz solar direta.         Flash       Use com flash embutido.         Nublado       Use à luz do dia sob céus nublados.         Sombra       Use à luz do dia com assuntos na sombra.         Subaquático       Escolha quando tirar fotografias subaquáticas usando um estojo à prova d'água WP-N3 opcional (CII 192).         PRE       Pré-ajuste manual       Meça o balanço de brancos (CII 172).                                                                                                    | AUTO | Automático        | Ajuste automático do balanço de brancos.<br>Recomendado para a maioria das situações.                    |
| # Fluorescente       Use com iluminação fluorescente branca fria.         # Luz solar direta       Use com assuntos iluminados por luz solar direta.         # Flash       Use com flash embutido.         • Nublado       Use à luz do dia sob céus nublados.         • Sombra       Use à luz do dia com assuntos na sombra.         • Subaquático       Escolha quando tirar fotografias subaquáticas usando um estojo à prova d'água WP-N3 opcional (□ 192).         PRE       Pré-ajuste manual       Meça o balanço de brancos (□ 172).                                                                                                    | ☀    | Incandescente     | Use sob luz incandescente.                                                                               |
| **       Luz solar direta       Use com assuntos iluminados por luz solar direta.         *       Flash       Use com flash embutido.         •       Nublado       Use à luz do dia sob céus nublados.         •       Sombra       Use à luz do dia com assuntos na sombra.         •       Subaquático       Escolha quando tirar fotografias subaquáticas usando um estojo à prova d'água WP-N3 opcional (CII 192).         PRE       Pré-ajuste manual       Meça o balanço de brancos (CII 172).                                                                                                    | *    | Fluorescente      | Use com iluminação fluorescente branca fria.                                                             |
| 4       Flash       Use com flash embutido. <ul> <li>Nublado</li> <li>Use à luz do dia sob céus nublados.</li> <li>Sombra</li> <li>Use à luz do dia com assuntos na sombra.</li> <li>Subaquático</li> <li>Escolha quando tirar fotografias subaquáticas usando um estojo à prova d'água WP-N3 opcional (□ 192).</li> </ul> PRE     Pré-ajuste manual     Meça o balanço de brancos (□ 172).                                                                                                    | 兼    | Luz solar direta  | Use com assuntos iluminados por luz solar direta.                                                        |
| ▲ Nublado       Use à luz do dia sob céus nublados.         ▲ Sombra       Use à luz do dia com assuntos na sombra.         ■ Subaquático       Escolha quando tirar fotografias subaquáticas usando um estojo à prova d'água WP-N3 opcional (□ 192).         PRE       Pré-ajuste manual       Meça o balanço de brancos (□ 172).                                                                                                    | 4    | Flash             | Use com flash embutido.                                                                                  |
| Sombra         Use à luz do dia com assuntos na sombra.           Subaquático         Escolha quando tirar fotografias subaquáticas usando um estojo à prova d'água WP-N3 opcional (\$\Pmi\$ 192).           PRE         Pré-ajuste manual         Meça o balanço de brancos (\$\Pmi\$ 172).                                                                                                    | 2    | Nublado           | Use à luz do dia sob céus nublados.                                                                      |
| Subaquático         Escolha quando tirar fotografias subaquáticas usando<br>um estojo à prova d'água WP-N3 opcional (± 192).           PRE         Pré-ajuste manual         Meça o balanço de brancos (± 172).                                                                                                    | ₫⊾   | Sombra            | Use à luz do dia com assuntos na sombra.                                                                 |
| PRE Pré-ajuste manual Meça o balanço de brancos (🕮 172).                                                                                                    | ä    | Subaquático       | Escolha quando tirar fotografias subaquáticas usando<br>um estojo à prova d'água WP-N3 opcional (🕮 192). |
|                                                                                                    | PRE  | Pré-ajuste manual | Meça o balanço de brancos (🕮 172).                                                                       |

## Fazer o ajuste de precisão do balanço de brancos

Opções diferentes de **Pré-ajuste manual** podem ser ajustadas com precisão como se segue:

1 Exiba as opções de ajuste de precisão. Destaque uma opção diferente de Préajuste manual e pressione ▶ para exibir as opções de ajuste de precisão indicadas à direita.

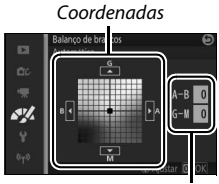

Ajuste

## 2 Ajuste de precisão do balanço de brancos.

Utilize o seletor múltiplo para ajustar com precisão o balanço de brancos.

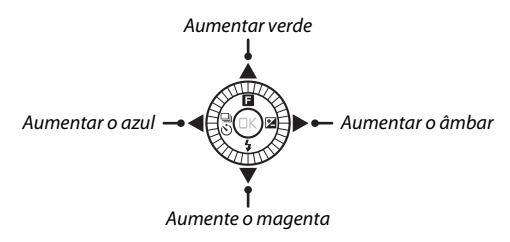

#### 🖉 Ajuste de precisão do balanço de brancos

As cores dos eixos do ajuste de precisão são relativas, não absolutas. Por exemplo, mover o cursor para **B** (azul) quando uma definição "quente", tal como  $\clubsuit$  (incandescente) estiver selecionada, produzirá fotografias ligeiramente mais "frias", mas isso não as tornará realmente azuis.

## 3 Salve as alterações e saia.

Pressione <sup>®</sup>. Aparecerá um asterisco próximo do ícone do balanço de brancos (<sup>1</sup>4) na exibição detalhada (<sup>1</sup>186) para indicar que o balanço de brancos foi alterado em relação aos valores padrão.

## Pré-ajuste manual

O pré-ajuste manual é utilizado para gravar e reutilizar as definições personalizadas do balanço de brancos para fotografar sob iluminação mista ou compensar as fontes de luz com predominância de uma cor forte.

### 1 llumine um objeto de referência.

Coloque um objeto cinza neutro ou branco sob a iluminação que será utilizada na fotografia final. Pode ser usado um painel cinza padrão para ter uma maior precisão.

#### 2 Selecione Pré-ajuste manual.

Destaque **Pré-ajuste manual** no menu de balanço de brancos e pressione ►. A caixa de diálogo mostrada à direita será exibida. Destaque **Sim** e pressione ® para substituir o valor existente pelo pré-ajuste manual de balanço de brancos.

A mensagem mostrada à direita será exibida.

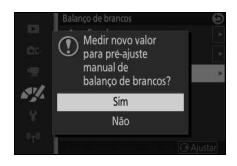

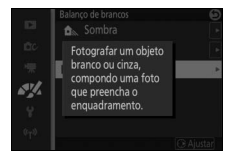

## 3 Meça o balanço de brancos.

Quando a câmera estiver pronta para medir o balanço de brancos, será exibido um PRE piscando. Antes do indicador parar de piscar, enquadre o objeto de referência de forma a preencher a tela e pressione o botão de liberação do obturador até o fim. Não será gravada nenhuma fotografia. O balanço de brancos pode ser medido com precisão mesmo quando a câmera não estiver em foco.

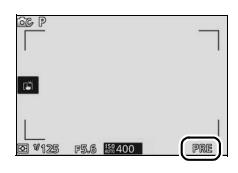

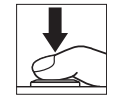

## 4 Verifique os resultados.

Se a câmera conseguir medir um valor para o balanço de brancos, a mensagem mostrada à direita será exibida. Para voltar imediatamente para o modo de disparo, pressione o botão de liberação do obturador até a metade.

Se a iluminação for muito clara ou muito escura, a câmera poderá não conseguir medir o balanço de brancos. Será exibida a mensagem mostrada à direita. Retorne para o passo 3 e meça novamente o balanço de brancos.

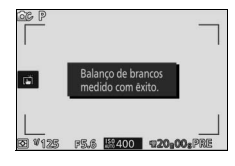

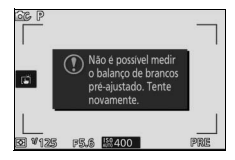

#### V Desligamento automático

A medição do balanço de brancos terminará sem adquirir um novo valor se não forem executadas operações durante o tempo selecionado para **Potência automática desl.** no menu de configuração (<sup>[1]</sup> 187; o padrão é 1 minuto).

#### Malanço de brancos pré-ajustado

A câmera pode armazenar apenas um valor para o pré-ajuste de balanço de brancos de cada vez. O valor existente será substituído quando um novo valor for medido. Note que a exposição é automaticamente aumentada em 1 EV ao medir o balanço de brancos. Em modo **M**, ajuste a exposição de forma que o indicador de exposição exiba  $\pm 0$  ( $\Box$  44).

#### 🖉 Temperatura de cor

A cor percebida de uma fonte de luz varia de acordo com o observador e outras condições. A temperatura de cor é uma medida objetiva da cor de uma fonte de luz, referente à temperatura a que um objeto teria que ser aquecido para irradiar luz no mesmo comprimento de onda. Enquanto as fontes de luz com uma temperatura de cor na proximidade de 5000 a 5500 K parecem brancas, as fontes de luz com uma temperatura de cor inferior, tais como lâmpadas de luz incandescente, parecem ligeiramente amareladas ou avermelhadas. Fontes de luz com uma temperatura de cor mais elevada aparecem azuladas. As opções do balanço de brancos da câmera são adaptadas às seguintes temperaturas da cor (todos os valores são aproximados):

| <ul> <li>Lâmpadas de vapor de sódio: 2700 K</li> </ul>     | • 🌟 (luz solar direta): 5200 K                      |
|------------------------------------------------------------|-----------------------------------------------------|
| • 🚓 (incandescente)/                                       | • 🗲 (flash): 5400 K                                 |
| Fluorescente branco quente: 3000 K                         | • 🛋 (nublado): 6000 K                               |
| <ul> <li>Fluorescente branco: 3700 K</li> </ul>            | <ul> <li>Fluorescente luz do dia: 6500 K</li> </ul> |
| • 🗯 (fluorescente branco frio): 4200 K                     | • Lâmpadas de vapor de mercúrio: 7200 K             |
| <ul> <li>Fluorescente branca luz do dia: 5000 K</li> </ul> | • 🛋 (sombra): 8000 K                                |

## Sensibilidade ISO

A sensibilidade à luz da câmera pode ser ajustada de acordo com a quantidade de luz disponível. Quanto mais elevada for a sensibilidade ISO, menos luz será necessária para fazer uma exposição, permitindo velocidades do obturador mais rápidas ou aberturas menores.

|                                 | A câmera ajusta a sensibilidade ISO em resposta             |
|---------------------------------|-------------------------------------------------------------|
|                                 | às condições de iluminação. A sensibilidade ISO é           |
| A6400 Automático (160-6400)     | ajustada na faixa apresentada entre parênteses.             |
| A3200 Automático (160-3200)     | Escolha faixas maiores para ter uma sensibilidade           |
| A800 Automático (160-800)       | aumentada quando a iluminação for fraca, faixas             |
|                                 | menores para reduzir o ruído (pixels claros com             |
|                                 | espaçamento aleatório, neblina ou linhas).                  |
|                                 | A sensibilidade ISO é fixada no valor selecionado.          |
|                                 | Se <b>6400 (NR)</b> ou <b>12800 (NR)</b> for selecionado, a |
| 160, 200, 400, 800, 1600, 3200, | câmera irá tirar quatro fotos cada vez que o botão          |
| 6400, 6400 (NR), 12800,         | de liberação do obturador for pressionado até o             |
| 12800 (NR)                      | fim e combinar todas para criar uma imagem                  |
|                                 | única processada para reduzir o ruído que ocorre            |
|                                 | nas altas sensibilidades.                                   |

#### 🖉 Opções de sensibilidade ISO "automática"

Quando o controle automático de sensibilidade ISO estiver ativo, a tela exibe um ícone **ISO AUTO** e a sensibilidade ISO atual.

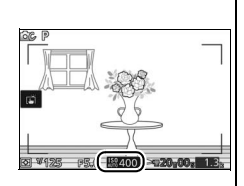

## 6400 (NR)/12 800 (NR)

As margens da imagem serão cortadas e o flash embutido e D-Lighting ativo não poderão ser usados. Os resultados desejados podem não ser obtidos se a câmera ou o assunto se moverem durante o disparo. Se NEF (RAW) ou NEF (RAW) + JPEG fino estiver selecionado para a qualidade de imagem, a imagem será gravada como uma imagem JPEG com qualidade excelente. Apenas uma foto será tirada se a velocidade do obturador for mais lenta que <sup>1</sup>/30 s.

## **Picture Control**

Escolha como a câmera processa as fotografias.

| ⊡SD Padrão       | Processamento padrão para resultados equilibrados.<br>Recomendado para a maioria das situações.                                                        |
|------------------|----------------------------------------------------------------------------------------------------|
| ⊠NL Neutro       | Processamento mínimo para resultados naturais. Escolha<br>para fotografias que serão muito processadas ou<br>retocadas depois.                         |
| ⊡VI Vívida       | As imagens são melhoradas para produzir um efeito<br>vívido de impressão fotográfica. Escolha para as<br>fotografias que enfatizam as cores primárias. |
| MC Monocromático | Tire fotografias monocromáticas.                                                                                                    |
| ☑PT Retrato      | Processe os retratos para obter uma textura natural e<br>uma impressão de suavidade.                                                                   |
| 🖾 S Paisagem     | Tire fotografias vibrantes de paisagens e vistas de<br>cidades.                                                                                        |

## **Modificar Picture Controls**

Os Picture Controls predefinidos e personalizados existentes (© 180) podem ser modificados para se adaptarem à cena ou à sua intenção criativa.

#### 1 Exiba as opções.

Destaque um item no menu Picture Control e pressione ► para exibir as configurações de Picture Control (□ 178; as configurações disponíveis com os Picture Controls personalizados são as mesmas dos controles

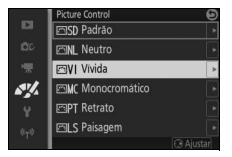

predefinidos nos quais se baseiam). Para utilizar um Picture Control não modificado, destaque-o e pressione ®.

## 2 Ajuste as configurações.

Pressione ▲ ou ▼ para destacar a definição desejada e pressione ◀ ou ► para escolher um valor. Repita este passo até que todas as configurações tenham sido ajustadas ou selecione **Ajuste rápido** para escolher uma

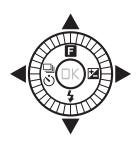

combinação pré-ajustada de configurações. As configurações padrão podem ser restauradas pressionando o botão m.

**3 Salve as alterações e saia.** Pressione **(.)**.

#### Picture Controls pré-ajustados versus Picture Controls personalizados

Os Picture Controls fornecidos com a câmera são referidos como Picture Controls pré-ajustados. Os Picture Controls personalizados são criados através de modificações nos Picture Controls existentes utilizando a opção **Picture Control person.** no menu de processamento de imagem (III 180). Se desejado, os Picture Controls personalizados podem ser salvos em um cartão de memória e copiados para outras câmeras Nikon 1 J4 ou carregados em software compatível (III 181).

#### Picture Controls modificados

Os Picture Controls que tenham sido modificados a partir das definições padrão são indicados por um asterisco ("\*") no menu Picture Control (III 176) e na exibição detalhada (III 186).

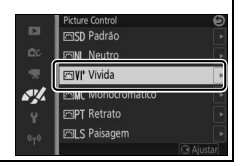

#### II Configurações de Picture Control

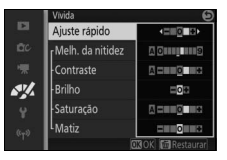

| Ajuste rápido                                     |                      | Suprima ou aumente o efeito do Picture<br>Control selecionado (note que isto redefine<br>todos os ajustes manuais). Não disponível com<br>os Picture Controls <b>Neutro, Monocromático</b><br>ou personalizados. |
|---------------------------------------------------|----------------------|----------------------------------------------------------------------------------------------------|
| Ajustes manuais<br>(todos os Picture<br>Controls) | Melh. da<br>nitidez  | Ajuste manualmente a nitidez dos contornos,<br>ou selecione <b>A</b> para ajustar automaticamente a<br>nitidez.                                                                                                  |
|                                                   | Contraste            | Ajuste manualmente o contraste, ou selecione<br><b>A</b> para ajuste automático de contraste.                                                                                                    |
|                                                   | Brilho               | Ajuste o brilho sem afetar a exposição.                                                                                                    |
| Ajustes manuais<br>(apenas não<br>monocromático)  | Saturação            | Controle a vivacidade das cores. Selecione <b>A</b><br>para ajustar automaticamente a saturação.                                                                                                    |
|                                                   | Matiz                | Ajuste o matiz.                                                                                                    |
| Ajustes manuais<br>(apenas<br>monocromático)      | Efeitos de<br>filtro | Simule o efeito dos filtros de cor nas fotografias<br>monocromáticas.                                                                                                    |
|                                                   | Tonalidade           | Escolha a tonalidade utilizada nas fotografias monocromáticas.                                                                                                    |

## "A" (Automático)

Os resultados da melhoria da nitidez, contraste e saturação automáticos variam de acordo com a exposição e com o tamanho e a posição do assunto no quadro.

#### 🖉 Definições anteriores

A linha sob o valor exibido no menu de configuração Picture Control indica o valor anterior da configuração. Utilize isto como uma referência ao ajustar as configurações.

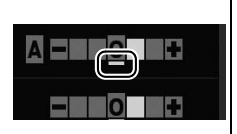

## 🖉 Efeitos de filtro (apenas monocromático)

As opções neste menu simulam o efeito dos filtros coloridos nas fotografias monocromáticas. Estão disponíveis os seguintes efeitos de filtro:

 Y (amarelo)
 Aumenta o contraste. Pode ser utilizado para reduzir o brilho

 0 (laranja)
 do céu em fotografias de paisagem. O laranja produz mais

 contraste do que o amarelo, o vermelho produz mais
 contraste do que o laranja.

**G** (verde) Suaviza os tons de pele. Pode ser utilizado para retratos.

Note que os efeitos obtidos com **Efeitos de filtro** são mais pronunciados do que os produzidos com os filtros de vidro físicos.

#### 🖉 Tonalidade (Apenas monocromático)

Escolha entre B&W (P&B) (preto e branco), Sepia (Sépia), Cyanotype (Cianotipo) (monocromático azulado), Red (Vermelho), Yellow (Amarelo), Green (Verde), Blue Green (Verde Azulado), Blue (Azul), Purple Blue (Azul Púrpura) e Red Purple (Vermelho Púrpura). Pressionar ▼ quando Tonalidade

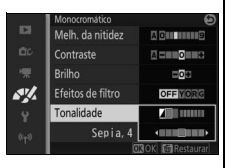

estiver destacado exibe as opções de saturação. Pressione ◀ ou ▶ para ajustar a saturação. O controle da saturação não está disponível quando **B&W (P&B)** (preto e branco) estiver selecionado.

## **Picture Control person.**

Os Picture Controls fornecidos com a câmera podem ser modificados e salvos como Picture Controls personalizados.

## Editar/salvar

Para criar um Picture Control personalizado, selecione **Editar/salvar** e siga os passos abaixo.

## 1 Selecione um Picture Control.

Destaque um Picture Control existente e pressione ▶ ou pressione ☞ para ir para o passo 3 para salvar uma cópia do Picture Control destacado sem mais modificação.

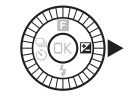

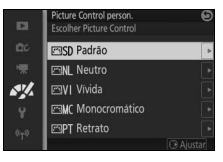

## 2 Edite o Picture Control selecionado.

Consulte a página 178 para obter mais informações. Para abandonar qualquer alteração e iniciar a partir das configurações padrão, pressione o botão 🛍. Pressione 🐵 quando as configurações estiverem completas.

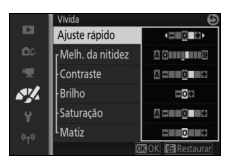

**~** 

## 3 Salve o Picture Control.

Destaque um destino (C-1 a C-9) e pressione r para salvar o Picture Control personalizado e voltar para o menu de processamento de imagem.

O novo Picture Control será listado no menu **Picture Control**.

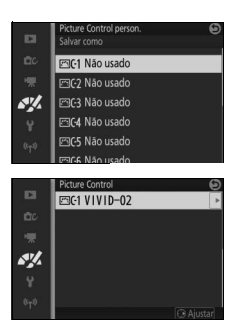

## Carr. de/salvar em cartão

Os Picture Controls personalizados criados utilizando o utilitário Picture Control disponível com o ViewNX 2 ou software opcional tal como o Capture NX 2 podem ser copiados para um cartão de memória e carregados na câmera, ou os Picture Controls personalizados criados com a câmera podem ser copiados para o cartão de memória para serem usados em outras câmeras Nikon 1 J4 e softwares compatíveis, e então excluídos quando não forem mais necessários.

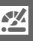

Para copiar os Picture Controls personalizados para ou a partir do cartão de memória, ou para excluir os Picture Controls personalizados do cartão de memória, selecione **Carr. de/salvar em cartão** no menu **Picture Control person.** As seguintes opções serão exibidas:

| Copiar para       | Copia os Picture Controls personalizados do cartão de                                                                                                    |                                                                                 |                                                                                                    |
|-------------------|----------------------------------------------------------------------------------------------------|---------------------------------------------------------------------------------|----------------------------------------------------------------------------------------------------|
| câmera            | memória para os Picture Controls personalizados C-1 a C-9.                                                                                                    |                                                                                 |                                                                                                    |
| Excluir do cartão | Exclua os Picture Controls<br>personalizados selecionados do<br>cartão de memória. A caixa de<br>diálogo de confirmação<br>apresentada à direita será<br>exibida antes de um Picture<br>Control ser excluído. Para excluir<br>o Picture Control selecionado,<br>destaque <b>Sim</b> e pressione <sup>(2)</sup> . | 10<br>10<br>10<br>10<br>10<br>10<br>10<br>10<br>10<br>10<br>10<br>10<br>10<br>1 | Picture Control person.<br>Exclusive Accessive<br>VIVID-02<br>Sm<br>Não<br>Control?<br>Control?<br>Não |
| Copiar para       | Copia um Picture Control personaliz                                                                                                    | zado                                                                            | ) (C-1 a C-9) para um                                                                                  |
| cartão            | destino selecionado (1 a 99) no cart                                                                                                    | ão d                                                                            | le memória.                                                                                            |

#### 🖉 Copiar para cartão

Até 99 Picture Controls personalizados podem ser armazenados no cartão de memória em um determinado momento. O cartão de memória apenas pode ser usado para armazenar os Picture Controls personalizados criados pelo usuário. Os Picture Controls pré-ajustados fornecidos com a câmera não podem ser copiados para o cartão de memória ou excluídos.

#### Picture Control person. > Excluir

A opção **Excluir** no menu **Picture Control person.** poderá ser usada para excluir os Picture Controls personalizados selecionados da câmera quando não forem mais necessários.

## 🕺 Alta redução de ruído ISO

Selecione **Ligar** para reduzir o "ruído" (pixels claros com espaçamento aleatório, linhas ou neblina). Se **Desligar** for selecionado, a redução de ruído ainda será executada, mas a quantidade é inferior à executada quando **Ligar** estiver selecionado.

# Menu de configuração

Para exibir o menu de configuração, pressione MENU e selecione **Configuração**.

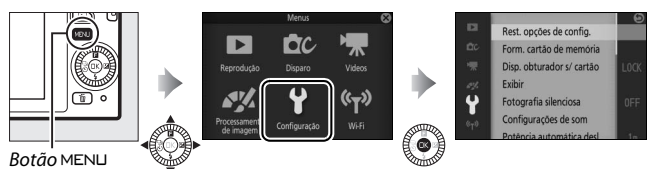

O menu de configuração contém as seguintes opções:

| Opção                        | Descrição                                                                                                    | Padrão                                                                                                    |     |
|------------------------------|----------------------------------------------------------------------------------------------------|----------------------------------------------------------------------------------------------------|-----|
| Rest. opções de<br>config.   | Restaurar as opções do menu<br>de configuração para os<br>valores padrão.                                                         | _                                                                                                    | 185 |
| Form. cartão de<br>memória   | Formatar o cartão de<br>memória.                                                                                                  | —                                                                                                    | 185 |
| Disp. obturador s/<br>cartão | Permitir a liberação do<br>obturador quando não<br>houver cartão de memória<br>inserido na câmera.                                | Disparo travado                                                                                            | 185 |
| Exibir                       | Ajustar o brilho da tela, exibir<br>ou ocultar uma grade de<br>enquadramento e escolher as<br>informações exibidas no<br>monitor. | Brilho da tela: 0<br>Exibição de grade: Desligar<br>Disparo: Simples<br>Reprodução: Informações<br>básicas | 185 |
| Fotografia silenciosa        | Silencia os sons produzidos<br>durante o disparo.                                                                                 | Desligar                                                                                                   | 186 |
| Configurações de som         | Escolha os bipes produzidos<br>pela câmera.                                                                                       | AF: Ligado<br>Temporizador<br>automático: Ligado<br>Controles tela de toque:<br>Ligado                     | 187 |
| Potência automática<br>desl. | Escolha o atraso do<br>desligamento automático.                                                                                   | 1 min                                                                                                    | 187 |
| Controles tela de<br>toque   | Ative ou desative os<br>controles de tela de toque.                                                                               | Ativar                                                                                                    | 187 |

ĭ

| Opção                 | Descrição                     | Padrão                     |      |
|-----------------------|-------------------------------|----------------------------|------|
|                       | Escolher se a exposição é     |                            | 187  |
| Trava de AE do bot.   | bloqueada quando o botão      | Docligar                   |      |
| obtu.                 | de liberação do obturador for | Desilyai                   |      |
|                       | pressionado até a metade.     |                            |      |
|                       | Escolher se os controles      |                            | 122  |
| Controlo do disn      | remotos dos dispositivos      |                            |      |
| Unmi                  | HDMI-CEC conectados à         | Ligar                      |      |
|                       | câmera podem ser usados       |                            |      |
|                       | para operar a câmera.         |                            |      |
| Redução de flicker    | Reduzir o flicker ou faixas.  | —                          | 188  |
| Rest. num. de arquivo | Restaurar numeração de        | _                          | 188  |
|                       | arquivos.                     |                            |      |
| Fuso horário e data   | Acerte o relógio da câmera.   | Horário de verão: Desligar | 189  |
| Idioma (Languago)     | Escolher um idioma para as    |                            | 189  |
| laioma (Language)     | exibições da câmera.          |                            |      |
| Rotação autom.        | Gravar a orientação da        | Ligar                      | 100  |
| imagem                | câmera com as imagens.        | Ligai                      | 190  |
| Mapeamento de pixel   | Verificar e otimizar o sensor |                            |      |
|                       | de imagem da câmera e os      | —                          | 191  |
|                       | processadores de imagem.      |                            |      |
| Versão do firmware    | Exibir a versão atual do      |                            |      |
|                       | firmware.                     | _                          | ופין |

¥.

## Rest. opções de config.

Selecione **Sim** para restaurar todas as opções do menu de configuração, exceto **Redução de flicker**, **Fuso horário e data** e **Idioma (Language)** para os valores padrão.

## Form. cartão de memória

Selecione **Sim** para formatar o cartão de memória. *Note que esta operação exclui definitivamente todos os dados do cartão, incluindo as imagens protegidas*. Antes de continuar, assegure-se de que copia as imagens importantes e outros dados para um computador ( $\Box$  118). Para sair sem formatar o cartão de memória, destaque **Não** e pressione ®.

A mensagem apresentada à direita é exibida enquanto o cartão for formatado. Não retire o cartão de memória ou remova ou desconecte a fonte de alimentação até que a formatação esteja terminada.

## Disp. obturador s/ cartão

Se **Ativar disparo** estiver selecionado, o obturador poderá ser disparado quando um cartão de memória não estiver inserido. Não serão gravadas imagens, ainda que sejam exibidas no modo demo. Selecione **Disparo travado** para ativar o obturador apenas quando um cartão estiver inserido.

## Exibir

Ajuste as seguintes opções da tela.

## Brilho da tela

Pressione ▲ ou ▼ para escolher um valor para brilho do monitor. Escolha valores mais altos para clarear a tela e valores mais baixos para escurecer a tela.

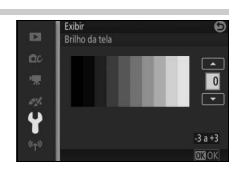

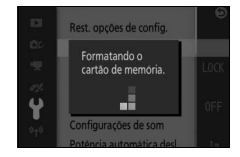

## Exibição de grade

Selecione Ligar para exibir uma grade de enquadramento (🕮 30).

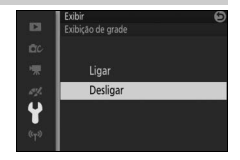

## Disparo

Escolher a informação exibida durante o disparo (🕮 4).

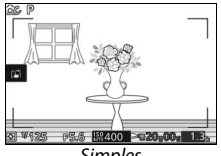

Simples

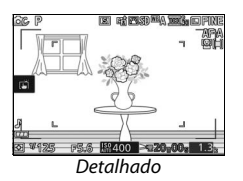

## Reprodução

Escolher as informações exibidas durante o disparo (🕮 103).

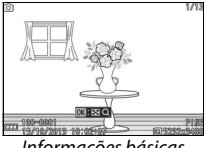

Informações básicas

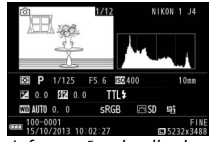

Informações detalhadas

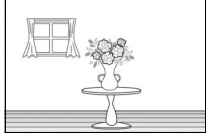

Somente imagem

## Fotografia silenciosa

Selecione Ligar para desativar os sons produzidos pela câmera durante o disparo.

## Configurações de som

Destaque itens e pressione ► para selecionar ou cancelar a seleção. Selecione **AF** para emitir um bipe quando a câmera focar, **Temporizador automático** para emitir um bipe durante a fotografia com temporizador automático, **Controles tela** 

**de toque** para emitir um bipe em resposta ao uso dos controles tela de toque, ou remova as verificações para silenciar estes sons. Pressione <sup>®</sup> para sair guando as definições estiverem completas.

## Potência automática desl.

Escolha por quanto tempo a tela permanece ligada quando não for executada nenhuma operação (C 23). Escolha tempos de retardo menores para reduzir o consumo da bateria. Quando a tela tiver apagado, ela pode ser reativada

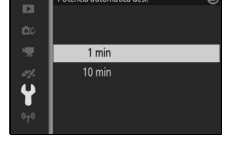

pressionando o botão de liberação do obturador.

## Controles tela de toque

Ative ou desative os controles da tela de toque.

## Trava de AE do bot. obtu.

Se **Ligar** for selecionado, a exposição será bloqueada enquanto o botão de liberação do obturador for pressionado até a metade.

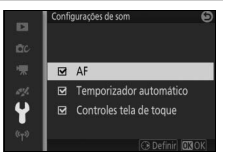

## Redução de flicker

Reduza o flicker e as faixas na tela e em vídeos ao disparar sob iluminação fluorescente ou de vapor de mercúrio. Escolha uma frequência que coincida com a fonte de alimentação AC local.

#### 🖉 Redução de flicker

Se você não estiver certo quanto à frequência da fonte de alimentação local, teste as duas opções e escolha a que produz os melhores resultados. A redução de flicker poderá não produzir os resultados desejados se o assunto for muito brilhante, e nesse caso você deverá escolher o modo **A** ou **M** e escolher uma abertura menor (maior número f).

### Rest. num. de arquivo

Quando uma fotografia for tirada ou um vídeo for gravado, a câmera nomeia o arquivo adicionando uma unidade ao número do arquivo anterior (<sup>CD</sup> 145). Se a pasta atual tiver o número 999 e contiver 999 fotografias ou uma fotografia com o número 9999, o botão de liberação do obturador será desativado e não será possível tirar mais fotografias. Para restaurar a numeração dos arquivos para 0001, selecione **Sim** para **Rest. num. de arquivo** e, em seguida, formate o cartão de memória atual ou introduza um novo cartão de memória.

Y

## Fuso horário e data

Altere os fusos horários, acerte o relógio da câmera, escolha a ordem de exibição da data, ative ou desative o horário de verão (© 25).

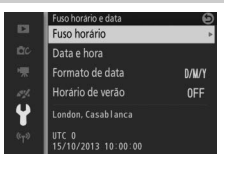

| Fuso horário        | Escolha um fuso horário. O relógio da câmera é<br>automaticamente sincronizado com a hora do novo fuso<br>horário.                                             |
|---------------------|----------------------------------------------------------------------------------------------------|
| Data e hora         | Acerte o relógio da câmera.                                                                                                    |
| Formato de<br>data  | Escolha a ordem na qual o dia, o mês e o ano são exibidos.                                                                                                    |
| Horário de<br>verão | Ative ou desative o horário de verão. O relógio da câmera será<br>adiantado ou atrasado automaticamente em uma hora. A<br>definição padrão é <b>Desligar</b> . |

## Idioma (Language)

Escolha um idioma para as mensagens e telas da câmera.

## Rotação autom. imagem

As fotografias tiradas enquanto **Ligar** estiver selecionado contem informações sobre a orientação da câmera, permitindo que sejam automaticamente giradas durante a reprodução ou quando visualizadas no ViewNX 2 (fornecido) ou no Capture NX 2 (disponível separadamente; <sup>CD</sup> 193). Elas são gravadas as seguintes orientações:

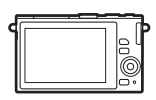

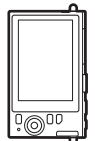

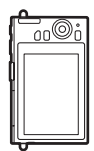

Orientação paisagem (horizontal)

Câmera girada em 90° para a direita

Câmera girada em 90° para a esquerda

A orientação da câmera não é gravada quando **Desligar** estiver selecionado. Escolha esta opção quando fizer panorâmicas ou tirar fotografias com a lente apontando para cima ou para baixo.

#### 🔽 Rotação automática da imagem

A orientação da imagem não é gravada em vídeo, foto com movimento ou panoramas.

#### 🖉 Girar vertical

Para girar automaticamente as fotografias na orientação vertical (retrato) para a exibição durante a reprodução, selecione **Ligar** para a opção **Girar vertical** no menu de reprodução (<sup>11</sup> 131).

## Mapeamento de pixel

Verifique e otimize o sensor de imagem da câmera e os processadores de imagem se notar pontos brilhantes inesperados nas suas imagens (note que a câmera vem com o sensor e os processadores já otimizados). Antes de realizar o mapeamento de pixels como descrito abaixo, verifique se a bateria está completamente carregada.

#### 1 Acople uma lente e a tampa da lente.

Desligue a câmera e instale uma lente 1 NIKKOR. Se a lente estiver equipada com uma tampa, não a remova.

#### 2 Selecione Mapeamento de pixel.

Ligue a câmera, pressione MENU e selecione **Mapeamento de pixel** no menu de configuração.

#### 3 Selecione Sim.

O mapeamento de pixels é iniciado imediatamente. Note que não podem ser executadas outras operações enquanto o mapeamento de pixels estiver em andamento. Não desligue a câmera nem remova ou desligue a fonte de alimentação até que o mapeamento de pixels esteja completo.

#### 4 Desligue a câmera.

Desligue a câmera quando o mapeamento de pixels estiver completo.

#### Versão do firmware

Visualize a versão atual do firmware.

## Notas técnicas

Leia este capítulo para obter informações sobre os acessórios compatíveis, limpeza e armazenamento da câmera e o que fazer se uma mensagem de erro for exibida ou se você tiver problemas ao utilizar a câmera.

## Acessórios opcionais

No momento da elaboração deste manual, estavam disponíveis os seguintes acessórios para a sua câmera.

| Lontor       | Lenter com encoive 1                                                  |
|--------------|-----------------------------------------------------------------------|
| Lentes       | Lentes com encaixe i                                                  |
| Adaptadores  | Adaptador do encaixe FT1: o FT1 permite que as lentes de encaixe      |
| do encaixe   | NIKKOR F sejam usadas com câmeras digitais de formato de              |
|              | lentes intercambiáveis Nikon 1. O ângulo de visão de uma lente        |
|              | de encaixe F, montada no FT1, é o equivalente ao de uma lente         |
|              | de formato 35 mm, com uma distância focal cerca de 2,7 × mais         |
|              | longa. Veja a página 227 para obter informações sobre como            |
|              | usar o FT1. Atualize para a última versão de firmware do FT1          |
|              | antes de usar. Para obter informações sobre a montagem e              |
|              | remoção do FT1 e sobre as precauções para a sua utilização,           |
|              | consulte o Manual do usuário do adaptador do encaixe FT1. Para        |
|              | obter informações sobre as lentes que podem ser usadas,               |
|              | consulte Lentes de encaixe NIKKOR F compatíveis. O Manual do          |
|              | usuário do adaptador do encaixe FT1 e as Lentes de encaixe            |
|              | NIKKOR F compatíveis estão incluídas com o FT1.                       |
| Fontes de    | • Bateria recarregável de Li-ion EN-EL22 (🕮 16–18): baterias EN-EL22  |
| alimentação  | adicionais estão disponíveis em revendedores locais e                 |
|              | representantes de assistência técnica autorizada Nikon.               |
|              | • Carregador de bateria MH-29 (🕮 16): para recarregar baterias        |
|              | EN-EL22.                                                              |
|              | • Conector de alimentação EP-5E, adaptador AC EH-5b: estes acessórios |
|              | podem ser usados para alimentar a câmera durante períodos             |
|              | prolongados (os adaptadores AC EH-5a e EH-5 também                    |
|              | podem ser usados). É necessário um conector de alimentação            |
|              | EP-5E para conectar a câmera ao EH-5b, EH-5a ou EH-5.                 |
|              | Consulte a página 195 para obter detalhes.                            |
| Estojos à    | Estojo à prova d'água WP-N3: além de proteger a câmera da chuva,      |
| prova d'água | neve e salpicos, este estojo à prova d'água pode ser usado para       |
|              | tirar fotografias subaguáticas                                        |

Å
| Unidades de<br>flash<br>subaquático | <b>Speedlight subaquático SB-N10</b> : use com o estojo à prova d'água<br>WP-N3 opcional.                                                                                                    |
|-------------------------------------|----------------------------------------------------------------------------------------------------|
| Software                            | <b>Capture NX 2</b> : um pacote completo de edição de fotografia, oferecendo recursos tais como o ajuste do balanço de brancos e pontos de controle da cor.                                                                                                    |
|                                     | <b>Nota</b> : use as últimas versões do software Nikon. Veja os sites<br>listados na página xviii para obter as últimas informações sobre os<br>sistemas operacionais suportados. Nas configurações padrão, o<br>Nikon Message Center 2 procura periodicamente atualizações<br>para o Capture NX 2 e outros softwares e firmwares Nikon<br>enquanto você estiver registrado em uma conta no computador<br>e o computador estiver conectado à internet. Uma mensagem<br>será automaticamente exibida quando for encontrada uma<br>atualização. |
| Tampas da<br>abertura da<br>lente   | Tampa da abertura da lente BF-N1000: a tampa da abertura da lente mantém a proteção antipoeira livre de poeira quando uma lente não estiver instalada.                                                                                                    |

### 🖉 Acessórios opcionais

À disponibilidade pode variar dependendo do país ou da região. Consulte nosso site ou brochuras para obter as informações mais recentes.

# Z

# Cartões de memória aprovados

Os seguintes cartões foram testados e aprovados para uso na câmera. Cartões com velocidades de gravação classe 6 ou mais rápidos são recomendados para gravação de vídeo. A gravação pode terminar inesperadamente quando forem usados cartões com velocidades de gravação mais lentas.

|           | Cartões microSD   | Cartões microSDHC <sup>2</sup> | Cartões microSDXC <sup>3</sup> |
|-----------|-------------------|--------------------------------|--------------------------------|
| SanDisk   | 2 GB <sup>1</sup> |                                | 64 GB                          |
| Toshiba   |                   | 4 GB, 8 GB, 16 GB, 32 GB       |                                |
| Panasonic |                   |                                |                                |

1 Verifique se quaisquer leitores de cartões ou outros dispositivos com os quais o cartão será usado suportam cartões de 2 GB.

2 Verifique se quaisquer leitores de cartões ou outros dispositivos com os quais o cartão será usado são compatíveis com SDHC. A câmera suporta o UHS-I.

3 Verifique se quaisquer leitores de cartões ou outros dispositivos com os quais o cartão será usado são compatíveis com o SDXC. A câmera suporta o UHS-I.

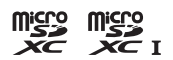

Outros cartões não foram testados. Para obter mais detalhes sobre os cartões acima, contate o fabricante.

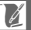

# Instalar um conector de alimentação e um adaptador AC

Desligue a câmera antes de instalar um conector de alimentação opcional e um adaptador AC.

### 1 Prepare a câmera.

Abra as tampas do compartimento da bateria/compartimento do cartão de memória e do conector de alimentação.

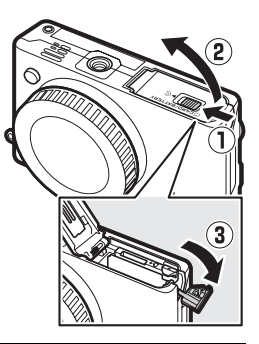

# 2 Insira o conector de alimentação EP-5E.

Certifique-se de inserir o conector na orientação mostrada, utilizando o conector para manter a trava laranja da bateria pressionada para o lado. A trava bloqueia o conector no lugar quando o conector estiver completamente inserido.

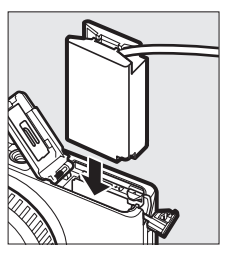

### 3 Feche a tampa do compartimento da bateria/compartimento do cartão de memória.

Posicione o cabo do conector de alimentação de forma que ele passe através da abertura do conector de alimentação e feche a tampa do compartimento da bateria/ compartimento do cartão de memória.

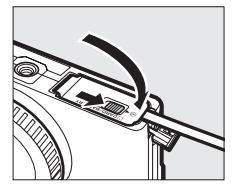

Z

### 4 Conecte o adaptador AC.

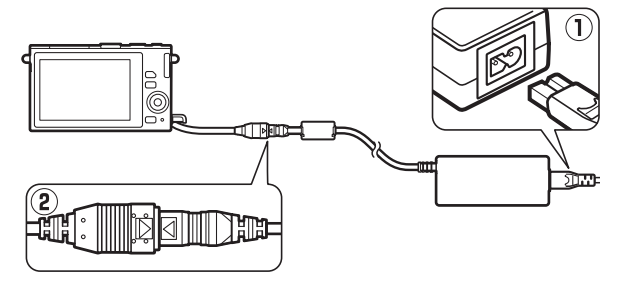

V

# Armazenamento e limpeza

### Armazenamento

Se a câmera não for utilizada durante um longo período, retire a bateria e guarde-a em um local fresco e seco com a tampa do terminal colocada. Para impedir a formação de mofo ou bolor, guarde a câmera em um local seco e bem ventilado. Não guarde a câmera com bolas de naftalina ou de cânfora, nem em locais que:

- tenham uma má ventilação ou estejam sujeitos a umidade superiore a 60%
- estejam perto de equipamento com fortes campos eletromagnéticos, tais como televisões ou rádios
- estejam expostos a temperaturas superiores a +50  $^\circ C$  ou inferiores a -10  $^\circ C$

# Limpeza

| Corpo da<br>câmera     | Utilize um soprador para remover a poeira e a sujeira, e em<br>seguida limpe cuidadosamente com um pano macio e seco.<br>Depois de utilizar a câmera na praia ou à beira-mar, limpe a<br>areia ou o sal com um pano ligeiramente umedecido com água<br>destilada e enxugue completamente. <b>Importante</b> : poeira e outros<br>materiais estranhos no interior da câmera podem provocar danos<br>que não são cobertos pela garantia. |
|------------------------|----------------------------------------------------------------------------------------------------|
| Lente                  | As lentes podem ser danificadas facilmente. Remova a poeira e<br>a sujeira com um soprador. Se você utilizar um soprador<br>aerossol, mantenha a lata vertical para evitar o derramamento<br>de líquido. Para remover impressões digitais e outras manchas,<br>aplique uma pequena quantidade de produto de limpeza para<br>lentes num pano macio e limpe com cuidado.                                                                 |
| Monitor                | Remova a poeira e a sujeira com um soprador. Ao remover<br>impressões digitais e outras manchas, limpe a superfície<br>cuidadosamente com um pano macio ou camurça. Não exerça<br>pressão, uma vez que isso pode causar danos ou mau<br>funcionamento.                                                                                                    |
| Proteção<br>antipoeira | A proteção antipoeira é danificada com facilidade. Remova a poeira e a sujeira com um soprador.                                                                                                    |

Não utilize álcool, tíner ou outros produtos químicos voláteis.

# Cuidados com a câmera e a bateria: precauções

Não deixe cair: o produto poderá sofrer avarias se for sujeito a choques fortes ou a vibração.

Mantenha seco: este produto não é à prova d'água e poderá funcionar mal se for submerso em água ou exposto a altos níveis de umidade. A ferrugem do mecanismo interno pode causar danos irreparáveis.

**Evite mudanças repentinas de temperatura**: as mudanças repentinas de temperatura, tais como as que ocorrem ao entrar ou sair de um edifício aquecido em um dia frio, podem causar condensação no interior do dispositivo. Para evitar a condensação, coloque o dispositivo em um estojo para transporte ou saco plástico antes de expô-lo a mudanças repentinas de temperatura.

Mantenha-se afastado de campos magnéticos fortes: não utilize nem guarde este dispositivo na proximidade de equipamentos que produzam campos magnéticos ou radiação eletromagnética forte. Os campos magnéticos ou cargas estáticas fortes produzidos por equipamentos como, por exemplo, transmissores de rádio poderão interferir na tela, danificar os dados armazenados no cartão de memória ou afetar os circuitos internos do produto.

Mantenha o encaixe da lente coberto: assegure-se de colocar a tampa da abertura da lente se a câmera estiver sem lente.

Não toque a proteção antipoeira: a proteção antipoeira que cobre o sensor de imagem é danificada com facilidade. Sob nenhuma circunstância você deve exercer pressão na proteção ou tocá-la com as ferramentas de limpeza. Essas ações podem riscar ou danificar a proteção de alguma forma.

Desligue o produto antes de remover ou desconectar a fonte de alimentação: não desconecte o produto nem remova a bateria enquanto o produto estiver ligado ou enquanto imagens estiverem sendo gravadas ou excluídas. A interrupção forçada da alimentação nestas circunstâncias pode provocar a perda de dados ou danos na memória ou nos circuitos internos do produto. Para evitar um corte acidental da alimentação, evite levar o produto de um local para outro enquanto o adaptador AC estiver conectado. Limpeza: ao limpar o corpo da câmera, utilize um soprador para remover suavemente a poeira e a sujeira, em seguida limpe cuidadosamente com um pano macio e seco. Depois de utilizar a câmera na praia ou à beira-mar, limpe a areia ou o sal com um pano ligeiramente umedecido com água limpa e, em seguida, enxugue a câmera completamente.

As lentes podem ficar danificadas facilmente. A poeira e a sujeira devem ser removidas cuidadosamente com um soprador. Ao utilizar um soprador aerossol, mantenha a lata vertical para evitar o derramamento de líquido. Para remover impressões digitais e outras manchas, aplique uma pequena quantidade de produto de limpeza para lentes num pano limpo e macio e limpe a lente com cuidado.

Armazenamento: para impedir a formação de mofo ou bolor, guarde a câmera num local fresco, seco e bem ventilado. Se você utilizar um adaptador AC, desligue o adaptador para evitar um incêndio. Se o produto não for utilizado durante um longo período, retire a bateria para evitar vazamento e guarde a câmera em um saco plástico com um produto desumidificador. Contudo, não guarde o estojo da câmera em um saco plástico, uma vez que poderá causar a deterioração do material. Note que o produto desumidificador perde gradualmente sua capacidade de absorção de umidade, devendo ser substituído regularmente.

Para impedir a formação de mofo ou bolor, retire a câmera do local de armazenamento pelo menos uma vez por mês. Ligue a câmera e dispare o obturador algumas vezes antes de guardá-la novamente.

Guarde a bateria em um local fresco e seco. Recoloque a tampa do terminal antes de guardar a bateria.

**Notas sobre o monitor**: o monitor é construído com uma precisão extremamente elevada. Pelo menos 99,99% dos pixels são eficazes, com não mais do que 0,01% faltando ou defeituosos. Por isso, ainda que estas telas possam conter pixels que estejam sempre acesos (branco, vermelho, azul ou verde) ou sempre apagados (preto), isto não constitui mau funcionamento e não tem qualquer efeito sobre as imagens gravadas com o dispositivo.

Pode ser difícil ver as imagens no monitor sob uma fonte de luz forte.

Não exerça pressão na tela, pois isso pode causar danos ou avaria. A poeira ou a sujeira na tela podem ser removidas com um soprador. As manchas podem ser removidas limpando cuidadosamente com um pano macio ou camurça. Caso o monitor quebre, será necessário ter cuidado para evitar lesões provocadas por vidros partidos e impedir que o cristal líquido da tela entre em contato com a pele ou entre nos olhos e na boca. Não deixe a lente apontada para o sol: não deixe a lente apontada para o sol ou para outra fonte de luz forte por longos períodos. A luz intensa pode causar a deterioração do sensor de imagem ou produzir um efeito de clarão branco nas fotografias.

Moiré: o efeito moiré é um padrão de interferência criado pela interação de uma imagem que contém uma grade regular e repetitiva, tal como o padrão do tecido em roupas ou as janelas em um prédio, com a grade do sensor de imagem da câmera. Em alguns casos, pode aparecer na forma de linhas. Se você notar um efeito moiré em suas fotografias, tente mudar a distância até o assunto, ampliar e reduzir o zoom, ou mudar o ângulo entre o assunto e a câmera.

Linhas: em casos raros, poderá aparecer ruído na forma de linhas nas imagens de assuntos extremamente claros ou contra a luz.

Baterias: as baterias podem vazar ou explodir se forem manuseadas indevidamente. Observe as seguintes precauções ao lidar com as baterias:

- use apenas baterias aprovadas para a utilização neste equipamento.
- não exponha a bateria a chamas ou a calor excessivo.
- mantenha os terminais da bateria limpos.
- desligue o produto antes de substituir a bateria.
- remova a bateria da câmera ou do carregador quando não estiver em uso e recoloque a tampa do terminal. Esses dispositivos gastam pequenas quantidades de carga, mesmo quando desligados, e podem descarregar a bateria até o ponto em que ela não funcionará mais. Se a bateria não for utilizada durante algum tempo, introduza-a na câmera e descarregue-a completamente antes de retirá-la e armazená-la em um local com uma temperatura ambiente de 15 °C a 25 °C (evite locais quentes ou extremamente frios). Repita esse processo pelo menos uma vez a cada seis meses.
- ligar e desligar repetidamente a câmera quando a bateria estiver completamente descarregada reduzirá o tempo de vida útil da bateria. As baterias que foram completamente descarregadas devem ser carregadas antes de utilizar.
- a temperatura interna da bateria pode subir durante sua utilização. Tentar carregar a bateria enquanto sua temperatura interna estiver elevada prejudicará seu desempenho e ela poderá não carregar ou carregar apenas parcialmente. Aquarde que a bateria esfrie antes de carregar.
- continuar o carregamento da bateria depois de ela estar completamente carregada pode prejudicar seu desempenho.

Ń

- uma queda acentuada no tempo em que uma bateria completamente carregada retém sua carga, quando usada em temperatura ambiente, indica que ela precisa ser substituída. Compre uma bateria EN-EL22 nova.
- carregue a bateria antes de utilizá-la. Ao tirar fotografias em ocasiões importantes, prepare uma bateria EN-EL22 sobressalente e mantenha-a totalmente carregada. Dependendo da sua localização, poderá ser difícil adquirir baterias de substituição num curto prazo de tempo. Note que em dias frios, a capacidade das baterias tende a diminuir. Certifique-se de que a bateria esteja totalmente carregada antes de tirar fotografias ao ar livre em dias frios. Guarde uma bateria sobressalente em um local quente e troque as duas quando for necessário. Depois de aquecida, uma bateria fria pode recuperar parte de sua carga.
- as baterias usadas são um recurso valioso. Recicle de acordo com os regulamentos locais.

#### Assistência técnica para a câmera e acessórios

A câmera é um dispositivo de precisão e requer assistência regular. A Nikon recomenda que a câmera seja inspecionada pelo revendedor original ou por um representante de assistência técnica autorizada Nikon a cada um ou dois anos e que receba manutenção a cada três ou cinco anos (note que estes serviços são efetuados mediante o pagamento de taxas). No caso de a câmera ser utilizada para fins profissionais, é recomendado que sejam efetuadas inspeções e sejam feitas manutenções com frequência. Quaisquer acessórios utilizado regularmente com a câmera, como, por exemplo, as lentes, devem ser incluídos quando a câmera for inspecionada ou receber assistência.

# **Configurações disponíveis**

A seguinte tabela lista as configurações que podem ser ajustadas em cada modo.

# ■ Modos 🗗 Automático, 亡 Captura do melhor momento, 🐙 \* Vídeo avançado e 🛤 Foto com Movimento

|                |       |                                   |                       | Ľ                     |                       | ₩, |         |                       |                       |                |         |   |
|----------------|-------|-----------------------------------|-----------------------|-----------------------|-----------------------|----|---------|-----------------------|-----------------------|----------------|---------|---|
|                |       |                                   | Ó                     | ŝ                     | ∎‡                    | Ó, | SCENE ♥ | P, S, A               | М                     | <u>SCEWE</u> ♥ | P, S, A | М |
|                |       | Qualidade de<br>imagem            | <b>1</b>              | ~                     | ~                     | ~  | —       | _                     | —                     | —              | _       | _ |
|                |       | Tamanho de<br>imagem <sup>2</sup> | <b>1</b>              | ~                     | ~                     | ~  | -       | —                     | —                     | —              | —       | — |
|                |       | Fotometria                        | —                     | <b>V</b> <sup>3</sup> | <b>V</b> <sup>3</sup> | —  | —       | <b>✓</b> <sup>4</sup> | <b>√</b> <sup>4</sup> | —              | ~       | ~ |
|                |       | Contr. autom.<br>distorção        | <b>1</b>              | ~                     | ~                     | ~  | -       | _                     | -                     | -              | _       | — |
| σ              | 2     | Espaço de cor                     | $\mathbf{V}^1$        | ~                     | ~                     | ~  | —       | —                     | —                     | —              | —       | — |
| õ              | len   | D-Lighting ativo                  | —                     | <b>V</b> <sup>3</sup> | <b>V</b> <sup>3</sup> | —  | —       | —                     | —                     | —              | —       | — |
| ess            | sn    | NR de longa                       | 15                    |                       |                       |    |         |                       |                       |                |         |   |
| am             | de    | exposição                         | •                     |                       |                       |    |         |                       |                       | _              | _       |   |
| Ien            | dis   | Modo de foco                      | —                     | <b>V</b> <sup>3</sup> | <b>V</b> <sup>3</sup> | —  | —       | ~                     | ~                     | —              | —       | — |
| đ              | pa    | AF modo área                      | —                     | <b>V</b> <sup>3</sup> | <b>V</b> <sup>3</sup> | —  | —       | <b>✓</b> <sup>4</sup> | <b>✓</b> <sup>4</sup> | —              | ~       | ~ |
| de             | õ     | Prioridade de rosto               | —                     | <b>V</b> <sup>3</sup> | <b>V</b> <sup>3</sup> | —  | —       | <b>✓</b> <sup>4</sup> | <b>√</b> <sup>4</sup> | —              | ~       | ~ |
| vídeo<br>image | vídeo | Compensação do<br>flash           | —                     | -                     | -                     | -  | -       | _                     | -                     | -              | _       | — |
| ä              | Ð     | Flash subaquático                 | <b>√</b> <sup>5</sup> | —                     | —                     | —  | —       | —                     | —                     | —              | —       | — |
|                |       | Balanço de brancos                | —                     | <b>V</b> <sup>3</sup> | <b>V</b> <sup>3</sup> | —  | —       | ~                     | ~                     | —              | ~       | ~ |
|                |       | Sensibilidade ISO                 | —                     | <b>V</b> <sup>3</sup> | <b>V</b> <sup>3</sup> | —  | —       | ~                     | ~                     | —              | ~       | ~ |
|                |       | Picture Control                   | —                     | <b>V</b> <sup>3</sup> | <b>V</b> <sup>3</sup> | —  | —       | ~                     | ~                     | —              | ~       | ~ |
|                |       | Picture Control<br>person.        | _                     | ✓ <sup>3</sup>        | <b>✓</b> <sup>3</sup> | -  | _       | ~                     | V                     | _              | ~       | ~ |
|                |       | Alta redução de ruído<br>ISO      | ~                     | ~                     | ~                     | ~  | ~       | ~                     | ~                     | ~              | ~       | ~ |

V

|      |                            |     |    | Ľ          |    |         | ₩,      |   |         |         |   |
|------|----------------------------|-----|----|------------|----|---------|---------|---|---------|---------|---|
|      |                            | Ô   | ¢. | <u>اتھ</u> | Ó, | SCEWE * | P, S, A | Μ | SCENE * | P, S, A | Μ |
| 0    | Modo contínuo <sup>6</sup> | ~   | —  | —          | —  | —       | —       | — | —       | —       | — |
| on   | Temporizador               |     |    |            |    |         |         |   |         |         |   |
| figu | automático 6               | •   | —  | -          | _  |         |         | • | —       | _       | - |
| Ira  | រី ភ្លឺ Compens. de        |     |    |            |    |         |         |   |         | ~       |   |
| çõe  | exposição                  | •   |    |            | _  |         |         | _ |         |         | _ |
| S.   | Modo flash                 | ✓ 5 | —  | —          | —  | —       | —       | — | —       | —       | — |

1 Não tem efeito em vídeos gravados com o botão de gravação de vídeos.

**2** Imagens RAW fixas em  $5232 \times 3488$  pixels.

- 3 Disponível quando P, S, A ou M estiver selecionado para Modo de exposição.
- 4 Não disponível quando ♥ Câmera lenta estiver selecionada em modo de vídeo avançado (□ 57).
- 5 Não disponível quando 10, 20, 30 ou 60 qps estiver selecionado em modo contínuo (CLI 79).
- 6 Contínuo e temporizador automático não podem ser usados em conjunto.
- 7 Disponível quando 🚟\*, P, S ou A estiver selecionado para Modo de exposição.

### II CC Modo criativo

Na tabela abaixo, os modos criativos são representados pelos seguintes ícones: O paleta criativa, IIII HDR, 🎞 panorama fácil, I suavizador, III efeito miniatura, 🖋 cor seletiva, 🕸 processo cruzado e 🛱 efeito câmera brinquedo.

|       |                            | P, S, A                 | Μ                       | O                       | HDR                     |                  | 0, 61, 🖋 , 🙈 , 🔛      |
|-------|----------------------------|-------------------------|-------------------------|-------------------------|-------------------------|------------------|-----------------------|
|       | Qualidade de imagem        | <b>V</b> <sup>1</sup>   | $\mathbf{V}^1$          | <b>√</b> <sup>1,2</sup> | <b>✓</b> <sup>1,2</sup> | ✓ <sup>1,2</sup> | ✓ <sup>1,2</sup>      |
|       | Tamanho de imagem          | <b>√</b> <sup>1,3</sup> | <b>√</b> <sup>1,3</sup> | $\mathbf{V}^1$          | $\mathbf{V}^1$          | $\mathbf{V}^1$   | ✓ <sup>1</sup>        |
|       | Fotometria                 | <b>V</b> <sup>1</sup>   | $\mathbf{V}^1$          | —                       | —                       | —                | —                     |
| _     | Contr. autom. distorção    | <b>V</b> <sup>1</sup>   | $\mathbf{V}^1$          | $\mathbf{V}^1$          | $\mathbf{V}^1$          | —                | ✓ <sup>1</sup>        |
| oro   | Espaço de cor              | <b>V</b> <sup>1</sup>   | <b>1</b>                | <b>1</b>                | 1                       | ~                | ✓ <sup>1</sup>        |
| ces   | D-Lighting Ativo           | <b>V</b> <sup>1</sup>   | $\mathbf{V}^1$          | —                       | —                       | —                | —                     |
| sa    | NR de longa exposição      | <b>√</b> <sup>4</sup>   | <b>√</b> <sup>4</sup>   | —                       | —                       | —                | —                     |
| me    | Modo de foco               | <b>V</b> <sup>1</sup>   | $\mathbf{V}^1$          | —                       | —                       | —                | —                     |
| ntc   | AF modo área               | <b>V</b> <sup>1</sup>   | $\mathbf{V}^1$          | —                       | —                       | —                | —                     |
| de    | Prioridade de rosto        | ~                       | ~                       | —                       | —                       | —                | —                     |
| ein ≤ | Compensação do flash       | <b>✔</b> <sup>4,5</sup> | <b>√</b> <sup>4,5</sup> | —                       | —                       | —                | <b>√</b> <sup>5</sup> |
| nag   | Flash subaquático          | <b>✓</b> <sup>4,5</sup> | <b>✓</b> <sup>4,5</sup> | —                       | —                       | —                | ✓ <sup>5</sup>        |
| len.  | Balanço de brancos         | ~                       | ~                       | —                       | —                       | —                | —                     |
| 2     | Sensibilidade ISO          | <b>V</b> <sup>1</sup>   | $\mathbf{V}^1$          | —                       | —                       | —                | —                     |
|       | Picture Control            | ~                       | ~                       | —                       | —                       | —                | —                     |
|       | Picture Control person.    | ~                       | ~                       | —                       | —                       | —                | —                     |
|       | Alta redução de ruído ISO  | ~                       | ~                       | —                       | —                       | —                | —                     |
| 6     | Modo contínuo <sup>6</sup> | ~                       | ~                       | —                       | —                       | —                | —                     |
| nfig  | Temporizador               |                         |                         |                         |                         |                  | ./                    |
| gur   | automático <sup>6</sup>    |                         |                         |                         |                         |                  | •                     |
| açí   | Compens. de exposição      | ~                       | —                       | —                       | ~                       | ~                | ~                     |
| Ĵes   | Modo flash                 | <b>√</b> <sup>4</sup>   | <b>V</b> <sup>4</sup>   | —                       | —                       | —                | ~                     |

1 Não tem efeito em vídeos gravados com o botão de gravação de vídeos.

- 2 NEF (RAW) e NEF (RAW) + JPEG fino não disponíveis.
- 3 Imagens RAW fixas em 5232 × 3488 pixels.
- 4 Não disponível quando 10, 20, 30 ou 60 qps estiver selecionado em modo contínuo (CLI 79).
- 5 Não disponível em uma sensibilidade ISO de 6400 (NR) ou 12800 (NR).
- 6 Contínuo e temporizador automático não podem ser usados em conjunto.

# Valores padrão

Os valores padrão para as opções nos menus de reprodução, disparo, vídeo, processamento de imagem e configuração podem ser encontrados nas páginas 128, 139, 164, 169 e 183 respectivamente. Os valores padrão para as outras configurações são listados abaixo.

| Opção                                 | Padrão                                    |
|---------------------------------------|-------------------------------------------|
| Área de foco (🕮 159)                  | Centro*                                   |
| Programa flexível (🕮 41)              | Desligar                                  |
| Trava de foco (🕮 160)                 | Desligar                                  |
| Contínuo/temporizador automático      | ⑤ (quadro único)                          |
| (11 /9, 81)                           |                                           |
| Compens. de exposição (🕮 83)          | 0,0                                       |
| Modo flash (🕮 85, 87)                 | Automático, Suavizador, Efeito miniatura, |
|                                       | Cor seletiva, Processo cruzado,           |
|                                       | Efeito câmera brinquedo: automático       |
|                                       | P Autoprogramado, S Priorid. do obt.      |
|                                       | automát., A Priorid. de abert. auto., M   |
|                                       | Manual: flash de preenchimento            |
| Configurações Picture Control (🕮 176) | Inalteradas                               |

\* Não apresentado quando Área automática estiver selecionada para AF modo área.

# Capacidade do cartão de memória

A seguinte tabela mostra o número de imagens ou a duração dos vídeos que podem ser armazenados num cartão SanDisk UHS-I microSDHC SDSDQXP-016G-J35 de 16 GB em diferentes qualidades de imagem, tamanhos ou configurações de vídeo. Todos os valores são aproximados. O tamanho do arquivo varia de acordo com o tipo do cartão e a cena gravada.

Automático, Criativo (excluindo Panorama fácil), Seleção ativa, Exibição lenta e Seletor de Fotos Intelig.<sup>1</sup>

| Qualidade de imagem                | Tamanho de imagem | Tamanho do | No. de imagens |
|------------------------------------|-------------------|------------|----------------|
| (니니 143)                           | (斗 143)           | arquivo    |                |
|                                    | 5232 × 3488       | 35,3 MB    | 430            |
| NEF (RAW) + JPEG fino <sup>2</sup> | 3920 × 2616       | 30,7 MB    | 494            |
|                                    | 2608 × 1744       | 27,5 MB    | 552            |
| NEF (RAW)                          | —                 | 24,3 MB    | 625            |
|                                    | 5232 × 3488       | 11,0 MB    | 1300           |
| JPEG fino                          | 3920 × 2616       | 6,5 MB     | 2300           |
|                                    | 2608 × 1744       | 3,2 MB     | 4700           |
|                                    | 5232 × 3488       | 5,8 MB     | 2600           |
| JPEG normal                        | 3920 × 2616       | 3,5 MB     | 4300           |
|                                    | 2608 × 1744       | 1,9 MB     | 7900           |

1 Número de fotos salvas definido em 1.

2 O tamanho da imagem se aplica apenas a imagens JPEG. O tamanho das imagens NEF (RAW) não pode ser alterado. O tamanho do arquivo é o total para imagens NEF (RAW) e JPEG.

| Qualidade de<br>imagem (🕮 143) | Tamanho de in | nagem (🕮 143)      | Tamanho do<br>arquivo | No. de imagens |
|--------------------------------|---------------|--------------------|-----------------------|----------------|
|                                | Panorama      | 4800 × 920         | 4,4 MB                | 3400           |
| IDEC fino                      | normal        | $1536 \times 4800$ | 4,4 MB                | 3400           |
| JFLGIIIIO                      | Panorama      | 9600 × 920         | 8,6 MB                | 1700           |
|                                | amplo         | 1536 × 9600        | 8,6 MB                | 1700           |
|                                | Panorama      | 4800 × 920         | 2,3 MB                | 6500           |
| IDEC normal                    | normal        | $1536 \times 4800$ | 2,3 MB                | 6500           |
| JPEG normal                    | Panorama      | 9600 × 920         | 4,4 MB                | 3400           |
|                                | amplo         | 1536 × 9600        | 4,4 MB                | 3400           |

# 💵 Panorama fácil

### **II** Seletor de Fotos Intelig.<sup>1</sup>

| Qualidade de imagem                | Tamanho de imagem | Tamanho do | N º do fotor |  |
|------------------------------------|-------------------|------------|--------------|--|
| (🕮 143)                            | (🕮 143)           | arquivo    | N.º UE IOLOS |  |
|                                    | 5232 × 3488       | 176,5 MB   | 86           |  |
| NEF (RAW) + JPEG fino <sup>2</sup> | 3920 × 2616       | 153,6 MB   | 98           |  |
|                                    | 2608 × 1744       | 137,3 MB   | 110          |  |
| NEF (RAW)                          | —                 | 121,4 MB   | 125          |  |
|                                    | 5232 × 3488       | 55,1 MB    | 275          |  |
| JPEG fino                          | 3920 × 2616       | 32,3 MB    | 469          |  |
|                                    | 2608 × 1744       | 15,9 MB    | 952          |  |
|                                    | 5232 × 3488       | 29,0 MB    | 522          |  |
| JPEG normal                        | 3920 × 2616       | 17,6 MB    | 860          |  |
|                                    | 2608 × 1744       | 9,4 MB     | 1500         |  |

**1 Número de fotos salvas** definido em 5. O tamanho do arquivo é o total para 5 imagens.

2 O tamanho da imagem se aplica apenas a imagens JPEG. O tamanho das imagens NEF (RAW) não pode ser alterado. O tamanho do arquivo é o total para imagens NEF (RAW) e JPEG.

# Ø

#### II HD, Câmera rápida, Corte descontínuo e Vídeos de 4 segundos

| Tam. qd./veloc. grav. qds. (🕮 167) <sup>1</sup> | Duração total máxima (aprox.) <sup>2</sup> |
|-------------------------------------------------|--------------------------------------------|
| 1080/60p                                        | 47 minutos                                 |
| 1080/30p                                        | 1 hora e 20 minutos                        |
| 720/60p                                         | 1 hora e 57 minutos                        |
| 720/30p                                         | 2 horas e 32 minutos                       |

1 Apenas vídeos em alta definição (HD). Em câmera rápida, corte descontínuo e vídeos de 4 segundos são gravados a 1080/30p.

2 Para obter informações sobre a duração máxima que pode ser gravada em um único clipe, consulte a página 167.

#### II Vídeos em câmera lenta

| Velocidade de captura de quadros<br>(印 166) | Duração máxima de gravação total (aprox.)* |
|---------------------------------------------|--------------------------------------------|
| 120 qps                                     | 26 minutos                                 |
| 400 qps                                     | 31 minutos                                 |
| 1200 qps                                    | 31 minutos                                 |

\* Podem ser gravados até 3 s de cena em câmera lenta em um único clipe. A duração da reprodução é de cerca de 4 (120 qps), 13 (400 qps) ou 40 (1200 qps) vezes a duração da gravação.

#### II Fotos com movimento

| Qualidade de<br>imagem | Tamanho de<br>imagem | Formato (🕮 148) | Tamanho do<br>arquivo | N.º de fotos |
|------------------------|----------------------|-----------------|-----------------------|--------------|
| _                      | —                    | NMS             | 23,6 MB *             | 641          |
| _                      | —                    | MOV             | 32,5 MB               | 467          |

\* Tamanho do arquivo para uma única fotografia e vídeo.

# Solução de problemas

Se a câmera não funcionar como o esperado, verifique esta lista de problemas comuns antes de consultar seu revendedor ou representante Nikon.

### Bateria/tela

A câmera está ligada, mas não responde: espere que a gravação ou qualquer outro processo termine. Se o problema persistir, desligue a câmera. Se a câmera ainda não responder, remova e recoloque a bateria ou desligue e ligue novamente o adaptador AC, mas note que isto excluirá todos os dados ainda não salvos. Os dados já salvos no cartão de memória não são afetados.

#### A tela está desligada:

- a câmera está desligada (🕮 23) ou a bateria está esgotada (🕮 16, 27).
- a câmera está conectada a um computador (
   <sup>III</sup> 118) ou a uma televisão <sup>III</sup> 121).

#### A câmera desliga sem aviso:

- a bateria está fraca (🕮 16, 27).
- a temperatura interna da câmera está alta (
   xvii, 215). Espere que a câmera esfrie antes de ligá-la novamente.

Indicadores não são exibidos: use as opções Exibir > Disparo e Exibir > Reprodução no menu de configuração para escolher a informação exibida (© 185).

## Disparo (Todos os modos)

A câmera demora a ligar: exclua arquivos ou formate o cartão de memória.

#### O disparo do obturador está desativado:

- a bateria está esgotada (🕮 16, 27).
- o cartão de memória está cheio (🕮 27).
- o flash está carregando (🗆 88).
- a câmera não está focada (🕮 29).
- você está gravando um vídeo em câmera lenta (🕮 59).

Apenas uma fotografia é tirada cada vez que o botão de liberação do obturador for pressionado em modo de obturação contínua: 🖵 está selecionado no modo contínuo (CII 79) e o flash embutido está levantado.

#### A câmera não foca automaticamente:

• o assunto não é apropriado para foco automático (D 156).

• a câmera está no modo de foco manual (🕮 155, 157).

O foco não trava quando o botão de liberação do obturador for pressionado até a metade: ajuste o modo de foco em AF-S (CP 155, 160).

A seleção da área de foco não está disponível: a seleção da área de foco não está disponível em AF com área automática (<sup>11</sup> 159) ou prioridade de rosto (<sup>11</sup> 34). Em outros modos área AF, a área de foco pode ser selecionada pressionando <sup>10</sup>.

Seleção AF modo área não está disponível: a câmera está em modo automático ou captura do melhor momento ( $\square$  63), uma opção diferente de P, S, A, M está selecionada em modo criativo ( $\square$  39), o modo foco manual está selecionado ( $\square$  155), ou **° Seletor autom. de cena** ( $\square$  142) é usado.

Seleção de tamanho da imagem indisponível: NEF (RAW) está selecionado para a qualidade de imagem (CP 143).

A câmera é lenta para gravar fotografias: desligue a redução de ruído na exposição longa ( $\Box$  153) e escolha uma opção para sensibilidade ISO ( $\Box$  175) diferente de **6400 (NR)** e **12800 (NR)**. No modo criativo, pode ser necessário um tempo extra para gravar fotografias quando HDR ou **Panorama fácil** estiver selecionado ( $\Box$  48, 49).

Ruído (pontos brilhantes, pixels claros com espaçamento aleatório, neblina ou linhas) aparece nas fotografias:

- reduza a sensibilidade ISO ou ative a alta redução de ruído ISO (D 175).
- use a redução de ruído na exposição longa nas velocidades do obturador mais lentas que 1 s (
   <sup>III</sup> 153).

Aparecem manchas nas fotografias: limpe os elementos frontal e traseiro da lente ou a proteção antipoeira (🕮 197).

Aparece flicker ou faixas nos vídeos ou na tela: escolha uma definição de Redução de flicker que corresponda à fonte de alimentação AC local (🗆 188).

Sem flash: ver página 89. O flash não dispara quando desligado ( $\square$  85, 87). Em modos P, S, A e M, o flash não dispara quando abaixado.

**Itens de menu estão indisponíveis**: Algumas opções estão disponíveis apenas em alguns modos de disparo ou de exposição (<sup>12</sup> 202).

# Disparo (modos P, S, A e M)

O disparo do obturador está desativado: você selecionou o modo S depois de escolher uma velocidade do obturador de "Bulb" em modo M (□ 42). Escolha uma velocidade do obturador diferente.

Algumas velocidades do obturador não estão disponíveis: você está utilizando o flash. As cores não são naturais:

- ajuste o balanço de brancos para coincidir com a fonte de luz (🕮 170).
- ajuste as configurações de Picture Control (D 176).

Não consegue medir o balanço de brancos: o assunto é muito escuro ou muito claro (
173).

Os Picture Controls produzem resultados variáveis: A (automático) está selecionado para a melhoria da nitidez, contraste ou saturação. Para ter resultados consistentes em uma série de fotografias, escolha outra definição (□ 178). Ruído (áreas avermelhadas ou outros artefatos) aparecem em exposições longas: ativar a redução do ruído de exposição longa (□ 153).

# Vídeos

Não é possível gravar vídeos: o botão de gravação de vídeos não pode ser usado para gravar vídeos em modo de captura do melhor momento ou foto com movimento (© 66, 77).

#### Não é gravado som para os vídeos:

- áudio ao vivo não é gravado com vídeos em câmera lenta, câmera rápida ou corte descontínuo (<sup>11</sup> 57) ou com fotos com movimento gravadas com Nenhum selecionado para Áudio (<sup>11</sup> 77).

# Opções de disparo com toque

#### A tela de toque não pode ser usada para disparar ou focar:

- As opções de disparo com toque não estão disponíveis nos modos captura do melhor momento e foto com movimento.
- As margens da tela não podem ser usadas para disparar ou para focar. Toque mais perto do centro da tela.

As imagens estão desfocadas: a câmera poderá ser movimentada ao tocar na tela, o que pode resultar em algumas condições em imagens desfocadas. Utilize ambas as mãos para manter a câmera estável.

# V

# Reprodução

Imagens NEF (RAW) não são exibidas: a câmera exibe apenas as cópias JPEG das imagens NEF (RAW) + JPEG fino ( $\square$  145).

As fotografias na orientação vertical (retrato) são exibidas na orientação horizontal (paisagem):

- selecione Ligar para Girar vertical (🕮 131).
- a câmera estava apontada para cima ou para baixo quando a fotografia foi tirada (CL 190).
- a fotografia é exibida na revisão de imagem (🕮 131).

#### Não é possível ouvir o som do vídeo:

- áudio ao vivo não é gravado com vídeos de câmera lenta, câmera rápida, corte descontínuo (
   <sup>57</sup>) ou com fotos com movimento gravadas com Nenhum selecionado para Áudio (
   <sup>17</sup>7).

Não é possível excluir imagens: remove a proteção dos arquivos antes de excluir (
131).

Não é possível selecionar fotos para a impressão: o cartão de memória está cheio (© 27) ou as fotografias estão no formato NEF (RAW). Para imprimir fotografias NEF (RAW), transfira as imagens para um computador e use o software fornecido ou o Capture NX 2 (© 118).

**Imagens não são exibidas na TV**: a câmera não está corretamente conectada (
121).

É impossível transferir imagens para um computador: se o seu sistema não satisfizer os requisitos na página 116, ainda será possível transferir imagens para o computador utilizando um leitor de cartão.

As fotografias não são exibidas no Capture NX 2: atualize para a última versão (🕮 193).

# Wi-Fi (redes sem fio)

#### Dispositivos inteligentes não exibem o SSID da câmera (nome da rede):

- confirme se o Wi-Fi da câmera está ativado (🕮 94).
- tente desligar o Wi-Fi do dispositivo inteligente e ligar novamente.

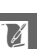

# Outros

A data de gravação não está correta: acerte o relógio da câmera (C2 25, 189). Itens do menu estão indisponíveis: algumas opções só estão disponíveis em determinadas configurações (C2 202) ou quando um cartão de memória (C2 18) estiver inserido.

# Mensagens de erro

Esta seção lista as mensagens de erro que aparecem na tela.

| Mensagem                                                                                             | Solução                                                                                                    | Ξ                         |
|----------------------------------------------------------------------------------------------------|----------------------------------------------------------------------------------------------------|---------------------------|
| (A exibição da<br>velocidade do                                                                      | Se o assunto estiver muito iluminado,<br>diminua a sensibilidade ISO ou escolha<br>uma velocidade do obturador mais<br>rápida ou uma abertura menor (número f<br>maior).                                           | 42, 43,<br>44, 175        |
| obturador ou da<br>abertura pisca)                                                                   | Se o assunto estiver muito escuro,<br>aumente a sensibilidade ISO, use um<br>flash ou escolha uma velocidade do<br>obturador mais lenta ou uma abertura<br>maior (número f menor).                                 | 42, 43,<br>44, 84,<br>175 |
| Mantenha pressionado<br>o botão do anel de<br>zoom, gire o anel de<br>zoom para expandir a<br>lente. | Uma lente com um botão de retração do<br>tubo da lente está instalada com o tubo<br>da lente retraído. Mantendo pressionado<br>o botão de retração do tubo da lente, gire<br>o anel de zoom para estender a lente. | 22, 224                   |
| Verifique a lente. As<br>imagens apenas são<br>tiradas quando uma<br>lente está fixada.              | Instale uma lente.                                                                                                    | 21                        |
| Não é possível tirar<br>fotografias. Insira uma<br>bateria totalmente<br>carregada.                  | Desligue a câmera e recarregue a bateria<br>ou introduza uma bateria sobressalente<br>totalmente carregada.                                                                                                    | 16, 18                    |
| Erro de inicialização.<br>Desligue a câmera e<br>ligue-a novamente.                                  | Desligue a câmera, remova e substitua a<br>bateria, então ligue a câmera.                                                                                                    | 18, 23                    |
| O relógio foi restaurado.                                                                            | Acerte o relógio da câmera.                                                                                                    | 25, 189                   |
| Sem cartão de memória.                                                                               | Desligue a câmera e confirme se o cartão está inserido corretamente.                                                                                                    | 18                        |

V

| Mensagem                  | Solução                                                  | Ξ       |
|---------------------------|----------------------------------------------------------|---------|
| Esto cartão do momória    | <ul> <li>Utilize um cartão aprovado.</li> </ul>          | 194     |
| não podo cor usado O      | <ul> <li>Formate o cartão. Se o problema</li> </ul>      | 185     |
| cartão pode ser usado. O  | persistir, o cartão pode estar danificado.               |         |
| danificado Insira outro   | Contate um representante de                              |         |
| cartão                    | assistência técnica autorizada Nikon.                    |         |
|                           | <ul> <li>Insira um novo cartão de memória.</li> </ul>    | 18, 194 |
| O cartão de memória       | Selecione <b>Sim</b> para formatar o cartão ou           |         |
| não está formatado.       | desligue a câmera e insira outro cartão de               | 18, 185 |
| Deseja formatá-lo?        | memória.                                                 |         |
|                           | <ul> <li>Você poderá conseguir gravar imagens</li> </ul> | 143     |
| O cartão do momória       | adicionais se reduzir a qualidade ou o                   |         |
| está cheio                | tamanho da imagem.                                       |         |
| esta chelo.               | <ul> <li>Exclua imagens indesejadas.</li> </ul>          | 109     |
|                           | <ul> <li>Insira outro cartão de memória.</li> </ul>      | 18, 194 |
|                           | Se a pasta atual tiver o número 999 e                    |         |
|                           | contiver 999 fotografias ou uma fotografia               |         |
| Não é possível criar mais | com o número 9999, o botão de liberação                  |         |
| pastas no cartão de       | do obturador será desativado e não será                  | 188     |
| memória.                  | possível tirar mais fotografias. Escolha Sim             |         |
|                           | para <b>Rest. num. de arquivo</b> e, em seguida,         |         |
|                           | formate o cartão de memória atual ou                     |         |
|                           | introduza um novo cartão de memória.                     |         |
| O botão de gravação de    | O botão de gravação de vídeos não pode                   |         |
| vídeos não pode ser       | ser usado nos modos captura do melhor                    | 66, 77  |
| usado neste modo.         | momento ou foto com movimento.                           |         |
| As fotografias não        | O botão de liberação do obturador não                    |         |
| podem ser gravadas        | pode ser usado para tirar fotografias                    | 59      |
| neste modo.               | enquanto um video em camera lenta                        |         |
| A. C                      | estiver sendo gravado.                                   |         |
| As fotografias não podem  |                                                          |         |
| ser tiradas no modo auto  | Escoina uma velocidade do obturador                      | 42, 44  |
| de prioria. do obturador  | alterente, ou selecione o modo M.                        |         |
| na veloc. de BUID .       |                                                          |         |

| Mensagem                                                                                       | Solução                                                                                                    | Ξ    |
|------------------------------------------------------------------------------------------------|----------------------------------------------------------------------------------------------------|------|
| Impossível fotografar<br>panoramas com lentes<br>dessa distância focal.                        | Use uma lente com uma distância focal<br>de 6 a 30mm para fotografar panoramas.<br>Se você estiver usando uma lente de<br>zoom, escolha uma distância focal entre<br>6 e 30mm.                  | 49   |
| Falha ao atualizar lente<br>de firmware. Tente<br>novamente após ligar e<br>desligar a câmera. | Desligue e ligue novamente a câmera e<br>tente atualizar de novo. Se o problema<br>persistir ou ocorrer frequentemente,<br>contate um representante de assistência<br>técnica autorizada Nikon. | _    |
| Ocorreu um erro no<br>circuito interno. Tente<br>novamente após ligar e<br>desligar a câmera.  | Desligue e volte a ligar a câmera. Se o<br>problema persistir ou ocorrer<br>frequentemente, contate um<br>representante de assistência técnica<br>autorizada Nikon.                             | _    |
| A temperatura interna<br>da câmera está alta. A<br>câmera será desligada.                      | Aguarde que a câmera esfrie.                                                                                                    | xvii |
| O cartão de memória<br>não contém imagens.                                                     | Para ver imagens, introduza um cartão de memória que contenha imagens.                                                                                                    | 18   |
| Não é possível exibir<br>este arquivo.                                                         | O arquivo foi criado ou modificado em<br>um computador, em uma câmera de<br>outra marca ou o arquivo está<br>corrompido.                                                                        | _    |
| Verifique a impressora.                                                                        | Verifique a impressora.                                                                                                    | _*   |
| Verifique o papel.                                                                             | Selecione <b>Reiniciar</b> após carregar papel com o tamanho correto.                                                                                                    | _*   |
| Obstrução de papel.                                                                            | Retire o papel preso e selecione<br><b>Reiniciar</b> .                                                                                                    | _*   |
| Sem papel.                                                                                     | Coloque papel e selecione Reiniciar.                                                                                                    | _*   |
| Verifique o suprimento de tinta.                                                               | Selecione <b>Reiniciar</b> após verificar a tinta.                                                                                                    | *    |
| Sem tinta.                                                                                     | Reabasteça a tinta e selecione <b>Reiniciar</b> .                                                                                                    | _*   |

\* Veja o manual da impressora para obter mais informações.

# Especificações

# Câmera digital Nikon 1 J4

| Tipo       Câmera digital com suporte para lentes<br>intercambiáveis         Encaixe da lente       Encaixe Nikon 1         Ângulo de visão efetivo       Aprox. 2,7× a distância focal da lente (equivalente<br>formato 35 mm)         Pixels efetivos       18,4 milhões         Sensor de imagem       Sensor CMOS de 13,2 × 8,8 mm (formato Nikon CX)         Armazenamento       Tamanho da imagem<br>(pixels)         Imagens estáticas tiradas em modos automático, captura do<br>melhor momento e todos os modos criativos diferentes de<br>panorama fácil (proporção da imagem 3 : 2)         • 5232 × 3488       • 3920 × 2616         • 2608 × 1744       Imagens estáticas tiradas em modo panorama normal com a<br>câmera girada horizontalmente (proporção da imagem 120 : 23)<br>4800 × 920         Imagens estáticas tiradas em modo panorama normal com a<br>câmera girada verticalmente (proporção da imagem 8 : 25)<br>1536 × 4800         Imagens estáticas tiradas em modo panorama amplo com a<br>câmera girada verticalmente (proporção da imagem 240 : 23)<br>9600 × 920         Imagens estáticas tiradas em modo panorama amplo com a<br>câmera girada verticalmente (proporção da imagem 4 : 25)<br>1536 × 9600         Imagens estáticas tiradas durante a gravação de vídeo<br>(proporção da 3 : 2)         • 5232 × 3488 (1080/60p, 1080/30p)         • 1472 × 984 (720/60p, 720/30p)         Fotos com movimento (parte de fotografia, proporção de 16 : 9)<br>5232 × 2936                                                                                      | Tipo                    |                                                                |  |
|----------------------------------------------------------------------------------------------------|-------------------------|----------------------------------------------------------------|--|
| intercambiáveis         Encaixe da lente       Encaixe Nikon 1         Ângulo de visão efetivo       Aprox. 2,7× a distância focal da lente (equivalente formato 35 mm)         Pixels efetivos       18,4 milhões         Sensor de imagem       Sensor CMOS de 13,2 × 8,8 mm (formato Nikon CX)         Armazenamento       Imagens estáticas tiradas em modos automático, captura do melhor momento e todos os modos criativos diferentes de panorama fácil (proporção da imagem 3 : 2)         • 5232 × 3488       • 3920 × 2616         • 2608 × 1744       Imagens estáticas tiradas em modo panorama normal com a câmera girada horizontalmente (proporção da imagem 120 : 23)         4800 × 920       Imagens estáticas tiradas em modo panorama normal com a câmera girada horizontalmente (proporção da imagem 8 : 25)         1536 × 4800       Imagens estáticas tiradas em modo panorama amplo com a câmera girada horizontalmente (proporção da imagem 240 : 23)         9600 × 920       Imagens estáticas tiradas em modo panorama amplo com a câmera girada verticalmente (proporção da imagem 4 : 25)         1536 × 4800       Imagens estáticas tiradas em modo panorama amplo com a câmera girada verticalmente (proporção da imagem 4 : 25)         1536 × 9600       Imagens estáticas tiradas durante a gravação de vídeo (proporção da 3 : 2)         • 5232 × 3488 (1080/60p, 1080/30p)       • 1472 × 984 (720/60p, 720/30p)         • 136 × 2936       • 1272 × 936                                                                                               | Tipo                    | Câmera digital com suporte para lentes                         |  |
| Encaixe da lente       Encaixe Nikon 1         Ângulo de visão efetivo       Aprox. 2,7× a distância focal da lente (equivalente formato 35 mm)         Pixels efetivos       18,4 milhões         Sensor de imagem       Sensor CMOS de 13,2 × 8,8 mm (formato Nikon CX)         Armazenamento       Imagens estáticas tiradas em modos automático, captura do melhor momento e todos os modos criativos diferentes de panorama fácil (proporção da imagem 3 : 2)         • 5232 × 3488       • 3920 × 2616         • 2608 × 1744       Imagens estáticas tiradas em modo panorama normal com a câmera girada horizontalmente (proporção da imagem 120 : 23)         4800 × 920       Imagens estáticas tiradas em modo panorama normal com a câmera girada verticalmente (proporção da imagem 8 : 25)         1536 × 4800       Imagens estáticas tiradas em modo panorama amplo com a câmera girada verticalmente (proporção da imagem 4 : 25)         1536 × 4800       Imagens estáticas tiradas em modo panorama amplo com a câmera girada verticalmente (proporção da imagem 4 : 25)         1536 × 4800       Imagens estáticas tiradas em modo panorama amplo com a câmera girada verticalmente (proporção da imagem 4 : 25)         1536 × 9600       Imagens estáticas tiradas durante a gravação de vídeo (proporção da 3 : 2)         • 5232 × 3488 (1080/60p, 1080/30p)       • 1472 × 984 (720/60p, 720/30p)         • 172 × 984 (720/60p, 720/30p)       • 5232 × 2936                                                                                                    |                         | intercambiáveis                                                |  |
| Ângulo de visão efetivo       Aprox. 2,7× a distància focal da lente (equivalente formato 35 mm)         Pixels efetivos       18,4 milhões         Sensor de imagem       Sensor CMOS de 13,2 × 8,8 mm (formato Nikon CX)         Armazenamento       Imagens estáticas tiradas em modos automático, captura do melhor momento e todos os modos criativos diferentes de panorama fácil (proporção da imagem 3 : 2)         • 5232 × 3488       • 3920 × 2616         • 2008 × 1744       Imagens estáticas tiradas em modo panorama normal com a câmera girada horizontalmente (proporção da imagem 120 : 23)         4800 × 920       Imagens estáticas tiradas em modo panorama normal com a câmera girada verticalmente (proporção da imagem 8 : 25)         1536 × 4800       Imagens estáticas tiradas em modo panorama amplo com a câmera girada horizontalmente (proporção da imagem 240 : 23)         9600 × 920       Imagens estáticas tiradas em modo panorama amplo com a câmera girada horizontalmente (proporção da imagem 4 : 25)         1536 × 4800       Imagens estáticas tiradas em modo panorama amplo com a câmera girada verticalmente (proporção da imagem 4 : 25)         1536 × 9600       Imagens estáticas tiradas durante a gravação de vídeo (proporção da 3 : 2)         • 5232 × 3488 (1080/60p, 1080/30p)       • 1472 × 984 (720/60p, 720/30p)         • 172 × 984 (720/60p, 720/30p)       • 1472 × 984 (720/60p, 720/30p)         • 5232 × 2936       • 5232 × 2936                                                                                       | Encaixe da lente        | Encaixe Nikon 1                                                |  |
| formato 35 mm)         Pixels efetivos       18,4 milhões         Sensor de imagem       Sensor CMOS de 13,2 × 8,8 mm (formato Nikon CX)         Armazenamento       Imagens estáticas tiradas em modos automático, captura do melhor momento e todos os modos criativos diferentes de panorama fácil (proporção da imagem 3 : 2)         • 5232 × 3488       • 3920 × 2616         • 2608 × 1744       Imagens estáticas tiradas em modo panorama normal com a câmera girada horizontalmente (proporção da imagem 120 : 23)         14800 × 920       Imagens estáticas tiradas em modo panorama normal com a câmera girada verticalmente (proporção da imagem 8 : 25)         1536 × 4800       Imagens estáticas tiradas em modo panorama amplo com a câmera girada horizontalmente (proporção da imagem 240 : 23)         9600 × 920       Imagens estáticas tiradas em modo panorama amplo com a câmera girada verticalmente (proporção da imagem 4 : 25)         1536 × 4800       Imagens estáticas tiradas em modo panorama amplo com a câmera girada verticalmente (proporção da imagem 4 : 25)         1536 × 9600       Imagens estáticas tiradas em modo panorama amplo com a câmera girada verticalmente (proporção da imagem 4 : 25)         1536 × 9600       Imagens estáticas tiradas em modo panorama amplo com a câmera girada verticalmente (proporção da imagem 4 : 25)         1536 × 9600       Imagens estáticas tiradas durante a gravação de vídeo (proporção da 3 : 2)         • 5232 × 3488 (1080/60p, 1080/30p)       • 1472 × 984 (720/60p, 720/30p)         • 1 | Ângulo de visão efetivo | Aprox. 2,7× a distância focal da lente (equivalente            |  |
| Pixels efetivos       18,4 milhões         Sensor de imagem       Sensor CMOS de 13,2 × 8,8 mm (formato Nikon CX)         Armazenamento       Imagens estáticas tiradas em modos automático, captura do melhor momento e todos os modos criativos diferentes de panorama fácil (proporção da imagem 3 : 2)         • 5232 × 3488       • 3920 × 2616         • 2608 × 1744       • 3920 × 2616         Imagens estáticas tiradas em modo panorama normal com a câmera girada horizontalmente (proporção da imagem 120 : 23)         4800 × 920         Imagens estáticas tiradas em modo panorama normal com a câmera girada verticalmente (proporção da imagem 8 : 25)         1536 × 4800         Imagens estáticas tiradas em modo panorama amplo com a câmera girada horizontalmente (proporção da imagem 240 : 23)         9600 × 920         Imagens estáticas tiradas em modo panorama amplo com a câmera girada verticalmente (proporção da imagem 4 : 25)         1536 × 4800         Imagens estáticas tiradas em modo panorama amplo com a câmera girada verticalmente (proporção da imagem 4 : 25)         1536 × 9600         Imagens estáticas tiradas durante a gravação de vídeo (proporção da 3 : 2)         • 5232 × 3488 (1080/60p, 1080/30p)         • 1472 × 984 (720/60p, 720/30p)         Fotos com movimento (parte de fotografia, proporção de 16 : 9)         5232 × 2936                                                                                                    |                         | formato 35 mm)                                                 |  |
| Sensor de imagem       Sensor CMOS de 13,2 × 8,8 mm (formato Nikon CX)         Armazenamento       Imagens estáticas tiradas em modos automático, captura do melhor momento e todos os modos criativos diferentes de panorama fácil (proporção da imagem 3 : 2)         • 5232 × 3488       • 3920 × 2616         • 2608 × 1744       • 3920 × 2616         Imagens estáticas tiradas em modo panorama normal com a câmera girada horizontalmente (proporção da imagem 120 : 23)         4800 × 920         Imagens estáticas tiradas em modo panorama normal com a câmera girada verticalmente (proporção da imagem 8 : 25)         1536 × 4800         Imagens estáticas tiradas em modo panorama amplo com a câmera girada horizontalmente (proporção da imagem 240 : 23)         9600 × 920         Imagens estáticas tiradas em modo panorama amplo com a câmera girada verticalmente (proporção da imagem 240 : 23)         9600 × 920         Imagens estáticas tiradas em modo panorama amplo com a câmera girada verticalmente (proporção da imagem 4 : 25)         1536 × 9600         Imagens estáticas tiradas durante a gravação de vídeo (proporção da 3 : 2)         • 5232 × 3488 (1080/60p, 1080/30p)         • 1472 × 984 (720/60p, 720/30p)         Fotos com movimento (parte de fotografia, proporção de 16 : 9)         5232 × 2936                                                                                                    | Pixels efetivos         | 18,4 milhões                                                   |  |
| Sensor de imagem       Sensor CMOS de 13,2 × 8,8 mm (formato Nikon CX)         Armazenamento       Imagens estáticas tiradas em modos automático, captura do melhor momento e todos os modos criativos diferentes de panorama fácil (proporção da imagem 3 : 2)         • 5232 × 3488       • 3920 × 2616         • 2008 × 1744       • 3920 × 2616         Imagens estáticas tiradas em modo panorama normal com a câmera girada horizontalmente (proporção da imagem 120 : 23)         4800 × 920         Imagens estáticas tiradas em modo panorama normal com a câmera girada verticalmente (proporção da imagem 8 : 25)         1536 × 4800         Imagens estáticas tiradas em modo panorama amplo com a câmera girada horizontalmente (proporção da imagem 240 : 23)         9600 × 920         Imagens estáticas tiradas em modo panorama amplo com a câmera girada verticalmente (proporção da imagem 4 : 25)         1536 × 4800         Imagens estáticas tiradas em modo panorama amplo com a câmera girada verticalmente (proporção da imagem 4 : 25)         1536 × 9600         Imagens estáticas tiradas durante a gravação de vídeo (proporção da 3 : 2)         • 5232 × 3488 (1080/60p, 1080/30p)         • 1472 × 984 (720/60p, 720/30p)         Fotos com movimento (parte de fotografia, proporção de 16 : 9)         5232 × 2936                                                                                                    | Sensor de imagem        |                                                                |  |
| Armazenamento         Tamanho da imagem<br>(pixels)       Imagens estáticas tiradas em modos automático, captura do<br>melhor momento e todos os modos criativos diferentes de<br>panorama fácil (proporção da imagem 3 : 2) <ul> <li>• 5232 × 3488</li> <li>• 3920 × 2616</li> <li>• 2608 × 1744</li> <li>Imagens estáticas tiradas em modo panorama normal com a<br/>câmera girada horizontalmente (proporção da imagem 120 : 23)</li> <li>4800 × 920</li> <li>Imagens estáticas tiradas em modo panorama normal com a<br/>câmera girada verticalmente (proporção da imagem 8 : 25)</li> <li>1536 × 4800</li> <li>Imagens estáticas tiradas em modo panorama amplo com a<br/>câmera girada horizontalmente (proporção da imagem 240 : 23)</li> <li>9600 × 920</li> <li>Imagens estáticas tiradas em modo panorama amplo com a<br/>câmera girada verticalmente (proporção da imagem 4 : 25)</li> <li>1536 × 9600</li> <li>Imagens estáticas tiradas durante a gravação de vídeo<br/>(proporção da 3 : 2)</li> <li>• 5232 × 3488 (1080/60p, 1080/30p)</li> <li>• 1472 × 984 (720/60p, 720/30p)</li> </ul> <li>Fotos com movimento (parte de fotografia, proporção de 16 : 9)</li> <li>5232 × 2936</li>                                                                                                    | Sensor de imagem        | Sensor CMOS de $13,2 \times 8,8$ mm (formato Nikon CX)         |  |
| Tamanho da imagem<br>(pixels)       Imagens estáticas tiradas em modos automático, captura do<br>melhor momento e todos os modos criativos diferentes de<br>panorama fácil (proporção da imagem 3 : 2)         • 5232 × 3488       • 3920 × 2616         • 2608 × 1744       • 3920 × 2616         Imagens estáticas tiradas em modo panorama normal com a<br>câmera girada horizontalmente (proporção da imagem 120 : 23)         4800 × 920         Imagens estáticas tiradas em modo panorama normal com a<br>câmera girada verticalmente (proporção da imagem 8 : 25)         1536 × 4800         Imagens estáticas tiradas em modo panorama amplo com a<br>câmera girada horizontalmente (proporção da imagem 240 : 23)         9600 × 920         Imagens estáticas tiradas em modo panorama amplo com a<br>câmera girada horizontalmente (proporção da imagem 240 : 23)         9600 × 920         Imagens estáticas tiradas em modo panorama amplo com a<br>câmera girada verticalmente (proporção da imagem 4 : 25)         1536 × 9600         Imagens estáticas tiradas durante a gravação de vídeo<br>(proporção de 3 : 2)         • 5232 × 3488 (1080/60p, 1080/30p)         • 1472 × 984 (720/60p, 720/30p)         Fotos com movimento (parte de fotografia, proporção de 16 : 9)         5232 × 2936                                                                                                    | Armazenamento           |                                                                |  |
| (pixels)       melhor momento e todos os modos criativos diferentes de<br>panorama fácil (proporção da imagem 3 : 2)         ● 5232 × 3488       ● 3920 × 2616         ● 2608 × 1744       ● 3920 × 2616         Imagens estáticas tiradas em modo panorama normal com a<br>câmera girada horizontalmente (proporção da imagem 120 : 23)         4800 × 920         Imagens estáticas tiradas em modo panorama normal com a<br>câmera girada verticalmente (proporção da imagem 8 : 25)         1536 × 4800         Imagens estáticas tiradas em modo panorama amplo com a<br>câmera girada horizontalmente (proporção da imagem 240 : 23)         9600 × 920         Imagens estáticas tiradas em modo panorama amplo com a<br>câmera girada horizontalmente (proporção da imagem 240 : 23)         9600 × 920         Imagens estáticas tiradas em modo panorama amplo com a<br>câmera girada verticalmente (proporção da imagem 4: 25)         1536 × 9600         Imagens estáticas tiradas durante a gravação de vídeo<br>(proporção de 3 : 2)         • 5232 × 3488 (1080/60p, 1080/30p)         • 1472 × 984 (720/60p, 720/30p)         Fotos com movimento (parte de fotografia, proporção de 16 : 9)         5232 × 2936                                                                                                    | Tamanho da imagem       | Imagens estáticas tiradas em modos automático, captura do      |  |
| panorama fácil (proporção da imagem 3 : 2)         • 5232 × 3488       • 3920 × 2616         • 2608 × 1744       • 3920 × 2616         Imagens estáticas tiradas em modo panorama normal com a câmera girada horizontalmente (proporção da imagem 120 : 23)           4800 × 920         Imagens estáticas tiradas em modo panorama normal com a câmera girada verticalmente (proporção da imagem 8 : 25)           1536 × 4800         Imagens estáticas tiradas em modo panorama amplo com a câmera girada horizontalmente (proporção da imagem 240 : 23)           9600 × 920         Imagens estáticas tiradas em modo panorama amplo com a câmera girada verticalmente (proporção da imagem 240 : 23)           9600 × 920         Imagens estáticas tiradas em modo panorama amplo com a câmera girada verticalmente (proporção da imagem 4 : 25)           1536 × 9600         Imagens estáticas tiradas durante a gravação de vídeo (proporção da 3 : 2)         • 5232 × 3488 (1080/60p, 1080/30p)         • 1472 × 984 (720/60p, 720/30p)         Fotos com movimento (parte de fotografia, proporção de 16 : 9)         5232 × 2936                                                                                                    | (pixels)                | melhor momento e todos os modos criativos diferentes de        |  |
| <ul> <li>• 5232 × 3488</li> <li>• 3920 × 2616</li> <li>• 2608 × 1744</li> <li>Imagens estáticas tiradas em modo panorama normal com a câmera girada horizontalmente (proporção da imagem 120 : 23)</li> <li>4800 × 920</li> <li>Imagens estáticas tiradas em modo panorama normal com a câmera girada verticalmente (proporção da imagem 8 : 25)</li> <li>1536 × 4800</li> <li>Imagens estáticas tiradas em modo panorama amplo com a câmera girada horizontalmente (proporção da imagem 240 : 23)</li> <li>9600 × 920</li> <li>Imagens estáticas tiradas em modo panorama amplo com a câmera girada verticalmente (proporção da imagem 240 : 23)</li> <li>9600 × 920</li> <li>Imagens estáticas tiradas em modo panorama amplo com a câmera girada verticalmente (proporção da imagem 4 : 25)</li> <li>1536 × 9600</li> <li>Imagens estáticas tiradas durante a gravação de vídeo (proporção da 3 : 2)</li> <li>• 5232 × 3488 (1080/60p, 1080/30p)</li> <li>• 1472 × 984 (720/60p, 720/30p)</li> <li>Fotos com movimento (parte de fotografia, proporção de 16 : 9)</li> <li>5232 × 2936</li> </ul>                                                                                                    |                         | panorama fácil (proporção da imagem 3 : 2)                     |  |
| • 2608 × 1744         Imagens estáticas tiradas em modo panorama normal com a         câmera girada horizontalmente (proporção da imagem 120 : 23)          4800 × 920         Imagens estáticas tiradas em modo panorama normal com a         câmera girada verticalmente (proporção da imagem 8 : 25)          1536 × 4800         Imagens estáticas tiradas em modo panorama amplo com a         câmera girada horizontalmente (proporção da imagem 240 : 23)          9600 × 920         Imagens estáticas tiradas em modo panorama amplo com a         câmera girada verticalmente (proporção da imagem 240 : 23)          9600 × 920         Imagens estáticas tiradas em modo panorama amplo com a         câmera girada verticalmente (proporção da imagem 4 : 25)          1536 × 9600         Imagens estáticas tiradas durante a gravação de vídeo         (proporção da 3 : 2)         • 5232 × 3488 (1080/60p, 1080/30p)         • 1472 × 984 (720/60p, 720/30p)         Fotos com movimento (parte de fotografia, proporção de 16 : 9)         5232 × 2936                                                                                                    |                         | • 5232 × 3488 • 3920 × 2616                                    |  |
| Imagens estáticas tiradas em modo panorama normal com a         câmera girada horizontalmente (proporção da imagem 120 : 23)          4800 × 920         Imagens estáticas tiradas em modo panorama normal com a         câmera girada verticalmente (proporção da imagem 8 : 25)          1536 × 4800         Imagens estáticas tiradas em modo panorama amplo com a         câmera girada horizontalmente (proporção da imagem 240 : 23)          9600 × 920         Imagens estáticas tiradas em modo panorama amplo com a         câmera girada horizontalmente (proporção da imagem 240 : 23)          9600 × 920         Imagens estáticas tiradas em modo panorama amplo com a         câmera girada verticalmente (proporção da imagem 4 : 25)          1536 × 9600         Imagens estáticas tiradas durante a gravação de vídeo         (proporção da 3 : 2)         • 5232 × 3488 (1080/60p, 1080/30p)         • 1472 × 984 (720/60p, 720/30p)         Fotos com movimento (parte de fotografia, proporção de 16 : 9)         5232 × 2936                                                                                                    |                         | • 2608 × 1744                                                  |  |
| câmera girada horizontalmente (proporção da imagem 120 : 23)<br>4800 × 920<br>Imagens estáticas tiradas em modo panorama normal com a<br>câmera girada verticalmente (proporção da imagem 8 : 25)<br>1536 × 4800<br>Imagens estáticas tiradas em modo panorama amplo com a<br>câmera girada horizontalmente (proporção da imagem 240 : 23)<br>9600 × 920<br>Imagens estáticas tiradas em modo panorama amplo com a<br>câmera girada verticalmente (proporção da imagem 4 : 25)<br>1536 × 9600<br>Imagens estáticas tiradas durante a gravação de vídeo<br>(proporção da 3 : 2)<br>• 5232 × 3488 (1080/60p, 1080/30p)<br>• 1472 × 984 (720/60p, 720/30p)<br>Fotos com movimento (parte de fotografia, proporção de 16 : 9)<br>5232 × 2936                                                                                                    |                         | Imagens estáticas tiradas em modo panorama normal com a        |  |
| 4800 × 920         Imagens estáticas tiradas em modo panorama normal com a         câmera girada verticalmente (proporção da imagem 8 : 25)         1536 × 4800         Imagens estáticas tiradas em modo panorama amplo com a         câmera girada horizontalmente (proporção da imagem 240 : 23)         9600 × 920         Imagens estáticas tiradas em modo panorama amplo com a         câmera girada verticalmente (proporção da imagem 240 : 23)         9600 × 920         Imagens estáticas tiradas em modo panorama amplo com a         câmera girada verticalmente (proporção da imagem 4 : 25)         1536 × 9600         Imagens estáticas tiradas durante a gravação de vídeo         (proporção da 3 : 2)         • 5232 × 3488 (1080/60p, 1080/30p)         • 1472 × 984 (720/60p, 720/30p)         Fotos com movimento (parte de fotografia, proporção de 16 : 9)         5232 × 2936                                                                                                    |                         | câmera girada horizontalmente (proporção da imagem 120 : 23)   |  |
| Imagens estáticas tiradas em modo panorama normal com a         câmera girada verticalmente (proporção da imagem 8 : 25)         1536 × 4800         Imagens estáticas tiradas em modo panorama amplo com a         câmera girada horizontalmente (proporção da imagem 240 : 23)         9600 × 920         Imagens estáticas tiradas em modo panorama amplo com a         câmera girada verticalmente (proporção da imagem 240 : 23)         9600 × 920         Imagens estáticas tiradas em modo panorama amplo com a         câmera girada verticalmente (proporção da imagem 4 : 25)         1536 × 9600         Imagens estáticas tiradas durante a gravação de vídeo         (proporção de 3 : 2)         • 5232 × 3488 (1080/60p, 1080/30p)         • 1472 × 984 (720/60p, 720/30p)         Fotos com movimento (parte de fotografia, proporção de 16 : 9)         5232 × 2936                                                                                                    |                         | 4800 × 920                                                     |  |
| câmera girada verticalmente (proporção da imagem 8 : 25)<br>1536 × 4800<br>Imagens estáticas tiradas em modo panorama amplo com a<br>câmera girada horizontalmente (proporção da imagem 240 : 23)<br>9600 × 920<br>Imagens estáticas tiradas em modo panorama amplo com a<br>câmera girada verticalmente (proporção da imagem 4 : 25)<br>1536 × 9600<br>Imagens estáticas tiradas durante a gravação de vídeo<br>(proporção de 3 : 2)<br>• 5232 × 3488 (1080/60p, 1080/30p)<br>• 1472 × 984 (720/60p, 720/30p)<br>Fotos com movimento (parte de fotografia, proporção de 16 : 9)<br>5232 × 2936                                                                                                    |                         | Imagens estáticas tiradas em modo panorama normal com a        |  |
| 1536 × 4800         Imagens estáticas tiradas em modo panorama amplo com a         câmera girada horizontalmente (proporção da imagem 240 : 23)         9600 × 920         Imagens estáticas tiradas em modo panorama amplo com a         câmera girada verticalmente (proporção da imagem 4 : 25)         1536 × 9600         Imagens estáticas tiradas durante a gravação de vídeo         (proporção de 3 : 2)         • 5232 × 3488 (1080/60p, 1080/30p)         • 1472 × 984 (720/60p, 720/30p)         Fotos com movimento (parte de fotografia, proporção de 16 : 9)         5232 × 2936                                                                                                    |                         | câmera girada verticalmente (proporção da imagem 8 : 25)       |  |
| Imagens estáticas tiradas em modo panorama amplo com a         câmera girada horizontalmente (proporção da imagem 240 : 23)         9600 × 920         Imagens estáticas tiradas em modo panorama amplo com a         câmera girada verticalmente (proporção da imagem 4 : 25)         1536 × 9600         Imagens estáticas tiradas durante a gravação de vídeo         (proporção da 3 : 2)         • 5232 × 3488 (1080/60p, 1080/30p)         • 1472 × 984 (720/60p, 720/30p)         Fotos com movimento (parte de fotografia, proporção de 16 : 9)         5232 × 2936                                                                                                    |                         | 1536 × 4800                                                    |  |
| câmera girada horizontalmente (proporção da imagem 240 : 23)<br>9600 × 920<br>Imagens estáticas tiradas em modo panorama amplo com a<br>câmera girada verticalmente (proporção da imagem 4 : 25)<br>1536 × 9600<br>Imagens estáticas tiradas durante a gravação de vídeo<br>(proporção da 3 : 2)<br>• 5232 × 3488 (1080/60p, 1080/30p)<br>• 1472 × 984 (720/60p, 720/30p)<br>Fotos com movimento (parte de fotografia, proporção de 16 : 9)<br>5232 × 2936                                                                                                    |                         | Imagens estáticas tiradas em modo panorama amplo com a         |  |
| 9600 × 920         Imagens estáticas tiradas em modo panorama amplo com a câmera girada verticalmente (proporção da imagem 4 : 25)         1536 × 9600         Imagens estáticas tiradas durante a gravação de vídeo (proporção da 3 : 2)         • 5232 × 3488 (1080/60p, 1080/30p)         • 1472 × 984 (720/60p, 720/30p)         Fotos com movimento (parte de fotografia, proporção de 16 : 9)         5232 × 2936                                                                                                    |                         | câmera girada horizontalmente (proporção da imagem 240 : 23)   |  |
| Imagens estáticas tiradas em modo panorama amplo com a         câmera girada verticalmente (proporção da imagem 4 : 25)         1536 × 9600         Imagens estáticas tiradas durante a gravação de vídeo         (proporção da 3 : 2)         • 5232 × 3488 (1080/60p, 1080/30p)         • 1472 × 984 (720/60p, 720/30p)         Fotos com movimento (parte de fotografia, proporção de 16 : 9)         5232 × 2936                                                                                                    |                         | 9600 × 920                                                     |  |
| câmera girada verticalmente (proporção da imagem 4 : 25)<br>1536 × 9600<br>Imagens estáticas tiradas durante a gravação de vídeo<br>(proporção da 3 :2)<br>• 5232 × 3488 (1080/60p, 1080/30p)<br>• 1472 × 984 (720/60p, 720/30p)<br>Fotos com movimento (parte de fotografia, proporção de 16 : 9)<br>5232 × 2936                                                                                                    |                         | Imagens estáticas tiradas em modo panorama amplo com a         |  |
| 1536 × 9600         Imagens estáticas tiradas durante a gravação de vídeo         (proporção da 3:2)         • 5232 × 3488 (1080/60p, 1080/30p)         • 1472 × 984 (720/60p, 720/30p)         Fotos com movimento (parte de fotografia, proporção de 16:9)         5232 × 2936                                                                                                    |                         | câmera girada verticalmente (proporção da imagem 4 : 25)       |  |
| Imagens estáticas tiradas durante a gravação de vídeo<br>(proporção de 3 : 2)<br>• 5232 × 3488 (1080/60p, 1080/30p)<br>• 1472 × 984 (720/60p, 720/30p)<br>Fotos com movimento (parte de fotografia, proporção de 16 : 9)<br>5232 × 2936                                                                                                    |                         | 1536 × 9600                                                    |  |
| (proporção de 3 : 2)<br>• 5232 × 3488 (1080/60p, 1080/30p)<br>• 1472 × 984 (720/60p, 720/30p)<br>Fotos com movimento (parte de fotografia, proporção de 16 : 9)<br>5232 × 2936                                                                                                    |                         | Imagens estáticas tiradas durante a gravação de vídeo          |  |
| <ul> <li>5232 × 3488 (1080/60p, 1080/30p)</li> <li>1472 × 984 (720/60p, 720/30p)</li> <li>Fotos com movimento (parte de fotografia, proporção de 16:9)</li> <li>5232 × 2936</li> </ul>                                                                                                    |                         | (proporção de 3 : 2)                                           |  |
| 1472 × 984 (720/60p, 720/30p)  Fotos com movimento (parte de fotografia, proporção de 16:9)  5232 × 2936                                                                                                    |                         | • 5232 × 3488 (1080/60p, 1080/30p)                             |  |
| Fotos com movimento (parte de fotografia, proporção de 16:9)<br>5232 × 2936                                                                                                    |                         | • 1472 × 984 (720/60p, 720/30p)                                |  |
| 5232 × 2936                                                                                                    |                         | Fotos com movimento (parte de fotografia, proporção de 16 : 9) |  |
|                                                                                                    |                         | 5232 × 2936                                                    |  |

216

| Formato do arquivo        | NEF (RAW): 12 bits, comprimido                                    |
|---------------------------|-------------------------------------------------------------------|
|                           | • JPEG: JPEG-Baseline compatível com a compressão                 |
|                           | fina (aprox. 1 : 4), normal (aprox. 1 : 8)                        |
|                           | • NEF (RAW) + JPEG: fotografia única gravada em                   |
|                           | formato NEF (RAW) e em formato JPEG.                              |
| Sistema Picture Control   | Padrão, Neutro, Vívido, Monocromático, Retrato,                   |
|                           | Paisagem. O Picture Control selecionado pode ser                  |
|                           | modificado. Armazenamento para os Picture                         |
|                           | Controls personalizados                                           |
| Mídia                     | Cartões de memória microSD (micro Secure Digital),                |
|                           | microSDHC e microSDXC                                             |
| Sistema de arquivo        | DCF 2.0, DPOF, Exif 2.3, PictBridge                               |
| Modos de disparo          | automático; 🕰 criativo, com a escolha das                         |
|                           | seguintes opções: P, S, A, M, 🗘 paleta criativa,                  |
|                           | 🎞 HDR, 🞞 panorama fácil, 🛿 suavizador, 🗱 efeito                   |
|                           | miniatura, 🖋 cor seletiva, 🛠 processo cruzado, e                  |
|                           | 💀 efeito câmera brinquedo; 더 captura do melhor                    |
|                           | momento (🛋 Seleção ativa, 🛋 exibição lenta e                      |
|                           | 🗗 Seletor de fotos intelig.); 🖷 tvídeo avançado                   |
|                           | (需 vídeo em alta definição (HD), 🐙 câmera lenta,                  |
|                           | 🐙 corte descontínuo, 🐃 câmera rápida e 🖏 vídeo                    |
|                           | de 4 segundos), 🗖 Foto com movimento                              |
| Obturador                 |                                                                   |
| Tipo                      | Obturador eletrônico                                              |
| Velocidade                | 1/16 000-30 s em pontos de 1/3 EV; Bulb                           |
|                           | Nota: bulb termina automaticamente após aproximadamente 2 minutos |
| Velocidade de sincronismo | Sincroniza com o obturador em $X = \frac{1}{60}$ s ou mais        |
| do flash                  | lento                                                             |
| Disparo                   |                                                                   |
| Modo                      | <ul> <li>Quadro único, contínuo</li> </ul>                        |
|                           | Temporizador automático                                           |
| Velocidade de avanço dos  | Aprox. 5, 10, 20, 30 ou 60 qps                                    |
| quadros                   |                                                                   |
| Temporizador automático   | 2 s, 10 s                                                         |

| Exposição                    |                                                              |
|------------------------------|--------------------------------------------------------------|
| Fotometria                   | Fotometria TTL utilizando um sensor de imagem                |
| Método de fotometria         | • Matriz                                                     |
|                              | • Ponderação central: mede um círculo de 4,5 mm no           |
|                              | centro do quadro                                             |
|                              | • Pontual: mede um círculo de 2 mm centralizado na           |
|                              | área de foco selecionada                                     |
| Modo                         | P auto programado com programa flexível,                     |
|                              | S prioridade do obturador automática, A prioridade           |
|                              | de abertura automática, <b>M</b> manual, * seletor           |
|                              | automático de cena                                           |
| Compensação de exposição     | -3-+3 EV em pontos de ¼ EV                                   |
| Trava de exposição           | A luminosidade é travada no valor medido quando o            |
|                              | botão de liberação do obturador for pressionado até          |
|                              | a metade                                                     |
| Sensibilidade ISO (índice de | ISO 160; ISO 200 a 12 800 em pontos de 1 EV; 6400            |
| exposição recomendado)       | (NR); 12 800 (NR). Controle automático de                    |
|                              | sensibilidade ISO (ISO 160 a 6400, 160 a 3200, 160 a 800)    |
|                              | disponível (controlado pelo usuário nos modos P, S, A e M)   |
| D-Lighting ativo             | Ligado, desligado                                            |
| Foco                         |                                                              |
| Foco automático              | Foco automático híbrido (AF por detecção de fase/            |
|                              | detecção de contraste). Iluminador auxiliar de AF            |
| Servo da lente               | • Foco automático (AF): bloqueio de AF manual (AF-S),        |
|                              | AF de servo contínuo (AF-C), seleção AF-S/AF-C               |
|                              | automática (AF-A), AF constante (AF-F)                       |
|                              | • Foco manual (MF)                                           |
| AF modo área                 | Ponto único, área automática, rastreamento do                |
|                              | assunto                                                      |
| Área de foco                 | • AF de ponto simples: 171 áreas de foco. As 105 áreas       |
|                              | do centro suportam AF de detecção de fase                    |
|                              | <ul> <li>AF com área automática: 41 áreas de foco</li> </ul> |
| Trava de foco                | O foco pode ser travado pressionando o botão de              |
|                              | liberação do obturador até a metade (bloqueio de             |
|                              | AF manual)                                                   |
| Prioridade de rosto          | Ligado, desligado                                            |

| Flash                     |                                                                                                    |
|---------------------------|----------------------------------------------------------------------------------------------------|
| Flash embutido            | <ul> <li>Automático, suavizador, efeito miniatura, cor seletiva,<br/>processo cruzado, efeito câmera brinquedo (modo criativo): o<br/>flash levanta automaticamente e dispara quando<br/>necessário</li> <li>P auto programado, S prioridade do obturador automática,<br/>A prioridade de abertura automática, M manual (modo<br/>criativo): levantamento manual</li> </ul> |
| Número guia (GN)          | Aprox. 5 (m, ISO 100, 20 °C. O número guia a ISO 160<br>é de aprox. 6,3)                                                                                                    |
| Controle                  | Controle de flash i-TTL usando um sensor de imagem                                                                                                    |
| Modo                      | Automático, automático + redução de olhos<br>vermelhos, flash de preenchimento, flash de<br>preenchimento + sincronismo lento, redução de<br>olhos vermelhos, redução de olhos vermelhos +<br>sincronismo lento, sincronismo da cortina traseira,<br>sincronismo da cortina traseira + sincronismo lento,<br>desligado                                                      |
| Compensação do flash      | -3-+1 EV em pontos de <sup>1</sup> /3 EV                                                                                                    |
| Indicador de flash pronto | Acende quando o flash embutido estiver totalmente carregado                                                                                                    |
| Balanço de brancos        | Automático, incandescente, fluorescente, luz solar<br>direta, flash, nublado, sombra, subaquático, pré-<br>ajuste manual, todos exceto o pré-ajuste manual<br>com ajuste de precisão                                                                                                    |

| Vídeo                      |                                                            |
|----------------------------|------------------------------------------------------------|
| Fotometria                 | Fotometria TTL utilizando um sensor de imagem              |
| Método de fotometria       | • Matriz                                                   |
|                            | • Ponderação central: mede um círculo de 4,5 mm no         |
|                            | centro do quadro                                           |
|                            | • Pontual: mede um círculo de 2 mm centralizado na         |
|                            | área de foco selecionada                                   |
| Tamanho do quadro          | Vídeos HD (proporção de 16 : 9)                            |
| (pixels)/velocidade de     | • 1920 × 1080/60p (59,94 qps)                              |
| gravação                   | • 1920 × 1080/30p (29,97 qps)                              |
|                            | • 1280 × 720/60p (59,94 qps)                               |
|                            | • 1280 × 720/30p (29,97 qps)                               |
|                            | Vídeos em câmera lenta                                     |
|                            | • 1280 × 720/120 qps                                       |
|                            | (proporção da imagem 16 : 9; reproduzido a 30p/29,97 qps)  |
|                            | • 768 × 288/400 qps                                        |
|                            | (proporção da imagem 8 : 3; reproduzido a 30p/29,97 qps)   |
|                            | • 416 × 144/1200 qps                                       |
|                            | (proporção da imagem 26 : 9; reproduzido a 30p/29,97 qps)  |
|                            | Em câmera rápida, corte fracionado e vídeos de 4 segundos  |
|                            | (proporção de 16 : 9)                                      |
|                            | 1920 × 1080/30p (29,97 qps)                                |
|                            | Fotos com movimento (parte do vídeo, proporção de 16 : 9)  |
|                            | 1920 × 1080/60p (59,94 qps) (reproduzido a 24p/23,976 qps) |
| Formato do arquivo         | MOV                                                        |
| Compressão de vídeo        | Codificação de vídeo avançada H.264/MPEG-4                 |
| Formato de gravação do     | PCM                                                        |
| áudio                      |                                                            |
| Dispositivo de gravação de | Microfone estéreo embutido com sensibilidade               |
| áudio                      | ajustável                                                  |
| Monitor                    | Tala da tagua I CD TET da 7.5 cm (2 pal.) aprov. 1027      |
|                            | mil pontos, com piusto do brilho                           |
| <u> </u>                   |                                                            |
| Keproduçao                 | Reprodução em tamanho cheio e miniaturas (4, 9 ou          |
|                            | 16 imagens ou calendário) com zoom de                      |
|                            | reprodução, reprodução de vídeos e de panoramas,           |
|                            | apresentação de imagens, exibição de histogramas,          |
|                            | rotação automática da imagem e opção de                    |
|                            | classificação                                              |
| Interface                  |                                                            |
| USB                        | USB de alta velocidade                                     |
| Saída HDMI                 | Conector HDMI tipo D                                       |

| Sem fio                             |                                                                  |
|-------------------------------------|------------------------------------------------------------------|
| Padrões                             | IEEE 802.11b, IEEE 802.11g                                       |
| Protocolos de comunicação           | • IEEE 802.11g: DSSS/CCK                                         |
|                                     | • IEEE 802.11g: OFDM                                             |
| Frequência de operação              | 2412 a 2462 MHz (canais 1 a 11)                                  |
| Alcance (linha de visão)            | Aproximadamente 10 m (assume não haver                           |
|                                     | interferência. Alcance poderá variar de acordo com a             |
|                                     | intensidade do sinal e a presença ou ausência de                 |
|                                     | obstáculos)                                                      |
| Taxa de dados                       | 54 Mbps                                                          |
|                                     | Taxas máximas de dados lógicos de acordo com o                   |
|                                     | padrão IEEE. As taxas reais podem diferir.                       |
| Segurança                           | <ul> <li>Autenticação: sistema aberto, WPA2-PSK</li> </ul>       |
|                                     | Criptografia: AES                                                |
| Configuração de sem fio             | Suporta WPS                                                      |
| Protocolos de acesso                | Infraestrutura                                                   |
| Idiomas suportados                  | Árabe, bengali, búlgaro, chinês (simplificado e                  |
|                                     | tradicional), tcheco, dinamarquês, holandês, inglês,             |
|                                     | finlandês, francês, alemão, grego, hindi, húngaro,               |
|                                     | indonésio, italiano, japonês, coreano, marati,                   |
|                                     | norueguês, persa, polonês, português (europeu e do               |
|                                     | Brasil), romeno, russo, sérvio, espanhol, sueco, tâmil,          |
|                                     | telugu, tailandês, turco, ucraniano, vietnamita                  |
| Fonte de alimentação                |                                                                  |
| Bateria                             | Uma bateria recarregável de Li-ion EN-EL22                       |
| Adaptador AC                        | Adaptador AC EH-5b. Requer um conector de                        |
|                                     | alimentação EP-5E (disponível separadamente)                     |
| Rosca do tripé                      | <sup>1</sup> ⁄4 pol. (ISO 1222)                                  |
| Dimensões/peso                      |                                                                  |
| Dimensões ( $L \times A \times P$ ) | Aprox. 99,5 $\times$ 60,0 $\times$ 28,5 mm, excluindo saliências |
| Peso                                | Aprox. 232 g com bateria e cartão de memória, mas                |
|                                     | sem tampa da abertura da lente; aprox. 192 g,                    |
|                                     | apenas corpo da câmera                                           |
| Ambiente de operação                |                                                                  |
| Temperatura                         | 0°C-40°C                                                         |
| Umidade                             | 85 % ou menos (sem condensação)                                  |

- Exceto se especificado o contrário, todos os valores são para uma câmera com uma bateria totalmente carregada funcionando à temperatura especificada pela Camera and Imaging Products Association (CIPA): 23 ±3 °C.
- A Nikon reserva-se o direito de alterar as especificações de hardware e software descritas neste manual, a qualquer momento, e sem aviso prévio. A Nikon não se responsabiliza por eventuais danos resultantes de qualquer erro que este manual possa conter.

| Carregador de bateria MH-29         |                                                 |
|-------------------------------------|-------------------------------------------------|
| Consumo nominal                     | AC 100–240 V, 50–60 Hz, 0,2 A                   |
| Tensão de saída nominal             | DC 8,4 V/0,6 A                                  |
| Baterias suportadas                 | Baterias recarregáveis de Li-ion Nikon EN-EL22  |
| Tempo de carga                      | Aprox. 3 horas em temperatura ambiente de 25 °C |
|                                     | quando não restar nenhuma carga                 |
| Temperatura de operação             | 0 °C a 40 °C                                    |
| Dimensões (L $\times$ A $\times$ P) | Aprox. 67,0 × 72,5 × 94,0 mm                    |
| Peso                                | Aprox. 103 g                                    |
| Bateria recarregável de Li-io       | on EN-EL22                                      |
| Tipo                                | Bateria recarregável de íons de lítio           |
| Capacidade nominal                  | 7,2 V, 1010 mAh                                 |
| Temperatura de operação             | 0 °C a 40 °C                                    |
| Dimensões (L × A × P)               | Aprox. 30,7 × 50,0 × 13,0 mm                    |
| Peso                                | Aprox. 39 g, excluindo tampa do terminal        |

M.

| 1 NIKKOR VR 10-30mm f/3.       | 5–5.6 PD-ZOOM                                                                                                    |
|--------------------------------|----------------------------------------------------------------------------------------------------|
| Tipo                           | Lente com encaixe 1                                                                                                    |
| Distância focal                | 10-30 mm                                                                                                    |
| Abertura máxima                | f/3.5–5.6                                                                                                    |
| Construção                     | 9 elementos em 7 grupos (incluindo 4 elementos de lente<br>asférico, 1 elemento de lente ED e elementos de lente HRI)                  |
| Ângulo de visão                | 77°–29° 40′                                                                                                    |
| Redução de vibração            | Estabilizador da lente utilizando motores de bobina de voz (VCMs)                                                                      |
| Distância mínima de foco       | 0,2 m a partir do plano focal em todas as posições de<br>zoom                                                                          |
| Lâminas do diafragma           | 7 (abertura circular do diafragma)                                                                                                    |
| Diafragma                      | Completamente automático                                                                                                    |
| Faixa de abertura              | • Distância focal de 10 mm: f/3.5–16                                                                                                   |
|                                | <ul> <li>Distância focal de 30 mm: f/5.6–16</li> </ul>                                                                                 |
| Dimensões                      | Aprox. 58 mm de diâmetro × 28 mm (distância a partir da<br>falange de montagem da lente da câmera, quando a lente estiver<br>retraída) |
| Peso                           | Aprox. 85 g                                                                                                    |
| 1 NIKKOR 11–27,5mm f/3.5-      | -5.6                                                                                                    |
| Tipo                           | Lente com encaixe 1                                                                                                    |
| Distância focal                | 11 a 27,5 mm                                                                                                    |
| Abertura máxima                | f/3.5–5.6                                                                                                    |
| Construção                     | 8 elementos em 6 grupos (incluindo 1 elemento de lente ED e                                                                            |
|                                | 1 elemento de lente asférico), 1 elemento de cristal protetor                                                                          |
| Angulo de visão                | 72°-32° 20′                                                                                                    |
| Distância mínima de foco       | 0,3 m a partir do plano focal em todas as posições de                                                                                  |
| Lândura de distantes           | ZOOM                                                                                                    |
| Laminas do diatragma           |                                                                                                    |
| Diarragma<br>Coive de oberture | Completamente automatico                                                                                                    |
| raixa de adertura              | • Distancia local de 11 mm: 1/3.5 – 10<br>Distância focal de 27 5 mm: 6/5 6 - 16                                                       |
| Tomonho do voceo do filtro     | • Distancia local de 27,5 mm: 1/ 5.0– 10                                                                                               |
| Dimoneños                      | 40,5 mm (r=0,5 mm do diâmotro y 21 mm (distâncie a nartir                                                                              |
| Dimensoes                      | da falange de montagem da lente da câmera, quando a lente estiver<br>retraída)                                                         |
| Peso                           | Aprox. 83 g                                                                                                    |

Especificações sujeitas a alterações sem aviso. A Nikon não se responsabiliza por eventuais danos resultantes de qualquer erro que este manual possa conter. V

### Lentes 1 NIKKOR 1 NIKKOR VR 10-30mm f/3.5-5.6 PD-ZOOM

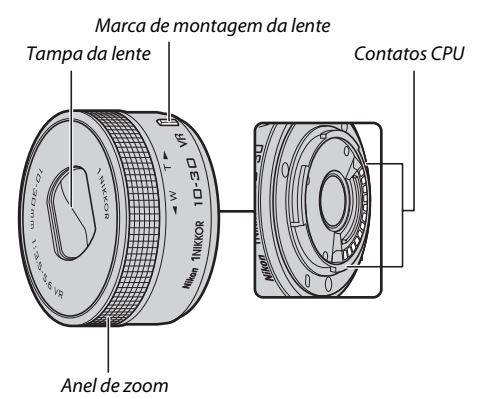

#### 1 NIKKOR 11-27.5mm f/3.5-5.6

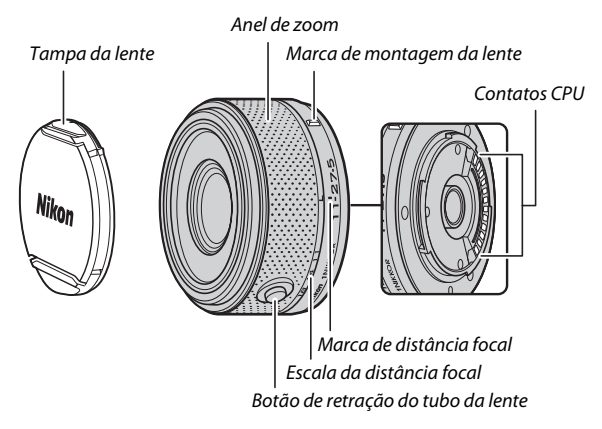

As lentes 1 NIKKOR são feitas exclusivamente para as câmeras digitais com formato de lente intercambiável Nikon 1. O ângulo de visão é equivalente a uma lente de formato de 35 mm com uma distância focal cerca de 2,7× maior. A 1 NIKKOR VR 10-30mm f/3.5-5.6 PD-ZOOM é compatível com a redução de vibração e pode ser usada com a redução da vibração **Ligar** ou **Desligar** selecionado para **VR ótico** nos menus da câmera ( $\square$  153).

Use o anel do zoom para ampliar e reduzir o zoom (C 34).

#### 🖉 Cuidados com a lente

- Mantenha os contatos CPU limpos.
- Use um soprador para remover a poeira e a sujeira das superfícies da lente. Para remover manchas e impressões digitais, aplique uma pequena quantidade de etanol ou líquido de limpeza de lentes em um pano de algodão macio e limpo ou pano para limpeza de lentes e limpe do centro para fora em um movimento circular, tomando cuidado para não deixar manchas ou tocar no vidro com os dedos.
- Nunca use solventes orgânicos, tais como tíner ou benzeno, para limpar a lente.
- Um parassol da lente ou um filtro NC pode ser usado para proteger o elemento frontal da lente. Quando usar um parassol da lente opcional, não levante ou segure a lente ou a câmera usando apenas o parassol. A lente geralmente usada neste manual para fins ilustrativos é uma 1 NIKKOR VR 10-30mm f/3.5-5.6 PD-ZOOM.
- Quando a lente não estiver em uso, coloque a tampa traseira da lente e certifique-se de que a lente seja recolhida e a tampa fechada (1 NIKKOR VR 10-30mm f/3.5-5.6 PD-ZOOM) ou coloque a tampa frontal (outras lentes).
- Se a lente não for usada durante um longo período, guarde-a em um local fresco e seco para evitar fungos e ferrugem. Não guarde sob a luz solar direta nem com bolas de naftalina ou cânfora.
- Mantenha a lente seca. A ferrugem do mecanismo interno pode causar danos irreparáveis.
- Deixar a lente em locais extremamente quentes pode danificar ou deformar as peças de plástico reforçado.
- Ao usar a 1 NIKKOR VR 10-30mm f/3.5-5.6 PD-ZOOM, certifique-se de não tocar na tampa da lente. A não observância desta precaução pode resultar em avaria do produto.

V

#### 🖉 Acessórios fornecidos

- Tampa frontal da lente de encaixe de 40,5 mm LC-N40.5 (para uso com a 1 NIKKOR 11–27.5mm f/3.5–5.6)
- Tampa traseira da lente LF-N1000

#### 🖉 Acessórios opcionais

- 40,5 mm filtros de rosca (para uso com a 1 NIKKOR 11–27.5mm f/3.5–5.6)
- Parassol de rosca de 40,5 mm HN-N102 (para uso com a 1 NIKKOR 11–27.5mm f/3.5–5.6. Instalar como mostrado abaixo)

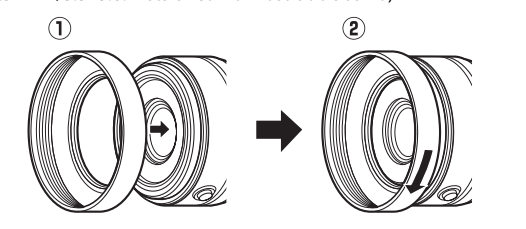

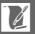

# Adaptador do encaixe FT1 opcional

Leia esta seção para obter informações sobre como usar o adaptador do encaixe FT1 opcional. Antes de continuar, assegure-se de que leu e compreendeu este manual e a documentação para o FT1 e para as lentes.

#### Foco automático

O foco automático só está disponível com lentes AF-S. Outras lentes são compatíveis apenas com foco manual. Defina o modo de foco da câmera em **AF-S** ou **AF-C**. O único AF modo área disponível é **Ponto único** e a câmera foca apenas na área de foco central do assunto. Prioridade de rosto não é compatível. Em alguns casos, poderá soar um bipe, o indicador de imagem em foco poderá ser exibido, e podem ser tiradas fotografias quando a câmera não estiver focada. Se isso ocorrer, foque manualmente.

#### Foco manual

Siga os passos abaixo para focar manualmente quando usar o FT1 com uma lente com encaixe NIKKOR F.

### 1 Selecione o modo de foco manual.

No menu de disparo, selecione **Modo de foco**, destaque **Foco manual**, pressione  $\blacktriangleright$ , e escolha a ampliação para a exibição de foco manual entre 10×, 5×, 2× e 1× (zoom desligado) ( $\square$  157).

### 2 Foque.

Gire o anel de foco da lente até que o assunto esteja em foco.

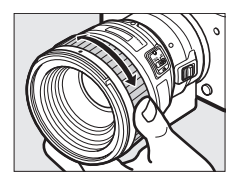

Se **AF-S** ou **AF-C** estiver selecionado para **Modo de foco** e a lente for compatível foco automático com preferência para ajuste manual, você poderá focar usando o foco automático e, em seguida, manter o botão de liberação do obturador pressionado até a metade e girar o anel de focagem da lente para ajuste preciso manual do foco. Para focar de novo usando foco automático, pressione novamente o botão de liberação do obturador até a metade.

Para ampliar o zoom na tela para um foco mais preciso, pressione (20) (note que esta função não está disponível durante a gravação de vídeos ou em modo de vídeo em câmera lenta). A exibição terá o zoom ampliado para a ampliação selecionada no passo 1 e aparecerá uma janela de navegação num quadro cinza no canto inferior direito da tela.

Use o seletor múltiplo para rolar para áreas do quadro não visíveis na tela. Pressione @ para sair do zoom.

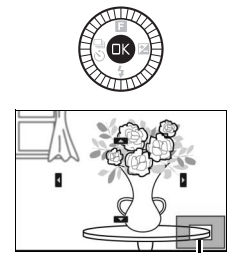

Janela de navegação

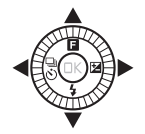

Â
#### Telemetria eletrônica

Se uma lente CPU estiver instalada em modo de foco manual, o indicador de foco pode ser usado para verificar se a câmera está focada no assunto na área de foco central.

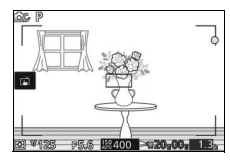

| Indicador de foco | Status                             |
|-------------------|------------------------------------|
| •                 | Em foco.                           |
| •                 | Câmera focada à frente do assunto. |
| •                 | Câmera focada atrás do assunto.    |
| (pisca)           | Incapaz de determinar o foco.      |

Note que, com alguns assuntos, o indicador de imagem em foco (●) poderá ser exibido quando a câmera não estiver em foco. Verifique o foco na tela antes de disparar.

#### Mensagens de erro e telas

Os seguintes avisos aparecem na tela de abertura da câmera.

| Exibir | Problema                        | Solução                           |
|--------|---------------------------------|-----------------------------------|
|        | O anel de abertura da lente não | Quando usar lentes com CPU, trave |
| FEE    | está travado na abertura        | o anel de abertura na abertura    |
|        | mínima.                         | mínima (número f mais alto).      |
|        | Está acoplada uma lente sem     | Quando usar uma lente sem CPU,    |
| F      | CPU, ou nenhuma lente           | gire o anel de abertura da lente  |
|        | acoplada.                       | para ajustar a abertura.          |

#### Restrições

- Os modos de captura automática e do melhor momento não são compatíveis.
- Fotos com movimento apenas podem ser gravadas quando uma lente AF-S estiver instalada e a câmera estiver em modo foco automático e então apenas quando o assunto estiver em foco. Não tente ajustar o foco usando o anel de foco.
- Não estão disponíveis velocidades de obturador de 1 s ou mais lentas.
- A chave do monitor de som e o botão de operação do foco (Trava de foco/INVOCAR MEMÓRIA/Iniciar AF) não têm qualquer efeito.

V

#### Precauções de utilização

- Lentes com mais do que 380 g devem ser usadas sempre apoiadas. Não segure nem transporte a câmera pela alça sem apoiar a lente. A não observância desta precaução poderá danificar o encaixe da lente da câmera.
- Poderão aparecer linhas nas fotografias tiradas com lentes sem CPU reguladas na abertura mínima.
- No modo de vídeo avançado, selecione o modo de exposição A ou M para evitar que sons produzidos pela lente sejam colhidos pelo microfone.
- Durante o disparo contínuo, o foco está fixo na posição do primeiro disparo de cada sequência. As velocidades de captura de quadros poderão diminuir quando in for selecionado em modo contínuo.
- Algumas lentes bloquearão o iluminador auxiliar de AF e, em algumas distâncias, o flash.
- As extremidades superiores e inferiores poderão não aparecer em formas circulares de *bokeh* em grandes aberturas usando lentes com uma abertura máxima de f/1.4.

#### Padrões suportados

- DCF Versão 2.0: o Design Rule for Camera File Systems (DCF) é um padrão muito usado pela indústria de câmeras digitais para assegurar a compatibilidade entre as diferentes marcas de câmera.
- DPOF: Digital Print Order Format (DPOF) é um padrão muito utilizado pela indústria que permite que as imagens sejam impressas a partir de ordens de impressão armazenadas no cartão de memória.
- Exif versão 2.3: a câmera é compatível com o Exif (Exchangeable Image File Format for Digital Still Cameras) versão 2.3, um padrão no qual as informações armazenadas com as fotografias são usadas para a reprodução ideal de cores quando as imagens forem impressas em impressoras compatíveis com o Exif.
- PictBridge: um padrão desenvolvido em colaboração com as indústrias de câmeras digitais e impressoras, permitindo que as fotografias sejam impressas diretamente em uma impressora sem ser necessário, primeiro, transferi-las para um computador.
- HDMI: High-Definition Multimedia Interface é um padrão para as interfaces multimídia usadas em eletrônicos de consumo e dispositivos AV capazes de transmitir dados audiovisuais e sinais de controle para os dispositivos compatíveis com o HDMI através de uma única conexão de cabo.

# Z

#### 🖉 Informações sobre marcas comerciais

Mac e OS X são marcas registradas da Apple Inc. nos Estados Unidos e/ou outros países. Microsoft, Windows e Windows Vista são marcas registradas ou marcas comerciais da Microsoft Corporation nos Estados Unidos e/ou outros países. O logotipo PictBridge é uma marca comercial. Os logotipos microSD, microSDHC e microSDXC são marcas comerciais de SD-3C, LLC. HDMI, o logotipo HDMI e High-Definition Multimedia Interface são marcas comerciais ou marcas registradas da HDMI Licensing LLC.

# ноті

Wi-Fi e o logotipo Wi-Fi são marcas comerciais ou marcas comerciais registradas da Wi-Fi Alliance. Todos os outros nomes comerciais mencionados neste manual ou em outra documentação fornecida com seu produto Nikon são marcas comerciais ou marcas registradas dos seus respectivos proprietários.

#### 🖉 Licença FreeType (FreeType2)

Partes deste software possuem direitos autorais © 2012 The FreeType Project (*http://www.freetype.org*). Todos os direitos reservados.

#### 🖉 Licença MIT (HarfBuzz)

Partes deste software possuem direitos autorais © 2014 The HarfBuzz Project (*http://www.freedesktop.org/wiki/Software/HarfBuzz*). Todos os direitos reservados.

## Vida útil da bateria

O número de fotos ou duração do vídeo que pode ser gravado com as baterias totalmente carregadas varia de acordo com as condições da bateria, a temperatura, o intervalo entre as fotos e o tempo durante o qual os menus são exibidos. São indicados a seguir valores de amostra para as baterias EN-EL22 (1010 mAh).

- Imagens estáticas: aproximadamente 300 disparos
- Vídeos: aproximadamente 70 minutos em 1080/30p Medido de acordo com as normas CIPA a 23 ±3 °C com a câmera em configurações padrão, uma bateria completamente carregada, uma lente 1 NIKKOR VR 10-30mm f/3.5-5.6 PD-ZOOM e um cartão microSDHC SanDisk SDSDQXP-016G-J35 UHS-I de 16 GB. Valor para imagens estáticas obtido sob as seguintes condições de teste: fotografias tiradas a intervalos de 30 s com o flash embutido disparado em cada duas fotos e a câmera desligada e novamente ligada após cada dez fotos. Valor para vídeos obtido sob as seguintes condições de teste: uma série de vídeos de 20 minutos com um tamanho de arquivo de até 4 GB. A gravação somente foi interrompida quando o aviso de temperatura foi exibido.

O seguinte pode reduzir a duração da bateria:

- manter o botão de liberação do obturador pressionado até a metade
- operações repetidas do foco automático
- tirar fotografias NEF (RAW)
- velocidades lentas do obturador
- utilizar Wi-Fi
- utilizar o modo de redução de vibração com lentes VR
- utilizar o zoom com lentes de zoom motorizado

Para garantir que você obterá o máximo das baterias recarregáveis Nikon EN-EL22:

- mantenha os contatos da bateria limpos. Contatos sujos podem reduzir o desempenho da bateria.
- use as baterias imediatamente após o carregamento. As baterias perderão sua carga se não forem utilizadas.

## Índice

#### Símbolos

| 🗅 (Modo automático)6, 28                               |
|--------------------------------------------------------|
| <b>C</b> (Modo criativo)6, 38                          |
| 더 (Modo de captura do melhor                           |
| momento)6,63                                           |
| ' <b>₹</b> <sup>+</sup> (Modo vídeo avançado)6, 54, 57 |
| 🗖 (Modo foto com movimento)6, 74                       |
| œ <sup>™</sup> (seletor automático de cena) 142        |
| P (Autoprogramado)                                     |
| S (Prioridade do obturador                             |
| automática)                                            |
| A (Priorid. de abert. auto.) 39, 43, 142               |
| M (Manual)                                             |
| <b>O</b> (Paleta criativa)39, 47                       |
| (HDR)                                                  |
| 🛱 (panorama fácil)                                     |
| (Suavizador)                                           |
| 🕼 (Efeito miniatura)                                   |
| # (Cor seletiva)                                       |
| 💸 (Processo cruzado)39, 53                             |
| 🖫 (Efeito câmera brinquedo) 39, 149                    |
| <b>ℤ</b> (Retrato)33                                   |
| (Paisagem)                                             |
| 🛋 (Retrato noturno)33                                  |
| & (Close-up)33                                         |
| 🖬 (Paisagem noturna)                                   |
| 🛋 (Automático)33                                       |
| * (Programa flexível)41                                |
| Botão MENU (menu)8, 128, 139, 164,                     |
| 169, 183                                               |
| Botão 🕨 (reprodução)31, 72, 78                         |
| Botão 🗑 (excluir) 32, 61, 73, 78, 109                  |
| Botão 🛞 (OK)7                                          |
| E (recurso)10                                          |
| 🕈 (disparo contínuo/temporizador                       |
| automático)79,81                                       |
| 🖳 (contínuo)79                                         |
| 🕲 (temporizador automático)81                          |
| (compensação de exposição)83                           |
| \$ (modo flash)85, 87                                  |
| PRE (Pré-ajuste manual)172                             |

| 🖸 (matriz)                     | 149         |
|--------------------------------|-------------|
| (ponderação central)           | 149         |
| • (pontual)                    | 149         |
| 🔳 (área automática)            | 159         |
| [1] (ponto único)              | 159         |
| 🐵 (rastreamento do assunt      | o) 159      |
| S (Quadro único)               | 80          |
| (redução de olhos verme<br>87  | lhos)85,    |
| SLOW (sincronismo lento)       | 87          |
| REAR (sincronismo da cortina t | raseira) 87 |
| 🗲 (indicador de flash pronto   | )88         |
| Α                              |             |
| Abertura                       | 43, 44      |
| Abertura máxima                | 223         |
| Acessórios                     |             |
| Acoplar a lente                | 21          |
| Adaptador AC                   | 192, 195    |
| Adaptador do encaixe           | 192, 227    |
| AF                             | 155, 159    |
| AF constante                   | 155         |
| AF contínuo                    | 155         |
| AF de sel autom                |             |
| Ai ac sci. autorri             | 155         |

 AF-A
 155

 AF-C
 155

 AF-F
 155

 AF-S
 155

 Ajuste rápido
 178

 Alça
 16

 Alcance do flash
 89

 Alta definição
 121, 231

 Alta redução de ruído ISO
 182

 Alto-falante
 3

 Anel de zoom
 22, 34, 224

Ľ

| Auxiliar AF embutido  | .161 |
|-----------------------|------|
| Avisos de temperatura | xvii |

#### B

| Balanço de brancos170                  |
|----------------------------------------|
| Bateria 16, 18, 27, 222                |
| Bateria do relógio26                   |
| Bipe29, 82, 187                        |
| Bloq. de AF manual155                  |
| Bloqueio de AE187                      |
| Botão de gravação de vídeos 55         |
| Botão de liberação do obturador 29,    |
| 33, 65, 68, 70, 75, 187                |
| Botão de retração do tubo da lente 22, |
| 24, 224                                |
| Botão WPS95                            |
| Brilho178                              |
| Brilho da tela 185                     |
| Bulb 45                                |

#### C

| Cabo USB118, 123                       |
|----------------------------------------|
| Calendário107, 111                     |
| Câmera lenta57, 166                    |
| Câmera rápida 57                       |
| Cap. 20 quadros durante146             |
| Capacidade do cartão de memória<br>206 |
| Captura autom. imagens                 |
| Capture NX 2145, 181, 193              |
| Carimbo de data/hora (PictBridge) 124  |
| Carregamento por Wi-Fi                 |
| Carregar a bateria16                   |
| Carregar de/salvar em cartão           |
| Cartão de memória18, 20, 185, 194, 206 |
| Cartão microSD194                      |
| CEC                                    |
| Chave liga/desliga23                   |
| Classificação110, 131                  |
| Close-up                               |
| Combinar vídeos 4 seg                  |
| Combinar vídeos NMS138                 |
| Compens. de exposição 83               |
|                                        |

| Compensação do flash 16        |
|--------------------------------|
| Computador 114                 |
| Conector de alimentação192, 19 |
| Conexão de rede92              |
| Configurações de som 18        |
| Configurações disponíveis 202  |
| Contínuo7                      |
| Contr. autom. distorção 150    |
| Contraste152, 173              |
| Controle de disp. HDMI 122     |
| Controle de imagem ao vivo30   |
| Controle do flash 162          |
| Cor seletiva                   |
| Cortar 134                     |
| Cortar (PictBridge) 124        |
| Corte descontínuo5             |
| _                              |

#### D

| Data e hora               | 25, 189 |
|---------------------------|---------|
| DCF versão 2.0            | 231     |
| Desligamento automático   | 23, 187 |
| Disp. obturador s/ cartão | 185     |
| Disparo ligado, gravar    | 146     |
| Distância focal           | 104     |
| D-Lighting                | 132     |
| D-Lighting ativo          | 152     |
| DPOF126, 1                | 27, 231 |
|                           |         |

## E

| Editar vídeo1                   | 35 |
|---------------------------------|----|
| Efeito câmera brinquedo         | 49 |
| Efeito miniatura                | 39 |
| Efeitos de filtro178, 1         | 79 |
| Encaixe da lente1               | 58 |
| Escala da distância focal2      | 24 |
| Espaço de cor1                  | 51 |
| Estojo à prova d'água170, 1     | 92 |
| Excluir 32, 61, 73, 78, 10      | 09 |
| Excluir imagens selecionadas 10 | 09 |
| Excluir todas as imagens10      | 09 |
| Exibição de grade               | 30 |
| Exibição detalhada4, 18         | 86 |
| Exibição lenta                  | 67 |
| Exibir 18                       | 85 |
|                                 |    |

Ľ

| Exibir SSID     |  |
|-----------------|--|
| Exif versão 2.3 |  |
| Exposição       |  |
| F               |  |

| Fazer o ajuste de precisão de | o balanco   |
|-------------------------------|-------------|
| de brancos                    |             |
| Flash8                        | 4, 162, 163 |
| Flash de preenchimento        | 87          |
| Flash embutido                | 84          |
| Focar                         | 155, 159    |
| Foco automático               | 155, 159    |
| Foco manual                   |             |
| Form. cartão de memória       | 19, 185     |
| Formatar                      | 19, 185     |
| Formato de data               | 25, 189     |
| Formato de pedido de impre    | essão       |
| digital                       |             |
| Formato do arquivo            |             |
| Fotografia automática         |             |
| Fotografia silenciosa         |             |
| Fotometria                    | 149         |
| FT1                           |             |
| Fuso horário                  |             |
| Fuso horário e data           |             |
|                               |             |

# G

| Girar vertical |   | 31  |
|----------------|---|-----|
| Guia de zoom   | ۱ | .34 |

## H

# V

I

| ldioma (Language)         | 25, 189 |
|---------------------------|---------|
| lluminador auxiliar de AF | 161     |
| Impressão do índice       | 126     |
| Imprimir                  | 123     |
| Imprimir borda            | 124     |
|                           |         |

| Imprimir data                                 | . 127             |
|-----------------------------------------------|-------------------|
| Imprimir ordem DPOF                           | 126               |
| Indicador de exposição                        | 45                |
| Indicador de flash pronto                     | 88                |
| Informações básicas103,                       | 186               |
| Informações da fotografia                     | . 103             |
| Informações detalhadas da fotogra<br>104, 186 | afia .            |
| Iniciar impressão (PictBridge)                | 125               |
| Intensidade do filtro                         | .148              |
| l                                             |                   |
| JPEG                                          | .143              |
| L                                             |                   |
| Lente                                         | 223               |
| Lente compatível                              | 192               |
| Luz indicadora de acesso ao cartão            | o de              |
| memória                                       | 30                |
| M                                             |                   |
| Manual                                        | 142               |
| Mapeamento de pixel                           | 191               |
| Marca do plano focal2,                        | 158               |
| Margem (PictBridge)                           | .124              |
| Matiz                                         | . 178             |
| Matiz (Processo cruzado)                      | 53                |
| Matriz (Fotometria)                           | . 149             |
| Melh. da nitidez                              | .178              |
| Melhor foto69                                 | <del>)</del> , 72 |
| Memória temporária65, 70                      | ), 75             |
| Menu de configuração                          | . 183             |
| Menu de disparo                               | . 139             |
| Menu de processamento de image<br>169         | •m                |
| Menu de reprodução                            | .128              |
| Menu de vídeo                                 | .164              |
| Microfone55,                                  | 168               |
| Modo automático                               | 28                |
| Modo criativo                                 | 38                |
| Modo de captura do melhor mome<br>63          | ento              |
| Modo de exposição                             | .142              |
| Modo de foco                                  | 155               |
| Modo de vídeo avançado                        | 6                 |
|                                               |                   |

| Modo flash               | 85, 87   |
|--------------------------|----------|
| Modo foto com movimento  | 74       |
| Modo vídeo avançado      | 54, 57   |
| Monitor                  | 4, 185   |
| Monocromático            | 176      |
| MOV145,                  | 148, 208 |
| Mudança elétrica de zoom |          |
|                          |          |

## Ν

| NEF (RAW)                | 143, 145        |
|--------------------------|-----------------|
| Neutro                   |                 |
| Nikon Transfer 2         | 119             |
| NMS                      | . 145, 148, 208 |
| Nº máx. fotos/min        |                 |
| NR de longa exposição    |                 |
| Número de cópias         |                 |
| Número de fotos salvas . | 146             |

## 0

| Opções de disparo com toque | 90       |
|-----------------------------|----------|
| Opções de som do vídeo      | 168      |
| Ordem de impr. DPOF         | 126, 127 |

## P

| Padrão 176                           |
|--------------------------------------|
| Paisagem                             |
| Paleta criativa                      |
| Panorama amplo144, 207               |
| Panorama fácil                       |
| Panorama normal144, 207              |
| PictBridge123, 231                   |
| Picture Control176, 180              |
| Picture Control person177, 180       |
| Ponderação central (Fotometria) 149  |
| Ponto único159                       |
| Pontual (Fotometria)149              |
| Pré-ajuste manual170, 172            |
| Pressione o botão de liberação do    |
| obturador até a metade29, 33         |
| Pressione o botão de liberação do    |
| obturador até o fim30, 33            |
| Priorid. de abert. auto 39, 43, 142  |
| Priorid. do obt. automát 39, 42, 142 |
| Prioridade de rosto34, 161           |
| Processo cruzado                     |
|                                      |

| Programa flexível   | 41 |
|---------------------|----|
| Proteção antipoeira |    |
| Proteger            |    |

## Q

| Quadro único            | 80  |
|-------------------------|-----|
| Quadros salvos (padrão) | 146 |
| Qualidade de imagem     | 143 |

#### R

| Rastread. assunto159                                                                                                    |
|----------------------------------------------------------------------------------------------------|
| Recortar vídeos135                                                                                                    |
| Redimensionar133                                                                                                    |
| Redução de flicker 188                                                                                                    |
| Redução de olhos vermelhos85, 87                                                                                                    |
| Redução de ruído branco 168                                                                                                    |
| Registo de tempo de impressão 124                                                                                                    |
| Relógio25, 26, 189                                                                                                    |
| Remover a lente da câmera22                                                                                                    |
| Reprodução                                                                                                    |
| Reprodução de calendário 107                                                                                                    |
| Reprodução de miniaturas 106                                                                                                    |
| Reprodução em tamanho cheio31,                                                                                                    |
| 103                                                                                                    |
| Requisitos do sistema116                                                                                                    |
| Rest. config. Wi-Fi98                                                                                                    |
| Rest. num. de arquivo 188                                                                                                    |
| Rest. opções de config 185                                                                                                    |
|                                                                                                    |
| Rest. opções de process 170                                                                                                    |
| Rest. opções de process 170<br>Rest. opções do vídeo 166                                                                                                    |
| Rest. opções de process                                                                                                    |
| Rest. opções de process                                                                                                    |
| Rest. opções de process                                                                                                    |
| Rest. opções de process.       170         Rest. opções do vídeo       166         Restaurar opções de disparo       142         Retrato       33, 176         Retrato (Suavizador)       148         Revisão de imagem       131                                                                     |
| Rest. opções de process.       170         Rest. opções do vídeo       166         Restaurar opções de disparo       142         Retrato       33, 176         Retrato (Suavizador)       148         Revisão de imagem       131         RGB Adobe       151                                         |
| Rest. opções de process.       170         Rest. opções do vídeo       166         Restaurar opções de disparo       142         Retrato       33, 176         Retrato (Suavizador)       148         Revisão de imagem       131         RGB Adobe       151         Rotação autom. imagem       190 |

## S

| Saturação                          | 178 |
|------------------------------------|-----|
| Saturação (Efeito câmera brinquedo | o)  |
| 149                                |     |
| Seleção ativa63,                   | 146 |
| Seleção automática de cena         | 33  |
| Seleção de cenas                   | 39  |
| Seleção de imagem                  | 130 |
|                                    |     |

# U

| Selecionar cor5                         | 2              |
|-----------------------------------------|----------------|
| Selecione imagens para impressão<br>126 |                |
| Selecione para enviar ao dispositivo    |                |
| inteligente10                           | )1             |
| Seletor autom. de cena14                | 2              |
| Seletor de fotos inteligente6           | 9              |
| Seletor múltiplo                        | 7              |
| Sem fioxix, 9                           | <del>)</del> 3 |
| Sensibilidade17                         | '5             |
| Sensibilidade ISO17                     | '5             |
| Sincronismo da cortina traseira8        | 37             |
| Sincronismo lento8                      | 37             |
| sRGB15                                  | 51             |
| SSID                                    | 97             |
| Suavizador                              | 8              |
| Subaguático17                           | 0              |
| T                                       |                |

| Tam. qd./veloc. grav. qds      | 167 |
|--------------------------------|-----|
| Tamanho 133, 143, 167, 216,    | 220 |
| Tamanho da página (PictBridge) | 124 |
| Tamanho de imagem              | 143 |
| Tampa da abertura da lente2,   | 193 |
| Tampa da lente                 | 22  |
| Tela de toque                  | 11  |
| Televisão                      | 121 |
| Temperatura de cor             | 174 |
| Temporizador                   | 81  |
| Temporizador automático        | 81  |
| Tonalidade178,                 | 179 |
| Trava AE do obturador          | 187 |
| Trava de foco                  | 160 |
|                                |     |

## U

Unidades de flash subaquático ..... 193 USB .....118, 123

## V

| Valores padrão20                 | 5 |
|----------------------------------|---|
| Velocidade de captura de quadros |   |
| 103, 166, 167                    |   |
| Velocidade do obturador42, 4     | 4 |
| Versão do firmware19             | 1 |
| Vídeo alta definição (HD)57, 16  | 7 |

| Vídeo de 4 segundos | 57       |
|---------------------|----------|
| Vídeos              |          |
| ViewNX 2            |          |
| Vinheta             |          |
| Vívida              |          |
| Volume              | 60, 113  |
| VR                  | 153, 154 |
| VR eletrônico       |          |
| VR ótico            |          |
| W                   |          |
| Wi-Fi               | xix 93   |

# 

| Zoom c/ priorid. de rosto | 135 |
|---------------------------|-----|
| Zoom de reprodução        | 108 |

Z

A reprodução deste manual, no seu todo ou em partes, não é permitida (exceto para breve referência em artigos críticos ou análises) sem autorização escrita da NIKON CORPORATION.

NIKON CORPORATION

© 2014 Nikon Corporation